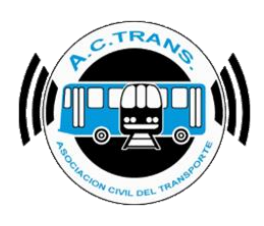

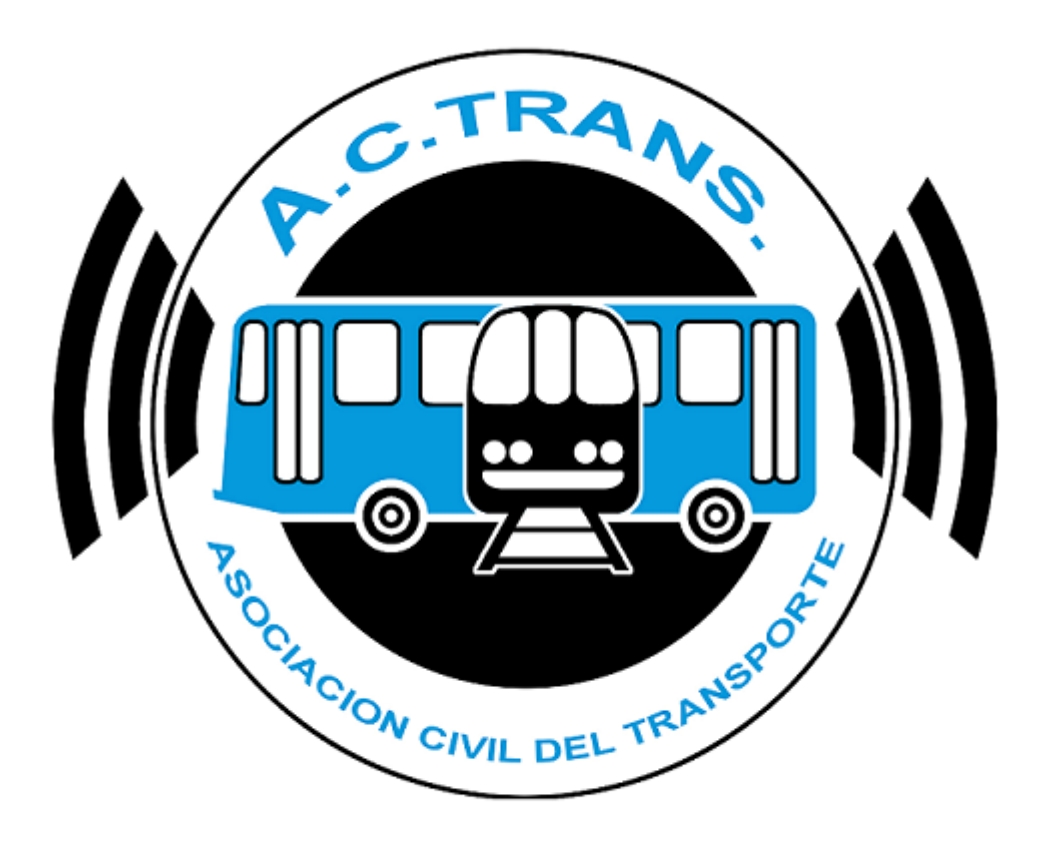

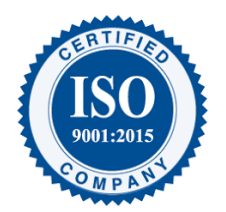

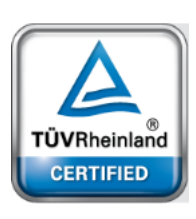

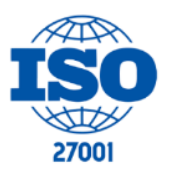

| FECHA: 04/04/2025 | INFORMACIÓN PÚBLICA | PÁGINA 1 |
|-------------------|---------------------|----------|
|                   |                     | -        |
|                   |                     |          |
|                   |                     |          |

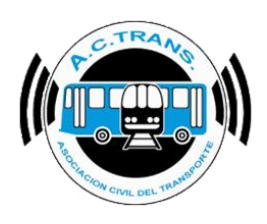

# <u>Contenido</u>

| Funcionalidades de la herramienta |                     |          | 6  |
|-----------------------------------|---------------------|----------|----|
| CONFIGURACIÓN                     |                     |          | 7  |
| GENERAL                           |                     |          | 8  |
| LÍNEAS                            |                     |          | 12 |
| RAMALES                           |                     |          | 14 |
| RECORRIDOS                        |                     |          | 17 |
| INICIOS Y CIERRES DE SERVICI      | 0                   |          | 29 |
| CAMBIOS DE SECCIÓN                |                     |          | 31 |
| APLICACIÓN                        |                     |          | 34 |
| INTERNOS                          |                     |          | 37 |
| CHOFERES                          |                     |          |    |
| ZONAS                             |                     |          | 41 |
| BACKUP                            |                     |          | 43 |
| SCRIPT                            |                     |          | 44 |
| OTRAS OPCIONES                    |                     |          | 46 |
| SELECCIONAR ARCHIVOS              |                     |          | 47 |
| POR FECHA DE LIQUIDACION Y        | EMPRESA             |          | 47 |
| DESDE CARPETA                     |                     |          | 48 |
| DESDE CARPETA CON FILTROS         |                     |          | 49 |
| SELECCIONAR ARCHIVOS              |                     |          | 51 |
| MEDIR                             |                     |          | 52 |
| RESUMEN                           |                     |          | 53 |
| FILTRO DE FECHAS Y LÍNEA          |                     |          | 54 |
| MAPAS                             |                     |          | 55 |
| TRAZADO                           |                     |          | 56 |
| FUERA DE RECORRIDO                |                     |          | 68 |
| INICIO Y CIERRE DE SERVICIOS      |                     |          | 72 |
| CAMBIOS DE SECCIÓN                |                     |          | 74 |
| INTERNOS EN EL TIEMPO             |                     |          | 76 |
| FECHA: 04/04/2025                 | INFORMACIÓN PÚBLICA | PÁGINA 2 |    |

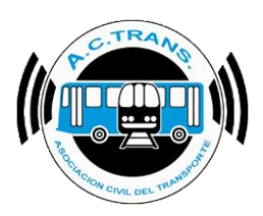

| ASC   | SENSO DE PASAJEROS       |                       |          | 79  |
|-------|--------------------------|-----------------------|----------|-----|
| ZON   | NAS                      |                       |          | 81  |
| INFOF | RMES                     |                       |          | 86  |
| 1-    | ARCHIVOS                 |                       |          | 87  |
| 2-    | INTERNOS                 |                       |          | 88  |
| 3-    | SERVICIOS                |                       |          | 90  |
| 4-    | SERVICIOS A REVISAR      |                       |          | 90  |
| 5-    | RAMALES                  |                       |          | 92  |
| 6-    | SECCIONES                |                       |          | 92  |
| 7-    | TARIFAS POR LEGAJOS (LIS | STADO)                |          | 93  |
| 8-    | TRANSACCIONES            |                       |          | 94  |
| 9-    | TARIFAS                  |                       |          | 94  |
| 10-   | TARIFA POR SECCIÓN       |                       |          | 95  |
| 11-   | TARJETAS                 |                       |          | 96  |
| 12-   | PASAJEROS POR HORA F     | POR SECCIÓN           |          | 97  |
| 13-   | REGISTROS DE GPS         |                       |          | 97  |
| 14-   | TARIFAS POR LEGAJO (C    | UADRO)                |          | 98  |
| 15-   | ARCHIVOS POR DIA POR     | INTERNO               |          | 98  |
| 16-   | LEGAJOS                  |                       |          | 99  |
| 17-   | GPS SIN POSICIÓN         |                       |          | 100 |
| 18-   | DISPOSITIVOS             |                       |          | 100 |
| 19-   | TURNOS                   |                       |          | 102 |
| 20-   | DIGITALES                |                       |          | 102 |
| GRAF  | ICOS                     |                       |          | 103 |
| 1-    | COMPOSICIÓN TARIFARIA.   |                       |          | 104 |
| 2-    | COMPOSICIÓN TARIFARIA    | POR DIA               |          | 106 |
| 3-    | TRANSACCIONES POR SEC    | CIÓN                  |          | 107 |
| 4-    | TRANSACCIONES POR SEC    | CIÓN POR DÍA          |          | 107 |
| 5-    | TRANSACCIONES POR RAM    | /AL                   |          | 108 |
| 6-    | TRANSACCIONES POR MED    | DIO DE PAGO           |          | 109 |
| 7-    | TRANSACCIONES POR APL    | ICACIÓN               |          | 109 |
| 8-    | TRANSACCIONES POR APL    | ICACIÓN POR DÍA       |          | 110 |
| 9-    | TRANSACCIONES CON O S    | IN DESCUENTO          |          | 111 |
| 10-   | TRANSACCIONES CON O      | SIN DESCUENTO POR DÍA |          | 111 |
| F     | ECHA: 04/04/2025         | INFORMACIÓN PÚBLICA   | PÁGINA 3 |     |

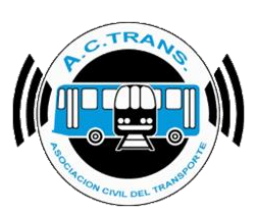

| 11- | TRANSACCIONES POR RAMAL POR DÍA          | .112 |
|-----|------------------------------------------|------|
| 12- | TRANSACCIONES POR MEDIO DE PAGO POR DÍA  | .113 |
| 13- | TRANSACCIONES POR INTEGRACIÓN            | .113 |
| 14- | TRANSACCIONES POR INTEGRACIÓN POR DÍA    | .114 |
| 15- | TRANSACCIONES POR FRANJA HORARIA         | .115 |
| 16- | TRANSACCIONES POR FRANJA HORARIA POR DIA | .115 |
| 17- | TRANSACCIONES POR RAMAL POR HORA         | .117 |

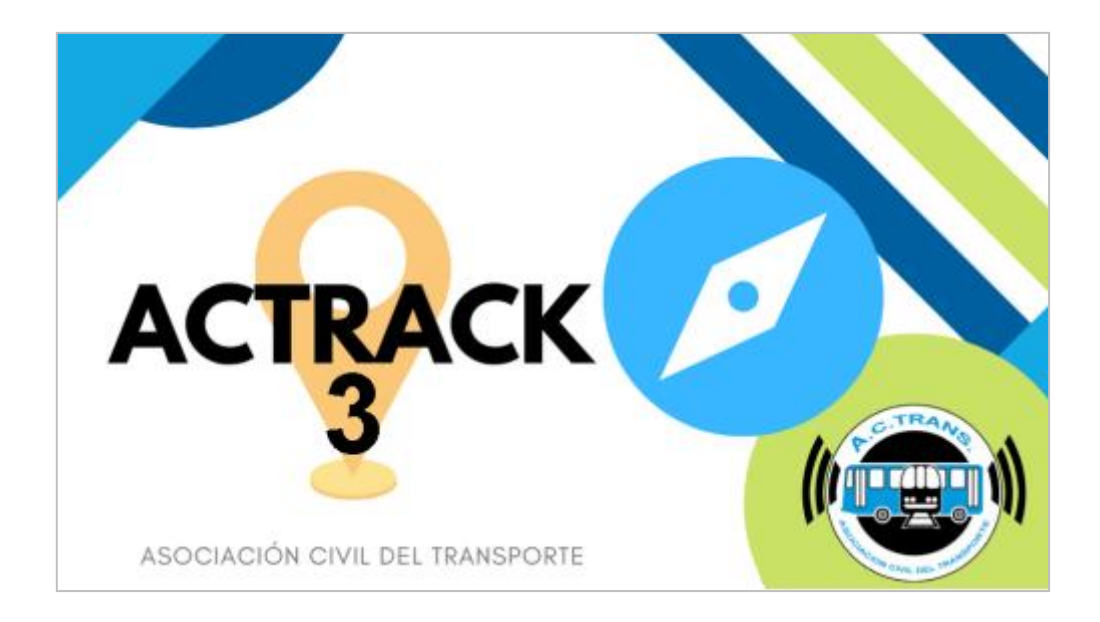

#### **MODIFICACIONES:**

| VERSION | CAMBIO           |
|---------|------------------|
| 3.5.1   | Primera emisión. |

#### **RESPONSABLES:**

- Departamentos de Sistemas y Auditoría.

| FECHA: 04/04/2025 | INFORMACIÓN PÚBLICA | PÁGINA 4 |
|-------------------|---------------------|----------|
|                   |                     |          |

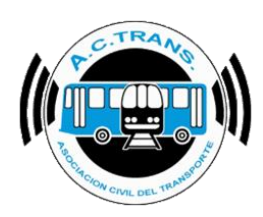

DOCUMENTOS RELACIONADOS / ANEXOS:

- N/A

| FECHA: 04/04/2025 | INFORMACIÓN PÚBLICA | PÁGINA 5 |
|-------------------|---------------------|----------|
|                   |                     |          |
|                   |                     |          |

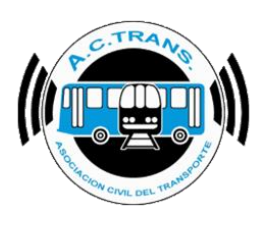

# Funcionalidades de la herramienta

La Aplicación **ACTrack**, desarrollada por la Asociación Civil del Transporte, posee diversas funcionalidades de gran utilidad para las Empresas de Transporte. Una de ellas permite observar el trazado que realizó cada interno en sus diferentes turnos o servicios, recolectando además información útil como la distancia recorrida por la unidad, cantidad de transacciones y recaudación. Otra herramienta muy importante con la que cuenta la App es la que posibilita visualizar aquellos colectivos que se desviaron del recorrido establecido por la línea. Con **ACTrack**, además se pueden ver los internos en movimiento para detectar problemas de concentración de los coches de las empresas en un punto determinado, como así también la información referida a los inicios y cierres de cada servicio. Por último, la herramienta muestra diferentes informes y gráficos analíticos de gran importancia para las empresas de transporte.

**PRIMER PANTALLA DE INTERACCION**: En esta pantalla el usuario podrá cargar la carpeta o archivos que quiere analizar en el programa ACTrack y, además, se pueden configurar todas las opciones y parámetros que se utilizarán dentro de la herramienta.

| ACTrack                                                                                                    |                                                                                                    |                                             |                                                                                                    |                                     |                                                                                                    |                                                                           |                                                     |                                                                                                    |                                                                        |                                                          |
|----------------------------------------------------------------------------------------------------|----------------------------------------------------------------------------------------------------|---------------------------------------------|----------------------------------------------------------------------------------------------------|-------------------------------------|----------------------------------------------------------------------------------------------------|---------------------------------------------------------------------------|-----------------------------------------------------|----------------------------------------------------------------------------------------------------|------------------------------------------------------------------------|----------------------------------------------------------|
| eleccionar archivos para imp                                                                                                    | ortar                                                                                                   |                                             | Res                                                                                                    | sumen                               |                                                                                                    |                                                                           |                                                     |                                                                                                    |                                                                        |                                                          |
| Por fecha de liquidación y emp                                                                                                    | uresa Carpeta Ca                                                                                        | arpeta con filtros                          | Archivos                                                                                                    | Archivos                            | 0                                                                                                    | Servicios sin recau                                                       | dacion 0                                            | Duración incorrecta                                                                                                  | de servicios 0                                                         | - 10                                                     |
| Medir                                                                                                    |                                                                                                    |                                             | A                                                                                                    | Archivos con em                     | or 0                                                                                                    | Servicios sin kilon                                                       | etros 0                                             | Distancia incorrecta                                                                                                 | a de servicios 0                                                       | - 2                                                      |
| Distancia fuera de recorrido                                                                                                    | 100 🔹 mts.                                                                                              | Exceso de veloc                             | ocidad                                                                                                    | Tumos                               |                                                                                                    | Soncioion < 5 min                                                         | uton 0                                              | Say a / apart incompat                                                                                               |                                                                        |                                                          |
| Distancia Inicio y cierre de Servio                                                                                                    | cios 100 🚖 mts.                                                                                         | Distancia de ser                            | ervicios                                                                                                    | 0                                   |                                                                                                    |                                                                           | 0                                                   |                                                                                                    |                                                                        |                                                          |
| Distancia cambios de seccion                                                                                                    | 100 ≑ mts.                                                                                              | Cantidad de sec                             |                                                                                                    | Servicios                           |                                                                                                    | Servicios < 3 pe                                                          | sos U                                               | Puntos GPS fuera o                                                                                                   | de recomdo 0                                                           | _                                                        |
| DCesar                                                                                                    |                                                                                                    |                                             | (                                                                                                    | GPS sin posició                     | n 0                                                                                                    | Servicios < 1 kilo                                                        | netro 0                                             | Inicios y cierres de srv.                                                                                            | , fuera de lugar 0                                                     |                                                          |
|                                                                                                    |                                                                                                    |                                             | - 😛 💻                                                                                                    | Reinicios                           | 0                                                                                                    | Excesos de velo                                                           | xidad 0                                             | Cambios de sección f                                                                                                 | fuera de lugar 0                                                       |                                                          |
| Fecha desde                                                                                                    | 04-04-2025                                                                                              |                                             | Fech                                                                                                    | ha hasta                            | 04-04-2025                                                                                                    |                                                                           |                                                     | Linea ~                                                                                                    |                                                                        | 3                                                        |
| Fecha desde<br>apas<br>Trazado                                                                                                    | 04-04-2025<br>Fuera de recorrido                                                                        | Inicios y c                                 | Feci<br>cierres de servicio                                                                                                 | ha hasta<br>Cambi                   | 04-04-2025<br>ios de sección                                                                                         | Internos en e                                                             | l tiempo                                            | Ascenso de pasajeros                                                                                                 | Zona                                                                   | ?<br>s                                                   |
| Fecha desde<br>apas<br>Trazado                                                                                                    | 04-04-2025<br>Fuera de recorrido                                                                        | Inicios y c                                 | Fect                                                                                                    | ha hasta<br>Camb                    | 04-04-2025<br>ios de sección                                                                                         | Internos en e                                                             | l tiempo                                            | Linea 🗸                                                                                                    | Zona                                                                   | \$                                                       |
| Fecha desde<br>apas<br>Trazado<br>formes<br>Archivos                                                                                                    | 04-04-2025<br>Fuera de recorrido                                                                        | Inicios y c                                 | Fect<br>cierres de servicio<br>Servicios                                                                                    | ha hasta<br>Cambi<br>Serv           | 04-04-2025<br>ios de sección<br>icios a revisar                                                                      | Internos en e                                                             | l tiempo<br>es                                      | Ascenso de pasajeros<br>Secciones                                                                                    | Zona<br>Tarifas por lega                                               | s<br>ajo (listado)                                       |
| Fecha desde<br>apas<br>Trazado<br>formes<br>Archivos<br>Transacciones                                                                                                    | 04-04-2025 Fuera de recorrido Internos Tarifas                                                          | Inicios y c                                 | Fect<br>cierres de servicio<br>Servicios<br>fas x seccion                                                                   | ha hasta<br>Camb<br>Serv            | 04-04-2025<br>ios de sección<br>icios a revisar<br>Tarjetas                                                          | Internos en e<br>Ramal                                                    | l tiempo<br>es<br>a por sección                     | Ascenso de pasajeros Secciones Registros de GPS                                                                      | Zona<br>Tarifas por lega<br>Tarifas por lega                           | s<br>ajo (listado)<br>ajo (cuadro)                       |
| Fecha desde<br>apas<br>Trazado<br>formes<br>Archivos<br>Transacciones<br>Archivos por dia por interno                                                                    | 04-04-2025 Fuera de recorrido Internos Tarifas Legajos                                                  | Inicios y c                                 | Fect<br>cierres de servicio<br>Servicios<br>ifas x seccion<br>S sin posición                                                | ha hasta<br>Camb<br>Serv            | 04-04-2025<br>ios de sección<br>icios a revisar<br>Tarjetas                                                          | Internos en e<br>Ramal<br>Pasajeros por hor<br>Turno                      | l tiempo<br>es<br>a por sección<br>s                | Ascenso de pasajeros Ascenso de pasajeros Secciones Registros de GPS Digitales                                       | Zona<br>Tarifas por lega<br>Tarifas por lega                           | s<br>ajo (listado)<br>ajo (cuadro)                       |
| Fecha desde<br>apas<br>Trazado<br>formes<br>Archivos<br>Transacciones<br>Archivos por dia por interno<br>cáficos                                                         | 04-04-2025  Fuera de recorrido  Internos Tanfas Legajos                                                 | Inicios y o                                 | Fect<br>cierres de servicio<br>Servicios<br>ffas x seccion<br>S sin posición                                                | ha hasta                            | 04-04-2025<br>ios de sección<br>iclos a revisar<br>Tarjetas                                                          | Internos en e<br>Ramai<br>Pasajeros por hor<br>Turno                      | l tiempo<br>es<br>a por sección                     | Ascenso de pasajeros Asceciones Registros de GPS Digitales                                                           | Zona<br>Tarifas por lega<br>Tarifas por lega                           | s<br>ajo (listado)<br>ajo (cuadro)                       |
| Fecha desde<br>apas<br>Trazado<br>formes<br>Archivos<br>Transacciones<br>Archivos por dia por interno<br>ráficos<br>Composición tarfaria                                 | 04-04-2025  Fuera de recorrido  Internos  Tarifas  Legajos  Composición tarifaria po                    | Inicios y o                                 | Fed<br>cierres de servicio<br>Servicios<br>ifas x seccion<br>S sin posición<br>Transacciones por se                         | camb                                | 04-04-2025<br>ios de sección<br>icios a revisar<br>Tarjetas<br>ispositivos<br>Transacciones po                       | Internos en e<br>Ramal<br>Pasajeros por hor<br>Turno                      | l tiempo<br>es<br>a por sección<br>s<br>Transact    | Ascenso de pasajeros Ascenso de pasajeros Secciones Registros de GPS Digitales ciones por ramal                      | Zona<br>Tarfas por lega<br>Tarfas por lega<br>Tarfas por lega          | s<br>ajo (istado)<br>ajo (cuadro)<br>pago                |
| Fecha desde<br>apas<br>Trazado<br>formes<br>Archivos<br>Transacciones<br>Archivos por dia por interno<br>cáficos<br>Composición tarfaria<br>Transacciones por aplicación | 04-04-2025  Fuera de recorrido  Internos  Tarifas  Composición tarifaria pr Transacciones por aplicació | Inicios y o<br>Inicios y o<br>GPS<br>or día | Fed<br>cierres de servicio<br>Servicios<br>fas x seccion<br>S sin posición<br>Transacciones por se<br>ansacciones con o sin | ha hasta Camb Serv ección descuento | 04-04-2025<br>ios de sección<br>icios a revisar<br>Tarjetas<br>Nispositivos<br>Transacciones po<br>Trx. con o sin de | Internos en e<br>Ramal<br>Pasajeros por hor<br>Turno<br>r sección por día | I tiempo<br>es<br>a por sección<br>s<br>Transaccion | Ascenso de pasajeros Ascenso de pasajeros Secciones Registros de GPS Digitales ciones por ramal es por ramal por día | Zona<br>Tarifas por lega<br>Tarifas por lega<br>Tirx. por medio de pag | s<br>ajo (listado)<br>ajo (cuadro)<br>pago<br>po por día |

| FECHA: 04/04/2025 | INFORMACIÓN PÚBLICA | PÁGINA 6 |  |
|-------------------|---------------------|----------|--|
|-------------------|---------------------|----------|--|

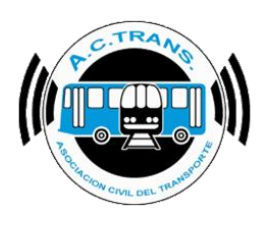

# **CONFIGURACIÓN**

Una vez que el programa inicia, siempre es conveniente editar la configuración para establecer los parámetros con los que se trabajará a futuro. Este paso solo se hace una vez y queda guardado permanentemente. Del mismo modo, cada vez que se desee modificar alguna opción es posible cambiarlo sin inconveniente. Para poder acceder a esta función se debe seleccionar el botón "**Configuración**" que está disponible en el margen superior derecho.

| 🦸 ACTrack                                                                                                    | - 🗆 X                                                                                                    |
|----------------------------------------------------------------------------------------------------|----------------------------------------------------------------------------------------------------|
| Seleccionar archivos para importar         Por fecha de liquidación y empresa       Carpeta       Carpeta con filtros       Archivos         Medir         Distancia fuera de recorrido       100 ♀ mts.       Exceso de velocidad         Distancia fuera de recorrido       100 ♀ mts.       Distancia de servicios         Distancia cambios de seccion       100 ♀ mts.       Distancia de servicios         Procesar | Resumen       Archivos       0       Servicios sin recaudacion       0       Duración incorrecta de servicios       0         Archivos con error       0       Servicios sin kilometros       0       Distancia incorrecta de servicios       0         Turnos       0       Servicios < 5 minutos       0       Sirv. c/ cant. incorrecta de C. de S.       0         Servicios       0       Servicios < 3 pesos       0       Puntos GPS fuera de recorrido       0         GPS sin posición       0       Servicios < 1 kilometro       0       Inicios y cierres de sirv. fuera de lugar       0         Reinicios       0       Excesos de velocidad       0       Cambios de sección fuera de lugar       0 |
| Filtro de fechas y línea<br>Fecha desde 04-04-2025                                                                                                    | Fecha hasta 04-04-2025 Unea · ?                                                                                                    |
| Trazado Fuera de recorrido Inicios y cierres de serv                                                                                                    | ricio Cambios de sección Internos en el tiempo Ascenso de pasajeros Zonas                                                                                                    |

Una vez que se ejecuta dicho botón se desplegará un menú con 12 opciones. A continuación, se explicará cada uno de los menúes.

| FECHA: 04/04/2025 | INFORMACIÓN PÚBLICA | PÁGINA 7 |  |
|-------------------|---------------------|----------|--|
|                   |                     |          |  |
|                   |                     |          |  |
|                   |                     |          |  |

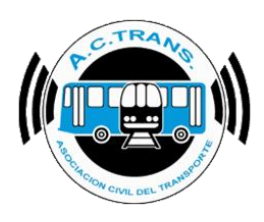

#### GENERAL

| ACTrack                            |                         |                                                                            |                        |                              |       |                             | -                             |
|------------------------------------|-------------------------|----------------------------------------------------------------------------|------------------------|------------------------------|-------|-----------------------------|-------------------------------|
| eleccionar archivos para imp       | portar                  |                                                                            | Resumen                |                              |       |                             |                               |
| Carpeta                            | Carpeta con filtros     | Archivos                                                                   | Archivos 4             | 52 Servicios sin recaudacion | 78    | Duración incorrecta         |                               |
| Medir                              |                         |                                                                            | Archivos con error     | 0 Servicios sin kilometros   | 43    | Distancia incorrecta        | General                       |
| Distancia fuera de recorrido       | 100 📥 mts.              | Exceso de velocidad                                                        | Turner                 | 19 Convision < 5 minutes     | 20    | Seu o (opet isoorregt)      | Ramales                       |
| Distancia Inicio y cierre de Servi | cios 100 🜩 mts.         | Distancia de servicios                                                     | Turnos 4               | servicios < 5 minutos        | 30    | Siv. c/ carit. Incorrecta   | Recorridos                    |
| Distancia cambios de seccion       | 100 🌧 mts.              | <ul> <li>Duración de servicios</li> <li>Cantidad de serviciones</li> </ul> | Servicios 9            | 30 Servicios < 3 pesos       |       | Puntos GPS fuera de         | lnicios y cierres de servicio |
|                                    |                         |                                                                            | GPS sin posición 4     | 5 Servicios < 1 kilometro    | 19    | Inicios y cierres de srv. I | Cambios de sección            |
| 4                                  | 152 archivos importados |                                                                            | Reinicios              | D Excesos de velocidad       | 0     | Cambios de sección fu       | Internos                      |
|                                    |                         |                                                                            |                        | ,                            |       |                             | Choferes                      |
| tro de fechas y línea              |                         |                                                                            |                        |                              |       |                             | Zonas                         |
| Fecha desde                        | 31-07-2024              |                                                                            | Fecha hasta 01-08-2024 |                              | Linea | Todas ~                     | BackUp                        |
| apas                               |                         |                                                                            |                        |                              |       |                             |                               |
| Trazado                            | Fuera de recorrido      | Inicios y cierres de servic                                                | cio Cambios de secci   | ión Internos en el tiempo    | Asc   | enso de pasaieros           | Zonas                         |

La primera opción dentro del menú de configuración es "General". Al acceder en ella, lo primero que podremos hacer es elegir desde cual carpeta importaremos los archivos con los que trabajaremos. Para eso debemos escoger si se desea "Abrir la última carpeta seleccionada" o "Abrir siempre una carpeta específica". En este último caso, se debe ejecutar el botón que se encuentra debajo (con una carpeta como ícono) y elegir la carpeta deseada.

| General ×                                                                                                    | General ×                                                                                                    | General                                                                                                    |
|----------------------------------------------------------------------------------------------------|----------------------------------------------------------------------------------------------------|----------------------------------------------------------------------------------------------------|
| Importar arcnivos  Abrir la ultima carpeta seleccionada  Abrir siempre una carpeta específica                                                                                                    | Importar archivos     O Abrir la ultima carpeta seleccionada     Abrir siempre una carpeta específica                                                                                                    | Impartar archivos     Abrir la ultima carpeta seleccionada     Abrir siempre una carpeta específica     C:\Users\Paula\Desktop\uDs                                                                                                    |
| Medir       100 € mts.         D listancia fuera de recorrido       100 € mts.         D listancia cambios de seccion       100 € mts.         D listancia hicio y cierre de Srv.       100 € mts.         D Uración de servicios       100 € mts.         D listancia de servicios       2         D listancia de servicios       2         D listancia de servicios       2         Exceso de velocidad       Mapa         Google Maps       ✓ | Medir         ☑ Distancia fuera de recomido         ☑ Distancia cambios de seccion         ☑ Distancia lnicio y cierre de Srv.         ☑ Distancia de servicios         ☑ Distancia de servicios         ☑ Distancia de servicios         ☑ Cantidad de secciones         ☑ Exceso de velocidad | Medir         ✓ Distancia fuera de recorrido         ✓ Distancia cambios de seccion         ✓ Distancia lnicio y cierre de Siv.         ✓ Distancia de servicios         ✓ Distancia de servicios         ✓ Distancia de servicios         ✓ Cantidad de secciones         ✓ Exceso de velocidad |
| Color CEscala de grises     Rotar mapa     G    grados  Navegar mapa     Click izquierdo Cilck derecho  Menu principal     Completo Reducido Minimo      Aplicar Aceptar                                                                                                    | <ul> <li>● Color ○ Escala de grises<br/>Rotar mapa</li> <li>● grados</li> <li>Navegar mapa</li> <li>● Click izquierdo ○ Click derecho</li> <li>Menu principal</li> <li>● Completo ○ Reducido ○ Mínimo</li> <li>Aplicar Aceptar</li> </ul>                                                       | Mapa<br>Google Maps                                                                                                    |

| FECHA: 04/04/2025 | INFORMACIÓN PÚBLICA | PÁGINA 8 |
|-------------------|---------------------|----------|
|                   |                     |          |

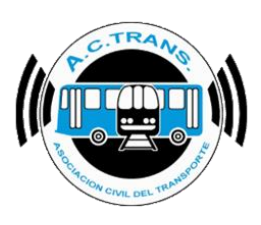

Lo siguiente a configurar es qué queremos que se mida con el programa. Todo aquel elemento a tener en cuenta en las mediciones debe ser tildado. Además, en las primeras 3 opciones se puede elegir la cantidad de metros a tener en cuenta para calcular la distancia fuera de recorrido, de cambios de sección y de los inicios o cierres de servicio.

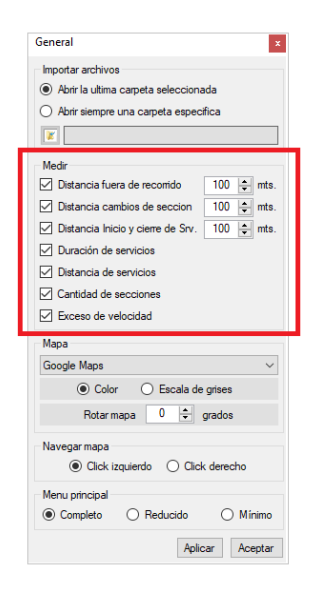

En la opción "Mapa" se puede escoger que tipo de mapa queremos que se vea al utilizar el programa. A su vez es posible elegir si se quiere ver el mismo en blanco y negro o color, si se desea rotarlo a una graduación específica o bien con que botón del mouse queremos navegar sobre el mapa.

| General ×                                                                                                    | General                                      |
|----------------------------------------------------------------------------------------------------|----------------------------------------------|
| Importar archivos                                                                                                    | Importar archivos                            |
| <ul> <li>Abrir la ultima carpeta seleccionada</li> </ul>                                                                                                    | Abrir la ultima carpeta seleccionada         |
| Abrir siempre una carpeta especifica                                                                                                    | Abrir siempre una carpeta especifica         |
| x                                                                                                    |                                              |
| Medir                                                                                                    | Medir                                        |
| ☑ Distancia fuera de recorrido 100 🖨 mts.                                                                                                    | Distancia fuera de recorrido 100 🜩 mts.      |
| Distancia cambios de seccion 100 🖨 mts.                                                                                                    | Distancia cambios de seccion 100 🖨 mts.      |
| Distancia Inicio y cierre de Srv. 100 🖨 mts.                                                                                                    | Distancia Inicio y cierre de Srv. 100 🖨 mts. |
| Duración de servicios                                                                                                    | Duración de servicios                        |
| Distancia de servicios                                                                                                    | Distancia de servicios                       |
| Cantidad de secciones                                                                                                    | Cantidad de secciones                        |
| Exceso de velocidad                                                                                                    | Exceso de velocidad                          |
| Мара                                                                                                    | Мара                                         |
| Google Maps 🗸 🗸                                                                                                    | Google Maps ~                                |
| Color     Color     Escala de grises                                                                                                    | Google Maps                                  |
| Determine 0 1 and a                                                                                                    | Google Maps Satellite<br>Bing Map            |
| Rotar mapa 🔍 💌 grados                                                                                                    | World Street Map                             |
| Navegar mapa                                                                                                    | Open Cycle Map                               |
| Click izquierdo Click derecho                                                                                                    | Click izquierdo     Click derecho            |
| Menu principal                                                                                                    | Menu principal                               |
| Completo     Centre Complete     Complete     Complete     Centre Complete     Centre Complete     Ce | Completo     Reducido     Mínimo             |
| Aplicar Aceptar                                                                                                    | Aplicar Aceptar                              |
|                                                                                                    |                                              |

| FECHA: 04/04/2025 | INFORMACIÓN PÚBLICA | PÁGINA 9 |  |
|-------------------|---------------------|----------|--|
|                   |                     |          |  |

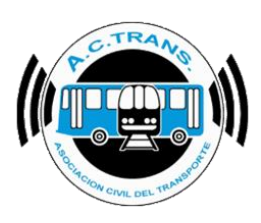

Finalmente, en la sección "Menú principal" podremos escoger que tipo de pantalla queremos que se vea al abrir el programa: Completo, Reducido o Mínimo.

| General                                                                                                    | ×        |
|----------------------------------------------------------------------------------------------------|----------|
| Importar archivos                                                                                                    |          |
| <ul> <li>Abrir la ultima carpeta seleccionada</li> </ul>                                                                                                    |          |
| O Abrir siempre una carpeta especifica                                                                                                    |          |
| X                                                                                                    |          |
| Mede                                                                                                    |          |
| Medir<br>I Distancia fuera de meestide 100                                                                                                    | ≜ mto    |
| Distancia fuera de recomdo                                                                                                    | mts.     |
| Distancia cambios de seccion                                                                                                    | mts.     |
| Distancia Inicio y cierre de Srv. 100                                                                                                    | 🚔 mts.   |
| Duración de servicios                                                                                                    |          |
| Distancia de servicios                                                                                                    |          |
| Cantidad de secciones                                                                                                    |          |
| Exceso de velocidad                                                                                                    |          |
| Мара                                                                                                    |          |
| Google Maps                                                                                                    | $\sim$   |
| Color     Escala de grises                                                                                                    | 3        |
| Rotar mapa 0 🜩 grados                                                                                                    | s        |
| Navegar mapa                                                                                                    |          |
| Click izquierdo O Click dere                                                                                                    | cho      |
| Menu principal                                                                                                    |          |
| Completo     Completo     Completo | ) Mínimo |
| Aplicar                                                                                                    | Aceptar  |

#### MENÚ COMPLETO

| .C. Irack                                                                                                    |                                                      |                                                                                       |                                                    |                                                                                                    |                                                              |                                                                              |                                       |                                                                        |                   |                                                                  |                                                      |   |
|----------------------------------------------------------------------------------------------------|------------------------------------------------------|---------------------------------------------------------------------------------------|----------------------------------------------------|----------------------------------------------------------------------------------------------------|--------------------------------------------------------------|------------------------------------------------------------------------------|---------------------------------------|------------------------------------------------------------------------|-------------------|------------------------------------------------------------------|------------------------------------------------------|---|
| eccionar archivos para impo                                                                                                    | rtar                                                 |                                                                                       |                                                    | Resumen                                                                                                    |                                                              |                                                                              |                                       |                                                                        |                   |                                                                  |                                                      |   |
| Carpeta                                                                                                    | Carpeta con filtros                                  | Archivo                                                                               | s                                                  | Archivos                                                                                                    | 0                                                            | Servicios sin recaudaci                                                      | n 0                                   | Duración                                                               | n incorrecta de s | servicios                                                        | 0                                                    | 1 |
| Medir                                                                                                    |                                                      |                                                                                       |                                                    | Archivos con error                                                                                                    |                                                              | Servicios sin kilometro                                                      | 0                                     | Distancia                                                              | a incorrecta de : | servicios                                                        | 0                                                    |   |
| Distancia fuera de recorrido                                                                                                    | 100 🌩 mts.                                           | Exceso de velo                                                                        | ocidad                                             | -                                                                                                    |                                                              |                                                                              |                                       |                                                                        |                   |                                                                  |                                                      |   |
| Distancia Inicio y cierre de Servicir                                                                                                    | os 100 🜩 mts.                                        | Distancia de se                                                                       | ervicios                                           | Tumos                                                                                                    |                                                              | Servicios < 5 minutos                                                        | 0                                     | Srv. c/ ca                                                             | nt. incorrecta di | e C. de S.                                                       | 0                                                    |   |
| Distancia combina da concina                                                                                                    | 100 1                                                | Duración de se                                                                        | ervicios                                           | Servicios                                                                                                    | 0                                                            | Servicios < 3 pesos                                                          | 0                                     | Puntos                                                                 | GPS fuera de re   | ecorrido                                                         | 0                                                    |   |
| Jistancia campios de sección                                                                                                    | 100 💌 mts.                                           | Cantidad de se                                                                        | ecciones                                           | GPS sin posición                                                                                                    | 0                                                            | Servicios < 1 kilometro                                                      | 0                                     | Inicios y cie                                                          | erres de srv. fue | era de lugar                                                     | 0                                                    |   |
| cesar                                                                                                    |                                                      |                                                                                       | -                                                  | Reinicios                                                                                                    | 0                                                            | Excesos de velocidad                                                         | 0                                     | Cambios o                                                              | de sección fuera  | a de lugar                                                       | 0                                                    |   |
|                                                                                                    |                                                      |                                                                                       |                                                    |                                                                                                    | 1                                                            |                                                                              |                                       |                                                                        |                   |                                                                  |                                                      |   |
| Fecha desde                                                                                                    | 21-03-2024                                           |                                                                                       |                                                    | Fecha hasta 21-0                                                                                                    | 13-2024                                                      |                                                                              | Line                                  | 9                                                                      | $\sim$            |                                                                  |                                                      |   |
| Fecha desde                                                                                                    | 21-03-2024<br>Fuera de recorrido                     | Inicios y                                                                             | cierres de servicio                                | Fecha hasta 21-0                                                                                                    | 13-2024<br>le sección                                        | internos en el tier                                                          | Dine                                  | a<br>Ascenso de pa                                                     | v                 | Z                                                                | onas                                                 |   |
| Fecha desde<br>pas<br>Trazado                                                                                                    | 21-03-2024<br>Fuera de recorrido                     | Inicios y                                                                             | cierres de servicio                                | Fecha hasta 21-0                                                                                                    | 13-2024<br>le sección                                        | internos en el tier                                                          | po                                    | a<br>Ascenso de pa                                                     | v                 | Z                                                                | onas                                                 |   |
| Fecha desde                                                                                                    | 21-03-2024<br>Fuera de recorrido                     | Inicios y                                                                             | cierres de servicio<br>S                           | Fecha hasta 21-0<br>c Cambios d<br>Servicios                                                                                                    | 13-2024<br>le sección<br>Servio                              | Internos en el tier                                                          | po                                    | Ascenso de pa<br>Ramales                                               | v                 | Z                                                                | ionas                                                |   |
| Fecha desde<br>pas<br>Trazado<br>mes<br>Archivos<br>Transacciones                                                                                 | 21-03-2024 Fuera de recorrido Inte                   | Inicios y                                                                             | cierres de servicio<br>S<br>Tarifa                 | Fecha hasta     21-0       p     Cambios d       Servicios     as x seccion                                                                                                    | 13-2024<br>le sección<br>Servio                              | internos en el tier<br>cios a revisar<br>Tarjetas                            | po<br>Pasajeros p                     | Ascenso de pa<br>Ramales<br>or hora por secc                           | sajeros           | Z<br>Secci<br>Registros                                          | ionas<br>iones<br>i de GPS                           |   |
| Fecha desde      Trazado      Trazado      Archivos      Transacciones      Archivos por dia por interno                                          | 21-03-2024<br>Fuera de recorrido                     | incios y<br>mos<br>fas                                                                | cierres de servicio<br>S<br>Tarifa<br>GPS          | Fecha hasta     21-0       o     Cambios d       Servicios     as x seccion       sin posición                                                                                                  | I3-2024                                                      | Internos en el tier<br>cios a revisar<br>Tarjetas                            | po<br>Pasajeros p                     | Ascenso de pa<br>Ramales<br>or hora por secc<br>Turnos                 | sajeros           | Z<br>Secci<br>Registros                                          | ionas<br>iones<br>i de GPS                           |   |
| Frenha diede     Frenha diede     Trazado     Archivos     Transacciones     Archivos por dia por interno                                         | 21-03-2024 Fuera de recomido Inte Leg                | inicios y<br>mos<br>fas                                                               | cierres de servicio<br>S<br>Tarfa<br>GPS           | Pecha hasta         21.0           p         Cambios d           Servicios         as x seccion           sin posición         sin posición                                                     | Is-2024                                                      | internos en el tier<br>cios a revisar<br>Tarjetas<br>spostivos               | po<br>Pasajeros p                     | Ascenso de pa<br>Ramales<br>or hora por secc<br>Turnos                 | sajeros           | Z<br>Secci<br>Registros                                          | ionas<br>iones<br>i de GPS                           |   |
| Froha diede     Archivos     Archivos por dia por interno     filcos                                                                              | 21-03-2024<br>Fuera de reconido<br>Inte<br>Ta<br>Les | mos<br>ajos                                                                           | cierres de servicio<br>S<br>Tarfa<br>GPS           | Pecha hasta 21.0<br>c Cambios d<br>Servicios<br>as x seccion<br>sin posición                                                                                                    | I3-2024<br>le sección<br>Servic                              | v Internos en el ter<br>cios a revisar<br>Tagistas<br>spostivos              | po<br>Pasajeros p                     | Ascenso de pa<br>Ramales<br>or hora por secc<br>Turnos                 | sajeros           | Z<br>Secci<br>Registros                                          | ionas<br>iones<br>a de GPS                           |   |
| Frecha deside     Acchivos     Archivos     Archivos por dia por interno     ficos     Composición tarfata                                        | 21-03-2024                                           | mos<br>rajos<br>omposición tarfaria por                                               | cierres de servicio<br>S<br>Tarifa<br>GPS          | Pacha hasta         21.0           o         Cambies d           Servicios         as x seccion           sin posición         Transaccione                                                     | 3-2024<br>le sección<br>Servic<br>De<br>s por sección        | Internos en el ter<br>cios a revisar<br>Tagistas<br>spostivos<br>Transacc    | po<br>Pasajeros p<br>ones por sección | a<br>Ascenso de pa<br>Ramales<br>or hora por secc<br>Turnos            | sajeros<br>sión   | Z<br>Secci<br>Registroa                                          | ionas<br>iones<br>a de GPS                           |   |
| Frecha desde     Archivos     Archivos     Archivos     Archivos or da por interno     Cos     Composición tarfarla     Transacciones por aplicac | 21-03-2024                                           | Inicios y<br>mos<br>fas<br>ajos<br>omposición tarfaria por<br>acciones por aplicación | cierres de servicio<br>S<br>Terifa<br>GPS<br>r día | Pacha hasta         21.0           o         Cambies d           Servicios         as x seccion           sin posición         Transaccione           Transacciones co         Transacciones co | I3-2024 Is sección Servic Di s por sección n o sin descuento | Internos en el ter<br>cios a revisar<br>Tagitas<br>spostivos<br>Transaccione | po                                    | a<br>Ascenso de pa<br>Ramales<br>or hora por secc<br>Turnos<br>por día | sajeros           | Z<br>Secci<br>Registros<br>ransacciones por<br>sacciones por ran | ionas<br>iones<br>i de GPS<br>r ramal<br>nal por día |   |

| FECHA: 04/04/2025 | INFORMACIÓN PÚBLICA | PÁGINA 10 |
|-------------------|---------------------|-----------|
|                   |                     |           |

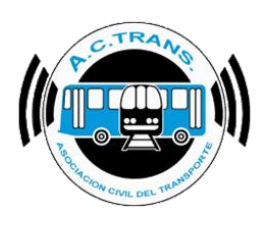

#### 🧳 ACTrack $\times$ \_ nar archivos para i Selec Carpeta Carpeta con filtros Archivos 0 100 📥 mts. **90** s 100 🌲 mts. Duración de servicios Cantidad de seccione 1 100 🔹 mts. - 🔅 Filtro de fechas y línea Fecha desde 06-12-2021 Fecha hasta 06-12-2021 Linea Gráficos

#### MENÚ REDUCIDO

#### MENÚ MÍNIMO

| Seleccionar archivos par | a importar                 |          |     |
|--------------------------|----------------------------|----------|-----|
| Carpeta                  | Carpeta con filtros        | Archivos | Ŕ   |
| Procesar                 |                            |          | 2   |
|                          |                            | 🕺        | 2 📮 |
| Ohm de Keelens of Danse  |                            |          |     |
| Filtro de rechas y finea |                            |          |     |
| Fecha desde 06-12-2021   | ✓ Fecha hasta 06-12-2021 ✓ | Linea    |     |

Una vez que establecimos todos los parámetros deseados se debe seleccionar el botón "Aplicar" y luego "Aceptar" para que queden guardados de forma permanente.

| eneral                                              | ×           |
|-----------------------------------------------------|-------------|
| Importar archivos                                   |             |
| Abrir la ultima carpeta selecciona                  | ada         |
| <ul> <li>Abrir siempre una carpeta espec</li> </ul> | fica        |
|                                                     |             |
|                                                     |             |
| Medir                                               |             |
| Distancia fuera de recorrido                        | 100 🖨 mts.  |
| Distancia cambios de seccion                        | 100 🚖 mts.  |
| Distancia Inicio y cierre de Srv.                   | 100 🜩 mts.  |
| Duración de servicios                               |             |
| Distancia de servicios                              |             |
| Cantidad de secciones                               |             |
| Exceso de velocidad                                 |             |
| Мара                                                |             |
| Google Maps                                         | ~           |
| Color O Escala de                                   | grises      |
| Rotar mapa 0 🚖                                      | grados      |
| Navegar mapa                                        |             |
| Click izquierdo O Click                             | < derecho   |
| Menu principal                                      |             |
| Completo     Completo     Reducido                  | O Minimo    |
| Aplic                                               | car Aceptar |
|                                                     |             |

| FECHA: 04/04/2025 | INFORMACIÓN PÚBLICA | PÁGINA 11 |
|-------------------|---------------------|-----------|
|                   |                     |           |
|                   |                     |           |
|                   |                     |           |

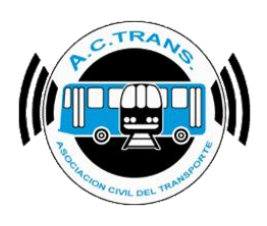

### LÍNEAS

| 📍 ACTrack                                                                                   |                                     |                                 |                             | - 🗆 X                                       |
|---------------------------------------------------------------------------------------------|-------------------------------------|---------------------------------|-----------------------------|---------------------------------------------|
| Seleccionar archivos para importar                                                          | Resumen                             |                                 |                             |                                             |
| Carpeta Carpeta con filtros Archivos                                                        | Archivos 452                        | Servicios sin recaudacion 78    | Duración incorrecta de s    | servicios 0                                 |
| Medir                                                                                       | Archivos con error 0                | Servicios sin kilometros 43     | Distancia incorrecting      | General<br>Líneas                           |
| Distancia fuera de recorrido     100      mts.     Exceso de velocio     Distancia de servi | dad Tumos 449                       | Servicios < 5 minutos <b>30</b> | Srv. c/ cant. incorrecta    | Ramales                                     |
| ✓ Distancia Inicio y cierre de Servicios 100                                                | cios Servicios 980                  | Servicios < 3 pesos 0           | Puntos GPS fuera de         | Recorridos<br>Inicios y cierres de servicio |
| Distancia cambios de seccion     100 💭 mts.     Cantidad de secci                           | GPS sin posición 45                 | Servicios < 1 kilometro 19      | Inicios y cierres de srv. f | Cambios de sección                          |
| 452 archivos importados                                                                     | Reinicios 0                         | Excesos de velocidad 0          | Cambios de sección fu       | Aplicación<br>Internos                      |
|                                                                                             |                                     |                                 |                             | Choferes                                    |
| Fitro de fechas y línea<br>Fecha desde 31-07-2024 □▼                                        | Fecha hasta 01-08-2024              |                                 | Linea Todas V               | Zonas<br>BackUp                             |
| Mapas                                                                                       |                                     |                                 |                             |                                             |
| Trazado Fuera de recontido Inicios y cier                                                   | rres de servicio Cambios de sección | Internos en el tiempo           | Ascenso de pasajeros        | Zonas                                       |

La segunda opción del menú de configuración permite colocarle el número de línea a cada una de las líneas con las que cuenta la empresa. Esto se debe a que inicialmente el programa mostrará el código de línea asignado por Nación Servicios. Para hacer las modificaciones, dentro del cuadro que se abre, se debe seleccionar el botón "Agregar relación de Línea" (identificado con un símbolo "+" en su ícono).

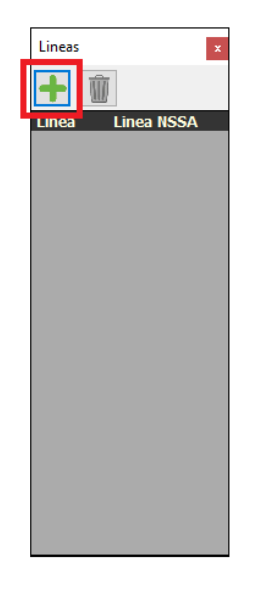

En el cuadro que se abre debemos colocar el número de línea y seleccionar "Aceptar". En el siguiente se debe colocar el código de línea y luego también "Aceptar". En caso de poseer más de una línea se debe repetir esta operación para cada una de ellas.

| FECHA: 04/04/2025 | INFORMACIÓN PÚBLICA | PÁGINA 12 |  |
|-------------------|---------------------|-----------|--|
|                   |                     |           |  |

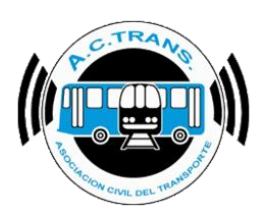

| Linea NSSA | Linea Uinea NSSA          |                        | Lineas                   | [                   | Lineas X<br>Linea Linea NSSA<br>939 888 |
|------------|---------------------------|------------------------|--------------------------|---------------------|-----------------------------------------|
|            | Agregar relacion de linea | X Ag                   | gregar relacion de linea | ×                   |                                         |
|            | Linea?                    | Aceptar Li<br>Cancelar | inea Nacion?             | Aceptar<br>Cancelar |                                         |
|            |                           |                        |                          |                     |                                         |
|            |                           |                        |                          |                     |                                         |

En caso de querer eliminar una línea del listado hay que escoger el botón "Eliminar" (el cual tiene un cesto como ícono) y en el cuadro que emerge ejecutar la opción "Si".

| Lineas ×<br>Line. Linea NSSA<br>999 888 |                                                      |          |
|-----------------------------------------|------------------------------------------------------|----------|
|                                         | Eliminar relacion Linea-Linea NSSA                   | $\times$ |
|                                         | Esta seguro que desea eliminar la relacion 999 - 888 | ?        |
|                                         |                                                      |          |

| FECHA: 04/04/2025 | INFORMACIÓN PÚBLICA | PÁGINA 13 |  |
|-------------------|---------------------|-----------|--|
|                   |                     |           |  |

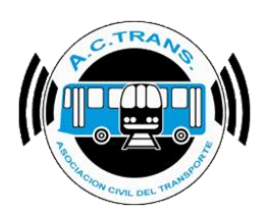

#### RAMALES

| 🧳 ACTrack                                            |                         |                                                                          |                                      |                              |                                                    | - 🗆 X                                               |
|------------------------------------------------------|-------------------------|--------------------------------------------------------------------------|--------------------------------------|------------------------------|----------------------------------------------------|-----------------------------------------------------|
| Seleccionar archivos para i                          | mportar                 |                                                                          | Resumen                              |                              |                                                    |                                                     |
| Carpeta                                              | Carpeta con filtros     | Archivos                                                                 | Archivos 452                         | Servicios sin recaudacion 78 | B Duración incorrecta de                           | e servicios 0                                       |
| Medir     Distancia fuera de recorrido               | 100 <b>*</b> mts        | Exceso de velocidad                                                      | Archivos con error 0                 | Servicios sin kilometros 43  | 3 Distancia incorrecta c                           | General<br>Líneas                                   |
| <ul> <li>Distancia Inicio y cierre de Sei</li> </ul> | rvicios 100 🛉 mts.      | Distancia de servicios                                                   | Tumos 449                            | Servicios < 5 minutos 30     | D Srv. c/ cant. incom sta                          | Ramales<br>Reconidos                                |
| Distancia cambios de seccion                         | 100 📥 mts.              | <ul> <li>Duración de servicios</li> <li>Cantidad de secciones</li> </ul> | Servicios 980<br>GPS sin posición 45 | Servicios < 3 pesos 0        | Puntos GPS fuera de<br>Inicios y cierres de sry. f | Inicios y cierres de servicio<br>Cambios de sección |
| Procesar                                             | 452 archivos importados |                                                                          | Reinicios 0                          | Excesos de velocidad 0       | Cambios de sección fu                              | Aplicación<br>Internos                              |
| Filtro de fechas y línea<br>Fecha desd               | ie 31-07-2024           |                                                                          | Fecha hasta 01-08-2024               |                              | Linea Todas V                                      | Choferes<br>Zonas<br>BackUp                         |
| Mapas                                                |                         |                                                                          |                                      |                              |                                                    |                                                     |
| Trazado                                              | Fuera de recorrido      | Inicios y cierres de se                                                  | rvicio Cambios de sección            | Internos en el tiempo        | Ascenso de pasajeros                               | Zonas                                               |
|                                                      |                         |                                                                          |                                      |                              |                                                    |                                                     |
| Configuracion de Ramales                             |                         |                                                                          |                                      |                              |                                                    | ×                                                   |
| Configuracion de Ramales                             |                         |                                                                          |                                      | <b>T</b>                     |                                                    | X                                                   |

La tercera opción del menú nos permite añadir ramales al programa Para eso es necesario seleccionar el botón "Agregar Ramal" en el cuadro que se abre. A continuación ingresar el número de ramal, escoger a qué línea pertenece el mismo y aceptar con el botón situado a la derecha del cuadro.

| N N N N N N N N N N N N N N N N N N N | elocidad |                            | Tie             | empo (minuto      | os)               |                    |                 |     | Kilometros |             |
|---------------------------------------|----------|----------------------------|-----------------|-------------------|-------------------|--------------------|-----------------|-----|------------|-------------|
| Linea Ramal Descripcion Ida           | Vuelta   | lda Ida<br>habiles sabados | lda<br>domingos | Vuelta<br>habiles | Vuelta<br>sabados | Vuelta<br>domingos | %<br>tolerancia | lda | Vuelta     | %<br>tolera |
| Agregar Ramal                         |          |                            |                 |                   |                   |                    |                 |     | Aplicar    | Acer        |
|                                       |          |                            |                 |                   |                   |                    |                 |     |            |             |
|                                       |          |                            |                 |                   |                   |                    |                 |     |            |             |
|                                       |          |                            |                 |                   |                   |                    |                 |     |            |             |
|                                       | -        | 1                          |                 | _                 |                   |                    |                 |     | _          |             |
| Agregar Ramal x                       |          | Agregar Rama               | al 🛛            | ×                 |                   | Agreg              | ar Ramal        |     | x          |             |
|                                       |          | Numere Ram                 | -               |                   |                   |                    |                 | - 1 |            |             |
| Numero Ramal                          |          | Numero Nam                 |                 |                   |                   | Num                | ero Rama        |     | -          |             |
|                                       |          |                            |                 |                   |                   |                    |                 |     |            |             |
|                                       |          | Linea                      |                 |                   |                   |                    | Linea           |     |            |             |
|                                       |          | 998                        | ~               |                   |                   | 998                |                 | ~   |            |             |
| 998 🗸                                 |          |                            |                 |                   |                   |                    |                 |     |            |             |
| 330                                   |          |                            |                 |                   |                   |                    |                 |     |            |             |
|                                       |          |                            |                 |                   |                   |                    |                 |     |            |             |
| EECHA: 04/04/2025                     |          |                            |                 |                   | DÁ                |                    | 1/              |     |            |             |

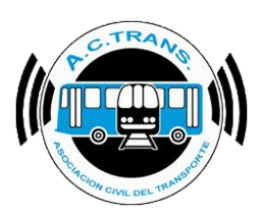

| Configuracion de Ramales |     |             |       |        |                |                |                 |                   |                   |                    |                 |       |            | ×               |
|--------------------------|-----|-------------|-------|--------|----------------|----------------|-----------------|-------------------|-------------------|--------------------|-----------------|-------|------------|-----------------|
|                          |     |             | Veloc | eidad  |                |                | Tie             | empo (minuto      | s)                |                    |                 |       | Kilometros |                 |
| Linea Rama               |     | Descripcion | lda   | Vuelta | lda<br>habiles | lda<br>sabados | lda<br>domingos | Vuelta<br>habiles | Vuelta<br>sabados | Vuelta<br>domingos | %<br>tolerancia | lda   | Vuelta     | %<br>tolerancia |
| 998 777                  |     |             | 60 🜲  | 60 🔶   | 90 🜲           | 90 🖨           | 90 🜲            | 90 🖨              | 90 🖨              | 90 🖨               | 10 🜲            | 5,0 🜲 | 5,0 🜲      | 5 🔹             |
| Agregar Ramal Borrar Ra  | mal |             |       |        |                |                |                 |                   |                   |                    |                 |       | Aplicar    | Aceptar         |

Al tener ya cargados los ramales es posible asignarle el nombre a cada uno de ellos dentro del cuadro "Descripción".

| Configuracion de F | Ramales      |             |          |        |                  |                |                 |                   |                   |                    |                 |       |         | ×               |
|--------------------|--------------|-------------|----------|--------|------------------|----------------|-----------------|-------------------|-------------------|--------------------|-----------------|-------|---------|-----------------|
|                    |              |             | Veloo    | cidad  | Tiempo (minutos) |                |                 |                   |                   |                    | Kilometros      |       |         |                 |
| Linea              | Ramal        | Descripcion | lda      | Vuelta | lda<br>habiles   | lda<br>sabados | lda<br>domingos | Vuelta<br>habiles | Vuelta<br>sabados | Vuelta<br>domingos | %<br>tolerancia | lda   | Vuelta  | %<br>tolerancia |
| 998                | 777          |             | 60 🜲     | 60 🜲   | 90 🜩             | 90 🜩           | 90 🜩            | 90 🜩              | 90 🜲              | 90 🜩               | 10 韋            | 5,0 🜩 | 5,0 🜩   | 5 🜩             |
| Agregar Ramal      | Borrar Ramal |             | <u> </u> |        |                  |                |                 |                   |                   |                    |                 |       | Aplicar | Aceptar         |

Además, se puede configurar la velocidad máxima permitida para el sentido Ida o Vuelta y la duración estimada de los servicios en ambos sentidos para días hábiles, sábados y domingos con un porcentaje de tolerancia. De igual manera se puede seleccionar la cantidad de kilómetros aproximados para cada servicio con su respectivo porcentaje de tolerancia.

| Configuracion de R | amales       |             |      |        |                |                |                 |                   |                   |                    |                 |       |            | x               |
|--------------------|--------------|-------------|------|--------|----------------|----------------|-----------------|-------------------|-------------------|--------------------|-----------------|-------|------------|-----------------|
|                    |              |             | Velo | cidad  |                |                | Tie             | empo (minuto      | os)               |                    |                 |       | Kilometros |                 |
| Linea              | Ramal        | Descripcion | lda  | Vuelta | lda<br>habiles | lda<br>sabados | lda<br>domingos | Vuelta<br>habiles | Vuelta<br>sabados | Vuelta<br>domingos | %<br>tolerancia | lda   | Vuelta     | %<br>tolerancia |
| 998                | 777          |             | 60 🜲 | 60 🜲   | 90 🜲           | 90 🜲           | 90 🜲            | 90 🜲              | 90 🜲              | 90 🖨               | 10 🚖            | 5,0 🜲 | 5,0 🜲      | 5 🜲             |
| Agregar Ramal      | Borrar Ramal |             |      |        |                |                |                 |                   |                   |                    |                 |       | Aplicar    | Aceptar         |

Para establecer los cambios realizados, al finalizar se debe seleccionar "Aplicar" y "Aceptar".

| Image: Note of the state of the state | Configuracion de Rar | males       |             |       |        |                |                |                 |                   |                   |                    |                 |       |            | x               |
|----------------------------------------------------------------------------------------------------|----------------------|-------------|-------------|-------|--------|----------------|----------------|-----------------|-------------------|-------------------|--------------------|-----------------|-------|------------|-----------------|
| Linea     Ramal     Descripcion     Ida     Vuelta     Ida     Ida     Ida     Ida     Ida     Ida     Ida     Ida     Ida     Ida     Vuelta     Vuelta     Vuelta     Vuelta     Vuelta     Vuelta     Vuelta     Ida     Vuelta     Vuelta     Ida     Vuelta     Vuelt                                                                                                    |                      |             |             | Veloc | cidad  |                |                | Tie             | empo (minuto      | os)               |                    |                 |       | Kilometros |                 |
| 998         777         60 €         60 €         90 €         90 €         90 €         90 €         90 €         50 €         5.0 €         5.0 €         5.0 €         5.0 €         5.0 €         Agegar Ramal                                                                                                    | Linea                | Ramal       | Descripcion | lda   | Vuelta | lda<br>habiles | lda<br>sabados | lda<br>domingos | Vuelta<br>habiles | Vuelta<br>sabados | Vuelta<br>domingos | %<br>tolerancia | lda   | Vuelta     | %<br>tolerancia |
| Agregar Ramal Borrar Ramal Aplicar Aceptar                                                                                                    | 998                  | 777         |             | 60 🌲  | 60 🜲   | 90 🜲           | 90 🜲           | 90 🌲            | 90 🜲              | 90 🜲              | 90 🜲               | 10 🜩            | 5.0 🜲 | 5.0 🜲      | 5 🜲             |
|                                                                                                    | Agregar Ramal Bo     | orrar Ramal |             |       |        |                |                |                 |                   |                   |                    |                 |       | Aplicar    | Aceptar         |

| FECHA: 04/04/2025 | INFORMACIÓN PÚBLICA | PÁGINA 15 |
|-------------------|---------------------|-----------|
|                   |                     |           |

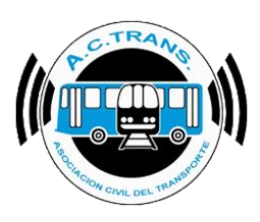

Para eliminar un recorrido hay que ejecutar el botón "Borrar Ramal" e ingresar el número del mismo y por último "Aceptar".

| Configuracion d | e Ramales    |             |       |        |                |                  |                 |                   |                   |                    |                 |            |         | ×               |
|-----------------|--------------|-------------|-------|--------|----------------|------------------|-----------------|-------------------|-------------------|--------------------|-----------------|------------|---------|-----------------|
|                 |              |             | Veloc | cidad  |                | Tiempo (minutos) |                 |                   |                   |                    |                 | Kilometros |         |                 |
| Linea           | Ramal        | Descripcion | lda   | Vuelta | lda<br>habiles | lda<br>sabados   | lda<br>domingos | Vuelta<br>habiles | Vuelta<br>sabados | Vuelta<br>domingos | %<br>tolerancia | lda        | Vuelta  | %<br>tolerancia |
| 998             | 777          |             | 60 🜩  | 60 🜲   | 90 🜲           | 90 🜲             | 90 🜲            | 90 🜲              | 90 🜲              | 90 🜲               | 10 🜲            | 5,0 🜩      | 5.0 🜲   | 5 🔹             |
| Agregar Ramal   | Borrar Ramal |             |       |        |                |                  |                 |                   |                   |                    |                 |            | Aplicar | Aceptar         |
|                 |              |             |       |        |                |                  |                 |                   |                   |                    |                 |            |         |                 |

| Borrar Ramal     | ×        |
|------------------|----------|
| Numero de ramal? | Aceptar  |
|                  | Cancelar |
| 777              |          |

| NFORMACIÓN PÚBLICA | PÁGINA 16          |
|--------------------|--------------------|
|                    |                    |
|                    |                    |
|                    |                    |
| N                  | IFORMACIÓN PÚBLICA |

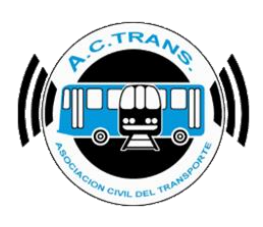

#### RECORRIDOS

| P ACTrack                                           |                                                                         |                        |                              |                            | - 🗆 X                                       |
|-----------------------------------------------------|-------------------------------------------------------------------------|------------------------|------------------------------|----------------------------|---------------------------------------------|
| Seleccionar archivos para importar                  |                                                                         | Resumen                |                              |                            |                                             |
| Carpeta Carpeta con filtros                         | Archivos                                                                | Archivos 452           | Servicios sin recaudacion 78 | Duración incorrecta de     | servicios 0                                 |
| Medir                                               |                                                                         | Archivos con error 0   | Servicios sin kilometros 43  | Distancia incorrecta c     | General<br>Líneas                           |
| Distancia fuera de recorrido                        | <ul> <li>Exceso de velocidad</li> <li>Distancia de servicios</li> </ul> | Tumos 449              | Servicios < 5 minutos 30     | Srv. c/ cant. income       | Pamalec                                     |
| ✓ Distancia Inicio y cierre de Servicios 100 🖨 mts. | Duración de servicios                                                   | Servicios 980          | Servicios < 3 pesos 0        | Puntos GPS fuera           | Recorridos<br>Inicios y cierres de servicio |
| ✓ Distancia cambios de seccion 100 🗼 mts.           | Cantidad de secciones                                                   | GPS sin posición 45    | Servicios < 1 kilometro      | Inicios y cierres de srv.t | Cambios de sección                          |
| 452 archivos importados                             |                                                                         | Reinicios 0            | Excesos de velocidad 0       | Cambios de sección fu      | Aplicación<br>Internos                      |
|                                                     | <u> </u>                                                                |                        | I                            | 1                          | Choferes                                    |
| Filtro de fechas y línea<br>Fecha desde 31-07-2024  |                                                                         | Fecha hasta 01-08-2024 |                              | Linea Todas 🗸              | Zonas<br>BackUp                             |
| Mapas                                               |                                                                         |                        |                              |                            |                                             |
| Trazado Fuera de recorrido                          | Inicios y cierres de servic                                             | cio Cambios de sección | Internos en el tiempo        | Ascenso de pasajeros       | Zonas                                       |
|                                                     |                                                                         |                        |                              |                            |                                             |

Al ingresar a la opción Recorridos se desplegará una nueva ventana en la que podremos mover la ubicación de los puntos que componen la traza de algún ramal en caso de no coincidir con el recorrido real. Del mismo modo, se pueden agregar puntos anteriores o posteriores para completar una modificación parcial o total. Para agregar un recorrido, lo primero que se debe hacer es seleccionar el Ramal y sentido del mismo. Después ejecutar el botón "Iniciar recorrido" (el cual tiene una flecha y un punto rojo) e insertar el punto en el lugar deseado.

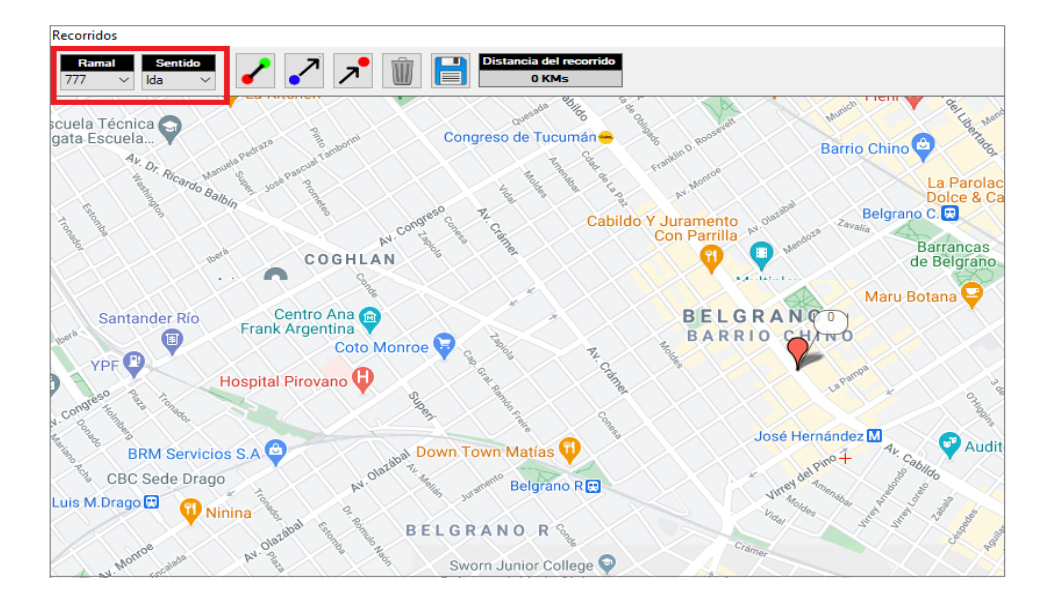

| FECHA: 04/04/2025 | INFORMACIÓN PÚBLICA | PÁGINA 17 |
|-------------------|---------------------|-----------|
|                   |                     |           |

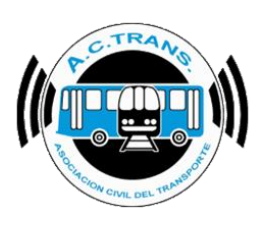

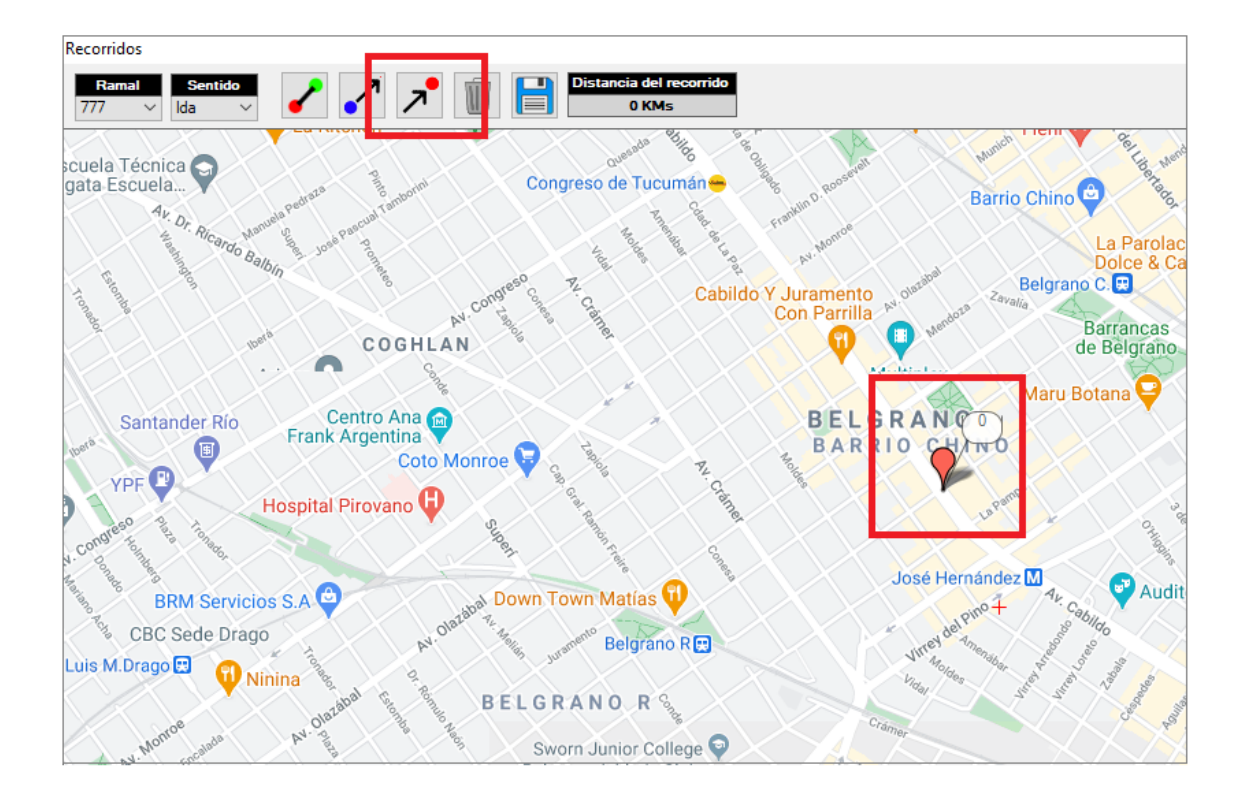

Luego hacer clic en "Insertar punto" (botón con flecha y punto azul) para insertar todos los puntos que hiciera falta.

| Ramal       Sentido       Image: Sentido       Image: Sentido                                                                                                    | Recorridos                                                                                                    |                                  |                                                                                                    |
|----------------------------------------------------------------------------------------------------|----------------------------------------------------------------------------------------------------|----------------------------------|----------------------------------------------------------------------------------------------------|
| scuela Técnica<br>gata Escuela<br><sup>4</sup> 2, 4, 4, 4, 4, 4, 4, 4, 4, 4, 4, 4, 4, 4,                                                                                                    | Ramal Sentido<br>777 V Ida V                                                                                                    | Distancia del recorrido<br>0 KMs |                                                                                                    |
| VPF<br>VPF<br>BRM Servicios S.A.<br>Maru Botano<br>Maru Botano | scuela Técnica gata Escuela                                                                                                    | Congreso de Tucumán              | Reference Provide President President Presiden |
| Constant Argentina<br>VPF C<br>Hospital Pirovano<br>BRM Servicios S.A.                                                                                                    | At Dr. Riceroo Balbin                                                                                                    |                                  | Franki<br>N. Honrice<br>N. Honrice<br>Belgrang C                                                                                                    |
| Santander Río<br>VPF P<br>Hospital Pirovano<br>BRM Servicios S.A.                                                                                                    | und COGHL                                                                                                    | AV CONSIGN CABING                | Con Parrilla Not Annual Annual |
| VPF Coto Monroe Coto Monroe Co                                                                                                    | Santander Río<br>Frank Argentina                                                                                                    |                                  | BELGRANCO<br>BARRIO CHURO                                                                                                    |
| Conference in the second second secon                                                                                                    | VPF Coto<br>Hospital Pirovano                                                                                                    | Monroe V                         | La Participante                                                                                                    |
|                                                                                                    | Congressing to the second second seco | A Down Town Matias 🕤             | José Hernández M                                                                                                    |
| The CBC Sede Drago                                                                                                    | Luis M.Drago                                                                                                    | atabo T. F. Jurnando Belgrano R. | Wrresteen and a state of a state of a state  |
| Monore and P. 2 BELGRANOR St. Crimer                                                                                                    | Monoe and Av 22 and 1 and                                                                                                    | BELGRANO R                       | "tay," St. St. To all                                                                                                    |

| FECHA: 04/04/2025 | INFORMACIÓN PÚBLICA | PÁGINA 18 |
|-------------------|---------------------|-----------|
|                   |                     |           |

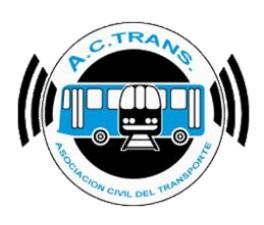

En caso de querer cambiar la ubicación de un punto dentro de un recorrido ya establecido lo que debemos hacer es seleccionar el Ramal y sentido del mismo, luego escoger el marcador en cuestión y seleccionar del menú superior el botón "Mover" (identificado con un ícono que contiene un punto verde y otro rojo unidos por una línea negra). Una vez modificado se debe ejecutar el botón guardar (con un diskette como ícono).

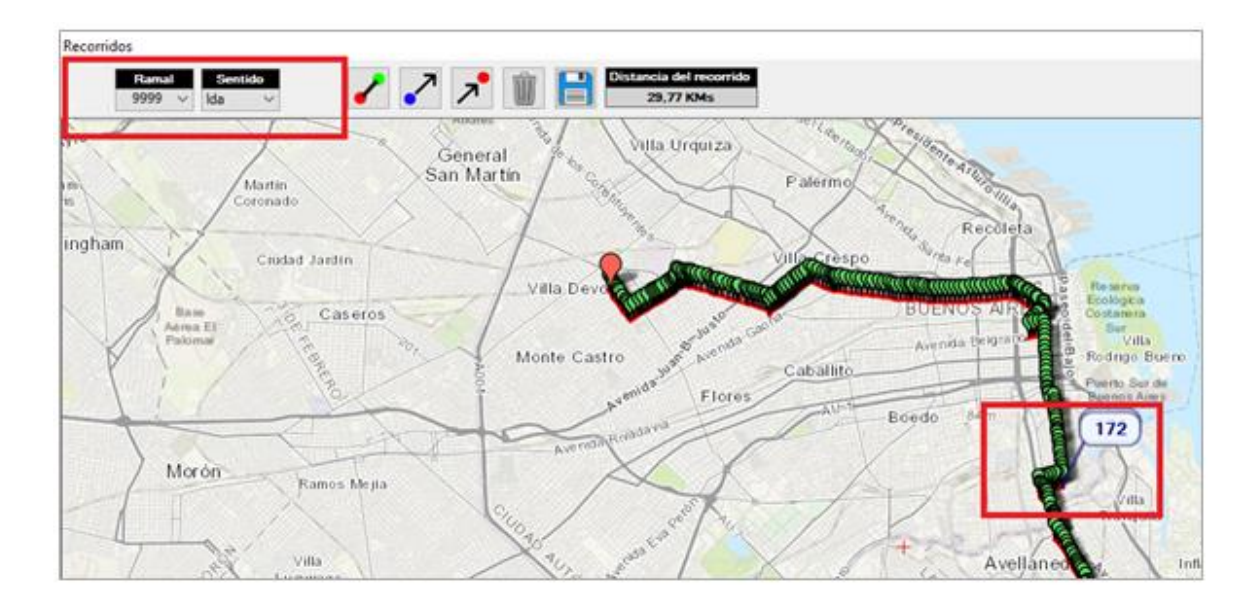

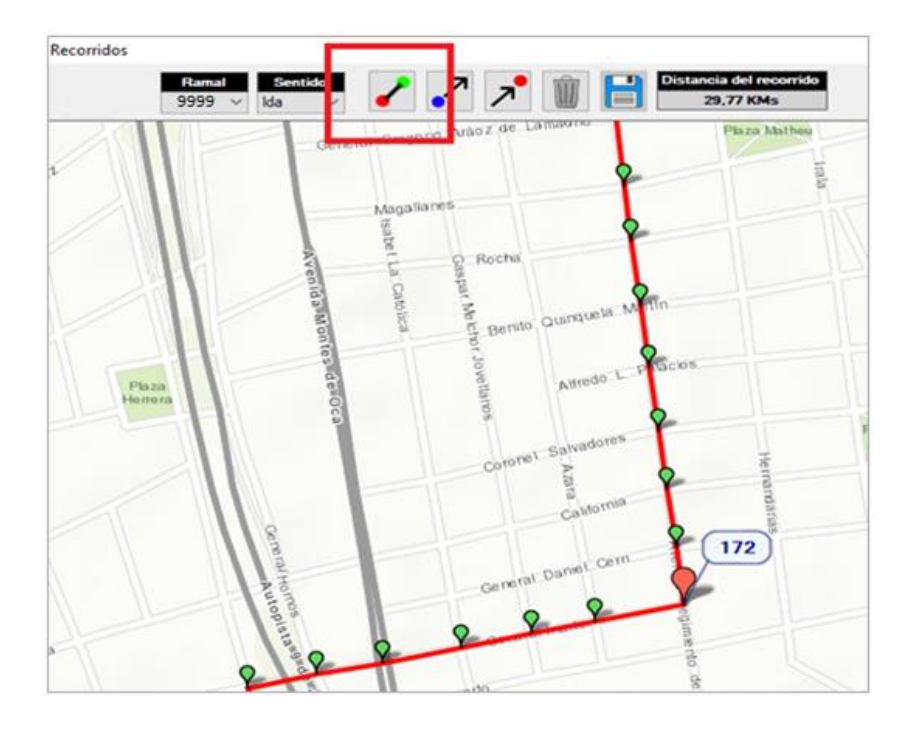

| FECHA: 04/04/2025 | INFORMACIÓN PÚBLICA | PÁGINA 19 |
|-------------------|---------------------|-----------|
|                   |                     |           |

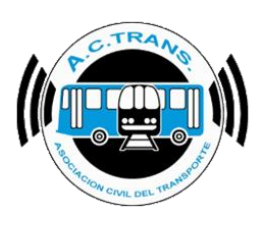

# Recorridos

MANUAL DE USUARIO ACTrack

En caso de querer agregar un punto para terminar de corregir un recorrido se debe seleccionar el botón con una flecha y un punto azul en su ícono. A continuación, elegir la ubicación del punto a agregar y para finalizar ejecutar el botón guardar.

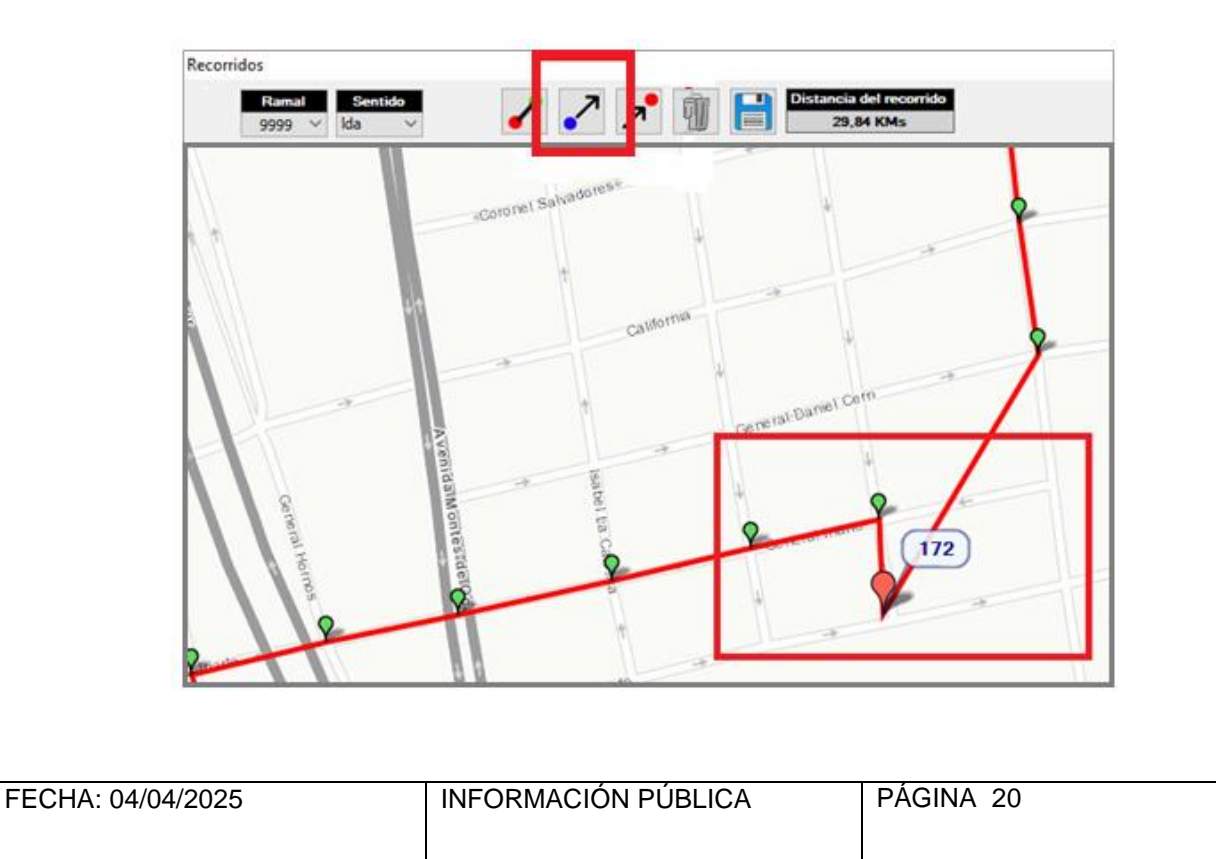

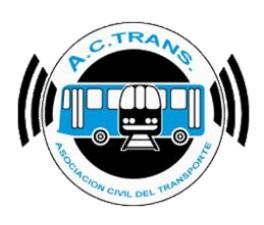

# Recordeds

En caso de querer borrar un punto se debe escogerlo y posteriormente seleccionar el botón "Borrar punto" (con un cesto como ícono).

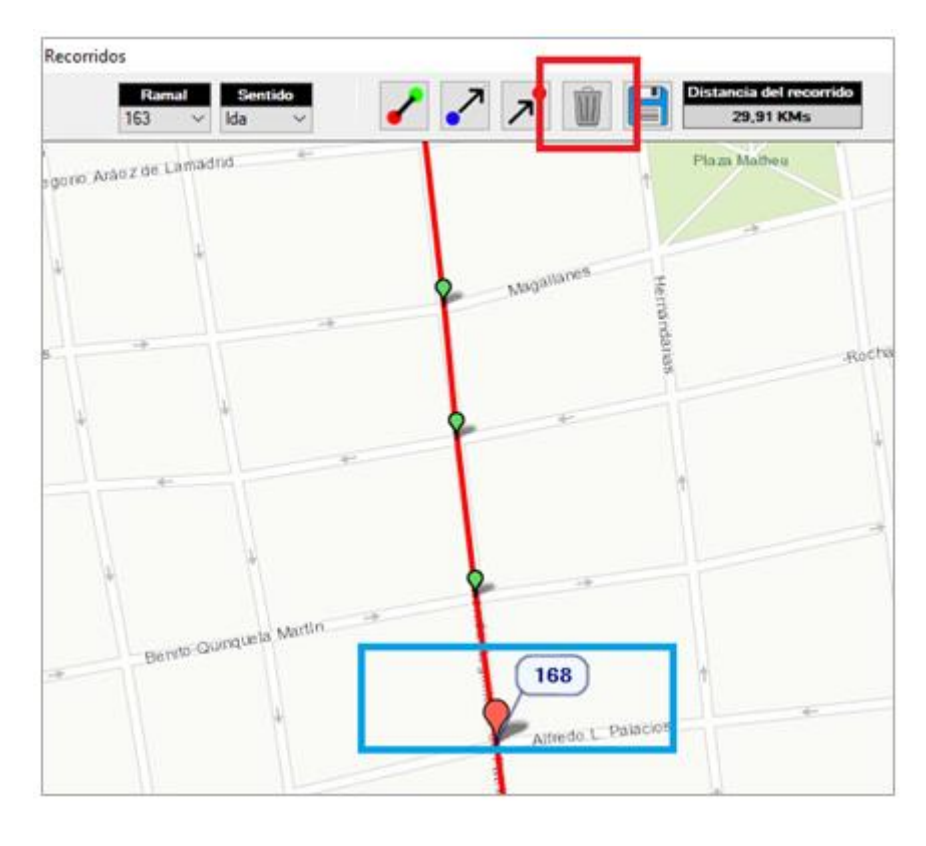

| FECHA: 04/04/2025 | INFORMACION PUBLICA | PAGINA 21 |  |
|-------------------|---------------------|-----------|--|
|                   |                     |           |  |
|                   |                     |           |  |
|                   |                     |           |  |

## MANUAL DE USUARIO ACTrack

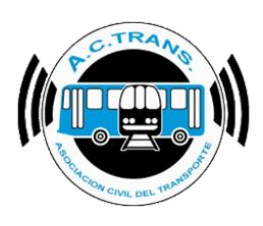

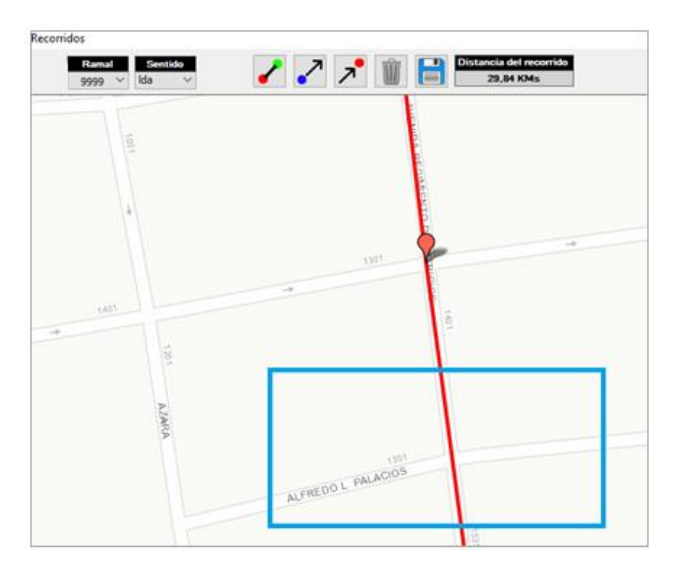

Otras opciones con las que cuenta ACTrack se encuentran ubicadas en el margen superior derecho de la pantalla y la primera es "Mapas". Al ejecutar el botón correspondiente es posible elegir el tipo de mapa, la escala de colores del mismo en el cuadro que se abre, como así también si se quiere rotar el mapa en una graduación específica.

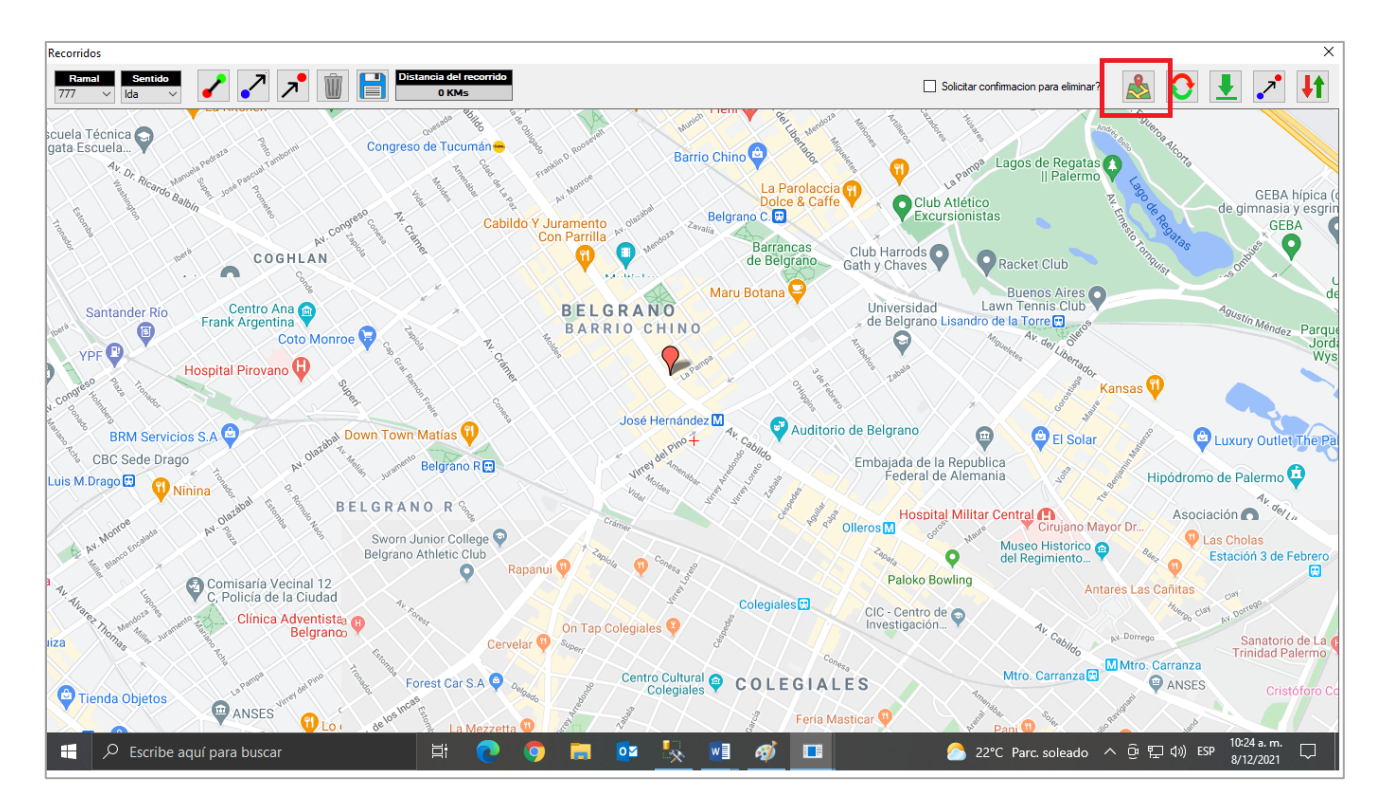

| FECHA: 04/04/2025 | INFORMACIÓN PÚBLICA | PÁGINA 22 |
|-------------------|---------------------|-----------|
|                   |                     |           |

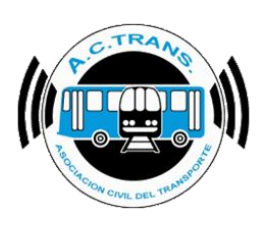

#### Ramal Sentido 🖌 📝 🥕 🟢 💾 Distancia del r 🗆 Solicitar confirmacion para eliminar? 🔊 🕹 🕹 ole Maps Color Escala de grises cuela Técnica Rotar mapa |45 🖨 grados GEBA hípica -Club ino C. 🖂 GEBA .0 Barranca de Belor 0 Club Harrods Gath y Chaves Q COGHLAN Racket Club 0 Buenos Aires Lawn Tennis Club o de la Torre : Centro Ana ( BELGRANO Universidad ARRIO CHINO Q Hospital Pirovano 🕕 José Hernández 🔝 G vicios S.A 🖻 0 Auditorio de Belgrano El Solar e CBC Sede Drago Belgrano R 民 Embajada de la Republica Federal de Alemania io de Palermo 🧰 is M.Drago 🔛 BELGRANO R S Hospital Militar Central 🐽 iación 👩 Sworn Junior College 🖓 Relgrano Athletic Club Museo Historico del Regimiento... 0 9 Paloko Bowling Comisaría Vecinal 12 C, Policía de la Ciudad Clínica Adventista Belgranco CIC - Centro de Planetigación... n Tap Colegiales 🔮 est Car S.A 🤤 Centro Cultural COLEGIALES ANSES Contraction Tienda Objetos ANSES ด 07 w 23℃ Soleado \land ট্রি 🐑 🕼 ESP

MANUAL DE USUARIO ACTrack

Con el botón que tiene una flecha verde y otra roja formando un círculo es posible invertir el sentido del ramal que se tenga seleccionado. En el cuadro de diálogo que se abre se debe seleccionar "Si".

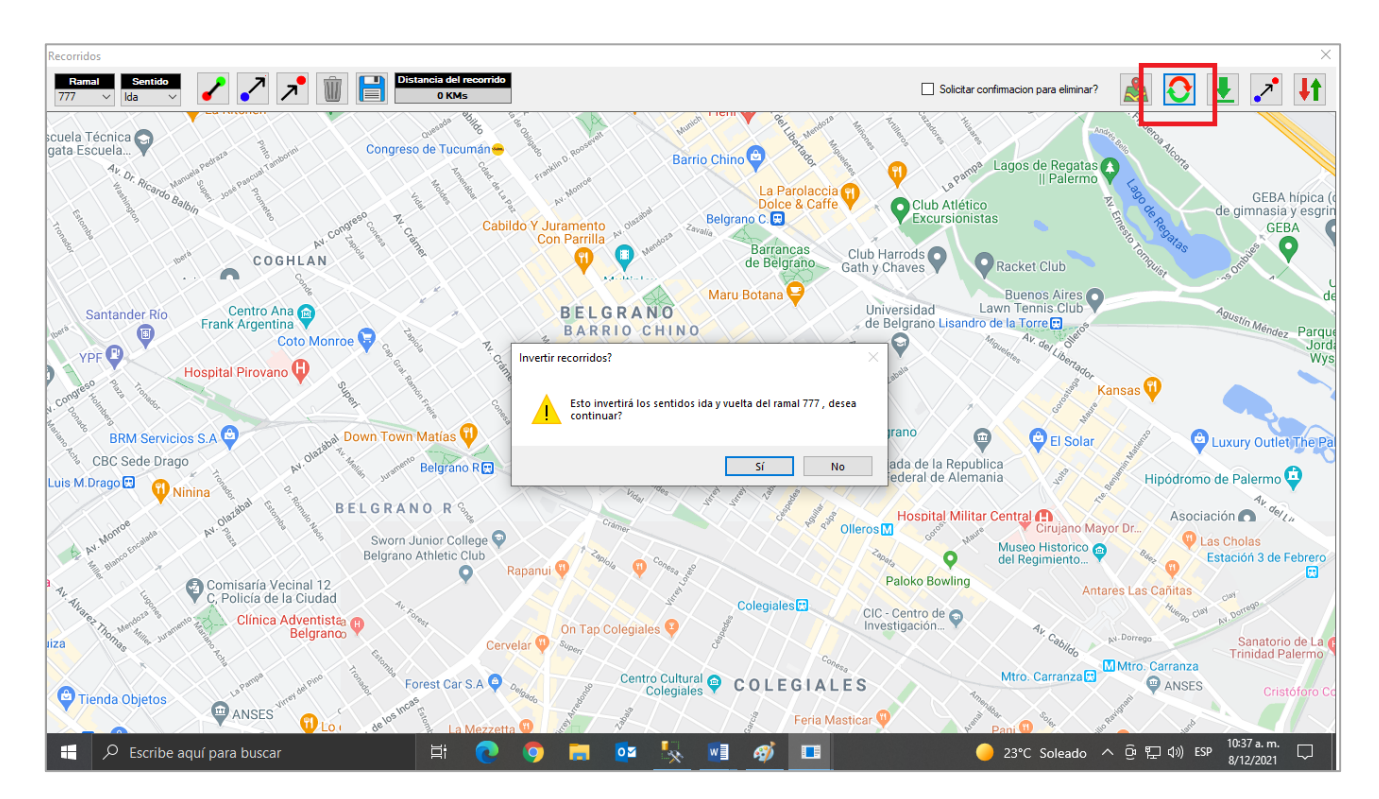

| FECHA: 04/04/2025 | INFORMACIÓN PÚBLICA | PÁGINA 23 |
|-------------------|---------------------|-----------|
|                   |                     |           |

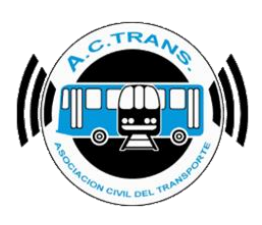

En caso de querer descargar el recorrido desde la página del Gobierno de la Ciudad de Buenos Aires se debe ejecutar el botón "Descargar recorrido" y después seleccionar "Si" en el cuadro de diálogo que se abre. Luego el programa buscará si el recorrido se encuentra disponible en dicho sitio.

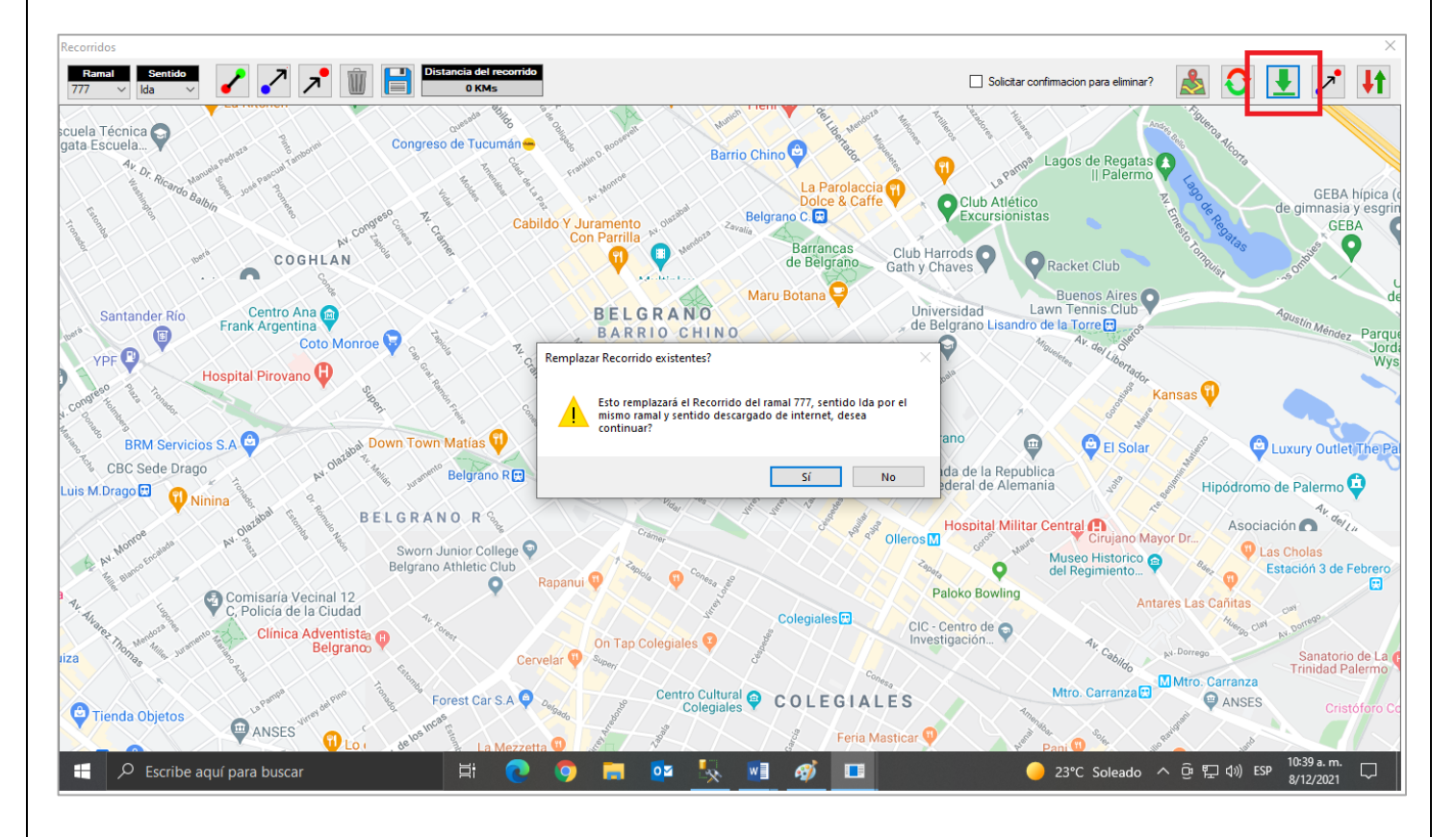

Si se desea copiar una parte del recorrido y utilizarlo para modificar otro hay que seleccionar el botón "Copiar Recorrido". Luego, en la ventana que se despliega se debe seleccionar el ramal y sentido de ambos recorridos utilizando el menú desplegable correspondiente a cada opción. Posteriormente hacer clic sobre los puntos de ambos recorridos que queremos marcar como inicio y fin del fragmento a copiar o reemplazar (al seleccionar cada punto se abrirá una mini ventana en la cual debemos elegir "Desde" o "Hasta" según corresponda).

| FECHA: 04/04/2025 | INFORMACIÓN PÚBLICA | PÁGINA 24 |
|-------------------|---------------------|-----------|
|                   |                     |           |
|                   |                     |           |

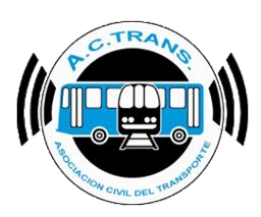

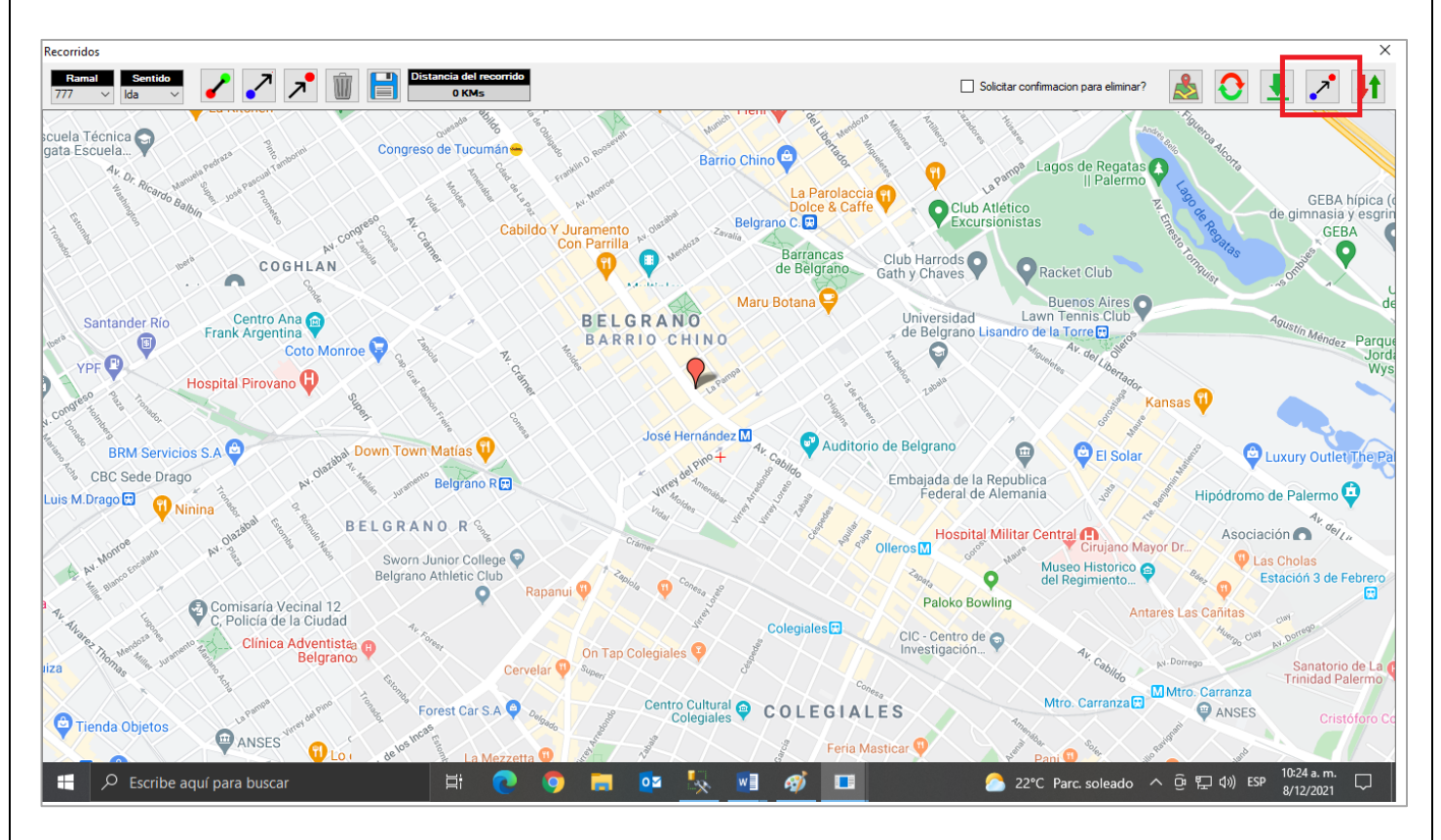

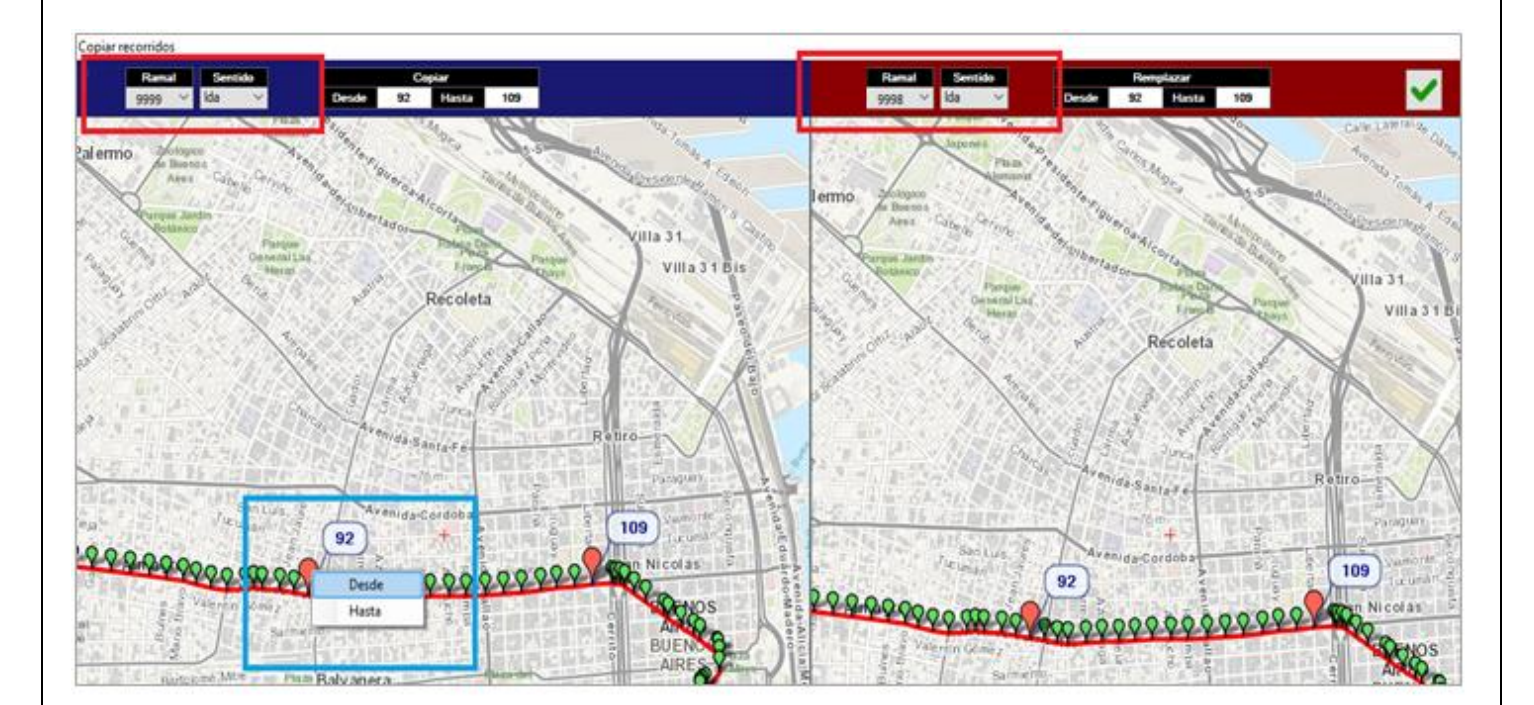

| FECHA: 04/04/2025 | INFORMACIÓN PÚBLICA | PÁGINA 25 |  |
|-------------------|---------------------|-----------|--|
|                   |                     |           |  |

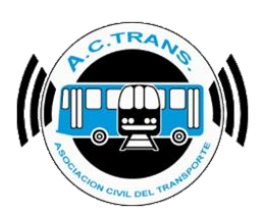

Una vez que completamos los fragmentos de ambos recorridos se debe ejecutar el botón "Copiar" ubicado en el margen superior derecho para finalizar la operación.

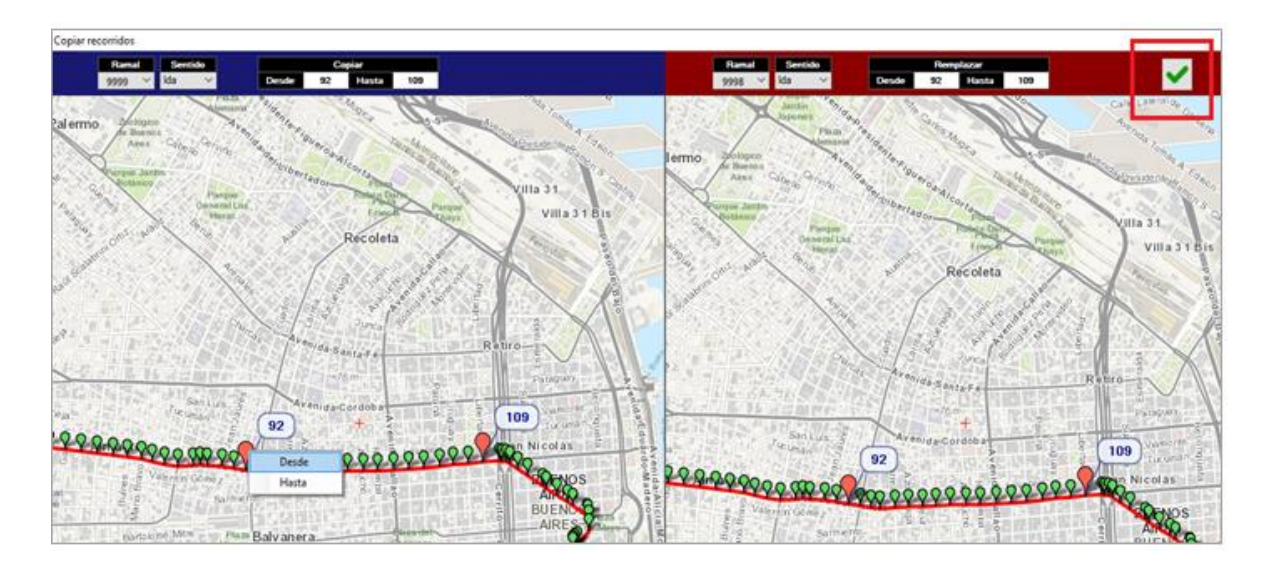

Por último, podemos importar un archivo si es que ya tenemos los recorridos cargados de una mejor manera en otro lugar. Del mismo modo se puede exportar un recorrido en caso de desearlo. Para ambos casos, en primer lugar tenemos que seleccionar el botón "Importar / Exportar recorridos".

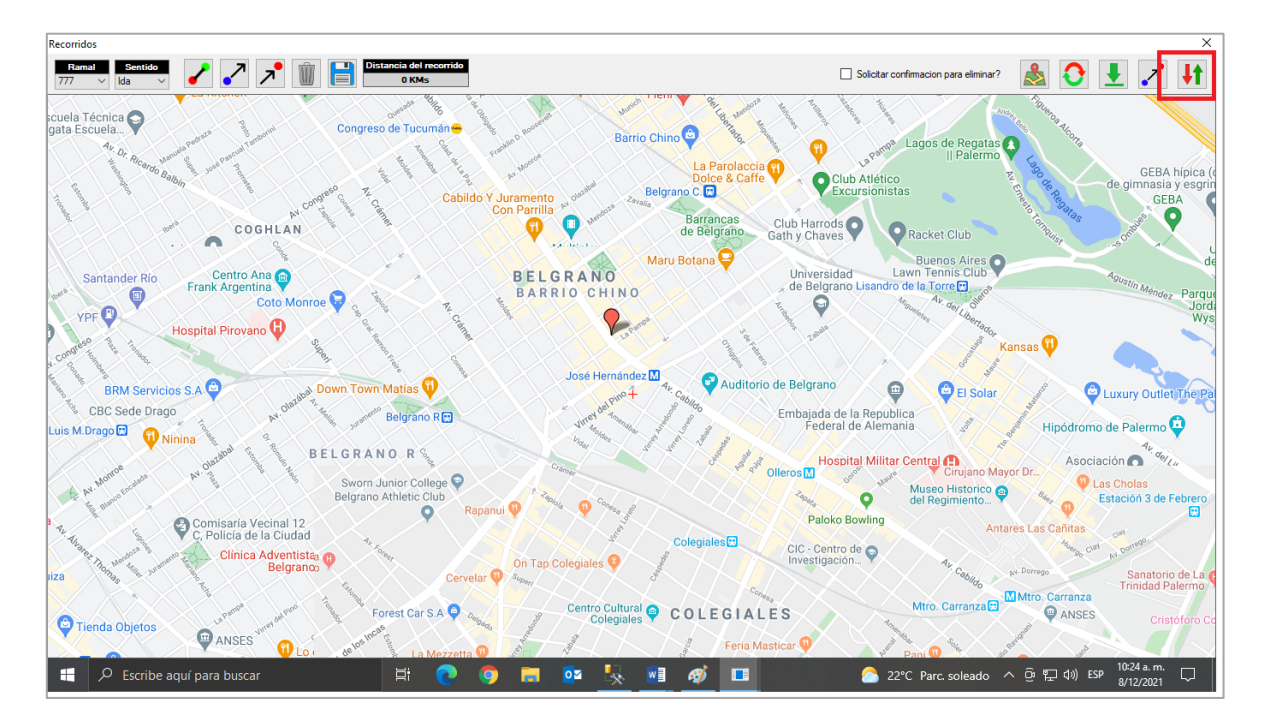

| FECHA: 04/04/2025 | INFORMACIÓN PÚBLICA | PÁGINA 26 |  |
|-------------------|---------------------|-----------|--|
|                   |                     |           |  |

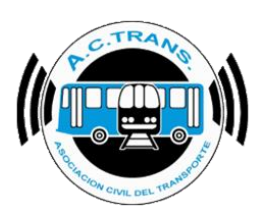

Dentro del menú que se habilita debemos seleccionar el botón que cuenta con una flecha verde como ícono para importar los recorridos. A continuación se debe escoger el archivo desde la carpeta donde se encuentre el archivo y finalmente escoger "Abrir".

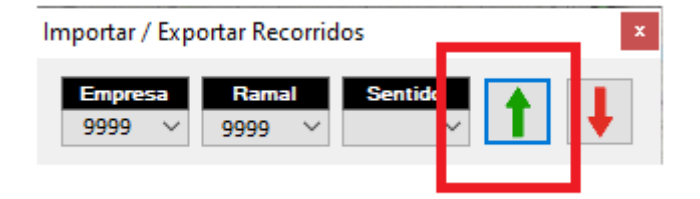

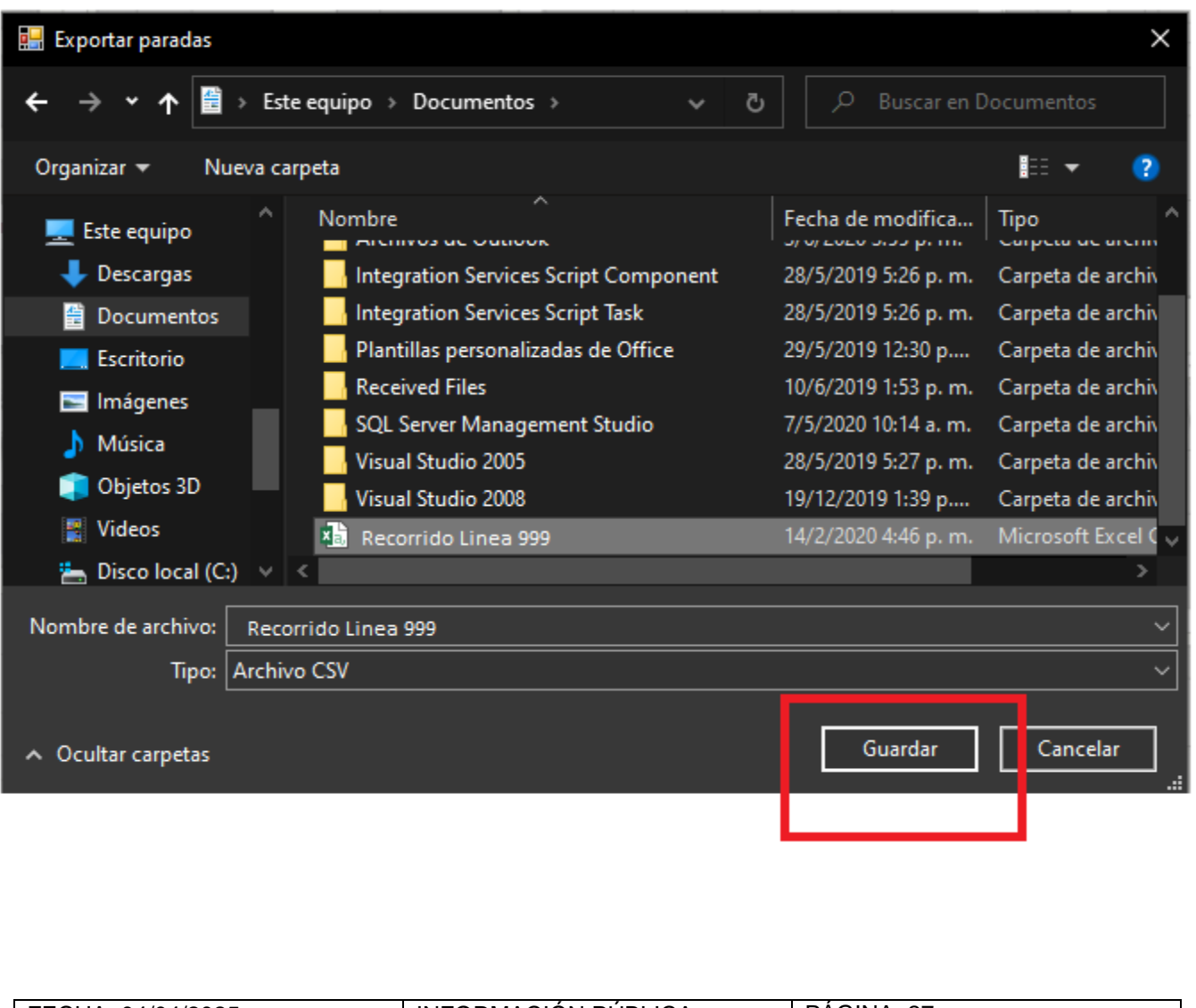

FECHA: 04/04/2025 INFORMACIÓN PÚBLICA PÁGINA 27

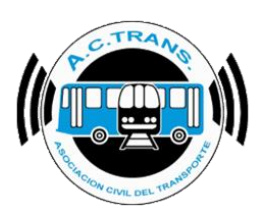

Si se desea exportar los recorridos debemos escoger el botón con la flecha roja como ícono. Luego, se debe elegir el archivo donde vamos a exportarlos y por último ejecutar el botón guardar.

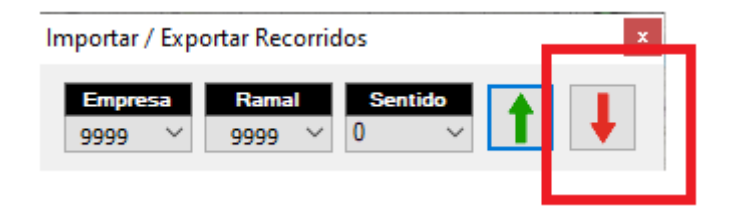

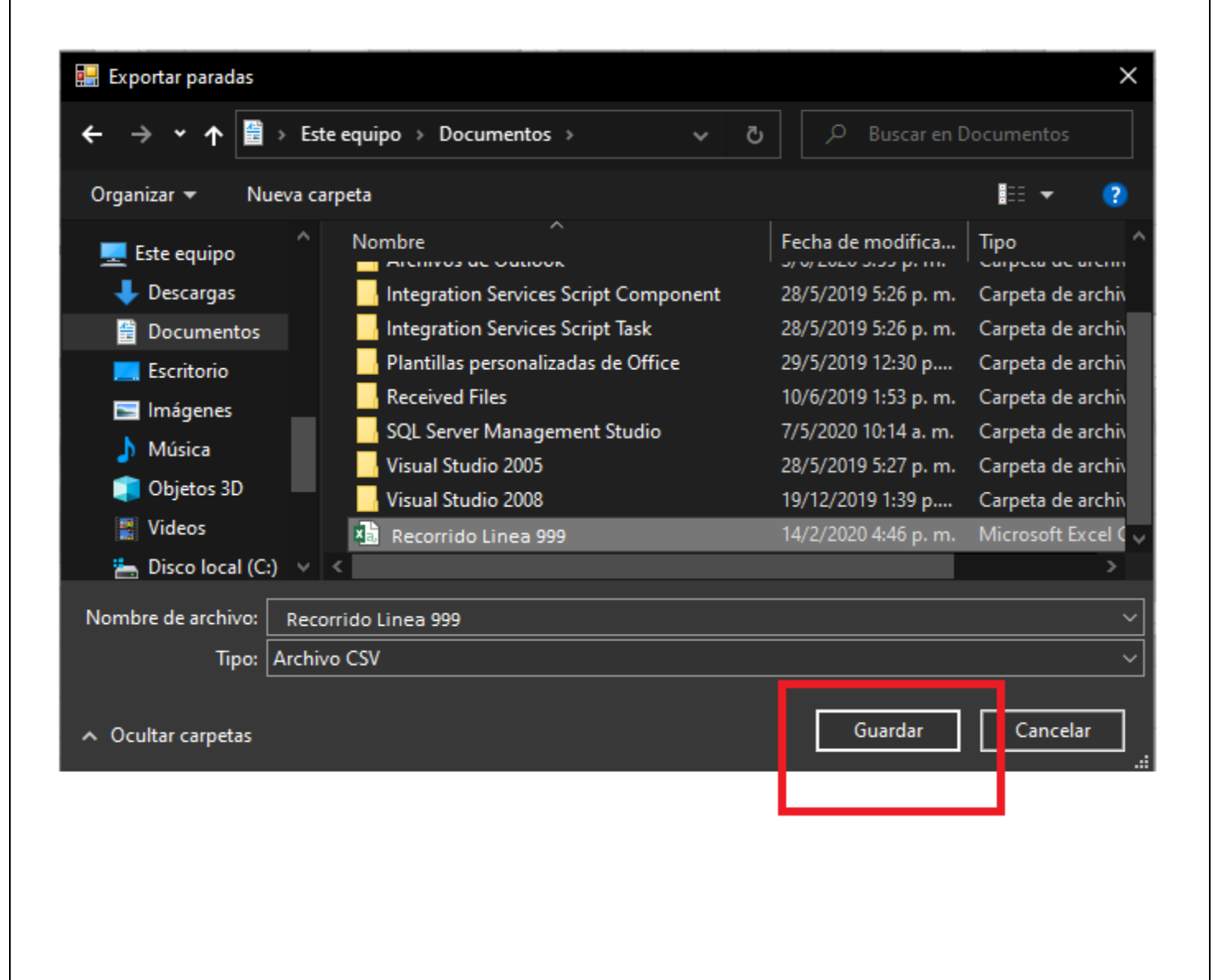

| FECHA: 04/04/2025 | INFORMACIÓN PÚBLICA | PÁGINA 28 |
|-------------------|---------------------|-----------|
|                   |                     |           |

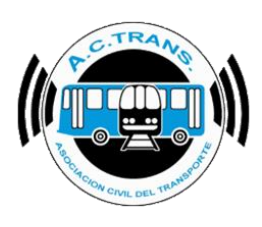

### **INICIOS Y CIERRES DE SERVICIO**

| ACTrack                                           |                                                                         |                         |                              |                            | >                                           |
|---------------------------------------------------|-------------------------------------------------------------------------|-------------------------|------------------------------|----------------------------|---------------------------------------------|
| eleccionar archivos para importar                 |                                                                         | Resumen                 | 1                            | 1                          |                                             |
| Carpeta Carpeta con filtros                       | Archivos                                                                | Archivos 452            | Servicios sin recaudacion 78 | Duración incorrecta de     | servicios 0                                 |
| ] Medir                                           |                                                                         | Archivos con error 0    | Servicios sin kilometros 43  | Distancia incorrecta c     | General<br>Líneas                           |
| Distancia fuera de recorrido                      | <ul> <li>Exceso de velocidad</li> <li>Distancia de servicios</li> </ul> | Tumos 449               | Servicios < 5 minutos 30     | Srv. c/ cant. incorrecta   | Ramales                                     |
| Distancia Inicio y cierre de Servicios 100 🚖 mts. | Duración de servicios                                                   | Servicios 980           | Servicios < 3 pesos 0        | Puntos GPS fuera de        | Recorridos<br>Inicios y cierres de servicio |
| Distancia cambios de seccion                      | Cantidad de secciones                                                   | GPS sin posición 45     | Servicios < 1 kilometro 19   | Inicios y cierres de siv.1 | Cambios de sección                          |
| rocesar<br>452 ambiuos importados                 |                                                                         | Reinicios 0             | Excesos de velocidad 0       | Cambios de sección fu      | Aplicación                                  |
| 452 archivos importados                           | <u>*</u>                                                                |                         |                              |                            | Choferes                                    |
| ìltro de fechas y línea                           |                                                                         |                         |                              |                            | Zonas                                       |
| Fecha desde 31-07-2024                            |                                                                         | Fecha hasta 01-08-2024  |                              | Linea Todas 🗸              | BackUp                                      |
| lapas                                             |                                                                         |                         |                              |                            |                                             |
| Trazado Fuera de recorrid                         | lo Inicios y cierres de serv                                            | icio Cambios de sección | Internos en el tiempo        | Ascenso de pasajeros       | Zonas                                       |

Dentro de la opción Inicios y cierres de servicio podremos establecer en qué lugar específico se desea marcarlos para que el programa más adelante haga los comparativos para tal fin. Para eso se debe escoger el ramal y el sentido. Luego ejecutar el botón Insertar Inicio, después hacer clic sobre el punto del mapa que deseemos y por último "Guardar" (el botón con el diskette).

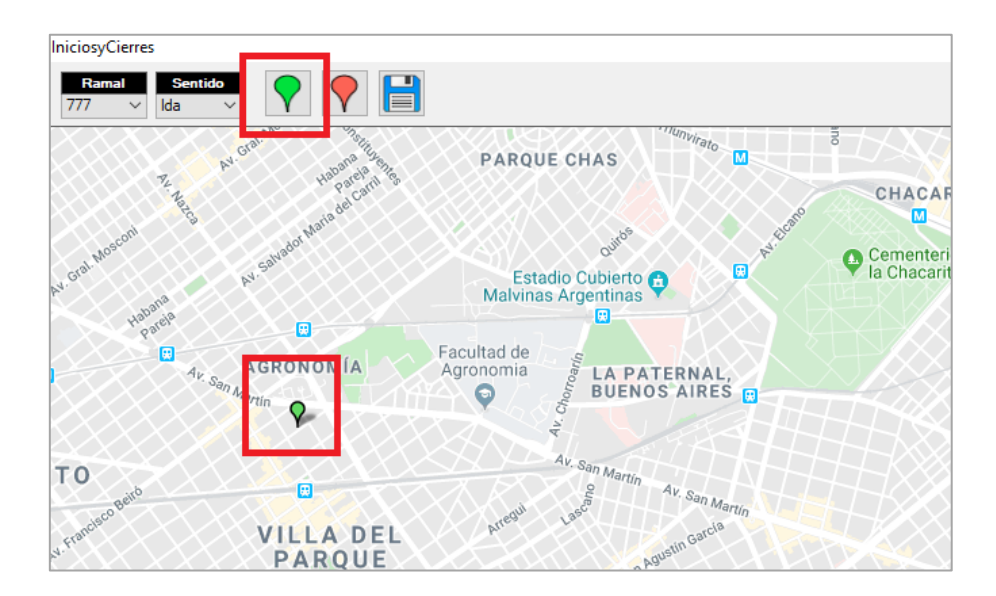

| FECHA: 04/04/2025 | INFORMACIÓN PÚBLICA | PÁGINA 29 |  |
|-------------------|---------------------|-----------|--|
|                   |                     |           |  |

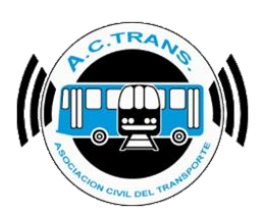

Para Insertar Cierre de Servicio ejecutamos el botón para tal fin, y del mismo modo elegimos en el mapa el lugar indicado para finalmente seleccionar "Guardar".

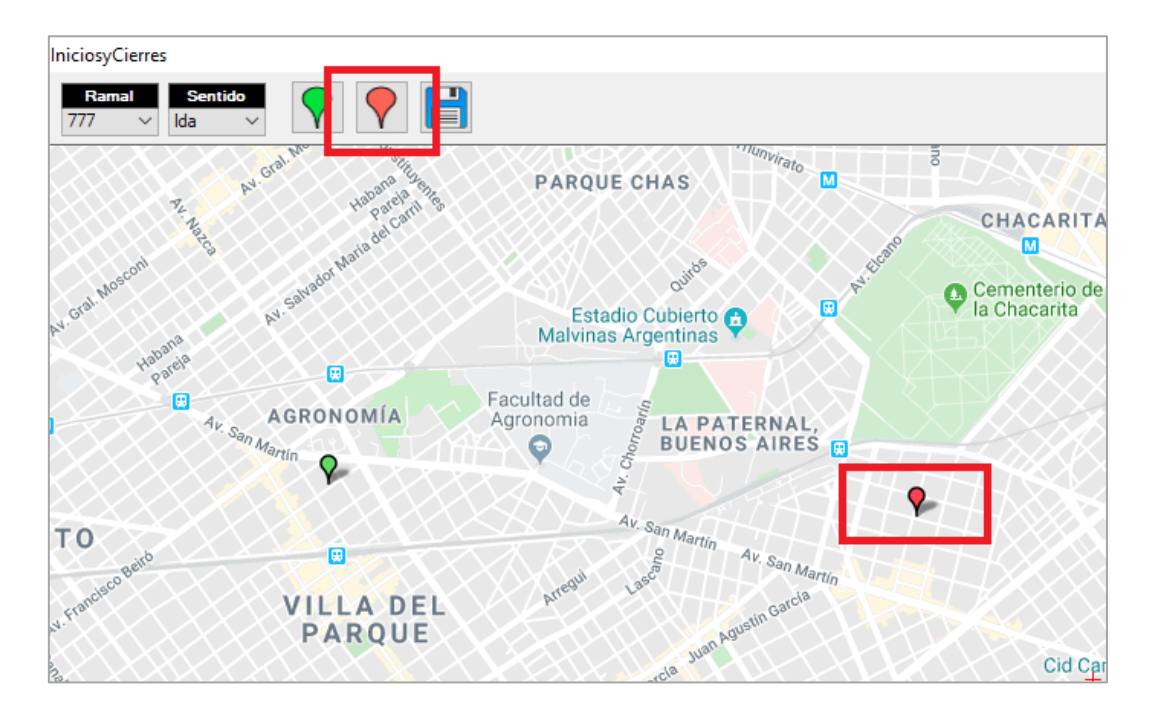

Al igual que en la sección Recorridos, en el margen superior derecho de la pantalla se encuentran las opciones "Mapa" e "Importar/Exportar" que funcionan de la misma manera.

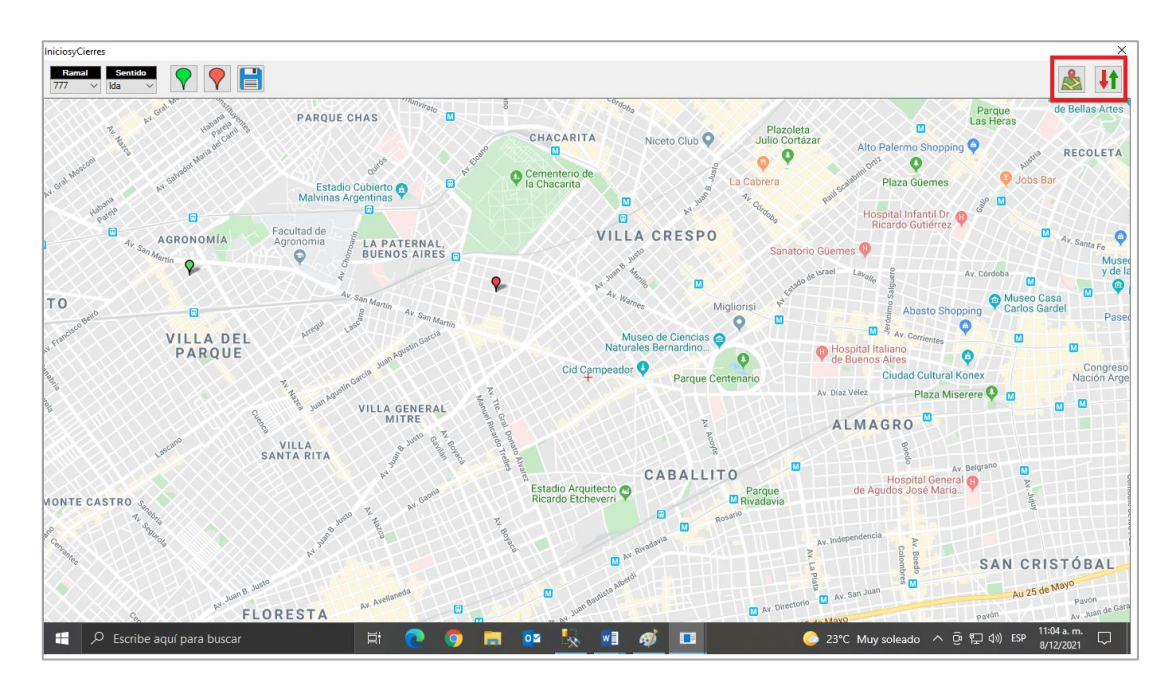

| FECHA: 04/04/2025 | INFORMACIÓN PÚBLICA | PÁGINA 30 |
|-------------------|---------------------|-----------|
|                   |                     |           |

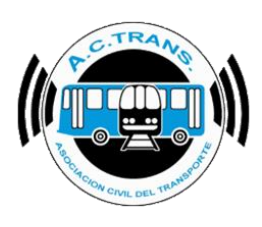

#### CAMBIOS DE SECCIÓN

| ACTrack                                           |                                                  |                              | -                                           |              |
|---------------------------------------------------|--------------------------------------------------|------------------------------|---------------------------------------------|--------------|
| Seleccionar archivos para importar                | Resumen                                          |                              |                                             |              |
| Carpeta Carpeta con filtros                       | Archivos Archivos 452                            | Servicios sin recaudacion 78 | Duración incorrecta de servicios            | 0 <u></u>    |
| Medir                                             |                                                  |                              | General                                     |              |
| Distancia fuera de recorrido                      | Archivos con error 0                             | Servicios sin kilometros 43  | Distancia incorrecta C                      |              |
|                                                   | Tumos 449                                        | Servicios < 5 minutos 30     | Srv. c/ cant. incorrecta Ramales            |              |
| Distancia Inicio y cierre de Servicios 100 🖨 mts. |                                                  |                              | Recorridos                                  |              |
| Distancia cambios de seccion 100 🛋 mts            |                                                  |                              |                                             | de esercieie |
|                                                   | GPS sin posición 45                              | Servicios < 1 kilometro 19   | Inicios y cierres de sr : 1 Cambios de seco | ción         |
| rocesar                                           | Reinicios                                        | Excesos de velocidad         | Cambios de sección fu                       |              |
| 452 archivos importados                           |                                                  |                              | Internos                                    |              |
|                                                   |                                                  |                              | Choferes                                    |              |
| iltro de fechas y línea                           |                                                  |                              | Zonas                                       |              |
| Fecha desde 31-07-2024                            | Fecha hasta 01-08-2024                           |                              | a Todas 🗸 BackUp                            |              |
|                                                   |                                                  |                              |                                             |              |
| napas                                             |                                                  |                              |                                             |              |
| Trazada Euera de meeride                          | Inicios y cierres de servicio Cambios de sección | Internos en el tiempo        | Ascenso de pasaieros Zo                     | 10.20        |

En esta opción se puede establecer los lugares donde se deben hacer los cambios de sección. Para eso se debe seleccionar el ramal y sentido. Posteriormente ejecutar el botón "Insertar cambio de sección" y hacer clic sobre el punto del mapa que queramos. En el cuadro que se abre debemos indicar el número de sección que finaliza.

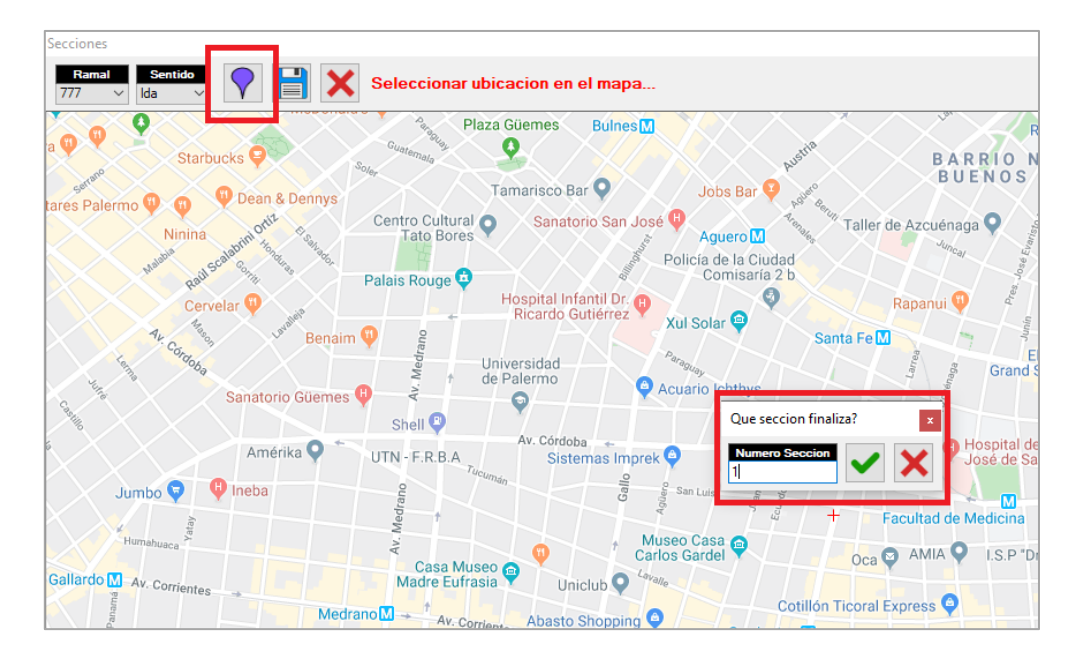

| FECHA: 04/04/2025 | INFORMACIÓN PÚBLICA | PÁGINA 31 |
|-------------------|---------------------|-----------|
|                   |                     |           |

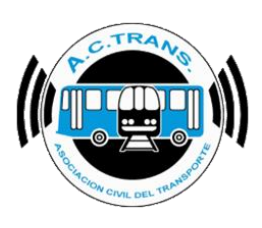

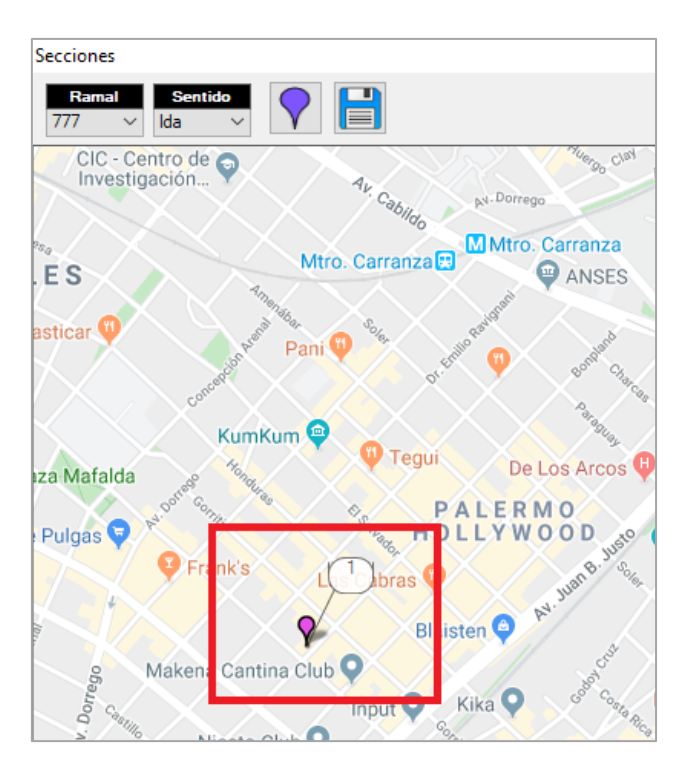

En caso de querer eliminar un cambio de sección se debe hacer clic con el botón derecho del mouse y en el cuadro que se abre escoger "Eliminar".

| Secciones                                                   |                                                                                                    |
|-------------------------------------------------------------|----------------------------------------------------------------------------------------------------|
| Ramal         Sentido           777         Ida         Ida |                                                                                                    |
| ial 12<br>Ciudad                                            | Paloko Bowling Antares Las Cañitas                                                                                                    |
| ventistea (H)                                               | On Tap Colegiales 9                                                                                                    |
| Cervela<br>Cervela                                          | Sanatorio de La ()<br>Trinidad Palermo                                                                                                    |
| Pino 24 Porest Car S.A O 0.00                               | Centro Cultural Colegiales Colegiales Cristóforo Colombo                                                                                                    |
| Lo , AV. de los Incarine de La Mezzetta                     | Feria Masticar  Feria Masticar |
| A ORTÚZAR                                                   | 72 Q Gier Music Club Control Control C |
| a Giribone                                                  | Teatro Vórteev 🖓 KumKum 🖗 🕕 Teatri                                                                                                    |
|                                                             | Charlone of Plaza Mafalda of the plaza talia                                                                                                    |
| by Newton Station<br>Roseti                                 | Espacio Cultural Mercado de Pulgas Carlos Gardel Mercado de Pulgas Carlos Carlo |
| to Fraga                                                    | Fraga                                                                                                    |
| dor - Villa Ortúzar M Av 7rin                               | Museo Fotográfico Simik 💡                                                                                                    |
| a 3 gla                                                     | + Av Triunvirat                                                                                                    |

| FECHA: 04/04/2025 | INFORMACIÓN PÚBLICA | PÁGINA 32 |
|-------------------|---------------------|-----------|
|                   |                     |           |

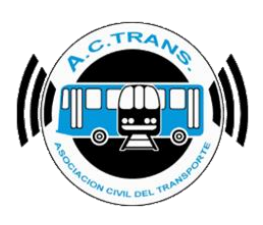

Secciones T R 777 lda CIC - Centro de 🕤 AV. Dorr Vergo Clay Investigación... Ar Cabildo Dorrego Sanatorio de La 🔒 Trinidad Palermo Mtro. Carranza Mtro. Carranza 🔜 E S ANSES • asticar Pani 🖤 PALERMO Palermo 🔛 Groove S KumKum 🧐 Tegui De Los Arcos 🛡 Distrito Arcos Plaza iza Mafalda PALERMO Pulgas Centro Cultural 圇 de la Ciencia Frank's bras Blaisten 🤤 Makena Cantina Club 📿 oßa Parrilla "Don Julio" 🖤 Kika C

Al terminar de colocar todas las secciones solo debemos ejecutar el botón "Guardar".

Al igual que en la sección Recorridos, en el margen superior derecho de la pantalla se encuentran las opciones "Mapa" e "Importar/Exportar" que funcionan de la misma manera.

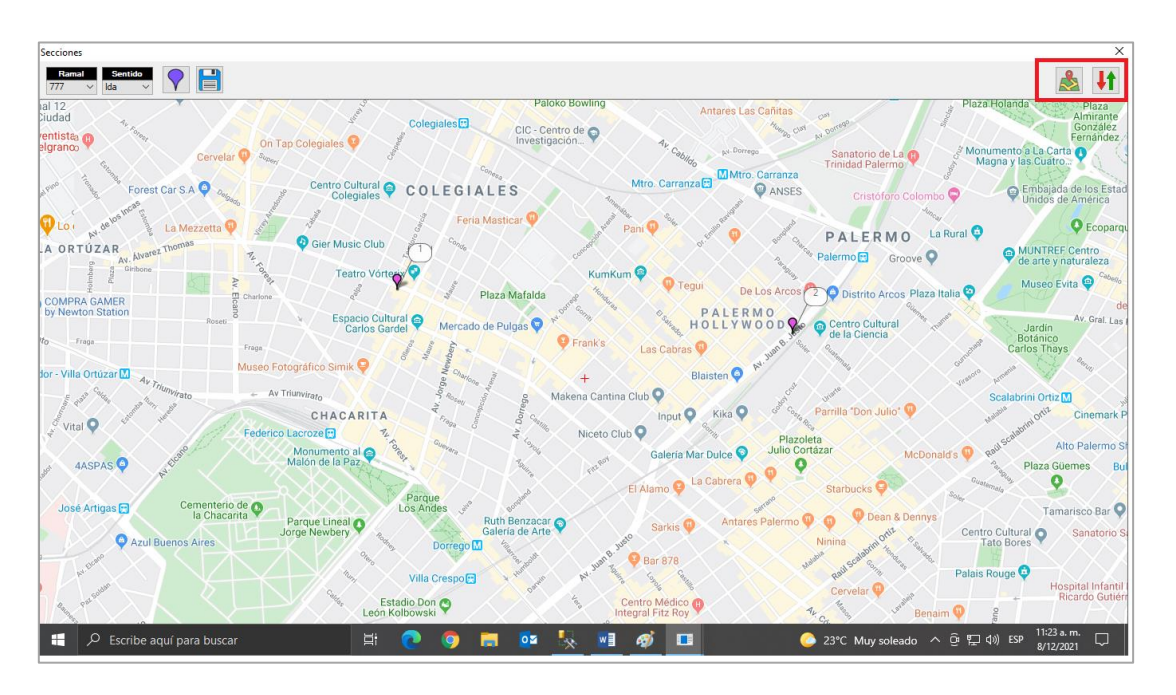

| FECHA: 04/04/2025 | INFORMACIÓN PÚBLICA | PÁGINA 33 |
|-------------------|---------------------|-----------|
|                   |                     |           |

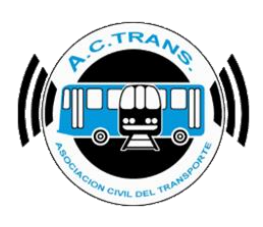

### APLICACIÓN

| 🦑 ACTrack                                                                                                    | - 🗆 X                                                                                                    |
|----------------------------------------------------------------------------------------------------|----------------------------------------------------------------------------------------------------|
| Seleccionar archivos para importar           Carpeta         Carpeta con filtros         Archivos                                                                                                    | Resumen           Archivos         452         Servicios sin recaudacion         78         Duración incorrecta de servicios         0         23                                                                                                    |
| ✓ Medr         ✓ Distancia fuera de recomido       100 ♀ mts.         ✓ Distancia Inicio y cierre de Servicios       100 ♀ mts.         ✓ Distancia cambios de seccion       100 ♀ mts.         ✓ Distancia cambios de seccion       100 ♀ mts.          ✓ Cantidad de secciones | Archivos con error     0     Servicios sin kilometros     43     Distancia incorrecta s     Líneas       Turnos     449     Servicios < 5 minutos     30     Siv. c/ cart. incorrecta s     Líneas       Servicios     980     Servicios < 3 pesos     0     Puntos GPS fuera di<br>Inicios y cierres de servicio     Recorridos       GPS sin posición     45     Servicios < 1 kilometro     19     Inicios y cierres de servicio       Reteriore     0     Excesse de velocidad     0     Carabine de servicio |
| 452 archivos importados                                                                                                    | Fecha hasta 01-08-2024                                                                                                    |
| Trazado Fuera de recorrido Inicios y cierres d                                                                                                    | e servicio Cambios de sección Internos en el tiempo Ascenso de pasajeros Zonas                                                                                                    |

En esta opción se puede agregar cada código de transacción que sea utilizado en nuestra línea para poder distinguir su tipo. Para eso es necesario hacer clic en "Agregar Código" del cuadro que se abre.

|   | Aplicación | x         |
|---|------------|-----------|
| Γ | +          |           |
|   | Coalgo De  | scripcion |
|   |            |           |
|   |            |           |
|   |            |           |
|   |            |           |
|   |            |           |
|   |            |           |
|   |            |           |
|   |            |           |
|   |            |           |
|   |            |           |
|   |            |           |
|   |            |           |

| FECHA: 04/04/2025 | INFORMACIÓN PÚBLICA | PÁGINA 34 |  |
|-------------------|---------------------|-----------|--|
|                   |                     |           |  |
|                   |                     |           |  |
|                   |                     |           |  |

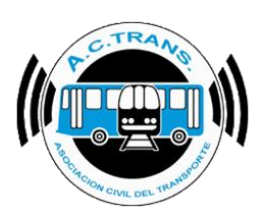

En el cuadro que se abre colocar el código y después hacer clic en "Aceptar". En el siguiente cuadro agregar la descrpción del mismo y "Aceptar".

| Agregar descripcion de aplicacion | ×        |
|-----------------------------------|----------|
| Codigo?                           | Aceptar  |
|                                   | Cancelar |
| 0                                 |          |
|                                   |          |

| Agregar descripcion de aplicacion | ×        |
|-----------------------------------|----------|
| Descripcion?                      | Aceptar  |
|                                   | Cancelar |
| Normal                            |          |

| Aplicación |             | x |
|------------|-------------|---|
| +          |             |   |
| Codigo     | Descripcion |   |
| 002        |             |   |
|            |             |   |
|            |             |   |
|            |             |   |
|            |             |   |
|            |             |   |
|            |             |   |
|            |             |   |
|            |             |   |
|            |             |   |
|            |             |   |

| FECHA: 04/04/2025 | INFORMACIÓN PÚBLICA | PÁGINA 35 |  |
|-------------------|---------------------|-----------|--|
|                   |                     |           |  |
|                   |                     |           |  |

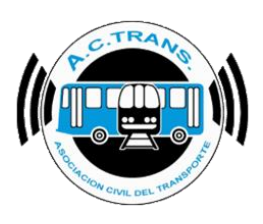

Si se desea borrar algún registro ingresado se debe seleccionar el mismo del listado y luego seleccionar "Borrar".

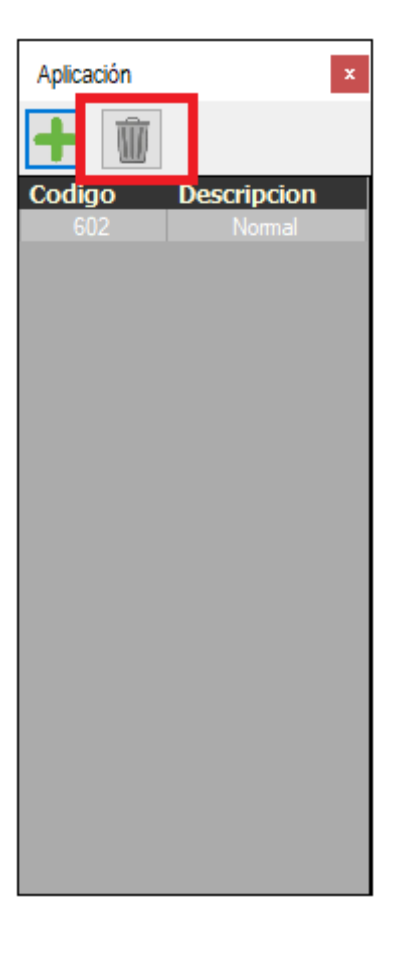

| INFORMACIÓN PÚBLICA | PÁGINA 36           |                               |
|---------------------|---------------------|-------------------------------|
|                     |                     |                               |
|                     |                     |                               |
|                     | INFORMACIÓN PÚBLICA | INFORMACIÓN PÚBLICA PÁGINA 36 |
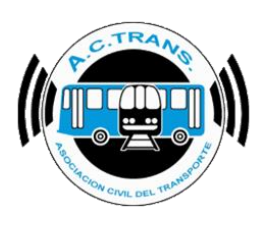

#### INTERNOS

| Seleccionar archivos para importar       Resumen         Carpeta       Carpeta con fittos       Archivos       452         Medr       Archivos con enor       Bervicios sin recaudación       78         Distancia fuera de reconido       100                                                                                                    | ACTrack                                                         |                                                                                                    |
|----------------------------------------------------------------------------------------------------|-----------------------------------------------------------------|----------------------------------------------------------------------------------------------------|
| Capeta       Capeta                                                                                                    | Seleccionar archivos para importar                              | Resumen                                                                                                    |
| Medir       Archivos con entor       0         Distancia fuera de recontido       100 to mis.       Excesso de velocidad       Tumos       449         Distancia lucio y cierre de Servicios       100 to mis.       Distancia de servicios       Servicios < 5 minutos       30         Distancia cambios de seccion       100 to mis.       Distancia de servicios       Servicios       300       Servicios < 5 minutos       30         Procesar       0       GPS an posición       45       Servicios < 1 kilometro       19       Inicios y cierres de servicio         452 archivos importados       100 to mis.       Reinicios       0       Servicios < 1 kilometro       19       Inicios y cierres de servicio         Fittro de fechas y linea       Servicios       100 to mis.       Fecha hasta       01-08-2024       Tumos       Linea       Todas         Mapas       Servicios       Servicios servicios servic | Carpeta Carpeta con hitros Archivos                             | Archivos 452 Servicios sin recaudacion 78 Duración incorrecta de servicins 0                                          |
| Inter de recordo       100       Inter de recordo       100       Inter de recordo       100       Inter de recordo       Servicios       300       Servicios < 5 minutos                                                                                                    | Medir                                                           | Archivos con error 0 Servicios sin kilometros 43 Distancia incorrecta c Líneas                                        |
| ✓ Distancia inicio y cierre de Servicios       100 ° ints.       ✓ Duración de servicios       980       Servicios < 3 pesos                                                                                                    | Distancia fuera de recomdo 100 - mts. Exceso de velocidad       | Tumos         449         Servicios < 5 minutos         30         Srv. c/ cant. incorrecta         Ramales           |
| Procesar       GPS sin posición       45       Servicios < 1 kilometro                                                                                                    | Distancia Inicio y cierre de Servicios 100 🔷 mts.               | Servicios         980         Servicios < 3 pesos         0         Puntos GPS fuera de Inicios y cierres de servicio |
| Procesar                                                                                                    | Distancia cambios de seccion 100 🐳 mts. 🗹 Cantidad de secciones | GPS sin posición 45 Servicios < 1 kilometro 19 Inicios y cierres de srv. 1 Cambios de sección                         |
| Filtro de fechas y línea<br>Fecha desde 31-07-2024  Fecha hasta 01-08-2024  Unea Todas Appas                                                                                                    | Procesar 452 archivos importados                                | Reinicios         O         Excesos de velocidad         O         Cambios de sección         Internos                |
| Filtro de fechas y línea<br>Fecha desde 31-07-2024  Fecha hasta 01-08-2024  V Línea Todas  Mapas                                                                                                    |                                                                 | Choteres                                                                                                    |
| Mapas                                                                                                    | Titro de fechas y línea                                         | Fecha hasta 01-08-2024 Unce Todas V                                                                                   |
|                                                                                                    | Mapas                                                           |                                                                                                    |
| Trazado Fuera de recorrido Inicios y cierres de servicio Cambios de sección Internos en el tiempo Ascenso de pasajeros Zonas                                                                                                    | Trazado Fuera de recorrido Inicios y cierres de servici         | cio Cambios de sección Internos en el tiempo Ascenso de pasajeros Zonas                                               |

En esta sección podremos agregar todos los internos de la empresa. Para poder lograrlo se debe hacer clic en "Agregar Interno" del cuadro que se abre.

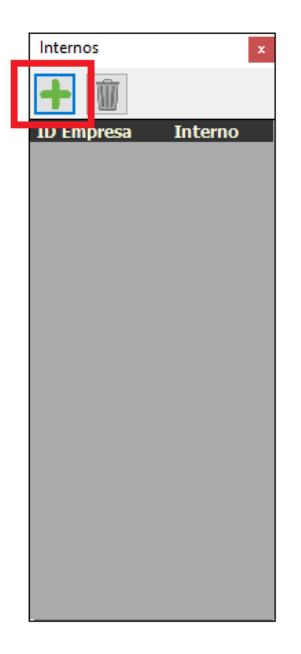

| FECHA: 04/04/2025 | INFORMACIÓN PÚBLICA | PÁGINA 37 |  |
|-------------------|---------------------|-----------|--|
|                   |                     |           |  |
|                   |                     |           |  |
|                   |                     |           |  |

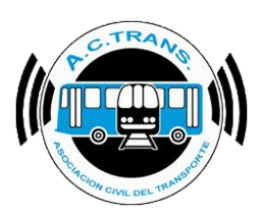

En el siguiente cuadro se debe ingresar el ID de Empresa, desde qué número de interno y hasta cual se desea ingresar. Por último hacer clic en "Aceptar".

| Agregar Internos  |                    |                     | × |
|-------------------|--------------------|---------------------|---|
| ID Empresa<br>999 | Interno desde<br>1 | Interno hasta<br>15 | ✓ |
|                   |                    |                     |   |

| Internos   | x       |
|------------|---------|
| <b>+</b>   |         |
| ID Empresa | Interno |
| 999        | 1       |
| 999        | 2       |
| 999        | 3       |
| 999        | 4       |
| 999        | 5       |
| 999        | 6       |
| 999        | 7       |
| 999        | 8       |
| 999        | 9       |
| 999        | 10      |
| 999        | 11      |
| 999        | 12      |
| 999        | 13      |
| 999        | 14      |
| 999        | 15      |

Si se desea borrar algún registro ingresado se debe seleccionar el mismo del listado y luego seleccionar "Borrar".

| Internos   | x       |
|------------|---------|
| Ŵ          |         |
| IC сприсза | Interno |
|            | 1       |
| 999        | 2       |
| 999        | 3       |
| 999        | 4       |
| 999        | 5       |
| 999        | 6       |
| 999        | 7       |
| 999        | 8       |
| 999        | 9       |
| 999        | 10      |
| 999        | 11      |
| 999        | 12      |
| 999        | 13      |
| 999        | 14      |
| 999        | 15      |
|            |         |

| FECHA: 04/04/2025     INFORMACIÓN PÚBLICA     PÁGINA 38 |
|---------------------------------------------------------|
|---------------------------------------------------------|

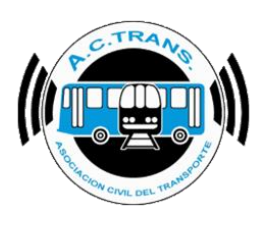

#### CHOFERES

| ACTrack                                                                                                    |                                                              |                 |                                                      |                                                     | - □ >                                                  |
|----------------------------------------------------------------------------------------------------|--------------------------------------------------------------|-----------------|------------------------------------------------------|-----------------------------------------------------|--------------------------------------------------------|
| Seleccionar archivos para importar Carpeta Carpeta con filtros                                                | Archivos Archivos                                            | 452             | Servicies en recoudacion 70                          | Duración incorrecta do                              |                                                        |
| <ul> <li>Medir</li> <li>Distancia fuera de recomido</li> <li>100 ♀ mts.</li> </ul>                            | Archivos con                                                 | error 0         | Servicios sin kilometros 43                          | Distancia incorrecta c                              | General<br>Líneas                                      |
| Distancia Inicio y cierre de Servicios     100 mts.     Distancia cambios de seccion     100 mts     R      C | Distancia de servicios Turnos Duración de servicios Servicio | s 980           | Servicios < 5 minutos 30<br>Servicios < 3 pesos 0    | Srv. c/ cant. incorrecta                            | ramaies<br>Recorridos<br>Inicios y cierres de servicio |
| Procesar<br>452 archivos importados                                                                           | GPS sin pos                                                  | ición 45<br>s 0 | Servicios < 1 kilometro 19<br>Excesos de velocidad 0 | Inicios y cierres de srv.1<br>Cambios de sección fu | Cambios de sección<br>Aplicación                       |
|                                                                                                    |                                                              | I               |                                                      |                                                     | Choferes                                               |
| Filtro de fechas y línea<br>Fecha desde 31-07-2024                                                            | Fecha hasta                                                  | 01-08-2024      |                                                      | Linea Todas 🗸                                       | BackUp                                                 |
| Manas                                                                                                    |                                                              |                 |                                                      |                                                     |                                                        |

En esta opción se pueden agregar los nombres de los choferes según su número de legajo. Para eso es necesario hacer clic en "Agregar Chofer" del cuadro que se abre.

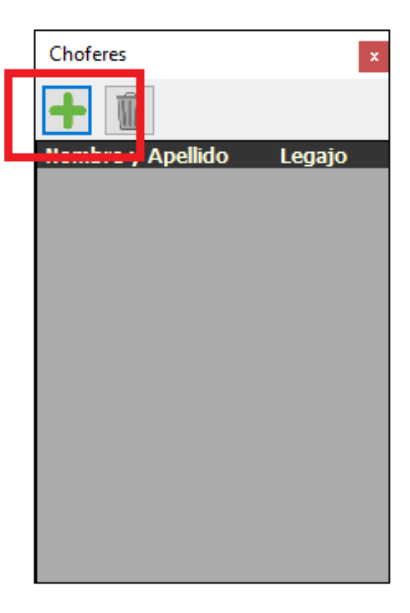

| FECHA: 04/04/2025 | INFORMACIÓN PÚBLICA | PÁGINA 39 |  |
|-------------------|---------------------|-----------|--|
|                   |                     |           |  |
|                   |                     |           |  |
|                   |                     |           |  |

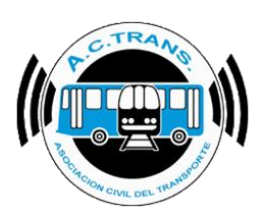

FECHA: 04/04/2025

# MANUAL DE USUARIO ACTrack

En el cuadro que se abre colocar el número de legajo y después hacer clic en "Aceptar". En el siguiente cuadro agregar el nombre del mismo y "Aceptar".

| Agregar Chofer    | ×        |
|-------------------|----------|
| Numero de legajo? | Aceptar  |
|                   | Cancelar |
| [                 |          |

| Agregar Chofer     | ×        |
|--------------------|----------|
| Nombre del Chofer? | Aceptar  |
|                    | Cancelar |
| José Perez         |          |

Si se desea borrar algún registro ingresado se debe seleccionar el mismo del listado y luego seleccionar "Borrar".

| Choferes          | ×      |   |
|-------------------|--------|---|
| Nombre y Apellido | Legajo |   |
| José Perez        | 251    |   |
|                   |        |   |
|                   |        |   |
| INFORMACIÓN PÚBL  | .ICA   | ł |

PÁGINA 40

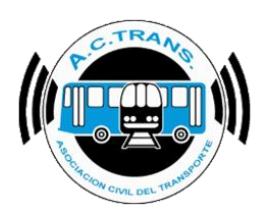

#### ZONAS

| Capeta       Capeta con fitros       Archivos         Medr       Archivos       452         Datancia fuera de recomdo       100 ° mts.       Exceso de velocidad         Distancia fuera de recomdo       100 ° mts.       Exceso de velocidad         Datancia fuera de recomdo       100 ° mts.       Distancia de servicios         Distancia fuera de recomdo       100 ° mts.       Distancia de servicios         Distancia fuera de recomdo       100 ° mts.       Distancia de servicios         Distancia fuera de seculores       00 ° mts.       Distancia de servicios         Distancia fuera de seculores       00 ° mts.       Cantidad de seculores         Remicos       0       Servicios < 3 pesos       0         Purtos GPS fuera d       Inicios y cierres de servicio       Inicios y cierres de servicio         Gresar       0       Servicios < 1 klometro       19         Fecha desde       31-07-2024       Verte fecha hasta       01-08-2024       Verte Todas | eleccionar archivos para im                                                           | ortar                  |                                                                                    | Resumen                                                                                     |                                                                                                    |                                                                                                    |       |
|----------------------------------------------------------------------------------------------------|---------------------------------------------------------------------------------------|------------------------|------------------------------------------------------------------------------------|---------------------------------------------------------------------------------------------|----------------------------------------------------------------------------------------------------|----------------------------------------------------------------------------------------------------|-------|
| Distancia cambios de sección     100 mits.     Cambios de sección       ocesar     0       452 archivos importados     Reinicios       452 archivos importados     Reinicios       tro de fechas y línea     Cambios de sección       Fecha desde     31-07-2024                                                                                                    | Cameta<br>Medir<br>Distancia fuera de recorrido<br>Distancia Inicio y cierre de Servi | Carpeta con filtros    | Archivos<br>Exceso de velocidad<br>Distancia de servicios<br>Duración de servicios | Archivos     452       Archivos con error     0       Tumos     449       Servicios     980 | Servicios sin recaudacion         78           Servicios sin kilometros         43           Servicios < 5 minutos         30           Servicios < 3 pesos         0 | Duración incorrecta de senvicios         O           Distancia incorrecta c         General           Distancia incorrecta c         Líneas           Srv. o/ cart, incorrecta         Ramales           Puntos GPS fuera d         Inicios y cierres de ser | vicio |
| itro de fechas y linea Zonas<br>Fecha desde 31-07-2024 □▼ Fecha hasta 01-08-2024 □▼ Linea Todas ∨ BackUp                                                                                                    | ) Distancia cambios de seccion<br>rocesar<br>4                                        | 52 archivos importados | Cantidad de secciones                                                              | GPS sin posición 45<br>Reinicios 0                                                          | Servicios < 1 kilometro 19<br>Excesos de velocidad 0                                                                                                    | Inicios y cierres de srv. ;<br>Cambios de sección fu<br>Internos<br>Choferes                                                                                                    |       |
|                                                                                                    | Itro de fechas y línea<br>Fecha desde                                                 | 31-07-2024             | Ţ                                                                                  | Fecha hasta 01-08-2024                                                                      | in lin                                                                                                    | ea Todas V BackUp                                                                                                    |       |

En esta opción se pueden dibujar zonas en el mapa y guardarlas para su posterior uso. Para eso es necesario hacer clic en "Crear Zona Nueva" del cuadro que se abre. Previamente debemos indicar si la zona se va a dibujar con "Línea Continua" o "Punto por Punto".

| af Zones                                                                                                    |                                                                                                    | - ø ×                  |
|----------------------------------------------------------------------------------------------------|----------------------------------------------------------------------------------------------------|------------------------|
| Name and a second second secon | Dibujar zona     Dibujar zona     Dibujar zona     Dibujar zona     Dibujar zona     Dibujar zona                                                                                                    | t 👫 🔬                  |
|                                                                                                    | Antologiante<br>Santa<br>Chile<br>Chile<br>Condoba<br>Santa<br>Condoba<br>Santa<br>Condoba<br>Santa<br>Condoba<br>Santa<br>Condoba<br>Santa<br>Condoba<br>Santa<br>Condoba<br>Statte of<br>Santa<br>Campinas<br>Santa<br>Campinas<br>Santa<br>Santa<br>Campinas<br>Santa<br>Santa<br>Santa<br>Campinas<br>Santa<br>Santa<br>Sa | Rio de Janeiro<br>Iulo |

Al escoger la opción "Línea Continua" se debe presionar el mouse y sin soltarlo dibujar la zona deseada.

| 👌 Zonas                                                                                                    |                                                                                                    |           | 1000 | ٥ | × |
|----------------------------------------------------------------------------------------------------|----------------------------------------------------------------------------------------------------|-----------|------|---|---|
| Nombre 🚽 👔 🔀 📑 Mostrar of                                                                                                    | Dibujar zona                                                                                                    |           | 1    |   |   |
| A Diaz Velaz<br>A LA GENERAL X<br>MITRE<br>A LIMAGRO<br>CABALLITO<br>Reserve<br>A LIMAGRO<br>CABALLITO<br>Reserve<br>A LIMAGRO<br>Plaza M<br>A LIMAGRO<br>Plaza<br>Plaza<br>Plaza<br>A LIMAGRO<br>Plaza<br>Plaza<br>Plaza<br>Plaza<br>A LIMAGRO<br>Plaza<br>Plaza<br>Plaza<br>A LIMAGRO<br>Plaza<br>Plaza<br>Plaza<br>A LIMAGRO<br>Plaza<br>Plaza<br>A LIMAGRO<br>Plaza<br>Plaza<br>A LIMAGRO<br>Plaza<br>Plaza<br>A LIMAGRO<br>Plaza<br>A LIMAGRO<br>Plaza<br>A LIMAG | Reserva<br>Ecológica<br>Costanera Sur<br>Plaza Dorrego<br>Casino Buenos Aires<br>ALMTE. BROWN<br>La Bombonera<br>BARENCAS |           |      |   |   |
| FECHA: 04/04/2025                                                                                                    | INFORMACIÓN PÚBLICA                                                                                                    | PÁGINA 41 |      |   |   |
|                                                                                                    |                                                                                                    |           |      |   |   |

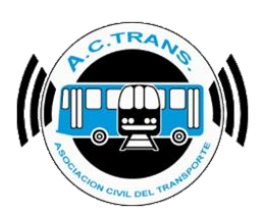

Una vez finalizada la creación de la zona se debe ejecutar el botón "Guardar" y luego indicar el nombre que se le asignará.

| Nombre     Dulgar zona     Dulgar zona        Dulgar zona </th <th>Zonas</th> <th>- 0 ×</th>                                                                                                    | Zonas                                                                                                    | - 0 × |
|----------------------------------------------------------------------------------------------------|----------------------------------------------------------------------------------------------------|-------|
| LLA GENERAL Z<br>MITRE<br>ALMAGRO<br>ALMAGRO<br>CABALLITO<br>Versetal<br>Versetal<br>Ve | Nombre                                                                                                    | 1 👫 🚵 |
| ALMTE: BROWN<br>FLORES,<br>BUENOS AIRES<br>A MUEVA<br>A MUEVA<br>POMPEYA<br>BUENOS AIRES<br>A MUEVA<br>PATRICIOS<br>Nombre de la zona<br>Ingese el nombre con el que desea guardar la<br>ZaBlombonera<br>Ingese el nombre con el que desea guardar la<br>Zancelar<br>Boedo - Parque Patricios                                                                                                    | LA GENERAL Z<br>MITRE<br>ALMAGRO<br>ALMAGRO<br>ALMAGRO<br>ALMAGRO<br>ALMAGRO<br>Plaza Miserere<br>Plaza Constructeo<br>Plaza Constructeo<br>Plaza Constructeo<br>Plaza Constructeo<br>Plaza Constructeo<br>Casino Buenos Aires<br>ALMTE. BROWN<br>La Bembonera O<br>Nombre de la zona<br>Nombre de la zona<br>Nueva<br>A<br>NUEVA<br>A<br>NUEVA<br>A<br>NUEVA<br>A<br>A<br>NUEVA<br>A<br>A<br>A<br>A<br>A<br>A<br>A<br>A<br>A<br>A<br>A<br>A<br>A |       |

Si se hubiese escogido la opción "Punto por Punto" al momento de dibujar la zona se debe ir haciendo un clic tras otro en el mapa para ir generándola. Al terminar se debe ejecutar el botón "Guardar" y luego indicar el nombre que se le asignará.

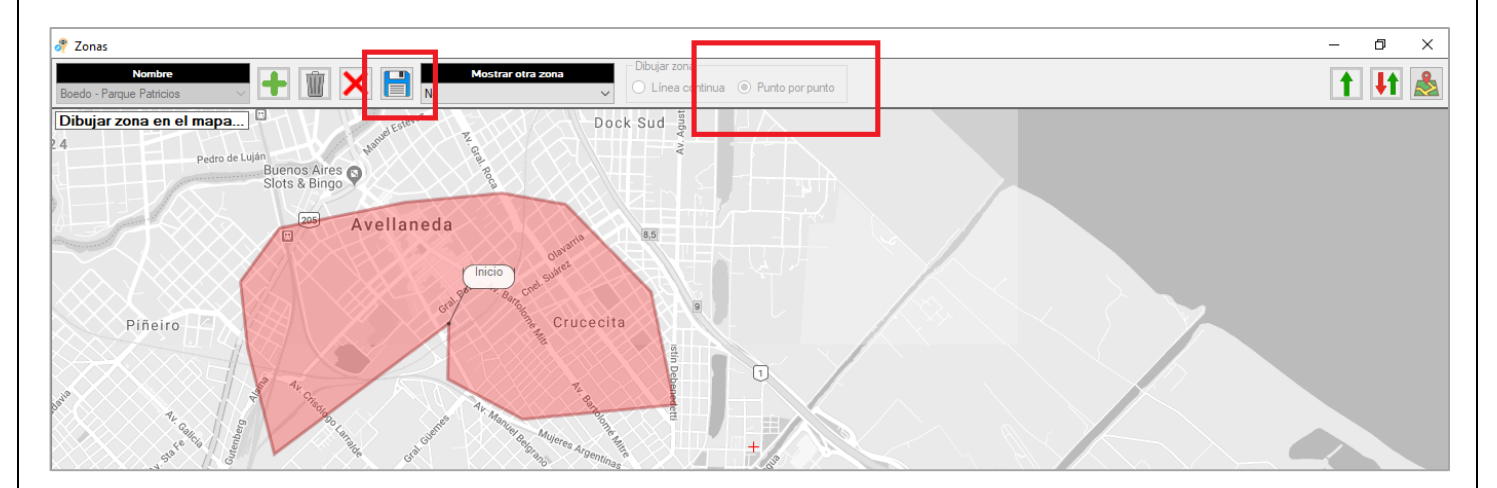

| INFORMACIÓN PÚBLICA | PÁGINA 42           |                               |
|---------------------|---------------------|-------------------------------|
|                     |                     |                               |
|                     |                     |                               |
|                     | INFORMACIÓN PÚBLICA | INFORMACIÓN PÚBLICA PÁGINA 42 |

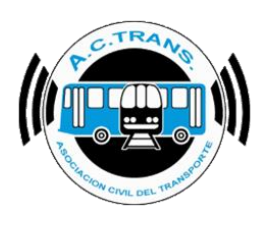

#### BACKUP

| ACTrack                                          |                                                                         |                                      |                                                            |                                                       | - 🗆                                                 |
|--------------------------------------------------|-------------------------------------------------------------------------|--------------------------------------|------------------------------------------------------------|-------------------------------------------------------|-----------------------------------------------------|
| eleccionar archivos para importar                | Ambiyos                                                                 | Resumen                              | l                                                          |                                                       |                                                     |
| Medir                                            | A CHIVOS                                                                | Archivos 452<br>Archivos con error 0 | Servicios sin recaudacion 70<br>Servicios sin kilometros 4 | B Duración incorrecta de<br>B Distancia incorrecta de | e servicios 0 🛛 🛇<br>General<br>Líneas              |
| Distancia fuera de recorrido 100 🗭 mts.          | <ul> <li>Exceso de velocidad</li> <li>Distancia de servicios</li> </ul> | Tumos 449                            | Servicios < 5 minutos 30                                   | D Srv. c/ cant. incorrecta                            | Ramales<br>Recorridos                               |
| Distancia cambios de seccion 100 💌 mts.          | Cantidad de secciones                                                   | Servicios 980<br>GPS sin posición 45 | Servicios < 3 pesos 0<br>Servicios < 1 kilometro 15        | Puntos GPS fuera de<br>Inicios y cierres de srv. f    | Inicios y cierres de servicio<br>Cambios de sección |
| ocesar<br>452 archivos importados                | <b>*</b>                                                                | Reinicios 0                          | Excesos de velocidad 0                                     | Cambios de sección fu                                 | Aplicación<br>Internos<br>Choferes                  |
| Itro de fechas y línea<br>Fecha desde 31-07-2024 |                                                                         | Facha hasta 01-08-2024               |                                                            | Linea Todas                                           | Zonas<br>BackUp                                     |
| apas                                             |                                                                         |                                      |                                                            |                                                       |                                                     |
| Trazado Fuera de recorrido                       | Inicios y cierres de servi                                              | cio Cambios de sección               | Internos en el tiempo                                      | Ascenso de pasajeros                                  | Zonas                                               |

| BackUp ×                                                                                                    |  |  |  |  |  |
|----------------------------------------------------------------------------------------------------|--|--|--|--|--|
| Esta opción hace BackUp de las líneas, ramales<br>(velocidad máxima, duración y distancia), numeros de<br>internos, recorridos, cambios de secciones, inicios y<br>cierres de servicios, los nombres de los choferes y<br>las descripciones para cada aplicacion, todo en un<br>único archivo, el mismo se guarda en la carpeta<br>BackUp dentro de la carpeta del programa en mis<br>documentos.<br>Tener en cuenta que al levantar este archivo en un<br>ACTrack ya configurado, se borrará toda la<br>configuración existente y sera remplazada por la del<br>BackUp.<br>Al realizar un BackUp se eliminará toda la informacion<br>de los archivos UD importados. |  |  |  |  |  |
| Hacer Back Up ahora Restaurar Back Up                                                                                                    |  |  |  |  |  |

| FECHA: 04/04/2025 | INFORMACIÓN PÚBLICA | PÁGINA 43 |  |
|-------------------|---------------------|-----------|--|
|                   |                     |           |  |
|                   |                     |           |  |
|                   |                     |           |  |

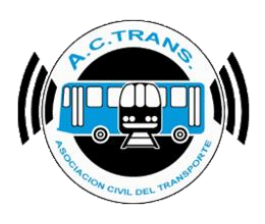

#### SCRIPT

| ACTrack                                                                                                    |                                                                                                |                                                            |                                                                                                    | - 🗆 X                                                                                                    |
|----------------------------------------------------------------------------------------------------|------------------------------------------------------------------------------------------------|------------------------------------------------------------|----------------------------------------------------------------------------------------------------|----------------------------------------------------------------------------------------------------|
| Carpeta         Carpeta con filtros         Archivos                                                                                                    | Archivos 0                                                                                     | Servicios sin recaudacion 0                                | Duración incorrecta d                                                                                    | e servicios                                                                                                    |
| Medir     Distancia fuera de reconido     100       mts.     Distancia luicio y cierre de Servicios     100       mts.     Distancia cambios de seccion     100       mts.     Cantidad de secciones | Archivos con error     0       Turnos     0       Servicios     0       GPS sin posición     0 | Servicios sin kilometros     0       Servicios < 5 minutos | Distancia incorrecta o<br>Srv. c/ cant. incorrecta<br>Puntos GPS fuera de<br>Inicios y cierres de srv. s | General<br>Líneas<br>Ramales<br>Recorridos<br>Inicios y cierres de servicio<br>Cambios de sección<br>Aplicación |
| Filtro de fechas y línea<br>Fecha desde 29-10-2024                                                                                                    | Reinicios     0       Fecha hasta     29-10-2024                                               | Excessos de velocidad 0                                    | a Cambios de sección fu                                                                                  | Internos<br>Choferes<br>Zonas<br>Backlin<br>Script                                                              |
| Mapas Trazado Fuera de recorrido Inicios y cierres de servic                                                                                                    | cio Cambios de sección                                                                         | Internos en el tiempo                                      | Ascenso de pasajeros                                                                                     | Zonas                                                                                                    |

En esta opción se permite la ejecución de scripts para insertar datos en otra tabla de SQL o una simple consulta de los datos que contenga la tabla. Para poder activarlas es necesario tildar las casillas ubicadas a la izquierda de cada opción y luego ejecutar el correspondiente botón para seleccionar la consulta que ya tenga guardada en su computadora.

| ACTrack 3 funciona con una base de datos de SQL de fondo. La información<br>archivos UD importados se almacena en esa base de datos. En esta ventan<br>ejecutar scripts manualmente o configurar la ejecución automática de uno al<br>la importación de archivos. El script puede ser insertar información de la base<br>ACTrack 3 en otra base de datos o una consulta que se exporta a un archivo                                                                                                    | x<br>n de los<br>a puede<br>finalizar<br>e de<br>o csv. |
|----------------------------------------------------------------------------------------------------|---------------------------------------------------------|
| E ecucion automática al finalizar la importación de archivos UD     Archivo script     E porta el resultado del script a csv                                                                                                    |                                                         |
| Ruta archivo csv         N ostrar opción de ejecución de script en pantalla principal                                                                                                    |                                                         |
| Ejecut ón manual de script          Image: Second script         Image: Second script active script active script active script active script active script active script active script active script active script active script active script active script active script active script active script active script active script active script active script active script active script script active script active script script active script script s | Ejecutar                                                |
|                                                                                                    | Aceptar                                                 |

| FECHA: 04/04/2025 | INFORMACIÓN PÚBLICA | PÁGINA 44 |  |
|-------------------|---------------------|-----------|--|
|                   |                     |           |  |

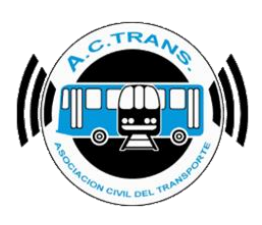

Tras haber activado la utilización automática de scripts en la pantalla principal aparece un nuevo casillero para tildar o destildar esta opción junto al botón de procesamiento de los archivos UD.

| Seleccionar archivos para      | importar            |                       | Resumen            |        |                              |                                    |         |    |
|--------------------------------|---------------------|-----------------------|--------------------|--------|------------------------------|------------------------------------|---------|----|
| Carpeta                        | Carpeta con filtros | Archivos              | Archivos           | 150    | Servicios sin recaudacion 27 | Duración incorrecta de servic      | ios 0   | ון |
| Medir                          |                     |                       | Archivos con error | 0      | Servicios sin kilometros 13  | Distancia incorrecta de servic     | ios 0   |    |
| Distancia fuera de recorrido   | 100 💠 mts.          | Exceso de velocidad   | Tumos              | 150    | Servicios < 5 minutos 13     | Srv. c/ cant. incorrecta de C. d   | e S. O  |    |
| Distancia Inicio y cierre de S | ervicios 100 💠 mts. | Duración de servicios | Servicios          | 709    | Servicios < 3 pesos 0        | Puntos GPS fuera de recorrio       | do 0    |    |
| Distancia cambios de seccio    | in 100 💠 mts.       | Cantidad de secciones | GPS sin posición   | 16     | Servicios < 1 kilometro 4    | Inicios y cierres de srv. fuera de | lugar 0 |    |
| rocesar<br>150 archi           | ivos importados     | 🔄 🤹 🗹 Ejecutar script | Reinicios          | 0      | Excesos de velocidad 0       | Cambios de sección fuera de la     | ugar 0  |    |
| tro de fechas y línea          | 25.00.2024          |                       | Full land 200      | 0 2024 |                              | Teles (a)                          |         |    |
| apas                           | 25-03-2024          |                       | recha hasta 25-0   | 5-2024 |                              |                                    |         |    |
|                                |                     |                       |                    |        |                              |                                    |         |    |

| FECHA: 04/04/2025 | INFORMACIÓN PÚBLICA | PÁGINA 45 |
|-------------------|---------------------|-----------|
|                   |                     |           |
|                   |                     |           |

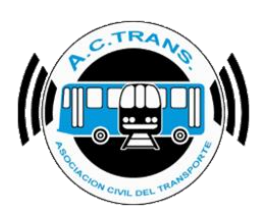

# **OTRAS OPCIONES**

En el margen superior derecho de la pantalla principal, debajo del botón de Configuración se encuentran otros tres botones: "Ayuda", "Mandanos un mensaje" y "Acerca de ACTrack".

| Seleccionar archivos para importar                |                                            | Resumen                |                             | 1                                        |     |
|---------------------------------------------------|--------------------------------------------|------------------------|-----------------------------|------------------------------------------|-----|
| Por fecha de liquidación y empresa Carpeta        | Carpeta con filtros Archivos               | Archivos 0             | Servicios sin recaudacion 0 | Duración incorrecta de servicios         |     |
| Medir                                             |                                            | Archivos con error 0   | Servicios sin kilometros 0  | Distancia incorrecta de servicios        | 0 2 |
| Distancia fuera de recorrido                      | Exceso de velocidad Distancia de servicios | Tumos 0                | Servicios < 5 minutos 0     | Srv. c/ cant. incorrecta de C. de S.     | 0   |
| Distancia Inicio y cierre de Servicios 100 🜩 mts. | Duración de servicios                      | Servicios 0            | Servicios < 3 pesos 0       | Puntos GPS fuera de recorrido            | 0 0 |
| Distancia cambios de seccion 100 😴 mts.           | Cantidad de secciones                      | GPS sin posición 0     | Servicios < 1 kilometro 0   | Inicios y cierres de srv. fuera de lugar | 0   |
| Procesar                                          | 🌣                                          | Reinicios 0            | Excesos de velocidad 0      | Cambios de sección fuera de lugar        | D   |
|                                                   |                                            |                        |                             |                                          |     |
| Fecha desde 04-04-2025                            |                                            | Fecha hasta 04-04-2025 | Line                        | a 🗸                                      | ?   |
| Mapas                                             |                                            |                        |                             |                                          |     |
| Trazado Euora do moorrido                         | latera u sisma de servis                   | ia Cambias da associán | latence as altimas          | Assessed a sessions 7am                  |     |

La primera opción aún no se encuentra disponible, con la segunda se puede enviar un mensaje a ACTrans con alguna consulta o sugerencia, mientras que el último elemento permite acceder a la información de contacto.

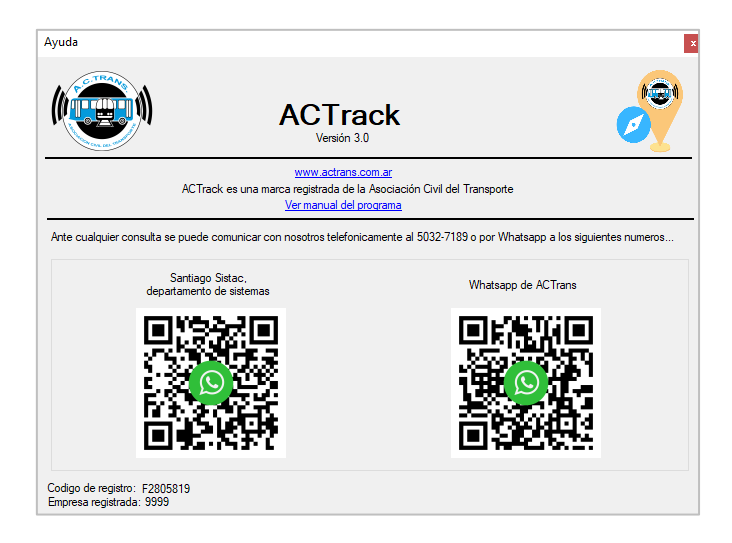

| FECHA: 04/04/2025 | INFORMACIÓN PÚBLICA | PÁGINA 46 |  |
|-------------------|---------------------|-----------|--|
|                   |                     |           |  |
|                   |                     |           |  |

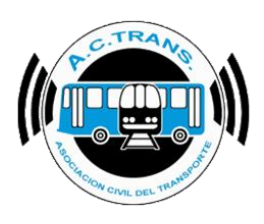

## **SELECCIONAR ARCHIVOS**

Una vez que se terminó de realizar la configuración de todos los parámetros deseados podremos comenzar a utilizar la herramienta con todos sus componentes. Para poder iniciar se deben cargar los archivos UD que se quieren analizar. Existen 4 formas de hacerlo:

#### POR FECHA DE LIQUIDACION Y EMPRESA

Con esta opción el programa buscará los archivos en los servidores de ACTrans realizando la descarga y cargando inmediatamente los binarios seleccionados según el ID de empresa y fecha de liquidación marcados en el menú posterior.

| eleccionar archivos para importar          |                                                                         | Resumen              |                             |       |                                          |   |   |
|--------------------------------------------|-------------------------------------------------------------------------|----------------------|-----------------------------|-------|------------------------------------------|---|---|
| Por fecha de liquidación y empresa Carpeta | Carpeta con filtros Archivos                                            | Archivos             | 0 Servicios sin recaudacion | 0     | Duración incorrecta de servicios         | 0 | ž |
| Medir                                      |                                                                         | Archivos con error   | 0 Servicios sin kilometros  | 0     | Distancia incorrecta de servicios        | 0 |   |
| Distancia fuera de recorrido 100 🗼 mts.    | <ul> <li>Exceso de velocidad</li> <li>Distancia de servicios</li> </ul> | Tumos                | 0 Servicios < 5 minutos     | 0     | Srv. c/ cant. incorrecta de C. de S.     | 0 | Ģ |
|                                            | Duración de servicios                                                   | Servicios            | 0 Servicios < 3 pesos       | 0     | Puntos GPS fuera de recorrido            | 0 |   |
| Distancia cambios de seccion               | Cantidad de secciones                                                   | GPS sin posición     | 0 Servicios < 1 kilometro   | 0     | Inicios y cierres de srv. fuera de lugar | 0 |   |
| rocesar                                    | •                                                                       | Reinicios            | 0 Excesos de velocidad      | 0     | Cambios de sección fuera de lugar        | 0 |   |
| tm de fechae y línea                       |                                                                         |                      |                             |       |                                          |   |   |
| Facha deede 04-04-2025                     |                                                                         | Fools basts 04-04-20 | 5                           | Lines |                                          |   |   |

| eccionar archivos para impo           | rtar                  |             |           |             | Resur     | nen        |         |        |         |                         |      |                               |                         |           |
|---------------------------------------|-----------------------|-------------|-----------|-------------|-----------|------------|---------|--------|---------|-------------------------|------|-------------------------------|-------------------------|-----------|
| Por fecha de liquidación y empre      | sa Carpeta            | Carpeta con | filtms    | Archivos    |           |            |         |        |         |                         |      | Duración incorrecta do v      |                         | (j)       |
| ta da                                 |                       |             | Seleccion | ar fechas y | empresas  | a procesar |         |        | -       |                         | •    | Duración inconecta de s       | Servicios 0             | 0         |
| Vear<br>Distancia fruesa de secentido |                       |             | abril     | 202         | 5         |            |         | <<     | < Mes   | actual > >>             | 0    | Distancia incorrecta de       | servicios 0             |           |
| Islancia idera de recomuo             | TOU 🖕 mis.            | Diet        | abiii     | , 202.      |           |            |         | 202    | !5 V    | Abril 🗸 🗸               | 0    | Srv. c/ cant. incorrecta d    | e C. de S. 0            | <b>\$</b> |
| Distancia Inicio y cierre de Servicio | s 100 🔺 mts.          | Dura        |           |             |           | Er         | npresas |        |         |                         | 0    | Puntos GPS fuera de re        | 0 obinose               |           |
| Distancia cambios de seccion          | 100 🌲 mts.            | Can         | 9         | 22          | 27        | 141        | 2       | 12     | 530     |                         |      |                               |                         |           |
| ceear                                 |                       |             | Lunes     | Martes      | Miércoles | Jueves     | Viernes | Sábado | Domingo | Fechas<br>seleccionadas | 0    | Inicios y cierres de srv. fue | ra de lugar 0           |           |
| 0000                                  |                       |             |           | 1           | 2         | 3          | 4       | 5      | 6       | 4/4/2025                | 0    | Cambios de sección fuer       | a de lugar 0            |           |
|                                       |                       |             |           |             |           |            |         |        |         |                         |      | 1                             |                         |           |
| ro de fechas y línea                  |                       |             | 7         | 8           | 9         | 10         | 11      | 12     | 13      |                         |      |                               |                         |           |
| Fecha desde                           | 04-04-2025            |             |           |             |           |            |         |        |         |                         | Line | a 🗸 🗸                         |                         | ?         |
| nae                                   |                       |             | 14        | 15          | 16        | 17         | 18      | 19     | 20      |                         |      |                               |                         |           |
| Treade                                | Corrected and and the |             |           |             |           |            |         |        | 20      |                         |      | A                             | 7                       |           |
| Irazado                               | ruera de recomo       | ·           |           |             |           |            |         |        |         |                         |      | Ascenso de pasajeros          | Zonas                   |           |
| ormes                                 |                       |             | 21        | 22          | 23        | 24         | 25      | 26     | 2/      |                         |      |                               |                         |           |
| Archivos                              | Internos              |             |           |             |           |            |         |        |         |                         |      | Secciones                     | Tarifas por legaio (lis | tado)     |
| / 011/00                              | Internos              |             | 28        | 29          | 30        |            |         |        |         |                         |      | 00000.000                     | rando por legajo (ile   |           |
| Transacciones                         | Tarifas               |             |           |             |           |            |         |        |         |                         | 2    | Registros de GPS              | Tarifas por legajo (cr  | uadro)    |
| Andrew Provider                       | Lucz                  |             |           | _           | _         |            | _       |        |         | Aceptar                 |      | District                      |                         |           |
| Archivos por dia por interno          | Legajos               |             |           |             |           |            |         |        |         | , sopra                 |      | Digitales                     |                         |           |

| FECHA: 04/04/2025 | INFORMACIÓN PÚBLICA | PÁGINA 47 |  |
|-------------------|---------------------|-----------|--|
|-------------------|---------------------|-----------|--|

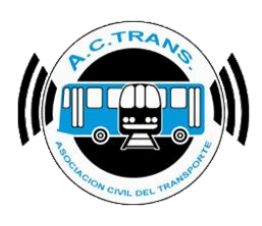

#### DESDE CARPETA

Al utilizar esta opción se importan los archivos UD desde una carpeta específica.

| ACTrack<br>Seleccionar archivos para impo<br>ar                                                                                                    | - O                                                                                                    | × |
|----------------------------------------------------------------------------------------------------|----------------------------------------------------------------------------------------------------|---|
| Capeta     Capeta con fibros     Activos       Mode     100 • mts.     Esceso de velocidad       Distancia fuera de reconto     100 • mts.     Distancia fuera de servicos       Distancia recibio y cierre de Servicos     100 • mts.     Dutancia de servicos       Distancia cambios de seccion     100 • mts.     Caretidad de secciones | Archives     0     Services sn recaudacon     0     Dutación incorrecta de servicos     0       Archives con emor     0     Services sn klemetres     0     Distancia nomecta de servicos     0       Turnes     0     Services c 5minutes     0     Service sc 6     0       Services     0     Services c 5minutes     0     Service sc 7/2     0       Services     0     Services < 2 peess     0     Purtes GPS fuera de recordo     0       GPS sn posición     0     Services < 1 klometro     0     Hicea y cerres de avr. fuera de lugar     0       Renices     0     Excesos de velocidad     0     Cambios de sección fuera de lugar     0 |   |
| - Filtro de fechas y línea<br>Fecha desde 06-12-2021                                                                                                    | Fecha hasta 06-12-2021 🕞 👘 Linea 🗸 🗸                                                                                                    | ? |
| Trazado Fuera de recorrido Inicios y cierres de servicio                                                                                                    | D Cambios de sección Internos en el tiempo Ascenso de pasajeros Zonas                                                                                                    |   |

| Buscar carpeta                      | Х |
|-------------------------------------|---|
| Seleccionar carpeta con archivos UD |   |
| ) 🔿 OneDrive                        | • |
| > & Francisco                       |   |
| 🗸 💻 Este equipo                     |   |
| > 🕂 Descargas                       |   |
| > 🔮 Documentos                      |   |
| ✓ Escritorio                        |   |
| Fran                                |   |
| UD's                                |   |
| > 📰 Imágenes                        | ~ |
|                                     |   |
| Crear nueva carpeta Aceptar Cancela | r |

| FECHA: 04/04/2025 | INFORMACIÓN PÚBLICA | PÁGINA 48 |  |
|-------------------|---------------------|-----------|--|
|                   |                     |           |  |
|                   |                     |           |  |
|                   |                     |           |  |
|                   |                     |           |  |

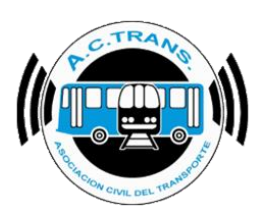

Después de haber cargado los archivos ejecutar el botón "Cargar".

| a ACTrack                                                                                                    |                                                                                                    | - 🗆 ×                                                        |
|----------------------------------------------------------------------------------------------------|----------------------------------------------------------------------------------------------------|--------------------------------------------------------------|
| Seleccionar archivos para importar           Carpeta         Carpeta con fitros         Arc                                                                                       | Resumen  Nvos  Archivos  0  Servicios sin recaudacion  0  Duración ii                                                                                                    | ncorrecta de servicios 0                                     |
| Medr     Medr     Detancia kincio y cene de Servicios     Detancia kincio y cene de Servicios     Detancia     Detancia cambios de sección     Dot geneta     Caradad o  Procesar | Velocidad  Archevos con emor 0 Servicios an Mometros 0 Distancia s  a servicios Servicios  Servicios  Servicios 2 Servicios 2 | ncorrecta de servicios 0 0 0 0 0 0 0 0 0 0 0 0 0 0 0 0 0 0 0 |
| 200 archivos seleccionados.     Fitro de fechas y línea     Fecha desde     05-12-2021     ···                                                                                    | Fedra hasts 06-12-2021                                                                                                    | × ?                                                          |
| Mapas Trazado Fuera de recorrido Inici                                                                                                    | os y cierres de servicio Cambios de sección Internos en el tiempo Ascenso de pasa                                                                                                    | ajeros Zonas                                                 |

#### DESDE CARPETA CON FILTROS

En este caso se elige la carpeta en la cual se encuentran los archivos y luego se aplican los filtros que se quieran.

| Medr     Datancia     Datancia     Datancia     Datancia     Processar | Acrivos pol a importar     Zepeta con fibre     Capita con fibre     Capita con fibre | Caritad de sectores                                                                                                    | Archives     0       Archives con env     0       Turnes     0       Servicios     0       GPS an posición     0       Rencios     0 | Services an recautecon         0           Services an klowether         0           Services < Smultis         0           Services < Smultis         0           Services < Showether         0           Services < Showether         0           Services < Showether         0           Services < Showether         0           Services < Showether         0 | Dusiodin incorrecta de servicos<br>Destancia incorrecta de servicos<br>Sivi, c.º carst: incorrecta de C. de<br>Puntos GPS fuera de reconsid<br>Visicos y cierres de aiv: fuera de 14<br>Cambios de sección fuera de las | 0         0           0         0           0         0           0         0           0         0           0         0           00         0           00         0           00         0           00         0 |
|------------------------------------------------------------------------|----------------------------------------------------------------------------------------------------|----------------------------------------------------------------------------------------------------|----------------------------------------------------------------------------------------------------|----------------------------------------------------------------------------------------------------|----------------------------------------------------------------------------------------------------|----------------------------------------------------------------------------------------------------|
| - Filtro de fe                                                         | chas y linea<br>Fecha desde<br>Trazado<br>Fuera de recor                                                                                                    | ndo Inicios y cierres de servicio                                                                                                    | Fecha hasta 06-12-2021<br>Cambios de sección                                                                                         | internos en el Sempo                                                                                                    | Accesso de pasajeros                                                                                                    | Zonas                                                                                                    |
|                                                                        | Carpeta con httros      Seleccionar Carpeta      Solucion      Validador      Validador      Ordenar por      Solucion      ID Empresa                                                                                                    | ID Empresa ID Empresa | Cantida<br>ware S<br>anamision S/                                                                                                    | d de archivos Archi<br>scar carpeta<br>eleccionar carpera con archivos UD<br>Descargas<br>Descumentos<br>Fran<br>UD's<br>Nigenes<br>Música                                                                                                    | vos con error en nombre:                                                                                                    |                                                                                                    |
|                                                                        |                                                                                                    |                                                                                                    |                                                                                                    | > J Objetos 3D                                                                                                    | otar Cancelar .                                                                                                    |                                                                                                    |

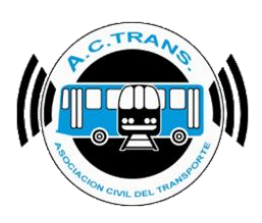

Tras haber seleccionado la carpeta con los archivos podremos tildar aquellos campos que queremos filtrar y utilizar los menúes desplegables para elegir los valores deseados. Después podremos seleccionar los archivos a utilizar.

| 🥐 Carpeta con filtros – 🗆 🗙                                                                                               |
|----------------------------------------------------------------------------------------------------|
| Seleccionar carpeta                                                                                                    |
| C:\Users\Francisco\Desktop\UD's         Cantidad de archivos:         200         Archivos con error en nombre:         0 |
| Fitros                                                                                                    |
| Validador = $\vee$ 1361 $\vee$ Version de Firmware = $\vee$ 00.42 $\vee$ Secuencia = $\vee$ 203 $\vee$                    |
| Hora de transmision = 00                                                                                                  |
|                                                                                                    |
| Ordenar por                                                                                                    |
| Solucion ID Empresa Concentrador Interno Validador Version de Firmware Secuencia Fecha de transmision Hora de transmision |
| Archivo                                                                                                    |
| LSR_0002_102_00009_0000001361_03283_20211203_113734_00.42.bin                                                             |
| LSR_0002_102_00009_0000001361_03284_20211203_132105_00.42.bin                                                             |
| LSR_0002_102_00009_0000001361_03285_20211203_160436_00.42.bin                                                             |
| LSR_0002_102_00009_0000001361_03286_20211203_183823_00.42.bin                                                             |
| LSR_0002_102_00009_0000001361_03287_20211203_201436_00.42.bin                                                             |
| LSR_0002_102_00009_000001361_03288_20211204_115019_00.42.bin                                                              |
| LSR_0002_102_00009_000001361_03289_20211205_165331_00.42.bin                                                              |
| LSR_0002_102_00009_0000001361_03290_20211205_183820_00.42 bin                                                             |
| LSR_0002_102_00009_0000001361_03291_20211205_183821_00.42.bin                                                             |
| LSR_0002_102_00009_0000001361_03292_20211205_201101_00.42.bin                                                             |
| LSR_0002_102_00009_0000001361_03293_20211205_220046_00.42.bin                                                             |
| LSR_0002_102_00009_0000001361_03294_20211205_231653_00.42.bin                                                             |
| LSR_0002_102_00009_0000001361_03295_20211206_011050_00.42.bin                                                             |
|                                                                                                    |
| Archivos filtrados: 13 Seleccionar todo Archivos seleccionados: 4                                                         |

En caso de querer ordenarlo de un modo específico se puede hacer desde el apartado "Ordenar por" escogiendo cualquiera de las opciones. Luego hay que ejecutar el botón "Cargar" en el margen inferior izquierdo.

| Considering Charge                                                                                                    |
|----------------------------------------------------------------------------------------------------|
| er Carpeta con filtros – L X                                                                                                    |
| Seleccionar carpeta                                                                                                    |
| C:\Users\Francisco\Desktop\UD's Cantidad de archivos: 200 Archivos con error en nombre: 0                                                                                                  |
| Filtros         ID Empresa         =         2         Concentrador         =         102         Interno         =         6                                                              |
| ✓ Validador         =         ✓         1361         ✓         Version de Firmware         =         ✓         00.42         ✓         Secuencia         =         ✓         203         ✓ |
| Hora de transmision = $\vee$ 00 $\vee$ Fecha de transmision = $\vee$ 8/12/2021 $\vee$                                                                                                    |
| Ordenar por                                                                                                    |
| Solucion ID Empresa Concentrador Interno Validador Version de Firmware Secuencia Fecha de transmision Hora de transmision                                                                  |
| Archivo                                                                                                    |
| LSR_0002_102_00009_0000001361_03283_20211203_113734_00.42.bin                                                                                                    |
| LSR_0002_102_00009_0000001361_03284_20211203_132105_00.42.bin                                                                                                    |
| LSR_0002_102_00009_0000001361_03285_20211203_160436_00.42.bin                                                                                                    |
| LSR_0002_102_00009_0000001361_03286_20211203_183823_00.42.bin                                                                                                    |
| LSR_0002_102_00009_0000001361_03287_20211203_201436_00.42.bin                                                                                                    |
| LSR_0002_102_00009_0000001361_03288_20211204_115019_00.42.bin                                                                                                    |
| LSR_0002_102_00009_0000001361_03289_20211205_165331_00.42.bin                                                                                                    |
| LSR_0002_102_00009_0000001361_03290_20211205_183820_00.42.bin                                                                                                    |
| LSR_0002_102_00009_0000001361_03291_20211205_183821_00.42.bin                                                                                                    |
| LSR_0002_102_00009_0000001361_03292_20211205_201101_00.42.bin                                                                                                    |
| LSR_0002_102_00009_0000001361_03293_20211205_220046_00.42.bin                                                                                                    |
| LSR_0002_102_00009_000001361_03294_20211205_231653_00.42.bin                                                                                                    |
| LSR_0002_102_00009_0000001361_03295_20211206_011050_00.42 bin                                                                                                    |
| Archivos filtrados: 13 Seleccionar todo Archivos seleccionados: 4                                                                                                    |

| FECHA: 04/04/2025 | INFORMACIÓN PÚBLICA | PÁGINA 50 |
|-------------------|---------------------|-----------|
|                   |                     |           |

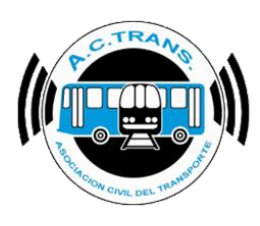

#### SELECCIONAR ARCHIVOS

La última opción es simplemente cargar Archivos sueltos dentro de una carpeta.

| at ACTrack                                                                                                    |                                                                                                   | _                                                                                                    |                                                                                                    | - 0                                                                                                    | ×  |
|----------------------------------------------------------------------------------------------------|---------------------------------------------------------------------------------------------------|----------------------------------------------------------------------------------------------------|----------------------------------------------------------------------------------------------------|----------------------------------------------------------------------------------------------------|----|
| Seleccionar archivos para importar<br>Carpeta Carpeta con fibros                                                                                                    | Archivos                                                                                          | Resumen<br>Archivos 0                                                                                            | Servicios sin recaudacion 0                                                                                                    | Duración incorrecta de servicios 0                                                                                                    | 63 |
| Mod         100 €)         101 €)         101           Distancia fuera de reconto         100 €)         101.         101.           Distancia reconto         100 €)         101.         101.           Distancia ambies de seconto         100 €)         101.         101.           Processar         100 €)         101.         101. | Excess de velocidad     Datancia de servicios     Duración de servicios     Cartidad de secciones | Activos con emor     0       Tumos     0       Servicios     0       GPS an posición     0       Pensicios     0 | Services en klometres         0           Services < S mutos         0           Services < S mutos         0           Services < 3 pesor         0           Services < 1 klometre         0           Excess de velocidad         0 | Distances incomects de servicios         0           Siru: c/ caret incomecta de C. de S.         0           Puntos CIPS fuera de recondito         0           Inicios y cerres de sur, fuera de lugar         0           Cambios de sección fuera de lugar         0 |    |
| Filtro de fechas y línea<br>Fecha desde 06-12-2021                                                                                                    |                                                                                                   | Fecha hasta 06-12-2021                                                                                           |                                                                                                    | Ý                                                                                                    | ?  |
| Trazado Fuera de recorrido                                                                                                    | ínicios y cierres de servic                                                                       | cio Cambios de sección                                                                                           | Internos en el tiempo                                                                                                    | Ascenso de pasajeros Zonas                                                                                                    |    |

| 🧳 Seleccionar archivos UD |                                               |                           |                       |                     |                      |                     | ×        |
|---------------------------|-----------------------------------------------|---------------------------|-----------------------|---------------------|----------------------|---------------------|----------|
| ← → ×  📘 → Este           | equipo > Escritorio > UD's                    |                           |                       |                     |                      |                     |          |
| Organizar 👻 Nueva car     | peta                                          |                           |                       |                     |                      | 1991 -              | - 🔳 😮    |
| 📙 Francisco 🛛 🖈 🛆         | Nombre                                        | Fecha de modificación     | Тіро                  | Tamaño              |                      |                     | ^        |
| Access 🖈                  | LSR_0002_102_00001_0000005298_01561_2         | 6/12/2021 9:23 a.m.       | Archivo BIN           | 2 KB                |                      |                     |          |
| Mensuales 🖈               | LSR_0002_102_00001_0000005298_01562_2         | 6/12/2021 9:23 a.m.       | Archivo BIN           | 36 KB               |                      |                     |          |
| Informe Men 🖈             | LSR_0002_102_00001_0000005298_01563_2         |                           |                       | 33 KB               |                      |                     |          |
| Informe Semi 🖈            | LSR_0002_102_00001_0000005298_01564_2         |                           |                       | 31 KB               |                      |                     |          |
| Scripts 🖈                 | LSR_0002_102_00001_0000005298_01565_2         |                           |                       | 43 KB               |                      |                     |          |
| 2021                      | LSR_0002_102_00002_0000002779_01213_2         |                           |                       | 34 KB               |                      |                     |          |
| Anual 2021 at             | LSR_0002_102_00002_0000002779_01214_2         |                           |                       | 48 KB               |                      |                     |          |
| Andal 2021 X              | LSR_0002_102_00002_0000002779_01215_2         |                           |                       | 35 KB               |                      |                     |          |
| Escritorio 📌              | LSR_0002_102_00002_0000002779_01216_2         |                           |                       | 32 KB               |                      |                     |          |
| 🔶 Descargas 🖈             | LSR_0002_102_00003_0000001407_01505_2         |                           |                       | 18 KB               |                      |                     |          |
| 📄 Documentos 🖈            | LSR_0002_102_00003_0000001407_01506_2         |                           |                       | 33 KB               |                      |                     |          |
| 202111                    | LSR_0002_102_00003_0000001407_01507_2         |                           |                       | 25 KB               |                      |                     |          |
| Coronavirus               | LSR_0002_102_00003_0000001407_01508_2         |                           |                       | 40 KB               |                      |                     |          |
| Scripts CV                | LSR_0002_102_00003_0000001407_01509_2         |                           |                       | 29 KB               |                      |                     |          |
| Scripts Manager           | LSR_0002_102_00004_0000004673_02175_2         |                           |                       | 37 KB               |                      |                     |          |
| - Scripts manager         | LSR_0002_102_00004_0000004673_02176_2         |                           |                       | 13 KB               |                      |                     |          |
| 📥 OneDrive                | LSR_0002_102_00004_0000004673_02177_2         |                           | Archivo BIN           | 13 KB               |                      |                     |          |
| Erte equipo               | LSR_0002_102_00004_0000004673_02178_2         |                           | Archivo BIN           | 16 KB               |                      |                     |          |
|                           | LSR_0002_102_00004_0000004673_02179_2         |                           | Archivo BIN           | 12 KB               |                      |                     |          |
| - Descargas               | LSR_0002_102_00004_0000004673_02180_2         |                           | Archivo BIN           | 6 KB                |                      |                     |          |
| Documentos                | LSR_0002_102_00004_0000004673_02181_2         | 6/12/2021 9:23 a.m.       | Archivo BIN           | 39 KB               |                      |                     |          |
| Escritorio 🗸              | LSR_0002_102_00004_0000004673_02182_2         | 6/12/2021 9:23 a.m.       | Archivo BIN           | 11 KB               |                      |                     |          |
|                           |                                               |                           | 121.1.1.1.00.0002.103 | 20100               |                      | Anthing UD (thin)   |          |
| Nomb                      | re de archivo:ESK_0002_102_00004_0000004673_0 | 12182_20211204_175045_00. | 42.bin ESR_0002_10.   | 2_00001_0000005298_ | 01562_20211203_130 ~ | Archivos UD (*.bin) |          |
|                           |                                               |                           |                       |                     |                      | Abrir               | Cancelar |

Después de haber cargado los archivos ejecutar el botón "Cargar".

| Seleccionar archivos para importar                   |                                                                         | Resumen                |                             |                                            |    |
|------------------------------------------------------|-------------------------------------------------------------------------|------------------------|-----------------------------|--------------------------------------------|----|
| Carpeta Carpeta con filtros                          | Archivos                                                                | Archivos 0             | Servicios sin recaudacion 0 | Duración incorrecta de servicios 0         | 63 |
| Medir .                                              |                                                                         | Archivos con error 0   | Servicios sin kilometros 0  | Distancia incorrecta de servicios 0        | 0  |
| Distancia fuera de recorrido     100      mts.       | <ul> <li>Exceso de velocidad</li> <li>Distancia de servicios</li> </ul> | Tumos 0                | Servicios < 5 minutos 0     | Srv. c/ cant. incorrecta de C. de S. 0     | ]  |
| Distancia ancio y dene de Servicios     100      mts | Duración de servicios                                                   | Servicios 0            | Servicios < 3 pesos 0       | Puntos GPS fuera de recorrido 0            |    |
|                                                      | Canidad de secciones                                                    | GPS sin posición 0     | Servicios < 1 kilometro 0   | Inicios y cierres de srv. fuera de lugar 0 |    |
| 21 archivos seleccionados.                           | •                                                                       | Reinicios 0            | Excesos de velocidad 0      | Cambios de sección fuera de lugar 0        |    |
| Filtro de fechas y línea                             |                                                                         |                        |                             |                                            |    |
| Fecha desde 08-12-2021                               | U*                                                                      | Fecha hasta 08-12-2021 | Linea                       |                                            | 2  |
| Mapas                                                |                                                                         |                        |                             |                                            |    |

| FECHA: 04/04/2025 | INFORMACIÓN PÚBLICA | PÁGINA 51 |
|-------------------|---------------------|-----------|
|                   |                     |           |

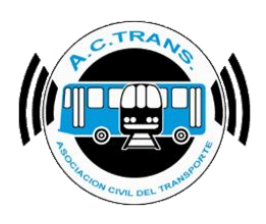

#### <u>MEDIR</u>

En este apartado se puede escoger que ítems deseamos que el programa mida en las diferentes secciones. Para eso es necesario tildar aquellas opciones que queremos y en algunos casos podemos ingresar los valores que se considerarán como fuera de recorrido, fuera del área de inicio o cierre de servicio, como así también fuera del sector donde se realizan los cambios de sección.

| ACTrack     Seleccionar archivos para importar     Carpeta Carpeta Archivos                                                                                                    | Resumen<br>Archivos 0                                                                          | Servicios sin recaudacion 0                                                                                                    | Duración incorrecta de servicios 0                                                                                                    |   |
|----------------------------------------------------------------------------------------------------|------------------------------------------------------------------------------------------------|----------------------------------------------------------------------------------------------------|----------------------------------------------------------------------------------------------------|---|
| ✓ Medir         ✓ Distancia fuera de recomido       100 € mts.       ✓ Exceso de velocidad         ✓ Distancia Inicio y cierre de Servicios       100 € mts.       ✓ Distancia de servicios         ✓ Distancia cambios de seccion       100 € mts.       ✓ Cantidad de secciones | Archivos con error     0       Turnos     0       Servicios     0       GPS sin posición     0 | Servicios sin kilometros     0       Servicios < 5 minutos     0       Servicios < 3 pesos     0       Servicios < 1 kilometro     0 | Distancia incorrecta de servicios 0<br>Srv. c/ cant. incorrecta de C. de S. 0<br>Puntos GPS fuera de recorrido 0<br>Inicios y cierres de srv. fuera de lugar 0 |   |
| Procesar<br>290 archivos seleccionados.                                                                                                    | Reinicios 0 Fecha hasta 08-12-2021                                                             | Excessos de velocidad 0                                                                                                    | Cambios de sección fuera de lugar 0                                                                                                    | ? |
| Mapas Trazado Fuera de recorrido Inicios y cierres de ser                                                                                                    | vicio Cambios de sección                                                                       | Internos en el tiempo                                                                                                    | Ascenso de pasajeros Zona                                                                                                    | S |

| FECHA: 04/04/2025 | INFORMACIÓN PÚBLICA | PÁGINA 52 |
|-------------------|---------------------|-----------|
|                   |                     |           |
|                   |                     |           |
|                   |                     |           |

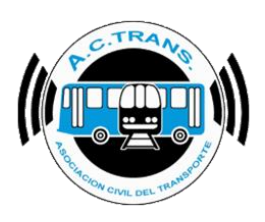

## **RESUMEN**

Una vez que ejecutamos el botón "Cargar" en este sector se podrá visualizar el resumen de los archivos importados.

| ACTrack                                                                                                    | - D X                                                                                                    |
|----------------------------------------------------------------------------------------------------|----------------------------------------------------------------------------------------------------|
| Seleccionar archivos para importar                                                                                              | Resumen                                                                                                    |
| Carpeta Carpeta con filtros Archivos                                                                                            | Archivos 230 Servicios sin recaudacion 40 Duración incorrecta de servicios 0                                    |
| Medir I                                                                                                    | Archivos con error 0 Servicios sin kilometros 14 Distancia incorrecta de servicios 0 🔮                          |
| Distancia fuera de recorrido                                                                                                    | Tumos         289         Servicios < 5 minutos                                                                 |
| ✓ Distancia Inicio y cierre de Servicios     100 ♀     mts.     ✓       ✓ Duración de servicios     ✓     Duración de servicios | Servicios 1539 Servicios < 3 pesos 0 Puntos GPS fuera de recorrido 0                                            |
| ✓ Distancia cambios de seccion       100                                                                                        | GPS sin posición 435 Servicios < 1 kilometro 20 Inicios y cierres de srv. fuera de lugar 0                      |
| Procesar 290 archivos importados                                                                                                | Reinicios         3         Excessos de velocidad         0         Cambios de sección fuera de lugar         0 |
| Filtro de fechas y línea<br>Fecha desde 19-11-2021                                                                              | Fecha hasta 06-12-2021 □▼ Linea Todas ✓ ?                                                                       |
| Mapas                                                                                                    |                                                                                                    |
| Trazado Fuera de reconido Inicios y cierres de servic                                                                           | ricio Cambios de sección Internos en el tiempo Ascenso de pasajeros Zonas                                       |

| FECHA: 04/04/2025 | INFORMACIÓN PÚBLICA | PÁGINA 53 |  |
|-------------------|---------------------|-----------|--|
|                   |                     |           |  |
|                   |                     |           |  |
|                   |                     |           |  |

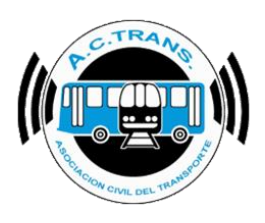

# FILTRO DE FECHAS Y LÍNEA

En esta sección podremos filtrar los archivos en el rango de fechas que se desee. Por defecto el programa muestra la fecha más antigua que encuentre y la más reciente. A su vez, también es posible filtrar por alguna línea específica en el caso de contar con más de una.

| Capeta       Capeta con fitros       Archivos       290         Medir       Archivos       290       Servicios sin recaudacion       40       Duración incorrecta de servicios       0         Distancia fuera de recorrido       100                                                                                                    | eccionar archivos para          | importar                |                                                                         | Resumen                |                             |                                             |   |    |
|----------------------------------------------------------------------------------------------------|---------------------------------|-------------------------|-------------------------------------------------------------------------|------------------------|-----------------------------|---------------------------------------------|---|----|
| Medr<br>Distancia fuera de recomdo<br>Distancia fuera de recomdo<br>Distancia fuera de recomdo<br>Distancia fuera de servicios<br>Distancia fuera de servicios<br>Distancia fuera de servicios<br>Distancia de servicios<br>Distancia incorrecta de servicios<br>Distancia incorrecta de servicios<br>Servicios < 1 kilometro<br>Distancia incorrecta de servicios<br>O<br>Puntos GPS fuera de recomdo<br>Divicios y cierres de srv. fuera de lugar<br>Distancia incorrecta de servicios<br>Servicios < 1 kilometro<br>Distancia servicios y cierres de srv. fuera de lugar<br>Distancia incorrecta de servicios<br>O<br>Puntos GPS fuera de recomdo<br>Divicios y cierres de srv. fuera de lugar<br>Distancia incorrecta de servicios<br>Servicios < 1 kilometro<br>Distancia servicios y cierres de srv. fuera de lugar<br>Distancia recomdo<br>Distancia incorrecta de servicios<br>O<br>Puntos GPS fuera de recomdo<br>Divicios y cierres de srv. fuera de lugar<br>D<br>Servicios de velocidad<br>D<br>Servicios de velocidad<br>D<br>Servicios de sección fuera de lugar<br>D<br>Servicios de sección fuera de lugar<br>D<br>Servicios de sección fuer | Carpeta                         | Carpeta con filtros     | Archivos                                                                | Archivos 290           | Servicios sin recaudacion 4 | Duración incorrecta de servicios            | 0 | \$ |
| Distancia fuera de recorrido 100 🛊 mts.<br>Distancia fuera de recorrido 220 Servicios < 5 minutos 22<br>Distancia fuera de servicios 100 ‡ mts.<br>Distancia cambios de sección 100 ‡ mts.<br>Distancia cambios de sección 100 ‡ mts.<br>Distancia cambios de sección 100 ‡ mts.<br>Distancia cambios de sección 435<br>Servicios 3 Servicios < 1 kilometro 20<br>Excesos de velocidad 0<br>Servicios < 1 kilometro 20<br>Excesos de velocidad 0<br>Servicios < 1 kilometro 20<br>Excesos de velocidad 0<br>Servicios < 1 kilometro 20<br>Excesos de velocidad 0<br>Servicios + 1 kilometro 20<br>Servicios + 1 kilometro 20<br>Servicios + 1 k                                    | Medir                           | 1                       |                                                                         | Archivos con error 0   | Servicios sin kilometros    | 4 Distancia incorrecta de servicios         | 0 |    |
| Distancia línicio y cierre de Servicios 100 🗇 mts. Duración de servicios Servicios 1539 Servicios < 3 pesos 0 Puntos GPS fuera de recomido 0<br>Servicios < 1 kálometro 20 línicios y cierres de serv. fuera de lugar 0<br>Servicios 3 Pesos de velocidad 0 Cambios de sección fuera de lugar 0<br>Cambios de sección fuera de lugar 0<br>Cambios de sección fu                                                                          | Distancia fuera de recorrido    | 100 🌲 mts.              | <ul> <li>Exceso de velocidad</li> <li>Distancia de servicios</li> </ul> | Tumos 289              | Servicios < 5 minutos 2     | 2 Srv. c/ cant. incorrecta de C. de S.      | 0 |    |
| Distancia cambios de sección 100                                                                                                    | Distancia Inicio y cierre de Se | ervicios 100 🌩 mts.     | <ul> <li>Duración de servicios</li> </ul>                               | Servicios 1539         | Servicios < 3 pesos         | D Puntos GPS fuera de recorrido             | 0 |    |
| Cesar  290 archivos importados  Reinicios  Reinicios  Excesos de velocidad  Cambios de sección fuera de lugar  o de fechas y línea  Fecha desde  Is:11-2021  Linea  Todas  Linea  Todas  Linea  Todas  Linea  Linea                                                                                                    | Distancia cambios de seccio     | n 100 🌩 mts.            | Cantidad de secciones                                                   | GPS sin posición 435   | Servicios < 1 kilometro 2   | 20 Inicios y cierres de srv. fuera de lugar | 0 |    |
| ro de fechas y línea<br>Fecha deste 19:11:2021 ■▼ Fecha basta 06:12:2021 ■▼ Línea Todas ∨                                                                                                    | ocesar                          | 290 archivos importados | <u></u>                                                                 | Reinicios 3            | Excesos de velocidad        | D Cambios de sección fuera de lugar         | 0 |    |
|                                                                                                    | tro de fechas y línea           | de 19-11-2021           |                                                                         | Eachs hasts 06-12-2021 |                             | Linea Todas V                               |   |    |
|                                                                                                    |                                 | - · · · ·               |                                                                         |                        |                             |                                             | - |    |

Haciendo clic en el botón ubicado en el margen derecho de este apartado el programa mostrará cuales son los informes que se encuentran afectados por estos filtros.

| CTrack                                                                                             |                          |                                                                                                    |                                                                 |                                                                                                    |                                                   |                                                                                  |                                                                  |                                                                                 |                      |                                                       |                                                                                             |
|----------------------------------------------------------------------------------------------------|--------------------------|----------------------------------------------------------------------------------------------------|-----------------------------------------------------------------|----------------------------------------------------------------------------------------------------|---------------------------------------------------|----------------------------------------------------------------------------------|------------------------------------------------------------------|---------------------------------------------------------------------------------|----------------------|-------------------------------------------------------|---------------------------------------------------------------------------------------------|
| eccionar archivos para                                                                             | importar                 |                                                                                                    | Re                                                              | sumen                                                                                                 |                                                   |                                                                                  |                                                                  |                                                                                 |                      |                                                       |                                                                                             |
| Carpeta                                                                                            | Carpeta con filtros      | Archivos                                                                                                    |                                                                 | Archivos                                                                                              | 2881                                              | Servicios sin recaudacion                                                        | 510                                                              | Duración inco                                                                   | mecta de servicios   | 0                                                     | - 10                                                                                        |
| fedir                                                                                              |                          |                                                                                                    | A                                                               | Archivos con error                                                                                    | 0                                                 | Servicios sin kilometros                                                         | 717                                                              | Distancia inco                                                                  | orrecta de servicios | 0                                                     |                                                                                             |
| listancia fuera de recorrido                                                                       | 100 🌲 mts.               | Exceso de veloci                                                                                                    | idad                                                            | Tumos                                                                                                 | 2076                                              | Sendolae - Emicutoe                                                              | 200                                                              | Sec of east in                                                                  | comoto do C. do I    | s 0                                                   | _                                                                                           |
| istancia Inicio y cierre de S                                                                      | Servicios 100 🜲 mts.     | Distancia de sen                                                                                                    | ricios                                                          | Contractor                                                                                            | 0010                                              |                                                                                  | 200                                                              | D                                                                               | /                    |                                                       |                                                                                             |
| istancia cambios de secci                                                                          | on 100 🚖 mts.            | Cantidad de seco                                                                                                    | ciones                                                          | Servicios                                                                                             | 9219                                              | Servicios < 3 pesos                                                              | 1                                                                | Puntos GPS                                                                      | tuera de recomdo     | 0                                                     |                                                                                             |
| esar                                                                                               |                          |                                                                                                    |                                                                 | GPS an posicion                                                                                       | 109/1                                             | Servicios < 1 kilometro                                                          | 100                                                              | Inicios y cierres                                                               | de siv. fuera de lu  | gar U                                                 | _                                                                                           |
|                                                                                                    | 2881 archivos importados |                                                                                                    | - 😛 💻                                                           | Reinicios                                                                                             | 34                                                | Excesos de velocidad                                                             | 0                                                                | Cambios de se                                                                   | cción fuera de lug   | or 0                                                  |                                                                                             |
| Fecha de<br>Trazado                                                                                | sde 17-02-2024           | Inicios y cie                                                                                                    | Fec                                                             | tha hasta 21-03<br>Cambios de                                                                         | -2024<br>: sección                                | Internos en el tiempo                                                            | Linea                                                            | Todas<br>Ascenso de pasajer                                                     | ~<br>04              | Zonas                                                 |                                                                                             |
| Fecha de<br>as<br>Trazado                                                                          | side 17-02-2024          | inicios y cir                                                                                                    | Fec                                                             | iha hasta 21-03                                                                                       | sección                                           | Internos en el tiempo                                                            | Linea                                                            | Todas<br>Ascenso de pasajer                                                     | 75                   | Zonas                                                 |                                                                                             |
| Fecha de<br>Frazado<br>Trazado<br>Archivos                                                         | ade 17-02-2024           | inicios y cir                                                                                                    | Fec<br>erres de servicio<br>Servic                              | cios                                                                                                  | +2024<br>sección                                  | internos en el tiempo                                                            | Linea                                                            | Todas<br>Ascenso de pasajer<br>amales                                           |                      | Zonas                                                 |                                                                                             |
| Trazado Transacciones                                                                              | sde 17-02-2024           | inclos y cir<br>emos                                                                                                    | Fed<br>erres de servicio<br>Servic<br>Tarfas x s                | tha hasta 21:03<br>Cembios de<br>clos                                                                 | +2024<br>e sección                                | Internos en el Sempo                                                             | Linea                                                            | Todas<br>Ascenso de pasajer<br>amales<br>r hora por sección                     |                      | Zonas<br>Seccione:<br>Registros de l                  | s<br>GPS                                                                                    |
| Archivos por dia por integra                                                                       | sde 17.02.2024           | in v circular de la circular de la c | Feo<br>erres de servicio<br>Servic<br>Tarfas x t<br>GPS sin p   | ha hasta 21-03<br>Cambios de<br>clos<br>seccion                                                       | -2024<br>: sección<br>Servic                      | itemos en el tempo<br>ios a revisar<br>l'arjetas                                 | Linea<br>R<br>Pasajeros po                                       | Todas<br>Ascenso de pasajer<br>amales<br>r hora por sección<br>Tumos            |                      | Zonas<br>Seccione:<br>Registros de l                  | s<br>GPS                                                                                    |
| as<br>Trazado<br>Trazado<br>Acchivos<br>Acchivos<br>Acchivos<br>Acchivos por dia por int<br>kcos   | sde 17.02.2024           | ii v<br>Iridos y di<br>enos                                                                                                    | Feo<br>erres de servicio<br>Servic<br>Tarfas x s<br>GPS sin p   | ha hasta 21-03<br>Cambios de<br>clos<br>seccion                                                       | 1-2024<br>: sección Servic                        | Itemos en el Sempo<br>los a revisar<br>l'ayetas<br>postrivos                     | Linea<br>R<br>Pasajeros po                                       | Todas<br>Ascenso de pasajer<br>Iamales<br>r hora por sección<br>Fumos           |                      | Zonas<br>Seccione:<br>Registros de l                  | gps                                                                                         |
| Trazado<br>Trazado<br>Trazado<br>Transactores<br>Archivos por da por int<br>Icos<br>Composición ta | eda 17.02.2024           | i v kicko y cir<br>emos i vita<br>orfaa i pagos<br>Composición tarfata por d                                                                                                    | Feo<br>erres de servicio<br>Servic<br>Tarfas x s<br>GPS sin p   | he hasta 2103<br>Cambios de<br>clos<br>sección (1979)<br>Sosición                                     | +2024  sección  Servic  Dis  por sección          | Itemos en el henpo<br>Itemos en el henpo<br>sos a revisar<br>fagetas<br>gostivos | Linea<br>R<br>Pasajeros po                                       | Todas<br>Ascenso de pasajer<br>amales<br>r hora por sección<br>fumos<br>or día  | vs I                 | Zonas<br>Seccioner<br>Registros de l                  | s<br>GPS                                                                                    |
| Transacciones pri de la Calificación ta<br>Archivos por da por inti<br>Cos                         | eda 17.02.2024           |                                                                                                    | Fec<br>erres de servicio<br>Servic<br>GPS sin p<br>ia<br>or dia | ha hasta 2103<br>Cambios de<br>clos<br>eccon (1997)<br>sosición<br>Transacciones<br>Transacciones con | 2024 sección Servic De por sección o an descuento | interno en el tempo<br>iste a revisar<br>postivos<br>Transaccione co             | Linea<br>R<br>Pasajeros po<br>s por sección p<br>n o sin descuer | Todas<br>Ascenso de pasajer<br>Iamales<br>chora por sección<br>Furnos<br>or día | os I                 | Zonas<br>Seccione:<br>Registros de l<br>iones por ram | a<br>a<br>a<br>a<br>a<br>a<br>a<br>a<br>a<br>a<br>a<br>a<br>a<br>a<br>a<br>a<br>a<br>a<br>a |

| FECHA: 04/04/2025 | INFORMACIÓN PÚBLICA | PÁGINA 54 |
|-------------------|---------------------|-----------|
|                   |                     |           |

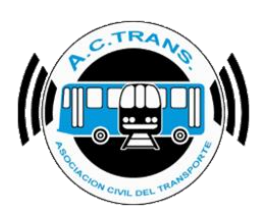

# <u>MAPAS</u>

| ACTrack                                                                                                    |                                                                                                    |                                                                                         |                                                                                                    |                                                                                            |                                                                                                    |                           | -                                                                                      |                 |
|----------------------------------------------------------------------------------------------------|----------------------------------------------------------------------------------------------------|-----------------------------------------------------------------------------------------|----------------------------------------------------------------------------------------------------|--------------------------------------------------------------------------------------------|----------------------------------------------------------------------------------------------------|---------------------------|----------------------------------------------------------------------------------------|-----------------|
| Seleccionar archivos para importar                                                                                                    |                                                                                                    | Resume                                                                                  | en                                                                                                 |                                                                                            |                                                                                                    |                           |                                                                                        |                 |
| Carpeta Carpeta                                                                                                    | con filtros Archivos                                                                                                    | s                                                                                       | rchivos 0                                                                                          | Servicios sin recaudacio                                                                   | n 0 E                                                                                                    | Duración incorrecta de    | servicios 0                                                                            | ٤               |
| Medir                                                                                                    |                                                                                                    | Archiv                                                                                  | ros con error 0                                                                                    | Servicios sin kilometro                                                                    |                                                                                                    | Distancia incorrecta de   | servicios 0                                                                            |                 |
| Distancia fuera de recorrido                                                                                                    | 🛊 mts. 🗹 Exceso de velo                                                                                                  | ocidad                                                                                  |                                                                                                    |                                                                                            |                                                                                                    |                           |                                                                                        |                 |
| Distancia Inicio y cierre de Servicios 100 🖨                                                                                           | ➡ mts.                                                                                                    | ervicios                                                                                | Tumos U                                                                                            | Servicios < 5 minutos                                                                      |                                                                                                    | v. c/ cant. incorrecta c  | de C. de S. 0                                                                          |                 |
|                                                                                                    | Duración de se                                                                                                    | ervicios S                                                                              | ervicios 0                                                                                         | Servicios < 3 pesos                                                                        | 0                                                                                                    | Puntos GPS fuera de r     | recorrido 0                                                                            |                 |
|                                                                                                    | Cantidad de se                                                                                                    | GPS :                                                                                   | sin posición 0                                                                                     | Servicios < 1 kilometro                                                                    | 0 Inic                                                                                                    | cios y cierres de srv. fu | era de lugar 0                                                                         |                 |
| Procesar                                                                                                    |                                                                                                    |                                                                                         | leinicios 0                                                                                        | Excesos de velocidad                                                                       | 0 Ca                                                                                                    | ambios de sección fue     | ra de lugar 0                                                                          |                 |
|                                                                                                    |                                                                                                    |                                                                                         |                                                                                                    |                                                                                            |                                                                                                    |                           |                                                                                        |                 |
| Iltro de fechas y linea<br>Fecha desde 21-03-20                                                                                        | 024                                                                                                    | Feeba ba                                                                                | 21.02.2024                                                                                         |                                                                                            |                                                                                                    |                           |                                                                                        | -               |
|                                                                                                    |                                                                                                    | i ecita lia                                                                             | z1-03-2024                                                                                         |                                                                                            | Linea                                                                                                    |                           |                                                                                        |                 |
| Mapas                                                                                                    |                                                                                                    | T CUI a lia                                                                             | 21-03-2024                                                                                         | <b>•</b>                                                                                   | Unea                                                                                                    | ×                         |                                                                                        | _               |
| Mapas<br>Trazado Fue                                                                                                    | era de recorrido Inicios y                                                                                               | cierres de servicio                                                                     | Cambios de sección                                                                                 | Internos en el tien                                                                        | ipo Ascens                                                                                                    | so de pasajeros           | Zonas                                                                                  | 3               |
| Aapas<br>Trazado Fue                                                                                                    | era de recorrido Inicios y                                                                                               | cierres de servicio                                                                     | Cambios de sección                                                                                 | Internos en el tien                                                                        | po Ascens                                                                                                    | so de pasajeros           | Zonas                                                                                  | 3               |
| Aapas<br>Trazado Fue                                                                                                    | era de recomido Inicios y                                                                                                | cierres de servicio                                                                     | Cambios de sección                                                                                 | Internos en el tien                                                                        | unea Ascens                                                                                                    | o de pasajeros            | Zonas                                                                                  | 3               |
| fapas Trazado Fue nformes Archivos                                                                                                    | era de recorrido Inicios y<br>Internos                                                                                   | cierres de servicio                                                                     | Cambios de sección                                                                                 | Internos en el tien                                                                        | po Ascens<br>Ramales                                                                                           | io de pasajeros           | Zonas                                                                                  | 3               |
| Aapas<br>Trazado Fue<br>nformes<br>Archivos<br>Transacciones                                                                           | era de recorrido Inicios y<br>Internos<br>Tanfas                                                                         | cierres de servicio<br>Servicios<br>Tanfas x secció                                     | Cambios de sección                                                                                 | Internos en el tien<br>rvícios a revisar<br>Tarjetas                                       | po Ascens<br>Ramales<br>Pasajeros por hora p                                                                   | to de pasajeros           | Zonas<br>Secciones<br>Registros de (                                                   | 3<br>3<br>GPS   |
| Aapas<br>Trazado Fue<br>nformes<br>Archivos<br>Transacciones<br>Archivos por dia por interno                                           | era de recorrido Inicios y<br>Internos<br>Tarrfas                                                                        | cierres de servicio<br>Servicios<br>Tanfas x secció                                     | Cambios de sección Cambios de sección Se on                                                        | Internos en el tien<br>rvícios a revisar<br>Tarjetas<br>Dispositivos                       | po Ascens<br>Ramales<br>Pasajeros por hora p<br>Turnos                                                         | o de pasajeros            | Zonas<br>Seccioner<br>Registros de (                                                   | 3<br>B<br>GPS   |
| Aapas Trazado Fue Informes Archivos Transacciones Archivos por dia por interno                                                         | era de recorrido Inicios y<br>Internos<br>Tarifas<br>Legajos                                                             | cierres de servicio<br>Servicios<br>Tarifas x seccio<br>GPS sin posició                 | Cambios de sección Cambios de sección Se on ón                                                     | Internos en el tien<br>rvícios a revisar<br>Tarjetas<br>Dispositivos                       | po Ascens<br>Ramales<br>Pasajeros por hora p<br>Turnos                                                         | o de pasajeros            | Zonas<br>Secciones<br>Registros de (                                                   | a<br>S<br>GPS   |
| Aapas Trazado Fue Informes Archivos Transacciones Archivos por dia por interno Gräficos                                                | era de recorrido Inicios y<br>Internos<br>Tarifas<br>Legajos                                                             | cierres de servicio<br>Servicios<br>Tarifas x seccio<br>GPS sin posició                 | Cambios de sección Cambios de sección Se on                                                        | Internos en el tien<br>rvicios a revisar<br>Tarjetas<br>Dispositivos                       | po Ascens<br>Ramales<br>Pasajeros por hora p<br>Turnos                                                         | o de pasajeros            | Zonas<br>Seccioner<br>Registros de (                                                   | s<br>GPS        |
| lapas Trazado Fue Iformes Archivos Transacciones Archivos por dia por interno ráficos Composición tarfana                              | era de recorrido Inicios y<br>Internos<br>Tarifas<br>Legajos<br>Composición tarifaria por                                | cierres de servicio<br>Servicios<br>Tarifas x secció<br>GPS sin posició                 | Cambios de sección Cambios de sección Se on Transacciones por sección                              | Internos en el tien<br>rvicios a revisar<br>Tarjetas<br>Dispositivos<br>Transacc           | po Ascens<br>Ramales<br>Pasajeros por hora p<br>Turnos                                                         | o de pasajeros            | Zonas<br>Seccioner<br>Registros de (<br>fransacciones por ram                          | s<br>GPS<br>ial |
| topas Trazado Fue formes Archivos Transacciones Archivos por dia por intemo ráficos Composición tarifaria Transacciones por aplicación | era de recorrido Inicios y<br>Internos<br>Tarifas<br>Legajos<br>Composición tarifana por<br>Transacciones por aplicación | cierres de servicio  Servicios  Tarifas x secci  GPS sin posició  r día  n por día  Tra | Cambios de sección Cambios de sección Se on Transacciones por sección nsacciones con o sin descuen | Internos en el tien rvicios a revisar Tarjetas Dispositivos Transacciones to Transacciones | po Ascens<br>Ramales<br>Pasajeros por hora p<br>Tumos<br>ones por sección por día<br>s con o sin descuento por | o de pasajeros            | Zonas<br>Secciones<br>Registros de (<br>fransacciones por ram<br>sacciones por ramal p | a<br>GPS<br>al  |

Dentro de esta sección contamos con 7 opciones que reflejan en un mapa diversos aspectos. A continuación se detallará el funcionamiento de cada uno.

| FECHA: 04/04/2025 | INFORMACIÓN PÚBLICA | PÁGINA 55 |
|-------------------|---------------------|-----------|
|                   |                     |           |
|                   |                     |           |
|                   |                     |           |

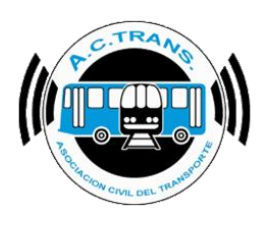

#### TRAZADO

| 🥐 ACTrack                            |                                                                                                    |                    |                              |                     |                        |                        |                  |                            | -             |         | ×         |
|--------------------------------------|----------------------------------------------------------------------------------------------------|--------------------|------------------------------|---------------------|------------------------|------------------------|------------------|----------------------------|---------------|---------|-----------|
| Seleccionar archivos para importar   |                                                                                                    | Re                 | sumen                        |                     |                        |                        |                  |                            |               |         | _         |
| Carpeta Carp                         | peta con filtros Archivo                                                                                                    | S                  | Archivos                     | 0                   | Servicios sin recaudad | tion 0                 | Duración         | incorrecta de servicios    | 0             |         | ŝ         |
| Medir                                | 1                                                                                                    | A                  | Archivos con error           | 0                   | Servicios sin kilometr | os O                   | Distancia        | incorrecta de servicios    | 0             |         | 0         |
| Distancia fuera de recorrido         | the second second | ocidad<br>ervicios | Tumos                        | 0                   | Servicios < 5 minuto   | s 0                    | Srv. c/ car      | nt. incorrecta de C. de S  | . 0           |         | <b>\$</b> |
|                                      | Duración de s                                                                                                    | ervicios           | Servicios                    | 0                   | Servicios < 3 pesos    | 0                      | Puntos G         | GPS fuera de recorrido     | 0             |         |           |
| Distancia cambios de seccion         | 0 🔹 mts. 🗹 Cantidad de se                                                                                                    | ecciones           | GPS sin posición             | 0                   | Servicios < 1 kilomet  | ro 0                   | Inicios y cie    | rres de srv. fuera de luga | ar O          |         |           |
| Procesar                             |                                                                                                    |                    |                              |                     | <b>E</b> 1 1 1         |                        |                  |                            |               |         |           |
|                                      |                                                                                                    |                    | Keinicios                    | 0                   | Excesos de velocida    |                        | Cambios d        | le seccion fuera de lugar  | 0             |         |           |
| Fecha desde 21-0<br>Mapas<br>Trazado | 3-2024  v Fuera de recorrido Inicios y                                                                                                    | Fec                | ha hasta 21-03<br>Cambios de | 3-2024<br>e sección | Internos en el tie     | mpo                    | Ascenso de pas   | sajeros                    | Zonas         |         | ?         |
| Archivos                             | Internos                                                                                                    | Servic             | cios                         | Servi               | icios a revisar        | F                      | lamales          |                            | Secciones     |         |           |
| Transacciones                        | Tarifas                                                                                                    | Tarifas x s        | seccion                      |                     | Tarjetas               | Pasajeros po           | r hora por secci | ión R                      | egistros de G | PS      |           |
| Archivos por dia por interno         | Legajos                                                                                                    | GPS sin p          | osición                      | D                   | ispositivos            |                        | Tumos            |                            |               |         |           |
| Gráficos                             |                                                                                                    |                    |                              |                     |                        |                        |                  |                            |               |         |           |
| Composición tarifaria                | Composición tarifaria po                                                                                                    | r día              | Transacciones                | por sección         | Transac                | ciones por sección p   | or día           | Transaccio                 | nes por rama  | I       |           |
| Transacciones por aplicación         | Transacciones por aplicació                                                                                                    | n por día          | Transacciones cor            | n o sin descuento   | Transaccion            | es con o sin descuer   | nto por día      | Transacciones              | por ramal po  | r día   |           |
| Transacciones por integración        | Transacciones por integració                                                                                                    | n por día          | Transacciones p              | or franja horaria   | Transacci              | ones por franja horari | a por dia        | Transacciones por r        | amal x sentid | por hor | а         |

Al ingresar a la sección de trazados en el margen superior izquierdo se encuentra un menú desplegable en el cual se puede elegir el archivo UD que se desea abrir para observar el recorrido de cada servicio o turno de cada interno.

| FECHA: 04/04/2025 | INFORMACIÓN PÚBLICA | PÁGINA 56 |  |
|-------------------|---------------------|-----------|--|
|                   |                     |           |  |
|                   |                     |           |  |
|                   |                     |           |  |

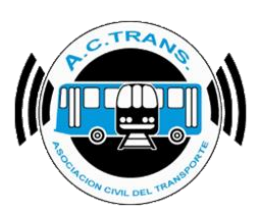

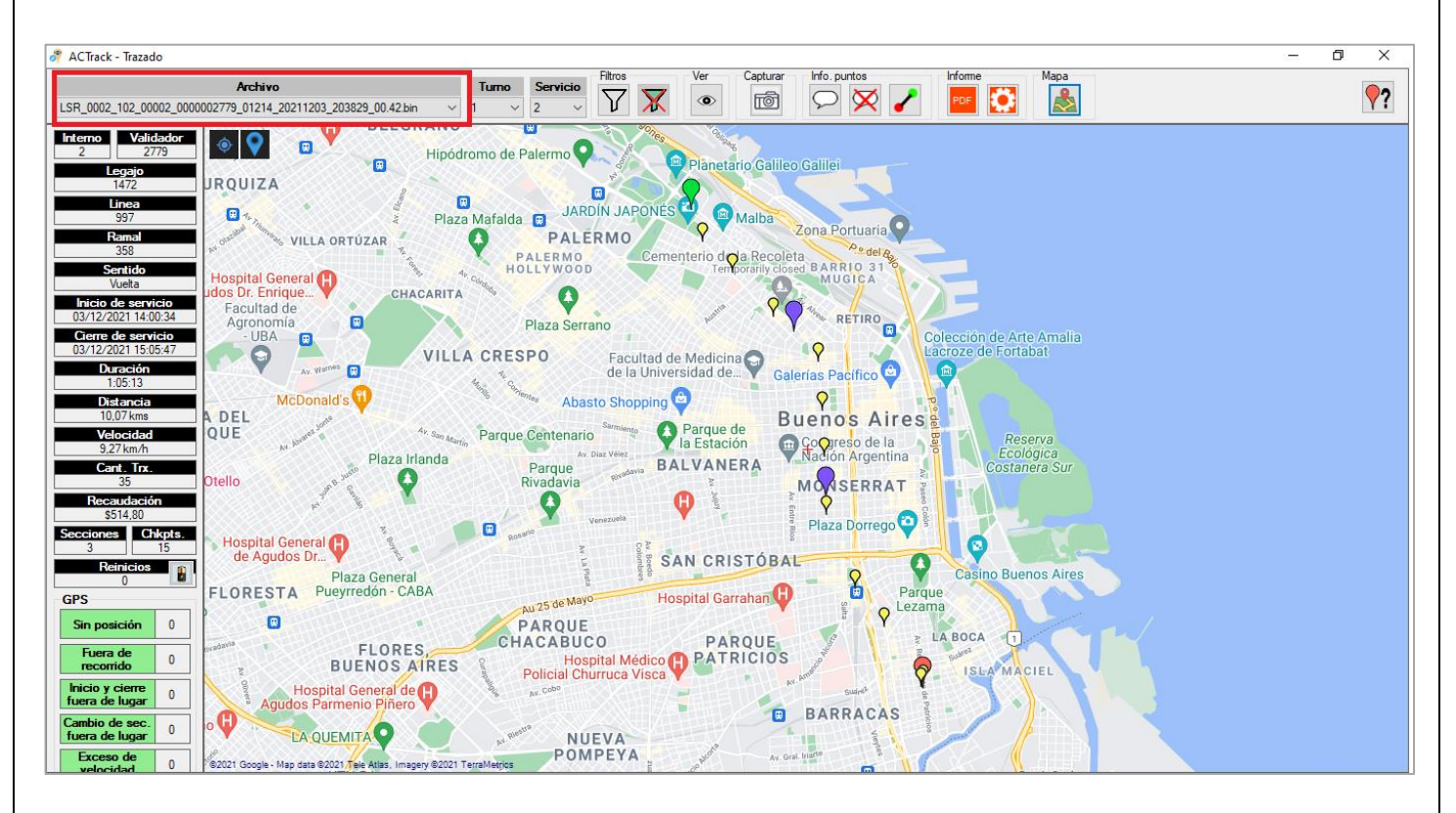

Para poder ver la información de cada servicio del interno como su trazado hay que dirigirse al menú superior de **"Turno"** y luego al de **"Servicio"** para escoger aquel que se desea observar. Al costado, figuran dos opciones para marcar si se desean mostrar los **"Cambios de sección"** y/o los **"Check points"**. Si se quiere observar el recorrido establecido de la línea se puede dar clic al ícono que se encuentra en la sección **"Recorridos"**. Si se desea ocultarlo, hacer clic nuevamente en el mismo ícono. En caso de contar con más de un archivo de recorridos cargados, seleccionarlos desde el menú desplegable de la misma sección.

| FECHA: 04/04/2025 | INFORMACIÓN PÚBLICA | PÁGINA 57 |  |
|-------------------|---------------------|-----------|--|
|                   |                     |           |  |
|                   |                     |           |  |

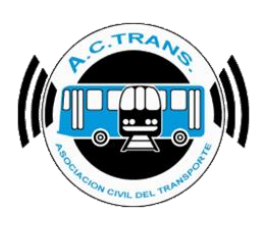

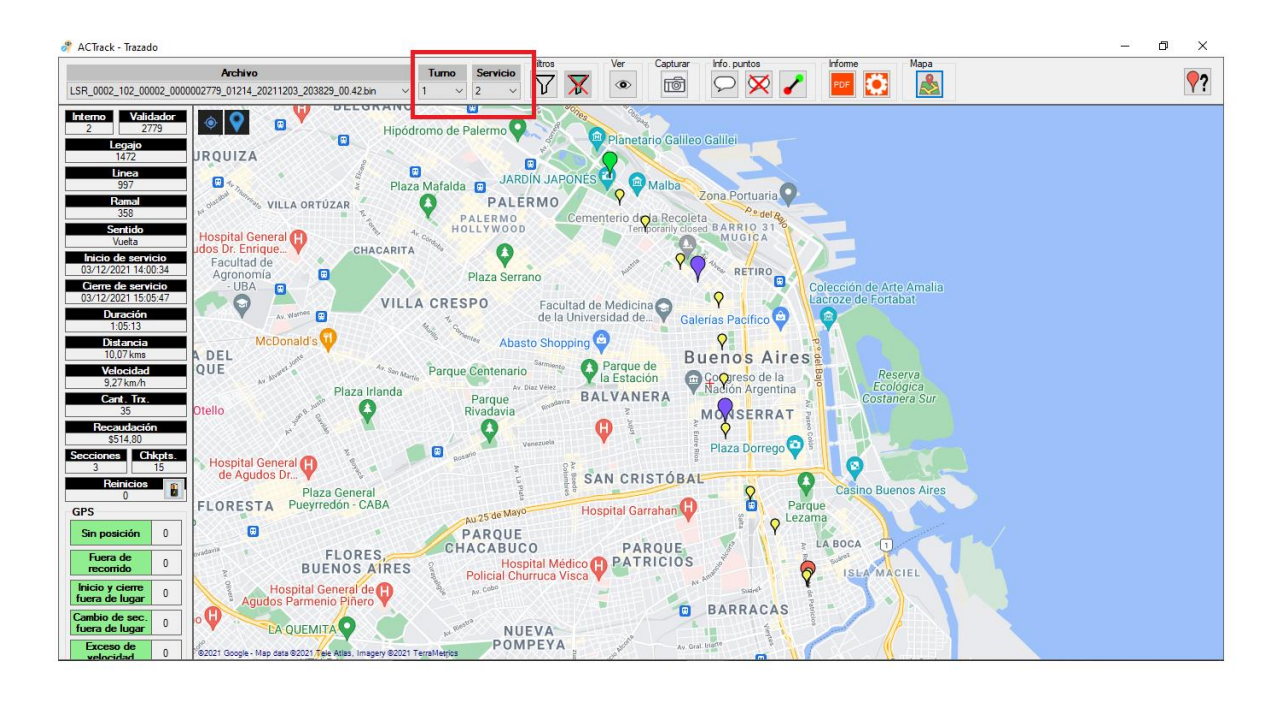

Una vez que fue seleccionado el archivo UD, en el menú ubicado a la izquierda de la pantalla es posible observar las estadísticas del archivo que elegimos (en caso de seleccionar un servicio específico se verán los datos del mismo). El resumen mostrará fecha y hora de inicio y cierre de sesión, duración total, distancia recorrida, velocidad comercial, cantidad de transacciones y recaudación entre otras cosas.

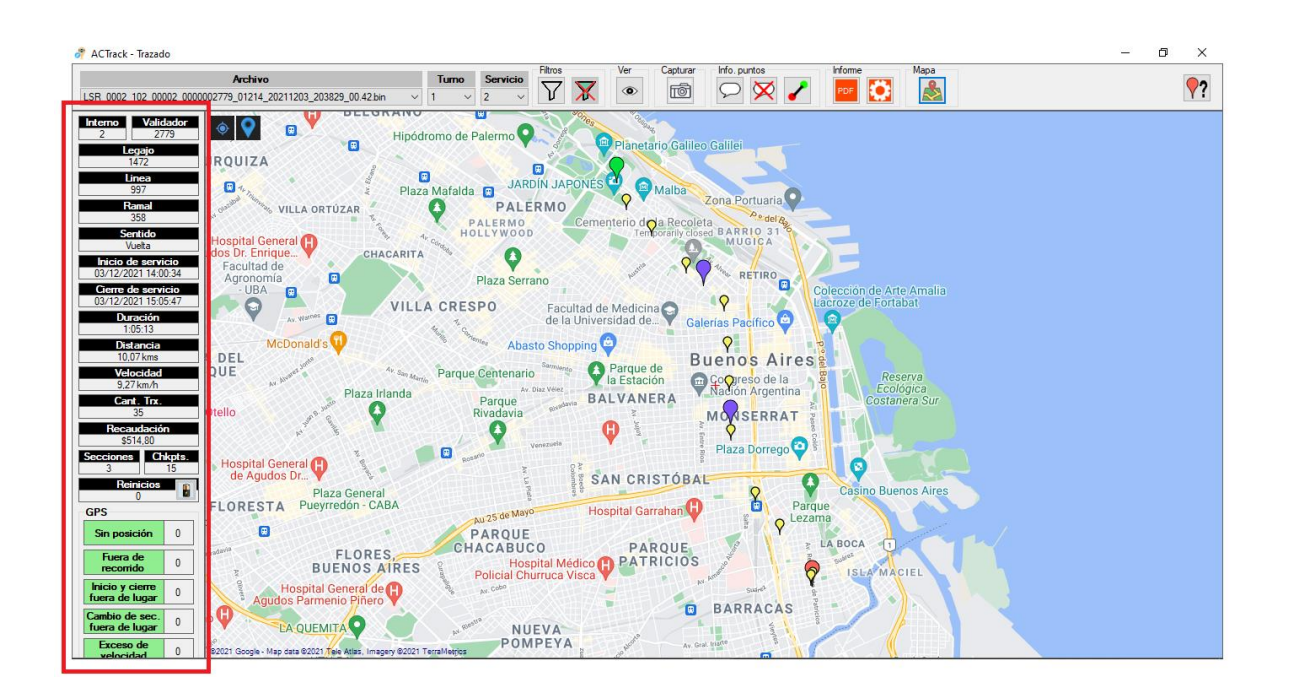

| FECHA: 04/04/2025 | INFORMACIÓN PÚBLICA | PÁGINA 58 |  |
|-------------------|---------------------|-----------|--|
|                   |                     |           |  |

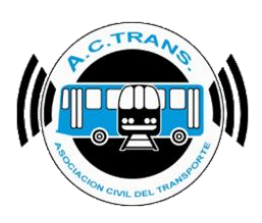

En la barra superior existe la posibilidad de aplicar "Filtros" ya sea por Solución, ID de empresa, concentrador e interno.

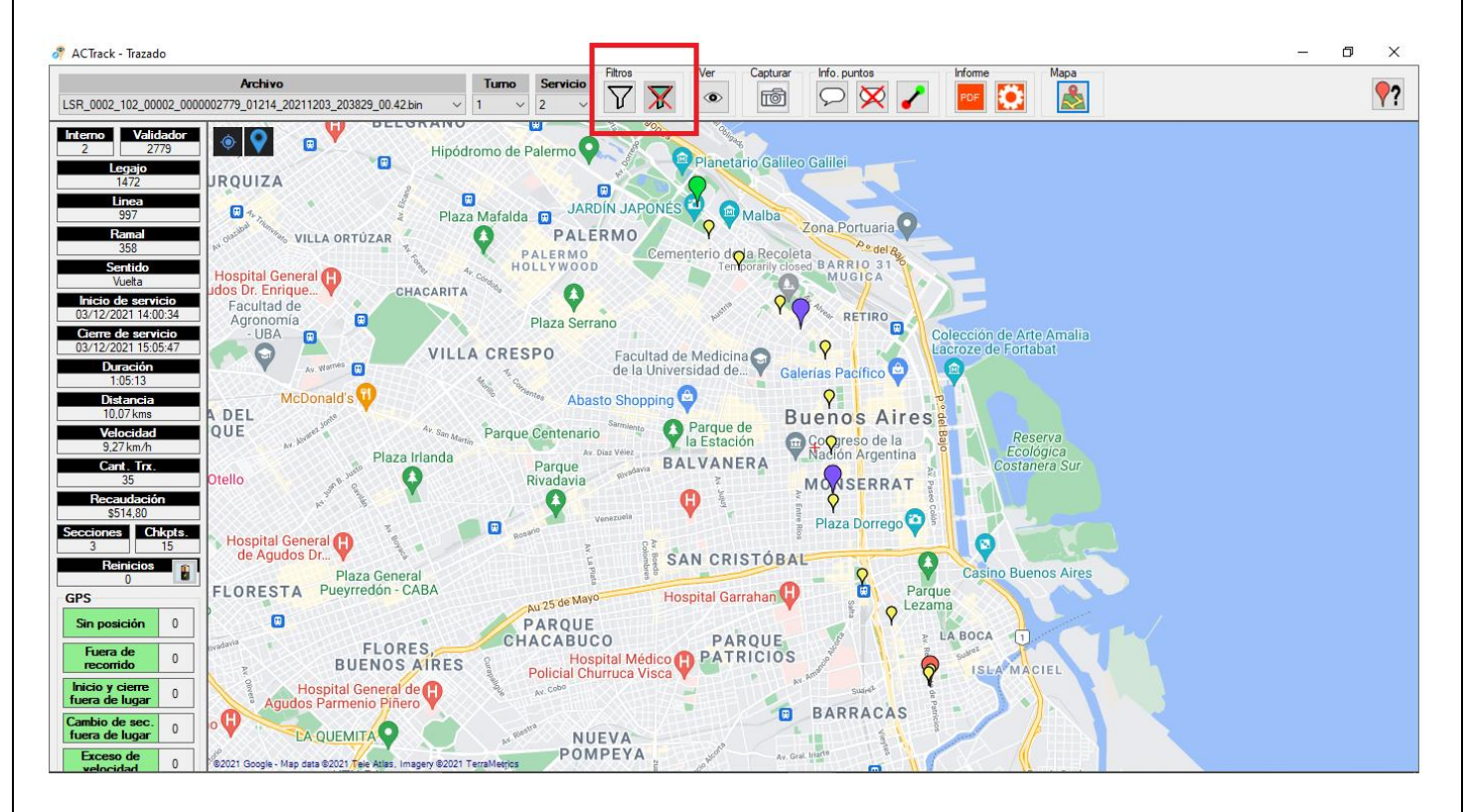

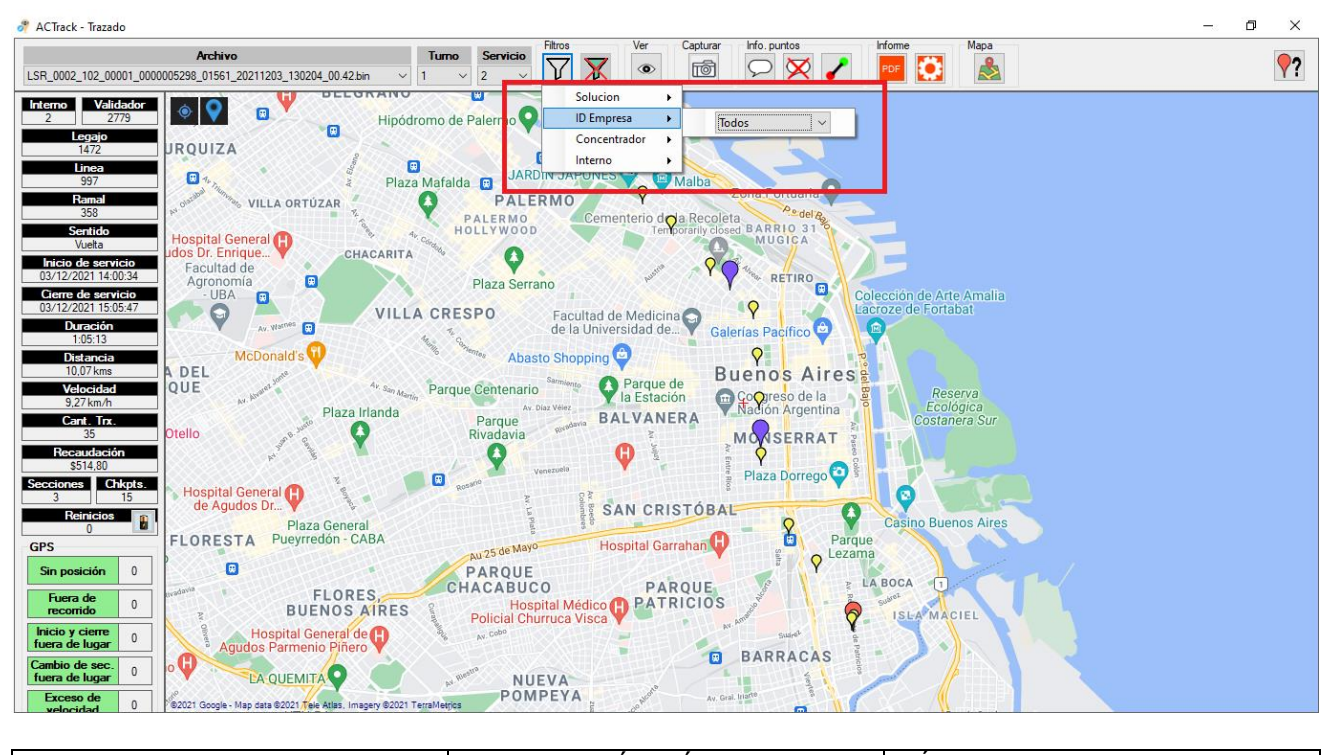

| FECHA: 04/04/2025 | INFORMACIÓN PÚBLICA | PÁGINA 59 |
|-------------------|---------------------|-----------|
|                   |                     |           |

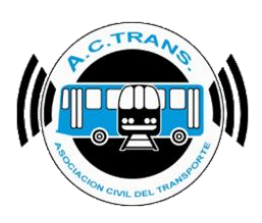

Otra de las opciones del menú es "Ver". Con ella podremos habilitar o deshabilitar los puntos generados en el mapa por inicio o cierre de servicio, cambios de sección o checkpoints.

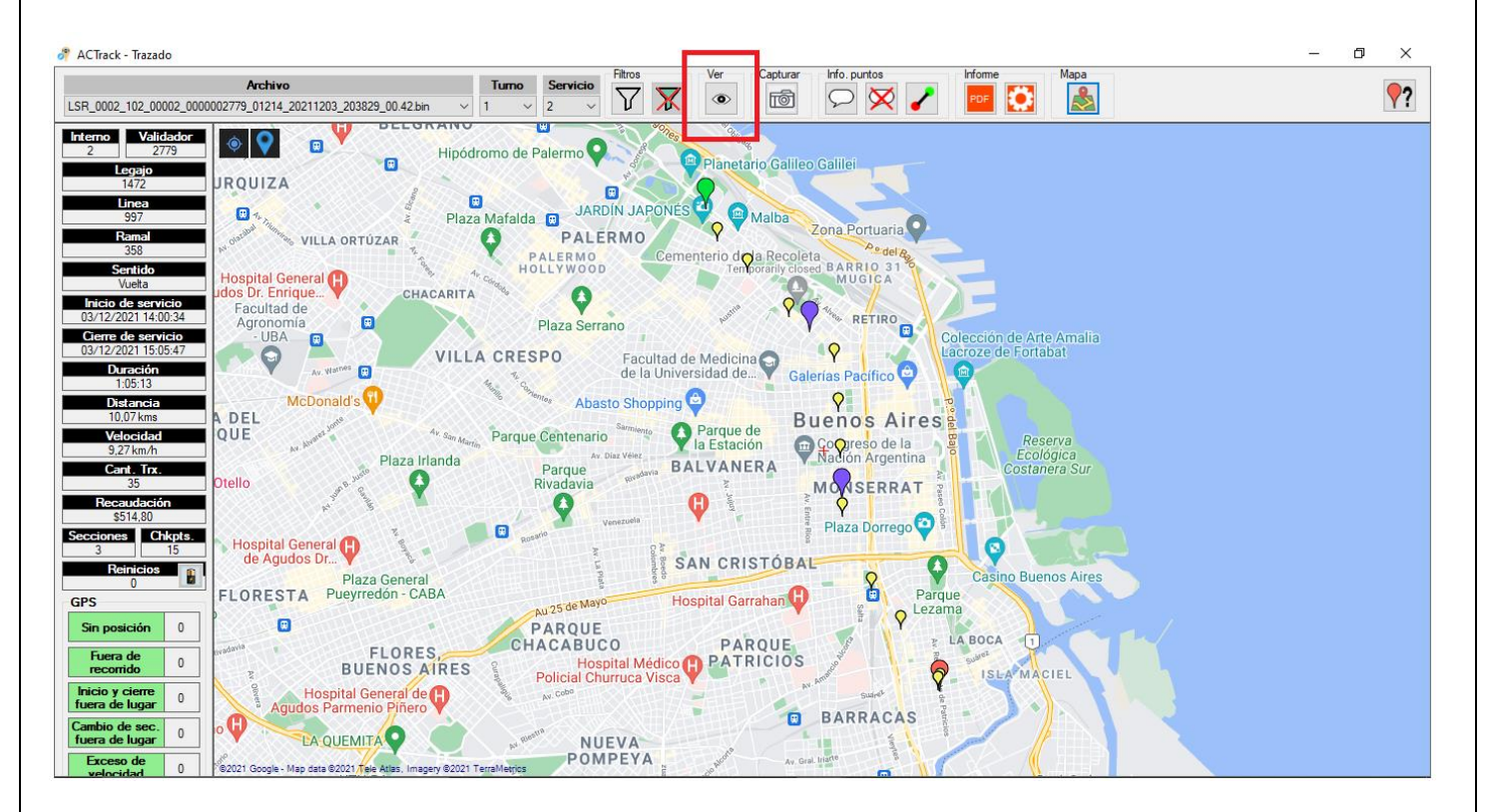

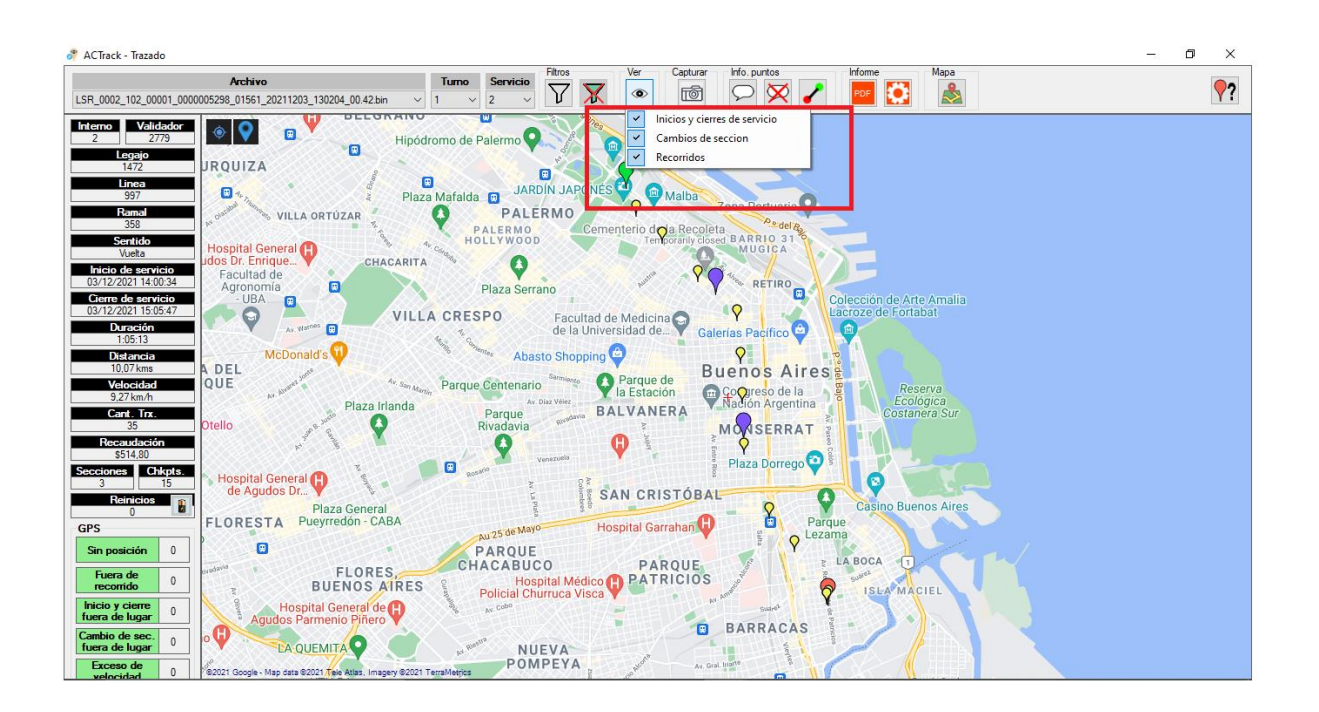

| FECHA: 04/04/2025 | INFORMACIÓN PÚBLICA | PÁGINA 60 |
|-------------------|---------------------|-----------|
|                   |                     |           |

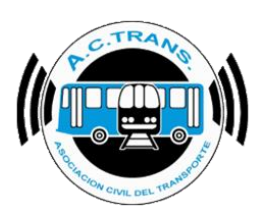

A su vez, se puede tomar una captura de pantalla utilizando el botón que está ubicado en la sección **"Capturar pantalla"**. La misma puede incluir el detalle de menú lateral izquierdo o ser realizado sin él, según se prefiera con solo marcar la opción deseada.

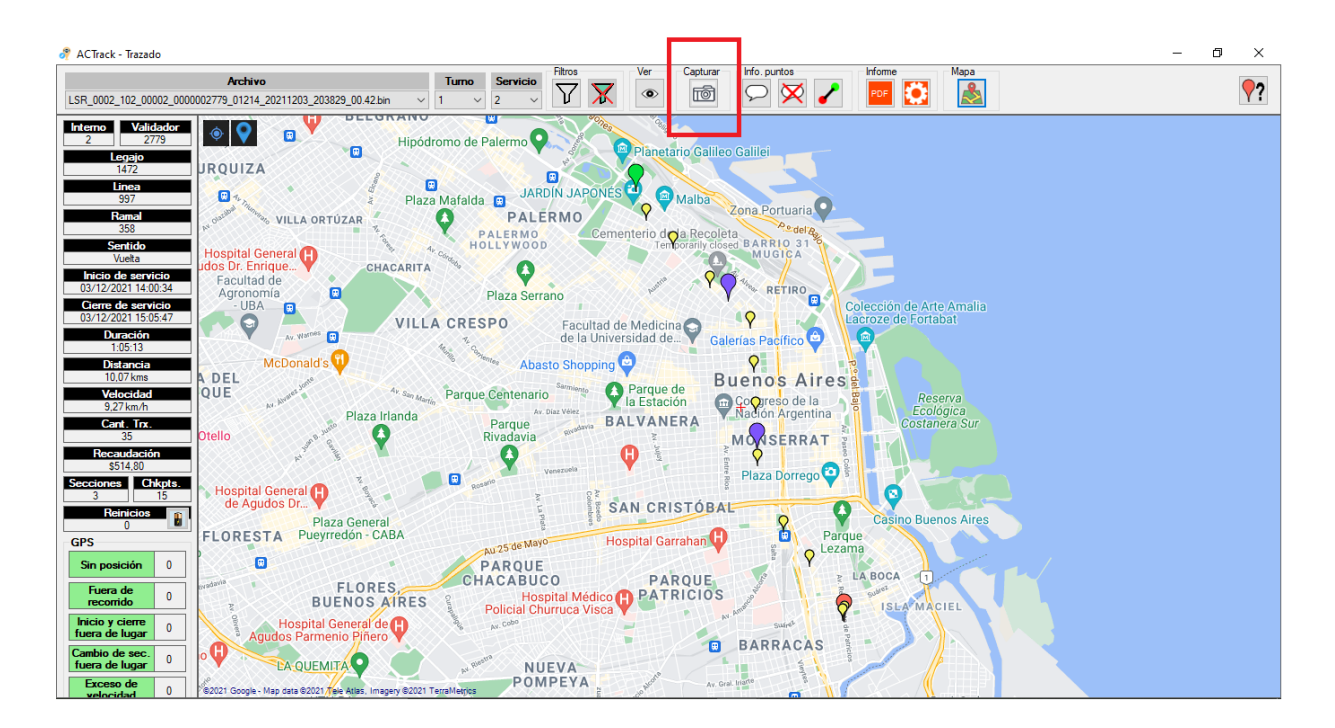

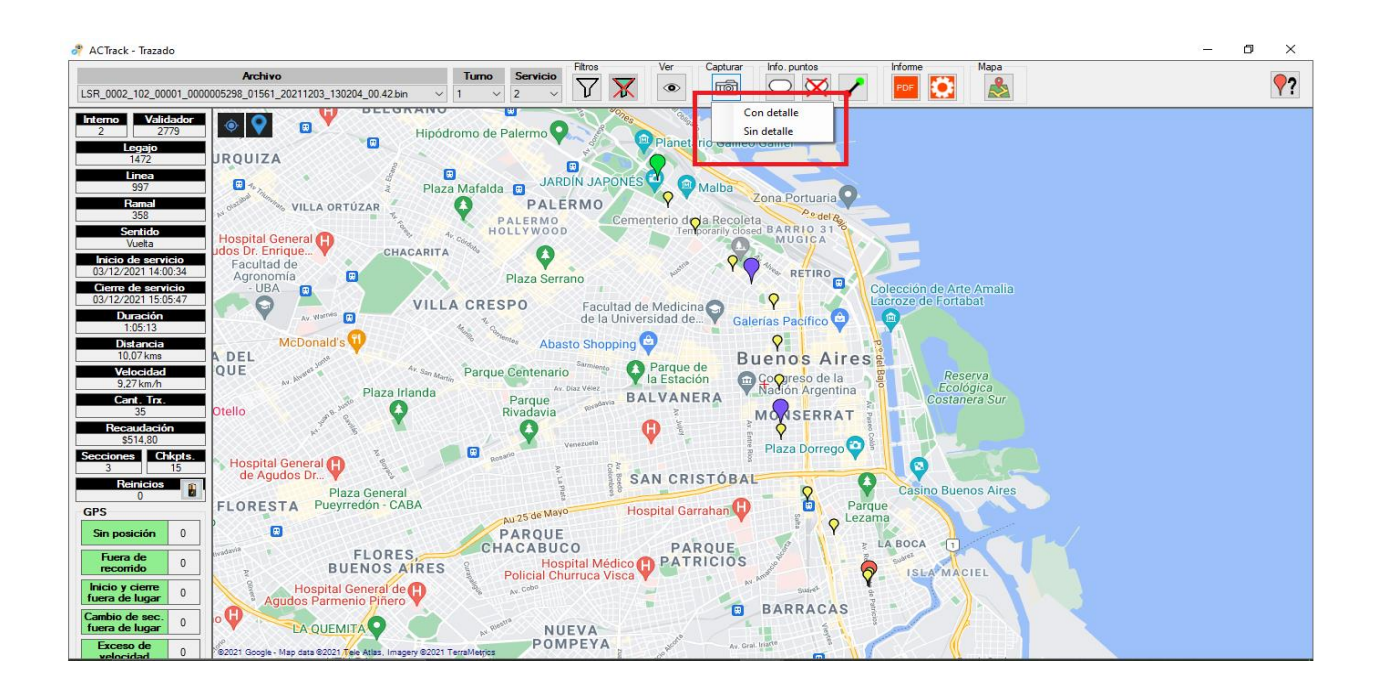

| FECHA: 04/04/2025 | INFORMACIÓN PÚBLICA | PÁGINA 61 |  |
|-------------------|---------------------|-----------|--|
|                   |                     |           |  |

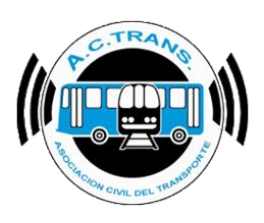

La herramienta cuenta además en su barra superior con una sección que posibilita ver un resumen con las cantidades parciales de transacciones y recaudación al momento de realizar los checkpoints o cambios de sección además de ver el horario en que se efectuó el mismo. Para activarlos o desactivarlos en su totalidad es necesario ejecutar los íconos de la sección "Info. Puntos". Si se desea ver sólo los datos de algunos puntos es necesario hacer clic sobre aquellos que sea necesario.

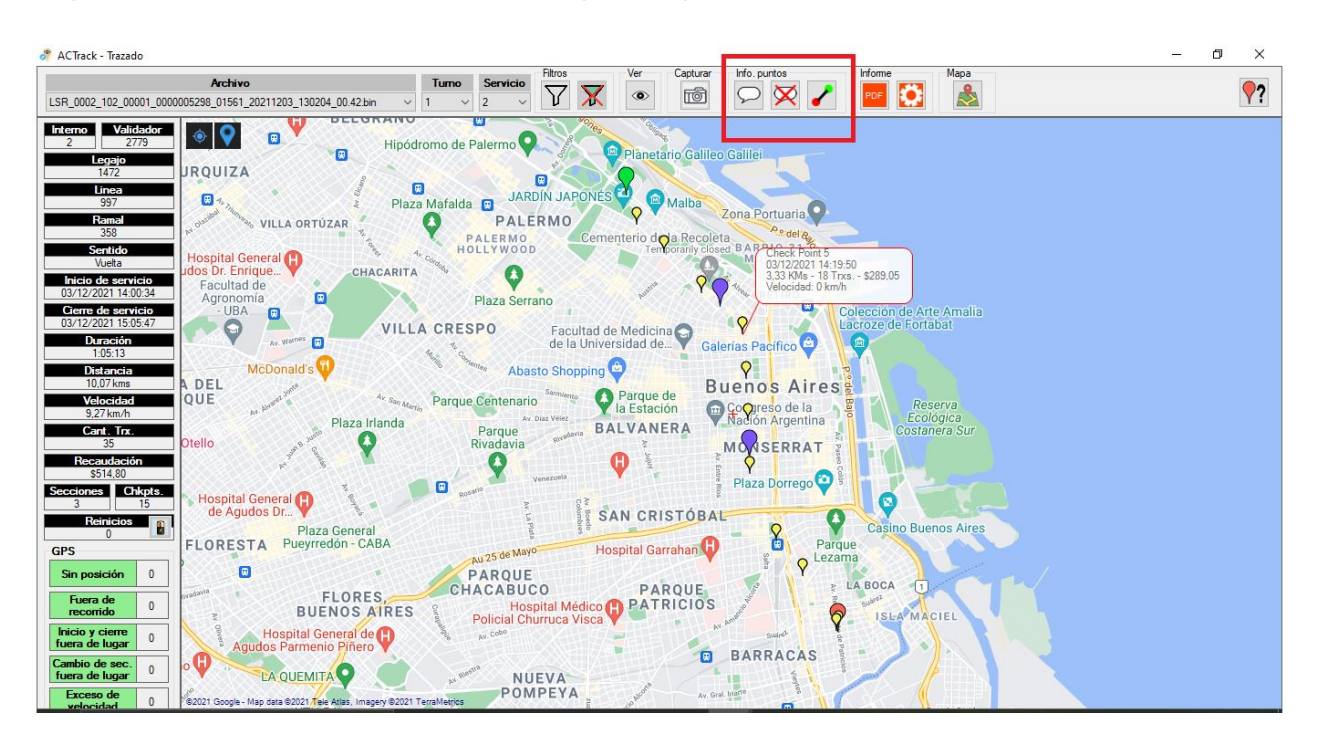

Ese mismo apartado cuenta con el botón "Estadísticas entre dos puntos", con el cual después elegiremos dos de los puntos reflejados en el mapa para ver la información surgida entre ambos.

| EECHA: 04/04/2025 | INFORMACIÓN PÚBLICA | PÁGINA 62         |  |
|-------------------|---------------------|-------------------|--|
|                   |                     | 1 / 10 / 10 / 102 |  |
|                   |                     |                   |  |
|                   |                     |                   |  |

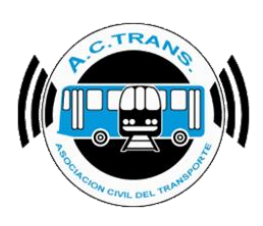

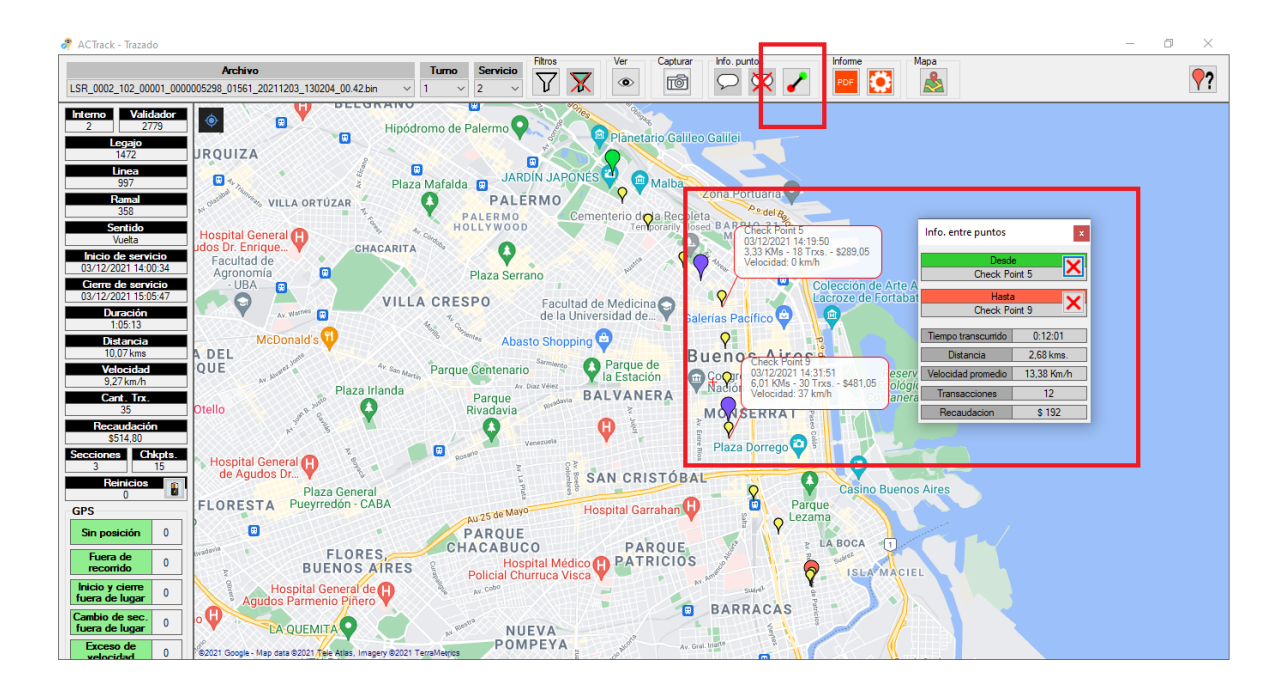

En el sector "Informes" es posible obtener un resumen en formato PDF de lo que se está viendo en pantalla. Además el programa permite configurar qué datos se verán desde el botón ubicado a la derecha.

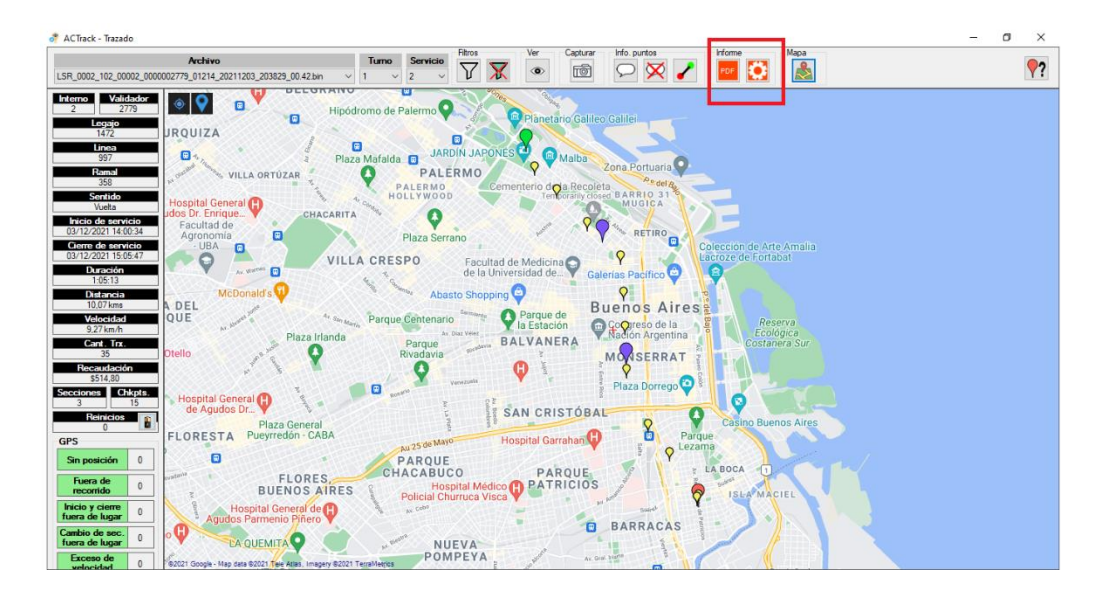

| FECHA: 04/04/2025 | INFORMACIÓN PÚBLICA | PÁGINA 63 |
|-------------------|---------------------|-----------|
|                   |                     |           |

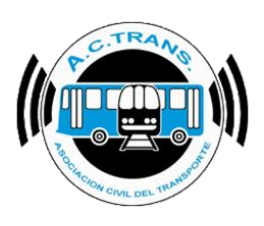

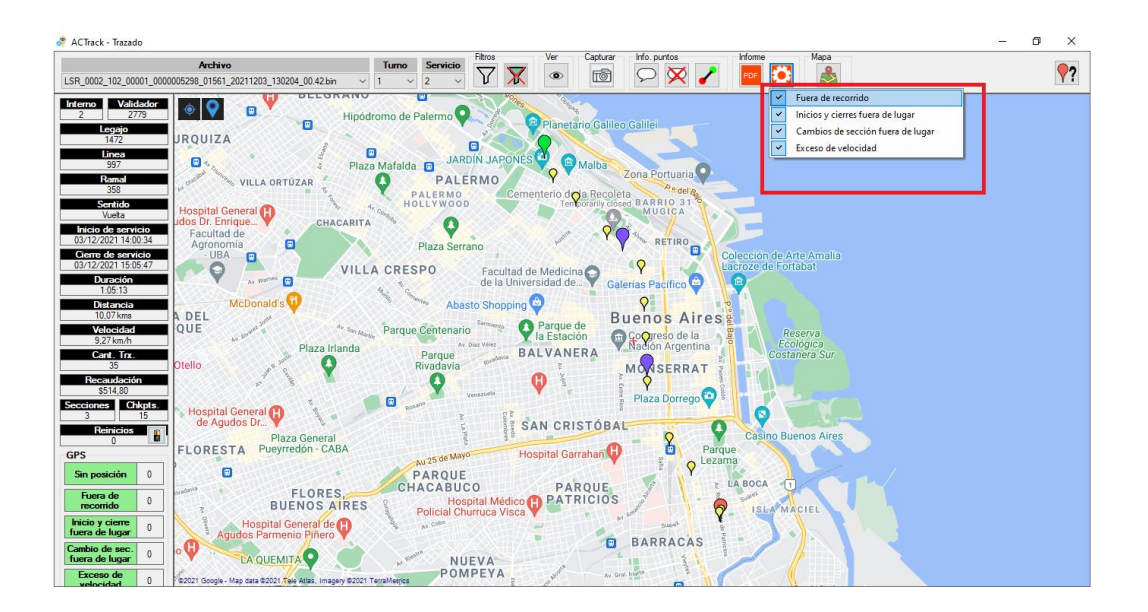

Otras opciones con las que cuenta ACTrack se encuentran ubicadas en el margen superior derecho de la pantalla y la primera es "Opciones Mapas". Al ejecutar el botón correspondiente es posible elegir el tipo de mapa, la escala de colores del mismo en el cuadro que se abre, como así también si se quiere rotar el mapa en una graduación específica.

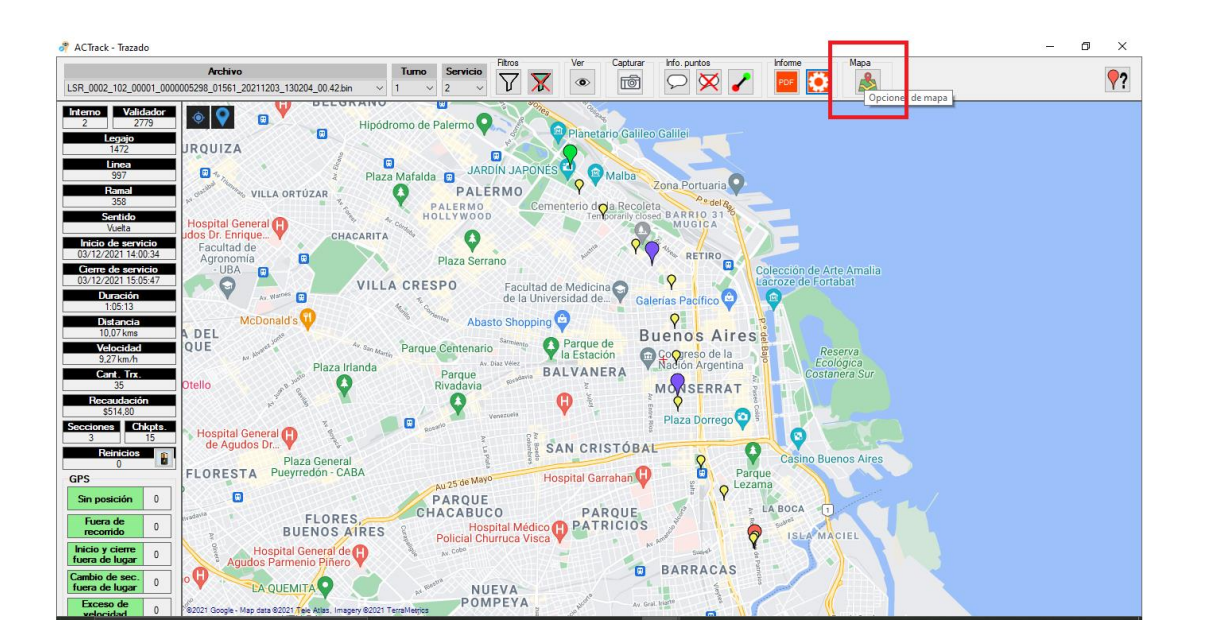

| FECHA: 04/04/2025 | INFORMACIÓN PÚBLICA | PÁGINA 64 |  |
|-------------------|---------------------|-----------|--|
|                   |                     |           |  |

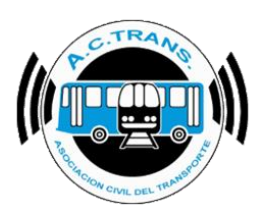

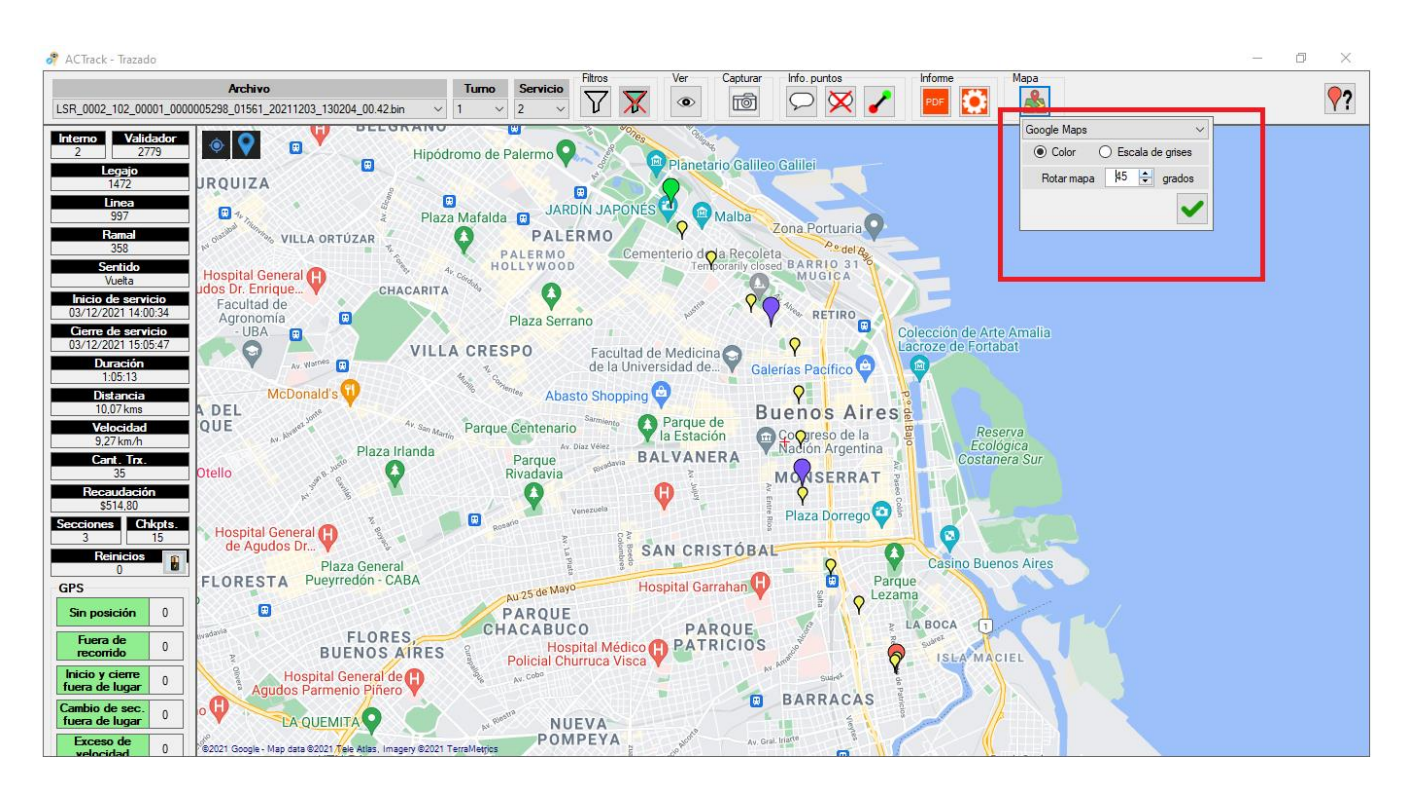

En el margen superior derecho se ubica el botón "Leyenda". Ahí se encuentran los detalles de cada tipo de ícono que podremos ver en el mapa.

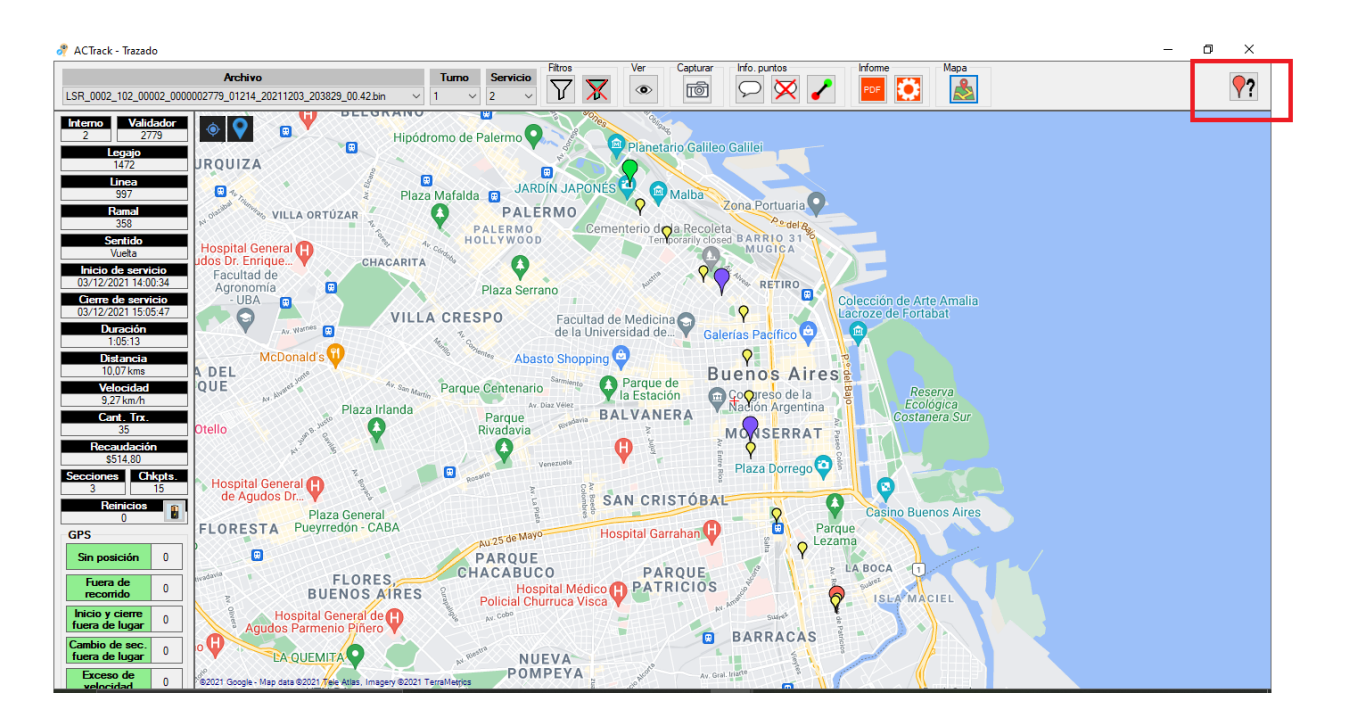

| FECHA: 04/04/2025 | INFORMACIÓN PÚBLICA | PÁGINA 65 |  |
|-------------------|---------------------|-----------|--|
|                   |                     |           |  |

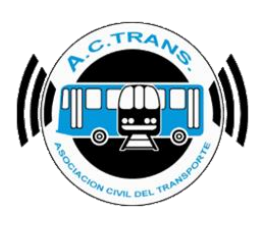

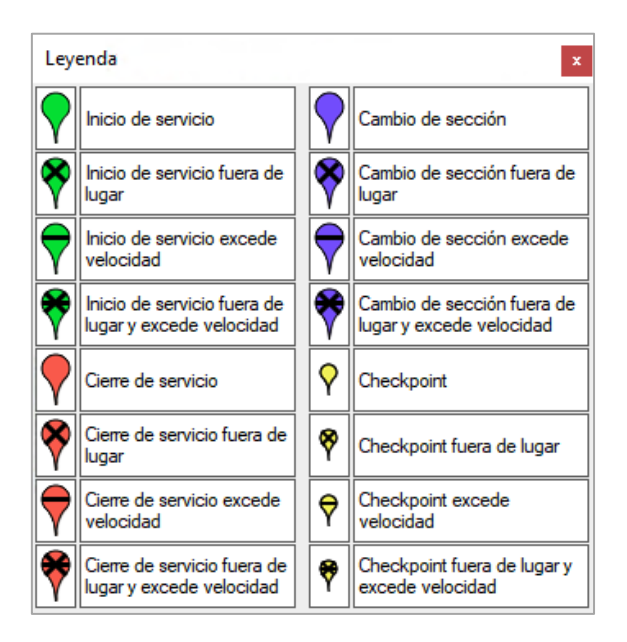

Con el botón ubicado en el margen superior izquierdo del mapa es posible volver a centrar los marcadores, mientras que con el botón que se encuentra a su derecha es posible activar registro por registro.

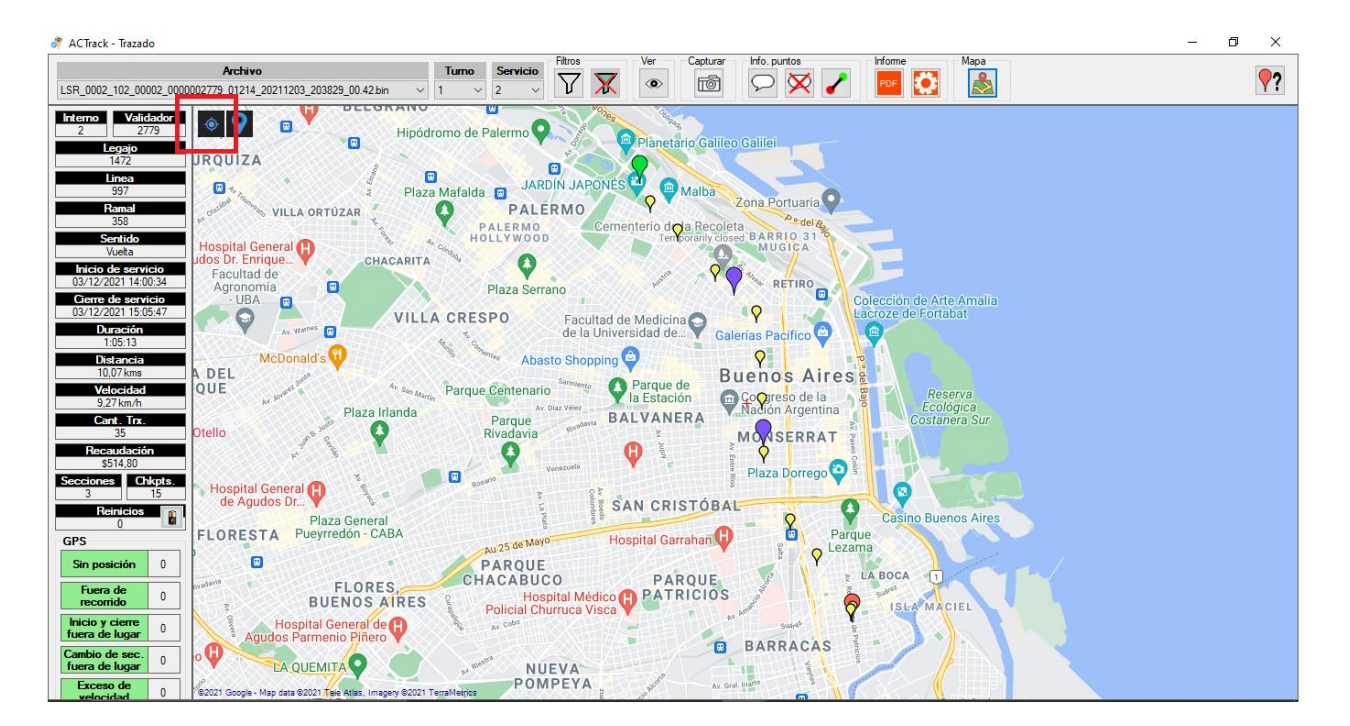

| FECHA: 04/04/2025 | INFORMACIÓN PÚBLICA | PÁGINA 66 |  |
|-------------------|---------------------|-----------|--|
|                   |                     |           |  |

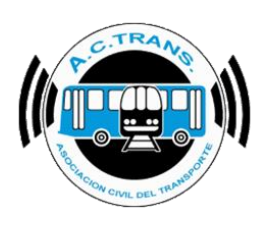

#### ACTrack Archivo PDF **?** V ന്തി LSR 0002 102 00002 00000 01214 211203 203829 00.42.6 Validador Q alda 💽 na.Portuaria 0 PALERMO VILLA ORTÚZAR 0 dola spital General ACARITA 0 RETIRO 0 0 VILLA CRESPO Facultad de Medicina de la Universidad de... 0 acífico 🗃 Watnes 🖂 Abasto Shopping 😋 Buenos Aires Parque de la Estación e Centenario Cooreso de la Nación Argentina BALVANERA 0 MONSERRAT Ø 0 . Plaza Dorre es Chkpts. Hospital General 🔀 SAN CRISTÓBAL . Plaza General Pueyrredón - CABA 8 Hospital Garrahan 0 0 0 PARQUE PARQUE FLORES, BUENOS AIRES 0 Hospital Policial Churru neral de 😱 0 BARRACAS Ø 0 LA QUEMITA 0 NUEVA

Una vez ejecutado dicho botón se habilitará el modo registro por registro, con el cual haciendo clic sobre las flechas atrás/adelante se retrocede o avanza un registro, mostrando toda la información referida al punto en cuestión. Para cerrar este modo solo hay que tocar de nuevo el mismo botón.

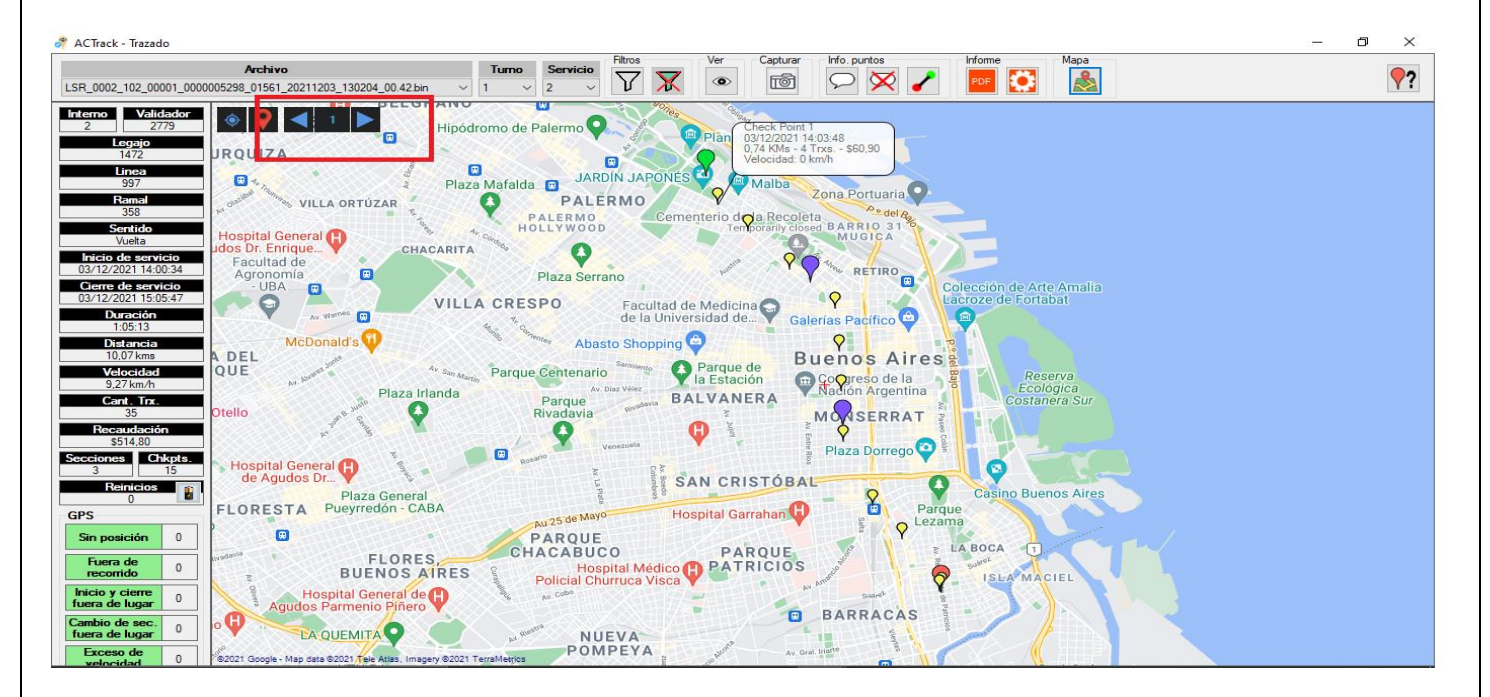

En caso de querer hacer un zoom al mapa para ampliarlo o reducirlo es necesario usar la rueda del mouse hacia adelante o atrás respectivamente.

| FECHA: 04/04/2025 | INFORMACIÓN PÚBLICA | PÁGINA 67 |
|-------------------|---------------------|-----------|
|                   |                     |           |

### MANUAL DE USUARIO ACTrack

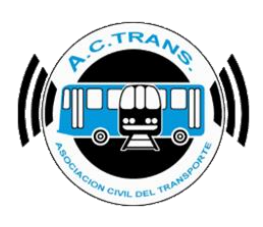

#### FUERA DE RECORRIDO

| 🥐 ACTrack                                                                                                    |                                                          |                             |                                           |                      |                                                                         |                           |                                                     |                                                                   | -         | □ ×      |
|----------------------------------------------------------------------------------------------------|----------------------------------------------------------|-----------------------------|-------------------------------------------|----------------------|-------------------------------------------------------------------------|---------------------------|-----------------------------------------------------|-------------------------------------------------------------------|-----------|----------|
| Seleccionar archivos para importar                                                                                                    |                                                          |                             | Resumen                                   |                      |                                                                         |                           |                                                     |                                                                   |           |          |
| Carpeta Carpeta c                                                                                                    | con filtros Archivos                                     | i                           | Archivos                                  | 0 Ser                | vicios sin recaudacio                                                   | n 0                       | Duración inco                                       | orrecta de servicios                                              | 0         | <u></u>  |
| Medir     Distancia fuera de recorrido     Distancia lnicio y cierre de Servicios     100 \$     Distancia lnicio y cierre de Servicios     100 \$ | mts. Exceso de velo mts. Distancia de se Distancia de se | cidad<br>rvicios<br>rvicios | Archivos con error<br>Turnos<br>Servicios | 0 Se<br>0 Se<br>0 Se | ervicios sin kilometros<br>iervicios < 5 minutos<br>Servicios < 3 pesos |                           | Distancia inco<br>Srv. c/ cant. inc<br>Puntos GPS f | orrecta de servicios<br>correcta de C. de S.<br>fuera de reconido | 0         |          |
| Distancia cambios de seccion                                                                                                    | mts. Cantidad de se                                      |                             | GPS sin posición<br>Reinicios             | 0 Sr<br>0 E          | ervicios < 1 kilometro<br>kcesos de velocidad                           |                           | nicios y cierres (<br>Cambios de ser                | de srv. fuera de lugar<br>cción fuera de lugar                    | 0         |          |
| Filtro de fechas y línea<br>Fecha desde 21-03-20<br>Mapas<br>Trazado Fue                                                                           | 24 🔍 🗸                                                   | cierres de servicio         | Fecha hasta 21-03                         | -2024<br>e sección   | Internos en el tiem                                                     | Linea<br>po Asce          | enso de pasajer                                     | 05                                                                | Zonas     | ?        |
| Archivos                                                                                                    | Internos                                                 | 5                           | Servicios                                 | Servicios a          | revisar                                                                 | Ramal                     | les                                                 | Se                                                                | cciones   |          |
| Transacciones                                                                                                    | Tarifas                                                  | Tarifa                      | as x seccion                              | Tarjet               | as                                                                      | Pasajeros por hor         | ra por sección                                      | Regist                                                            | ros de GF | S        |
| Archivos por dia por interno                                                                                                    | Legajos                                                  | GPS                         | sin posición                              | Disposi              | ivos                                                                    | Turno                     | DS                                                  |                                                                   |           |          |
| Gráficos                                                                                                    |                                                          |                             |                                           |                      |                                                                         |                           |                                                     |                                                                   |           |          |
| Composición tarifaria                                                                                                    | Composición tarifaria por                                | día                         | Transacciones                             | por sección          | Transaccio                                                              | ones por sección por dí   | ía                                                  | Transacciones                                                     | por ramal |          |
| Transacciones por aplicación                                                                                                    | Transacciones por aplicación                             | por día                     | Transacciones con                         | o sin descuento      | Transacciones                                                           | con o sin descuento po    | or día                                              | Transacciones por                                                 | ramal por | día      |
| Transacciones por integración                                                                                                    | Transacciones por integración                            | n por día                   | Transacciones po                          | or franja horaria    | Transaccion                                                             | es por franja horaria por | r dia 1                                             | Transacciones por ramal                                           | x sentido | por hora |

Dentro de la sección se puede ver el recorrido establecido de un ramal y aquellos puntos en los que los internos se hayan ido del mismo. Primero se debe seleccionar el ramal y sentido a analizar.

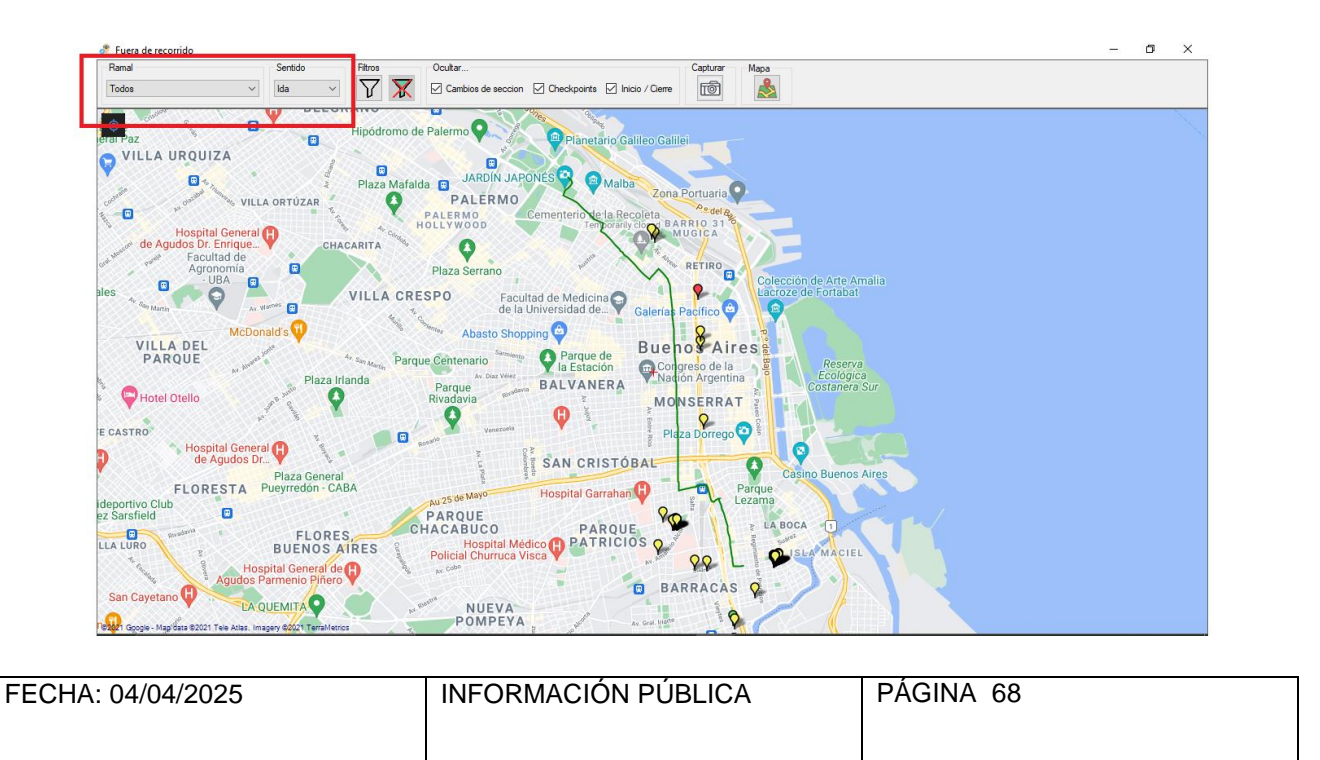

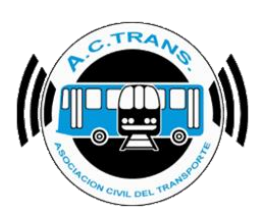

El área de "Filtros" permite elegir qué internos queremos ver con solo tildar aquellos coches que se desea.

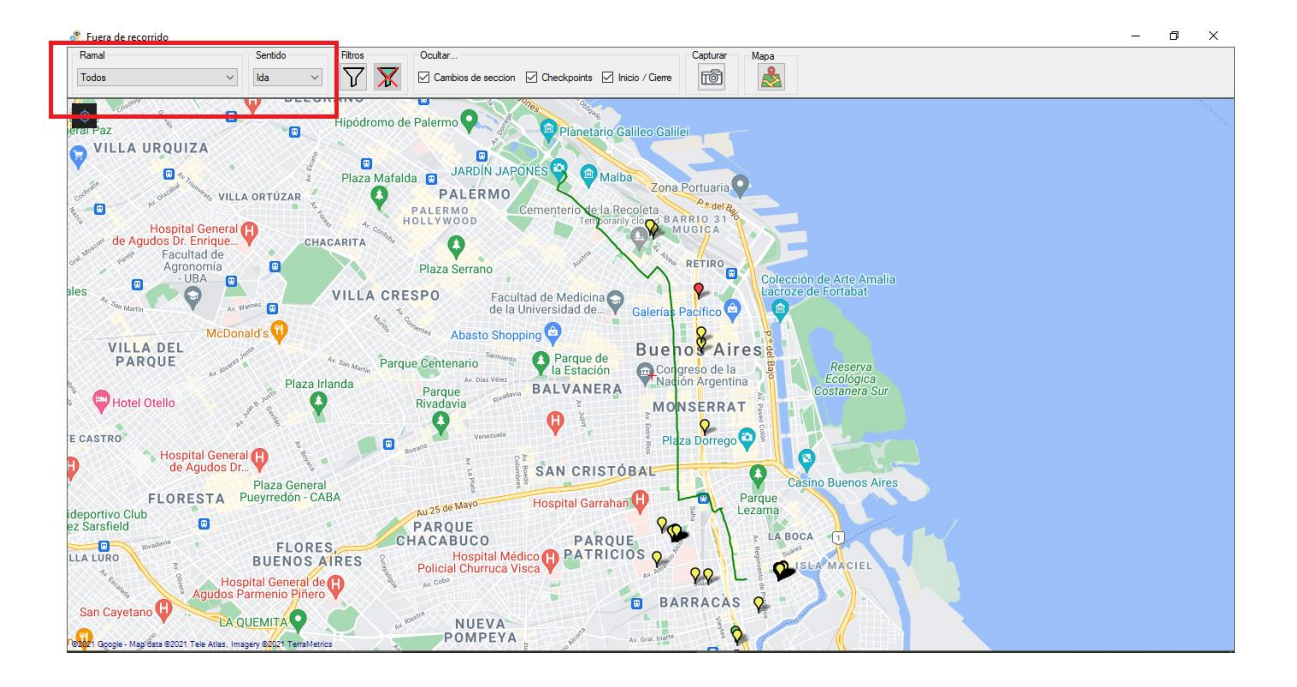

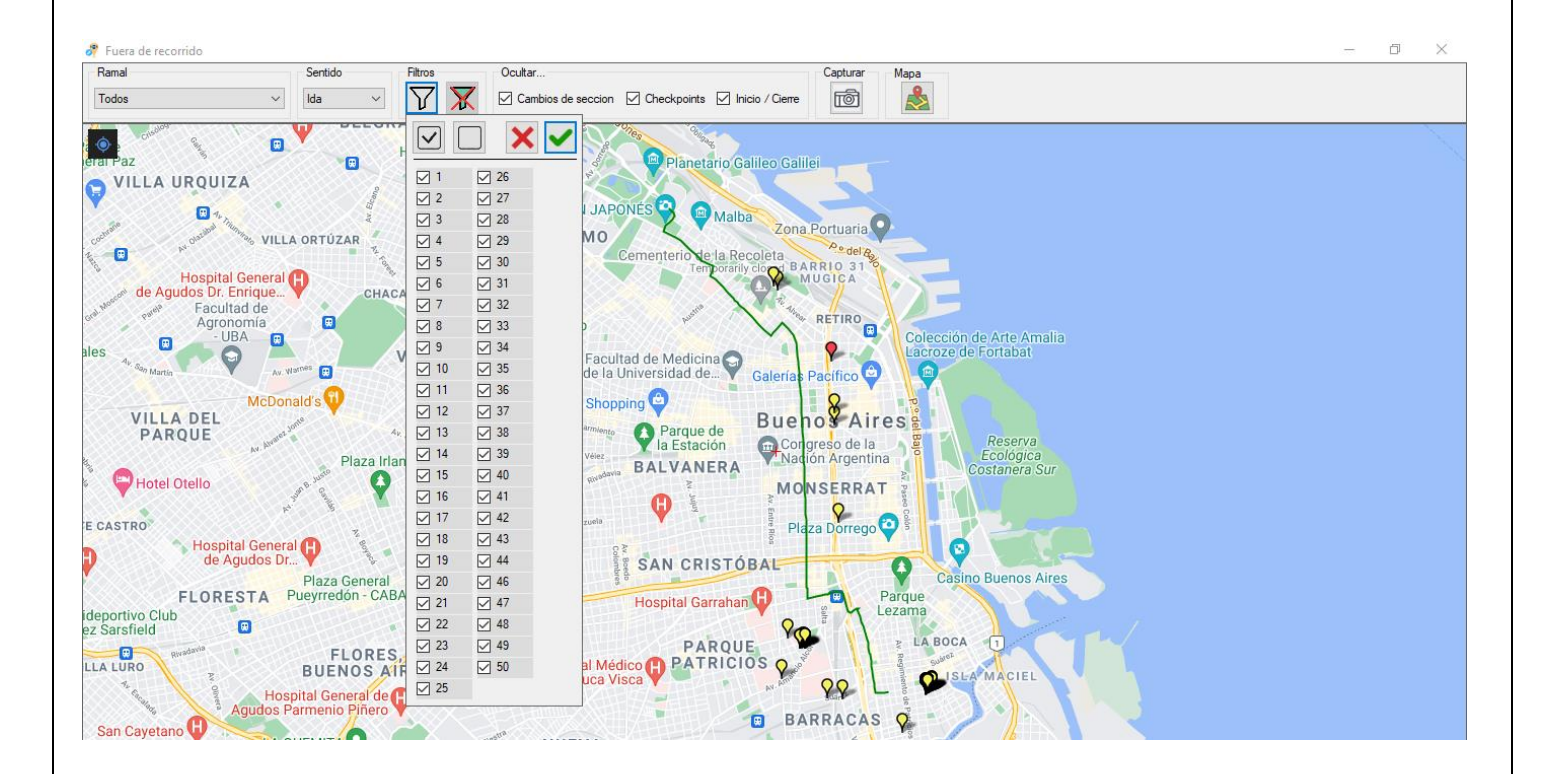

| FECHA: 04/04/2025 | INFORMACIÓN PÚBLICA | PÁGINA 69 |
|-------------------|---------------------|-----------|
|                   |                     |           |

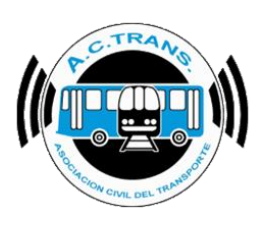

Para observar o dejar de ver esos los puntos, ya sean checkpoints, cambios de sección o inicios y cierres de servicio es necesario tildar o quitar el correspondiente a cada ítem en la barra superior del sector "Ocultar".

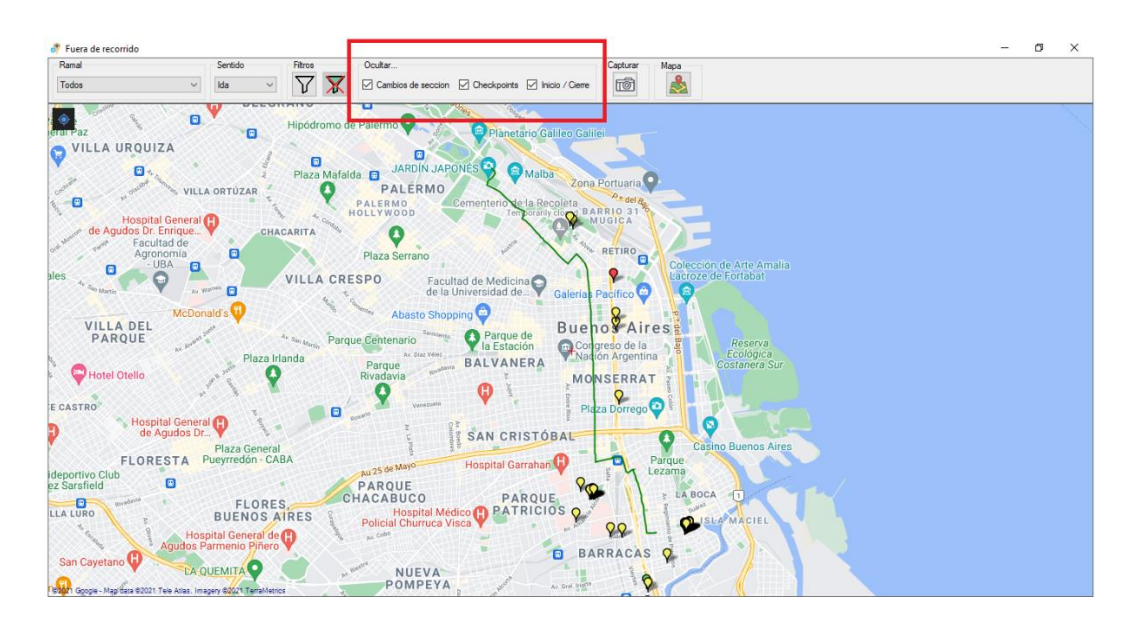

Al colocar el puntero sobre los checkpoints del mapa se puede ver el número de interno que se desvió de su traza junto con la fecha y hora del suceso, número de interno, ramal, sentido y el legajo del chofer. En caso de querer hacer un zoom al mapa para ampliarlo o reducirlo es necesario usar la rueda del mouse hacia adelante o atrás respectivamente. Por otro lado, si se desea mover hacia algún lado del mapa hay que mantener apretado el botón derecho del mouse y luego moverlo hacia el sector que se quiere desplazar.

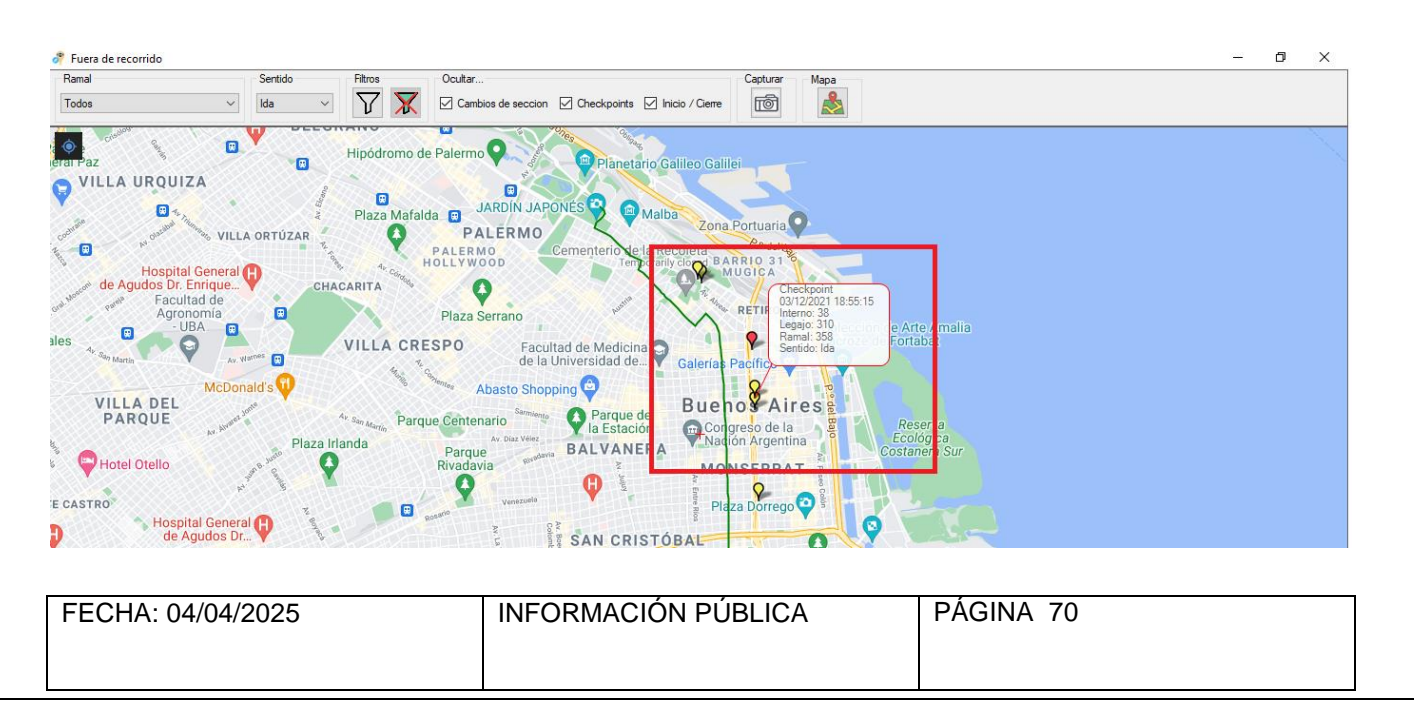

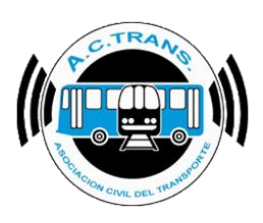

Con el botón "Captura" el sistema nos dejará en una carpeta específica un archivo con el resumen de lo que se ve en pantalla.

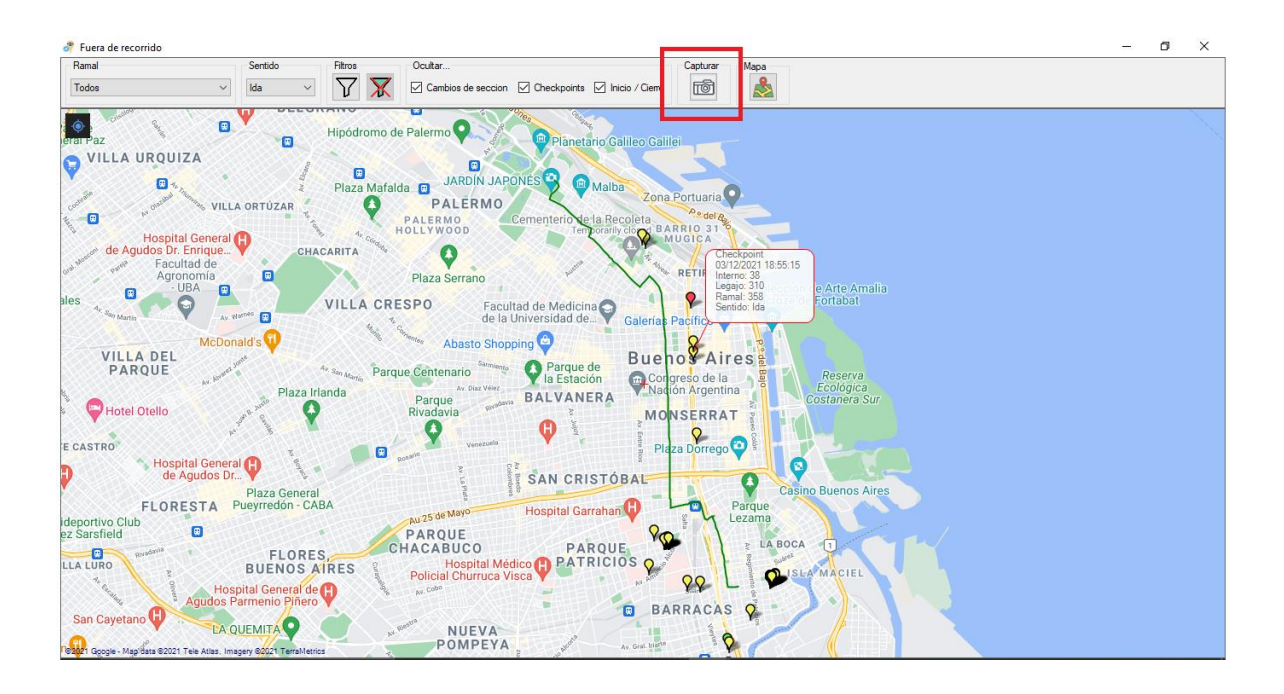

Al igual que en la opción **Trazado** el botón mapas nos permitirá modificar el tipo de mapa, la escala de colores y el ángulo de giro del mismo.

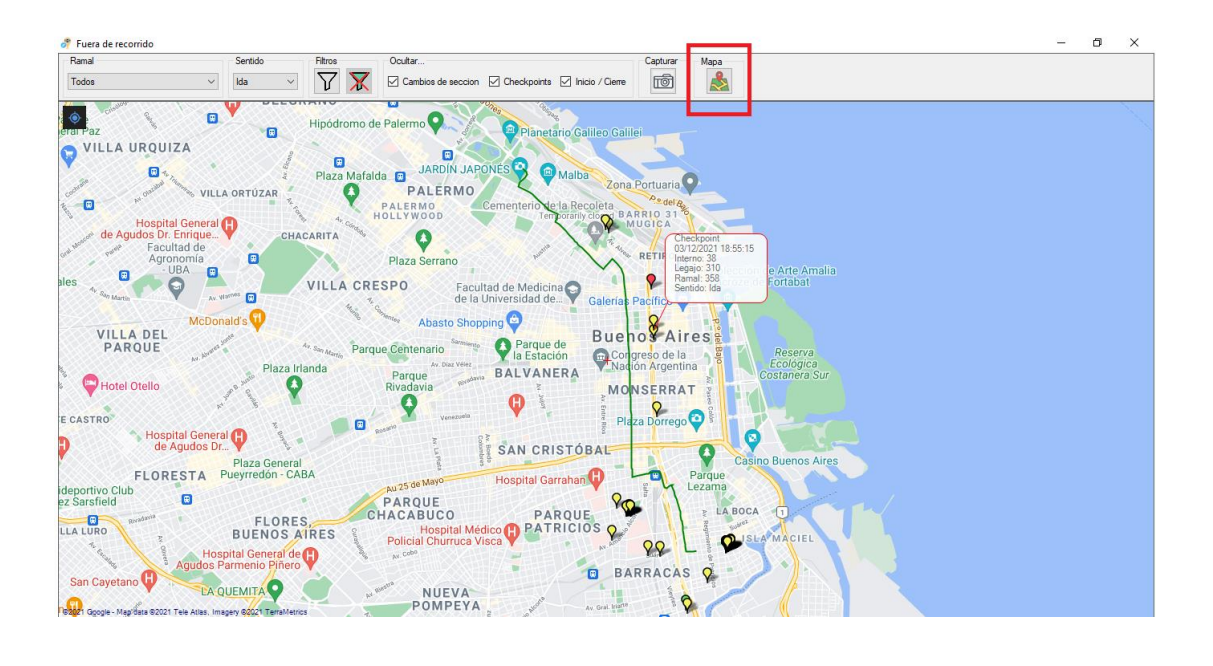

| FECHA: 04/04/2025 | INFORMACIÓN PÚBLICA | PÁGINA 71 |
|-------------------|---------------------|-----------|
|                   |                     |           |

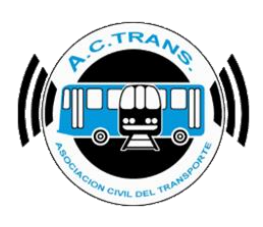

#### **INICIO Y CIERRE DE SERVICIOS**

| ACTrack                                                                                                    |                                  |                                                                                |                                                                                                |                                                            |                                                       |                                                                    |                     |                                                                                                    |                    |                                               |                                                              |                   |
|----------------------------------------------------------------------------------------------------|----------------------------------|--------------------------------------------------------------------------------|------------------------------------------------------------------------------------------------|------------------------------------------------------------|-------------------------------------------------------|--------------------------------------------------------------------|---------------------|----------------------------------------------------------------------------------------------------|--------------------|-----------------------------------------------|--------------------------------------------------------------|-------------------|
| eleccionar archivos para imp                                                                                                    | ortar                            |                                                                                | Resur                                                                                          | men                                                        |                                                       |                                                                    |                     |                                                                                                    |                    |                                               |                                                              |                   |
| Carpeta                                                                                                    | Carpeta con filtros              | Archivo                                                                        | )S                                                                                             | Archivos                                                   | 0                                                     | Servicios sin reca                                                 | udacion 0           | Duraci                                                                                              | ón incorrecta d    | e servicios                                   | 0                                                            | 7 [               |
| ' Medir                                                                                                    |                                  |                                                                                | Arch                                                                                           | nivos con error                                            | 0                                                     | Servicios sin kilo                                                 | metros 0            | Distan                                                                                              | cia incorrecta d   | e servicios                                   | 0                                                            |                   |
| Distancia fuera de recorrido                                                                                                    | 100 🚔 mts.                       | Exceso de vel                                                                  | ocidad                                                                                         | Tumos                                                      | 0                                                     | Convision ( Em)                                                    |                     | Sec. etc.                                                                                           | ant incometa       | 4- 0 4- 9                                     | 0                                                            |                   |
| Distancia Inicio y cierre de Servic                                                                                                    | cios 100 🜩 mts.                  | Distancia de se                                                                | ervicios                                                                                       | Turnos                                                     | -                                                     | Jervicios < J III                                                  |                     | 317.071                                                                                             |                    | de c. de J.                                   | 0                                                            |                   |
| Distancia cambios de seccion                                                                                                    | 100 🚖 mts.                       | Duración de se Cantidad de se                                                  | ervicios                                                                                       | Servicios                                                  | 0                                                     | Servicios < 3 p                                                    | esos 0              | Punto                                                                                               | is GPS fuera de    | e recorrido                                   | 0                                                            |                   |
| moorar                                                                                                    |                                  |                                                                                | GP                                                                                             | S sin posición                                             | 0                                                     | Servicios < 1 kile                                                 | metro 0             | Inicios y                                                                                           | cierres de srv. fi | uera de lugar                                 | 0                                                            |                   |
|                                                                                                    |                                  |                                                                                | - <b>o</b> =                                                                                   | Reinicios                                                  | 0                                                     | Excesos de velo                                                    | cidad 0             | Cambio                                                                                              | s de sección fu    | era de lugar                                  | 0                                                            |                   |
|                                                                                                    |                                  |                                                                                |                                                                                                |                                                            |                                                       |                                                                    |                     |                                                                                                    |                    |                                               |                                                              |                   |
|                                                                                                    |                                  |                                                                                |                                                                                                |                                                            |                                                       |                                                                    |                     |                                                                                                    |                    |                                               |                                                              |                   |
| Fecha desde .<br>lapas                                                                                                    | 21-03-2024                       |                                                                                | Fecha                                                                                          | hasta 21-03-2                                              | 2024                                                  |                                                                    |                     | Linea                                                                                               | ~                  | _                                             |                                                              |                   |
| Fecha desde<br>lapas<br>Trazado                                                                                                    | 21-03-2024<br>Fuera de reconido  | ) Inicios y                                                                    | Fecha<br>cierres de servicio                                                                   | hasta 21-03-2<br>Cambios de s                              | 2024<br>sección                                       | internos en                                                        | el tiempo           | Linea<br>Ascenso de                                                                                 | pasajeros          |                                               | Zonas                                                        |                   |
| Fechá desde<br>Iapas<br>Trazado                                                                                                    | 21-03-2024<br>Fuera de recorrido | ) Inicios y                                                                    | Fecha<br>cierres de servicio                                                                   | hasta 21-03-2<br>Cambios de s                              | 2024<br>sección                                       | internos en                                                        | el tiempo           | Linea<br>Ascenso de                                                                                 | ∨<br>pasajeros     |                                               | Zonas                                                        |                   |
| Fecha desde<br>lapas<br>Trazado<br>iformes<br>Archivos                                                                                                    | 21-03-2024<br>Fuera de recomido  | o Inicios y<br>emos                                                            | Cierres de servicio<br>Servicios                                                               | hasta 21-03-2<br>Cambios de s                              | 2024<br>sección<br>Sen                                | Internos en                                                        | el tiempo           | Linea<br>Ascenso de<br>Ramales                                                                      | pasajeros          | S                                             | Zonas                                                        |                   |
| Fechá deside<br>lapas<br>Trazado<br>iformes<br>Archivos<br>Transacciones                                                                                                | 21-03-2024                       | emos                                                                           | Fecha<br>cierres de servicio<br>Servicios<br>Tarifas x secr                                    | Aasta 21-03-2<br>Cambios de s                              | 2024<br>sección<br>Serv                               | internos en<br>vicios a revisar                                    | el tiempo<br>Pasaje | Linea<br>Ascenso de<br>Ramales<br>ros por hora por se                                               | pasajeros          | S                                             | Zonas<br>iecciones<br>stros de C                             | PS                |
| Fecha desde<br>lapas<br>Trazado<br>formes<br>Archivos<br>Transacciones<br>Archivos por dia por interno                                                                  | 21-03-2024                       | emos<br>gajos                                                                  | Fecha<br>cierres de servicio<br>Servicios<br>Tarifas x seco<br>GPS sin posi                    | Cambios de s                                               | 2024<br>sección<br>Serv                               | internos en<br>vicios a revisar<br>Tajetas                         | el tiempo<br>Pasajo | Lines<br>Ascenso de<br>Ramales<br>ros por hora por se<br>Turnos                                     | pasajeros          | S<br>Regit                                    | Zonas<br>iecciones<br>stros de G                             | PS                |
| Fechá desde<br>Rapas<br>Trazado<br>Iformes<br>Archivos<br>Transacciones<br>Archivos por dia por interno<br>ráficos                                                      | 21-03-2024                       | emos<br>gajos                                                                  | Fecha<br>cierres de servicio<br>Servicios<br>Tarifas x sec-<br>GPS sin posi                    | ción                                                       | 2024<br>sección<br>Serv                               | internos en<br>vicios a revisar<br>Tarjetas<br>Dispostivos         | el tiempo<br>Pasajo | Linea<br>Ascenso de<br>Ramales<br>ros por hora por se<br>Turnos                                     | pasajeros          | S<br>Regit                                    | Zonas<br>iecciones<br>stros de C                             | PS                |
| Fechá desde<br>lapas<br>Trazado<br>formes<br>Archivos<br>Transacciones<br>Archivos por dia por interno<br>ráficos<br>Composición tarifaria                              | 21-03-2024                       | emos<br>gajos<br>Composición tarifaria pot                                     | Fecha<br>cierres de servicio<br>Servicios<br>Tarifas x secr<br>GPS sin posi<br>r día           | Cambios de s<br>Cambios de s<br>cición                     | sección Sen                                           | Internos en<br>vicios a revisar<br>Tarjetas<br>Dispositivos        | el tiempo           | Linea<br>Ascenso de<br>Ramales<br>ros por hora por se<br>Turnos<br>ción por día                     | pasajeros          | S<br>Regis                                    | Zonas<br>iecciones<br>stros de C                             | PS al             |
| Fechá desde<br>lapas<br>Trazado<br>iformes<br>Archivos<br>Transacciones<br>Archivos por dia por interno<br>ráficos<br>Composición tarifaria<br>Transacciones por aplica | 21-03-2024                       | Inicios y emos arífas gajos Composición tarífaria por sacciones por aplicación | r cierres de servicio<br>Servicios<br>Tarifas x sec<br>GPS sin posi<br>r día<br>n por día<br>T | tasta 21-03-2<br>Cambios de s<br>cion ción fransacciones p | 2024<br>sección<br>Serv<br>por sección<br>por sección | internos en<br>vicios a revisar<br>Tajetas<br>Dispositivos<br>Trai | el tiempo           | Linea<br>Ascenso de<br>Ramales<br>ros por hora por se<br>Turnos<br>ción por día<br>escuento por día | pasajeros          | S<br>Regis<br>Transacciones<br>posacciones po | Zonas<br>iecciones<br>stros de C<br>s por rama<br>r ramal po | PS<br>Il<br>r dia |

En esta sección se pueden ver marcados con color verde los inicios de servicio y en rojo aparecerán los cierres. A su vez, dentro de un círculo de esos mismos colores se observará el área donde deberían haberse efectuado los mismos. Al hacer clic sobre cada punto se podrá observar información referida a cada evento. Por otro lado, en el menú superior podremos filtrar por ramal y sentido.

| FECHA: 04/04/2025 | INFORMACIÓN PÚBLICA | PÁGINA 72 |  |
|-------------------|---------------------|-----------|--|
|                   |                     |           |  |
|                   |                     |           |  |
|                   |                     |           |  |
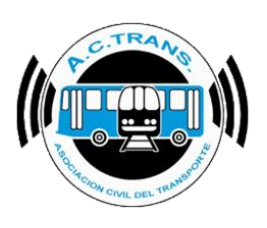

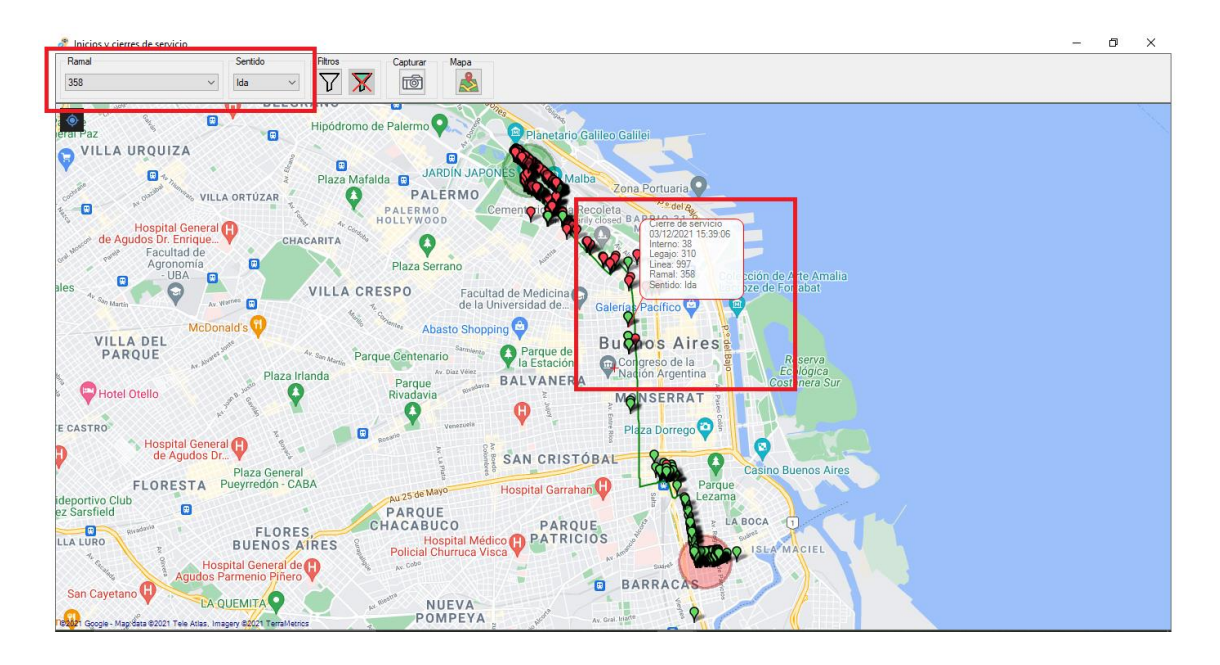

Al igual que en la opción **Internos Fuera de Recorrido** también es posible filtrar por interno, hacer captura de pantalla y modificar el mapa.

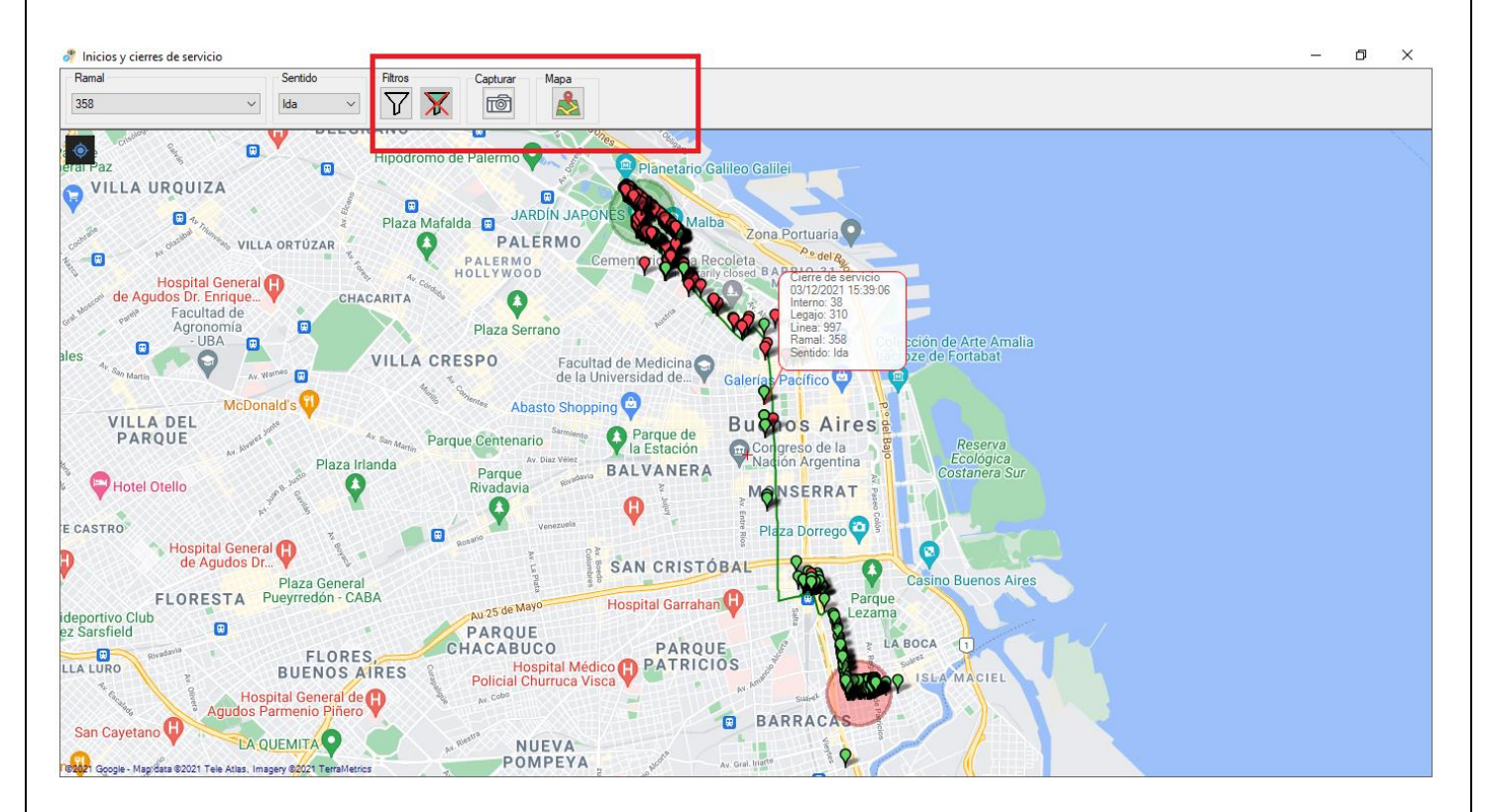

| FECHA: 04/04/2025 | INFORMACIÓN PÚBLICA | PÁGINA 73 |  |
|-------------------|---------------------|-----------|--|
|                   |                     |           |  |

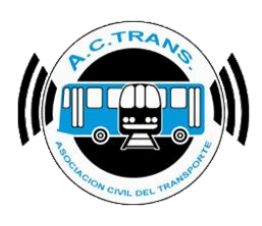

#### **CAMBIOS DE SECCIÓN**

| 🔗 ACTrack                                 |                                          |                     |                                                                                          |                                    |                               |                                | -                  |            | X          |
|-------------------------------------------|------------------------------------------|---------------------|------------------------------------------------------------------------------------------|------------------------------------|-------------------------------|--------------------------------|--------------------|------------|------------|
| Seleccionar archivos para importar        |                                          | Resumen             |                                                                                          |                                    |                               |                                |                    |            |            |
| Carpeta Car                               | rpeta con filtros Archivo                | Archiv              | os 0 S                                                                                   | Servicios sin recaudacio           | n 0 Duració                   | ón incorrecta de servicios     | 0                  | ¥          | <u>(</u> ) |
| Medir                                     |                                          | Archivos co         | on error 0                                                                               | Servicios sin kilometros           | : 0 Distanc                   | ia incorrecta de servicios     | 0                  | - (        | 9          |
| Distancia fuera de recorrido              | 00 🚖 mts. 🗹 Exceso de ve                 | locidad             |                                                                                          |                                    |                               |                                |                    | 5 7        |            |
| Distancia Inicio y cierre de Servicios 10 | Distancia de s                           | ervicios            | s 0                                                                                      | Servicios < 5 minutos              | 0 Srv. c/ c                   | ant. incorrecta de C. de S.    | 0                  |            |            |
|                                           | Duración de s                            | ervicios Servici    | os 0                                                                                     | Servicios < 3 pesos                | 0 Punto:                      | s GPS fuera de recorrido       | 0                  |            | D          |
| Distancia campios de seccion              | 00 😴 mts. 🗹 Cantidad de s                | GPS sin po          | osición 0                                                                                | Servicios < 1 kilometro            | 0 Inicios y c                 | tierres de srv. fuera de lugar | 0                  |            |            |
| Procesar                                  |                                          | Reinic              | os 0                                                                                     | Excesos de velocidad               | 0 Cambios                     | de sección fuera de lugar      | 0                  |            |            |
|                                           |                                          |                     |                                                                                          |                                    |                               |                                |                    | _          |            |
| Trazado<br>Informes<br>Archivos           | Fuera de recorrido Inicios y<br>Internos | cierres de servicio | Cambios de sección<br>Servicio:                                                          | Internos en el tiem<br>s a revisar | po Ascenso de p<br>Ramales    | basajeros                      | Zonas<br>Secciones |            |            |
| Transacciones                             | Tarifae                                  | Tarifas y seccion   | Tar                                                                                      | iatae                              | Pasaiene por bora por ser     | cción Bar                      | sietroe de G       | PC         | 5          |
| nansacciones                              | Tanias                                   | Tailas x sección    |                                                                                          | Jetas                              |                               |                                | jisilos de G       | IJ         | -          |
| Archivos por dia por interno              | Legajos                                  | GPS sin posición    | Dispo                                                                                    | ositivos                           | Tumos                         |                                |                    |            |            |
| Gráficos                                  |                                          |                     |                                                                                          |                                    |                               |                                |                    |            |            |
| Composición tarifaria                     | Composición tarifaria po                 | r día Trar          | sacciones por sección                                                                    | Transacci                          | ones por sección por día      | Transaccion                    | es por rama        | d          |            |
| Transacciones por aplicación              | Transacciones por aplicació              | n por día Transac   | Transacciones con o sin descuento Transacciones con o sin descuento por día Transaccione |                                    | Transacciones p               | or ramal po                    | r día              |            |            |
| Transacciones por integración             | Transacciones por integracio             | in por día Transa   | cciones por franja horaria                                                               | Transaccion                        | es por franja horaria por dia | Transacciones por rar          | nal x sentid       | o por hora | 1          |

En esta sección se pueden ver todos los cambios de sección registrados. A su vez, dentro de un círculo se observará el área donde deberían haberse efectuado cada cambio. En el menú superior podremos seleccionar el ramal, sentido y la sección para hacer la comprobación. Al hacer clic sobre cada punto se podrá observar información referida a cada evento.

| FECHA: 04/04/2025 | INFORMACIÓN PÚBLICA | PÁGINA 74 |  |
|-------------------|---------------------|-----------|--|
|                   |                     | -         |  |
|                   |                     |           |  |
|                   |                     |           |  |

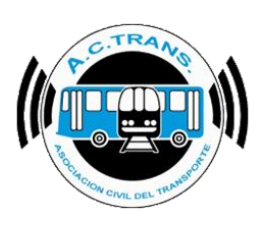

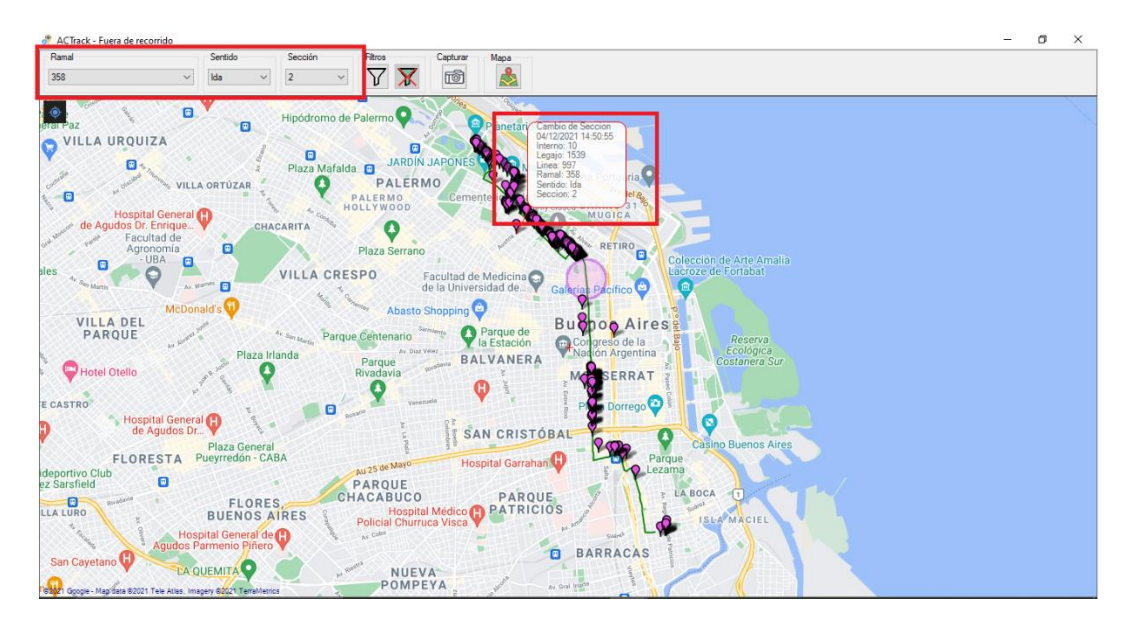

Al igual que en las opciones anteriores, también es posible filtrar por interno, hacer captura de pantalla y modificar el mapa.

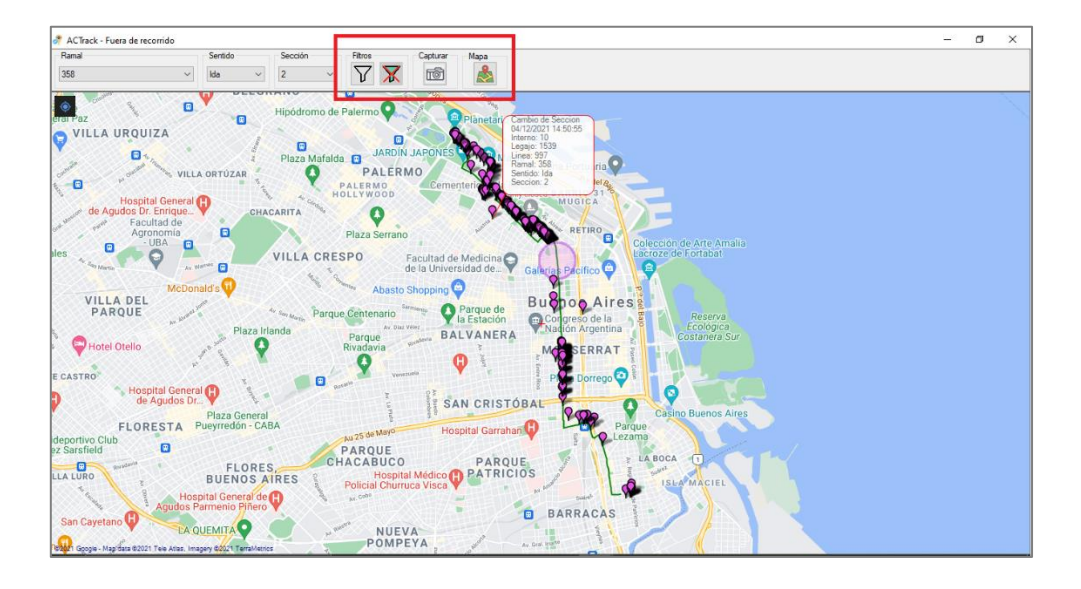

| FECHA: 04/04/2025 | INFORMACIÓN PUBLICA | PAGINA 75 |  |
|-------------------|---------------------|-----------|--|
|                   |                     |           |  |
|                   |                     |           |  |

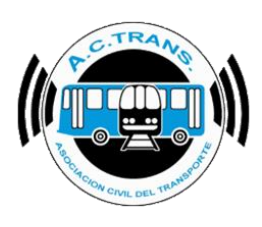

#### INTERNOS EN EL TIEMPO

| 🔗 ACTrack                                  |                              |                            |                                                                                                    |                        |                           |                              | -              |     |
|--------------------------------------------|------------------------------|----------------------------|----------------------------------------------------------------------------------------------------|------------------------|---------------------------|------------------------------|----------------|-----|
| Seleccionar archivos para importar         |                              | Resumen                    |                                                                                                    |                        |                           |                              |                |     |
| Carpeta Carpeta                            | a con filtros Archivos       | s Archivos                 | 0 Serv                                                                                                | vicios sin recaudacior | 1 0 Durac                 | ión incorrecta de servicios  | 0              |     |
| Medir                                      |                              | Archivos con error         | 0 Se                                                                                                  | rvicios sin kilometros | 0 Distan                  | cia incorrecta de servicios  | s 0            |     |
| Distancia fuera de recorrido               | mts. Exceso de velo          | ocidad                     |                                                                                                    | anciaina di Fimina tan |                           | aant incomata da C. da I     | s 0            |     |
| Distancia Inicio y cierre de Servicios 100 | ✓ Distancia de se<br>mts.    | ervicios                   |                                                                                                    | ervicios < o minutos   | J JV. C/                  | cant: inconecta de C. de l   | J. U           |     |
| Distancia cambios de seccion               | Duración de se               | ervicios Servicios         | 0 5                                                                                                   | Servicios < 3 pesos    | 0 Punto                   | os GPS fuera de recorrido    | 0              |     |
|                                            | Cantidad de se               | GPS sin posición           | 0 Se                                                                                                  | rvicios < 1 kilometro  | 0 Inicios y               | cierres de srv. fuera de lug | gar O          |     |
| Procesar                                   |                              | Reinicios                  | 0 Ex                                                                                                  | cesos de velocidad     | 0 Cambio                  | s de sección fuera de luga   | ar O           |     |
| <b></b>                                    |                              |                            |                                                                                                    |                        |                           |                              |                |     |
| Trazado Fu                                 | uera de recorrido Inicios y  | cierres de servicio Cambio | s de sección                                                                                          | Internos en el tiemp   | io Ascenso de             | pasajeros                    | Zonas          |     |
| Informes                                   |                              |                            |                                                                                                    |                        |                           |                              |                |     |
| Archivos                                   | Internos                     | Servicios                  | Servicios a                                                                                           | revisar                | Ramales                   |                              | Secciones      | 1   |
| Transacciones                              | Tarifas                      | Tarifas x seccion          | Tarjeta                                                                                               | 35                     | Pasajeros por hora por se | cción                        | Registros de 0 | aps |
| Archivos por dia por interno               | Legajos                      | GPS sin posición           | Dispositi                                                                                             | vos                    | Tumos                     |                              |                |     |
| Gráficos                                   |                              |                            |                                                                                                    |                        |                           |                              |                |     |
| Composición tarifaria                      | Composición tarifaria por    | día Transacció             | Transacciones por sección Transacciones por sección por día Transacciones por ramal                   |                        | al                        |                              |                |     |
| Transacciones por aplicación               | Transacciones por aplicación | n por día Transacciones    | Transacciones con o sin descuento Transacciones con o sin descuento por día Transaccio                |                        | Transaccione              | s por ramal po               | or día         |     |
|                                            |                              |                            | Transacciones por franja horaria Transacciones por franja horaria por dia Transacciones por ramal x s |                        |                           |                              |                |     |

En la pantalla inicial se puede observar en el centro del menú ubicado en la parte superior la fecha y hora de inicio del primer servicio de los internos seleccionados en los archivos UD. A su vez, en el mapa se observará el número de ese interno y el punto de partida de dicho servicio. Al hacer un zoom sobre el mapa se verá el recorrido de la línea. Para realizar el zoom para ampliarlo o reducirlo es necesario usar la rueda del mouse hacia adelante o atrás respectivamente. Por otro lado, si se desea moverse hacia algún lado del mapa hay que mantener apretado el botón derecho del mouse y luego moverlo hacia el sector que se quiere desplazar.

| FECHA: 04/04/2025 | INFORMACIÓN PÚBLICA | PÁGINA 76 |
|-------------------|---------------------|-----------|
|                   |                     |           |
|                   |                     |           |

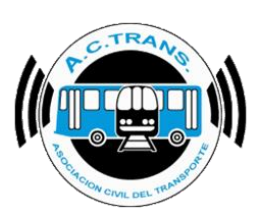

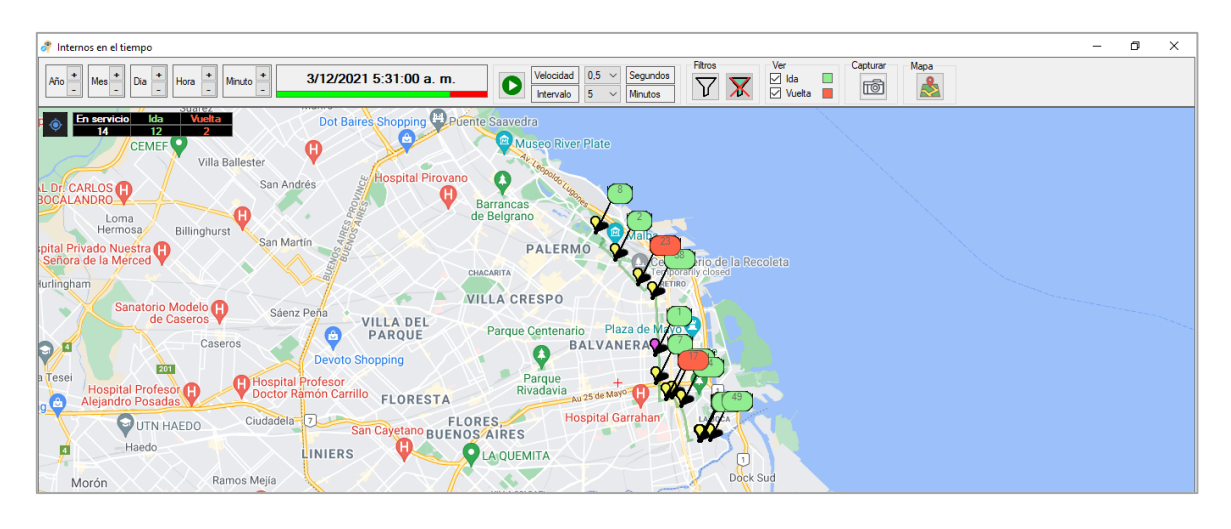

En margen superior izquierdo se puede escoger la velocidad con la que avanzarán los intervalos de tiempo del reloj. En este caso cada 0,5 segundos avanzarán 5 minutos del reloj. Para iniciar la herramienta se debe ejecutar el botón "**Play**". Una vez realizada esta acción se verá el desplazamiento del primer interno y los que iniciaron a continuación a medida que va avanzando el reloj.

| 🖉 Internos en el tiempo                                                                                                    |                      |
|----------------------------------------------------------------------------------------------------|----------------------|
| Año         Mes         Dia         Hora         Minuto         3/12/2021 5:31:00 a. m.         Velocidad         0.5 ×         Segund           Image: Segund segund se | os Ver Capturar Mapa |
| En servicio     Ida     Villata       14     12     Villata       14     12     12       14     12     12       14     12     12       14     12     12       14     12     12       14     12     12       14     12     12       14     12     12       14     12     12       14     12     12       14     12     12       15     14     14       16     16     16       16     16     16       16     16     16       16     16     16       16     16     16       16     16     16       16     16     16       16     16     16       16     16     16       16     16     16       16     16     16       16     16     16       16     16     16       16     16     16       17     16     16       18     16     16       18     16     16       18     16       18                                                                                                    | Aveilaneda           |

| FECHA: 04/04/2025  | INFORMACIÓN PLÍBLICA | PÁGINIA 77 |  |
|--------------------|----------------------|------------|--|
| 1 LONA. 04/04/2023 |                      |            |  |
|                    |                      |            |  |
|                    |                      |            |  |
|                    |                      |            |  |

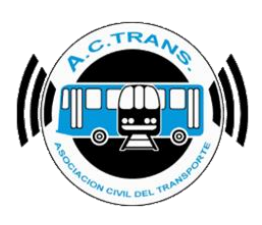

En caso de querer ejecutar el programa manualmente se debe avanzar o retroceder el reloj ejecutando los símbolos "+" o "-" ya sea para Año, Mes, Día, Hora o Minuto.

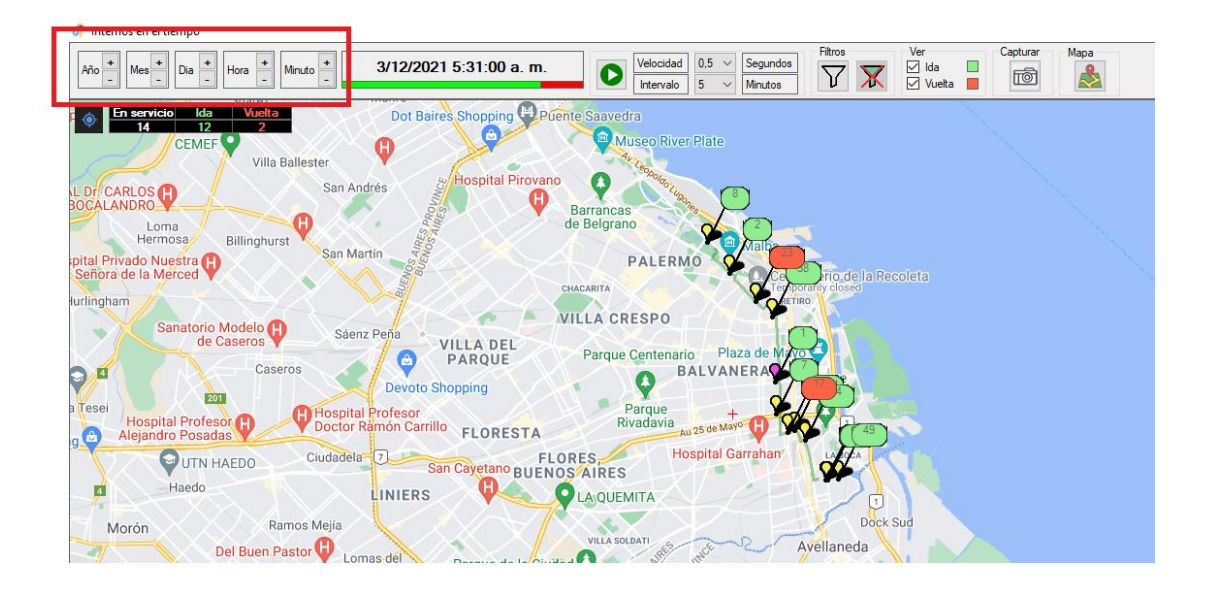

Al igual que en las opciones anteriores, también es posible filtrar por interno, hacer captura de pantalla y modificar el mapa. En este caso, también existe el agregado que permite escoger para ver solo el sentido Ida, Vuelta o ambos.

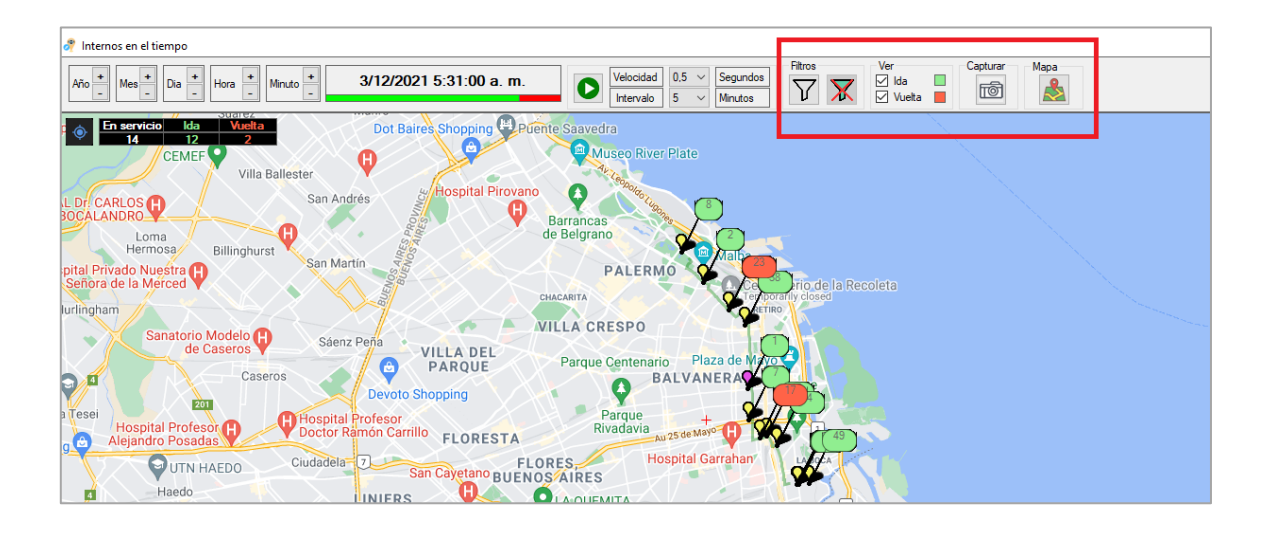

| FECHA: 04/04/2025 | INFORMACIÓN PÚBLICA | PÁGINA 78 |
|-------------------|---------------------|-----------|
|                   |                     |           |

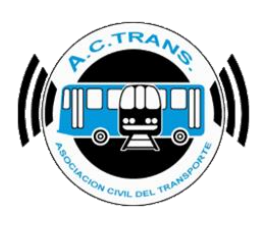

#### ASCENSO DE PASAJEROS

| 🔗 ACTrack                                        |                      |                              |                                                                             |                   |                          |                       |                 |                                   | -            |          | ×         |
|--------------------------------------------------|----------------------|------------------------------|-----------------------------------------------------------------------------|-------------------|--------------------------|-----------------------|-----------------|-----------------------------------|--------------|----------|-----------|
| Seleccionar archivos para importar               |                      |                              | Resumen                                                                     |                   |                          |                       |                 |                                   |              |          |           |
| Carpeta (                                        | Carpeta con filtros  | Archivos                     | Archivos                                                                    | 0                 | Servicios sin recaudacio | n 0                   | Duración in     | ncorrecta de servicios            | 0            |          | £\$3      |
| Medir                                            | I                    |                              | Archivos con error                                                          | 0                 | Servicios sin kilometros | 0                     | Distancia ir    | ncorrecta de servicios            | 0            |          | 0         |
| <ul> <li>Distancia fuera de recorrido</li> </ul> | 100 🔹 mts. 🗹 Exces   | o de velocidad               | Tumos                                                                       | 0                 | Servicios < 5 minutos    | 0                     | Srv. c/ cant.   | . incorrecta de C. de S.          | 0            |          | <b>90</b> |
| Distancia Inicio y cierre de Servicios           | 100 🜩 mts. 🗹 Duraci  | ión de servicios             | Servicios                                                                   | 0                 | Servicios < 3 pesos      | 0                     | Puntos GF       | <sup>o</sup> S fuera de recorrido | 0            |          |           |
| Distancia cambios de seccion                     | 100 🚖 mts. 🗸 Cantid  | ad de secciones              | GPS sin posición                                                            | 0                 | Servicios < 1 kilometro  | 0                     | Inicios y ciem  | es de srv. fuera de lugar         | 0            |          |           |
| Procesar                                         |                      |                              | Reinicios                                                                   | 0                 | Excesos de velocidad     | 0                     | Cambios de      | sección fuera de lugar            | 0            |          |           |
| Filtro de fechas y línea<br>Fecha desde<br>Mapas | 21-03-2024           | Inicione u riamae de servici | Fecha hasta 21-0                                                            | 3-2024            | internos en el tierr     | Linea                 | scenso de nasa  | ~                                 | 70035        |          | ?         |
| Informes                                         |                      |                              | Cambios a                                                                   |                   | internos en el tien      |                       |                 |                                   | 201103       |          |           |
| Archivos                                         | Internos             | :                            | Servicios                                                                   | Servicio          | s a revisar              | Ra                    | males           | :                                 | Secciones    |          |           |
| Transacciones                                    | Tarifas              | Tarif                        | as x seccion                                                                | Ta                | jetas                    | Pasajeros por         | hora por secció | n Reg                             | istros de (  | BPS      |           |
| Archivos por dia por interno                     | Legajos              | GPS                          | sin posición                                                                | Disp              | ositivos                 | Τι                    | umos            |                                   |              |          |           |
| Gráficos                                         |                      |                              |                                                                             |                   |                          |                       |                 |                                   |              |          |           |
| Composición tarifaria                            | Composición tar      | ifaria por día               | Transacciones                                                               | s por sección     | Transacci                | ones por sección po   | r día           | Transaccione                      | es por ram   | al       |           |
| Transacciones por aplicación                     | Transacciones por a  | plicación por día            | Transacciones con o sin descuento Transacciones con o sin descuento por día |                   | o por día                | Transacciones p       | or ramal p      | or día                            |              |          |           |
| Transacciones por integración                    | Transacciones por in | tegración por día            | Transacciones p                                                             | or franja horaria | Transaccion              | es por franja horaria | por dia         | Transacciones por ran             | nal x sentio | lo por h | ora       |

Esta sección muestra un mapa de calor según la cantidad de pasajeros que hayan utilizado el servicio en cada zona. La información puede filtrarse desde el margen superior izquierdo por ramal, sentido, entre cuales fechas se desean ver los datos y también los horarios.

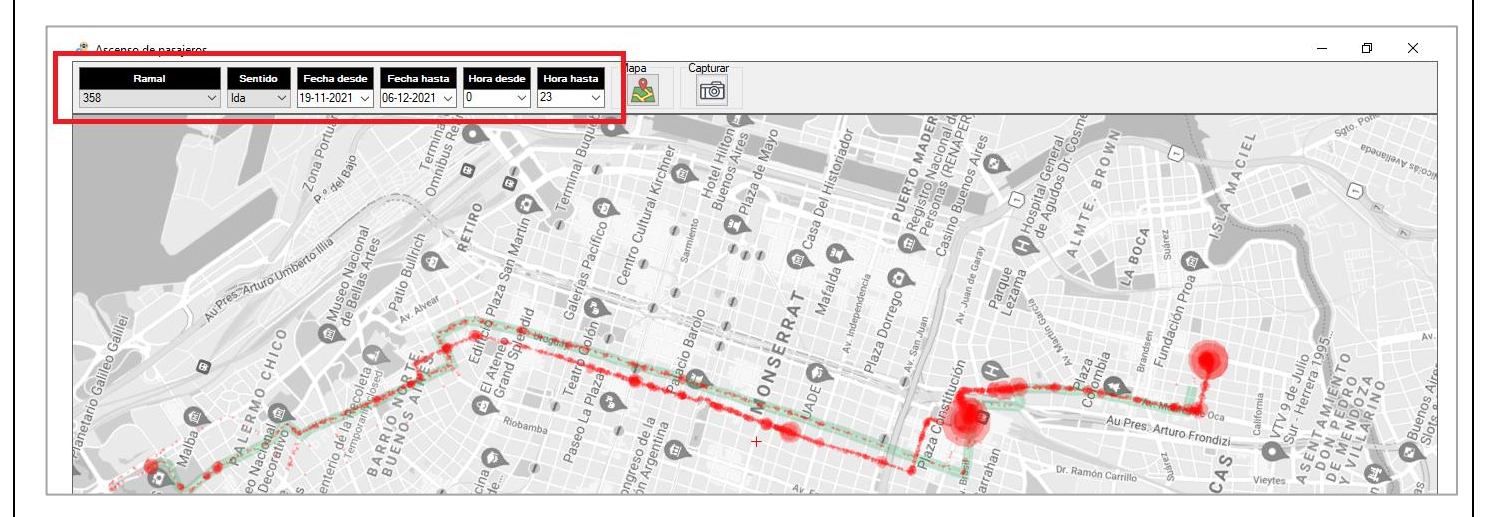

| FECHA: 04/04/2025 | INFORMACIÓN PÚBLICA | PÁGINA 79 |
|-------------------|---------------------|-----------|
|                   |                     |           |

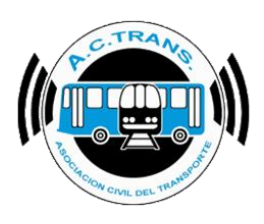

Del mismo modo, se pueden editar las opciones de mapa y hacer capturas de pantalla.

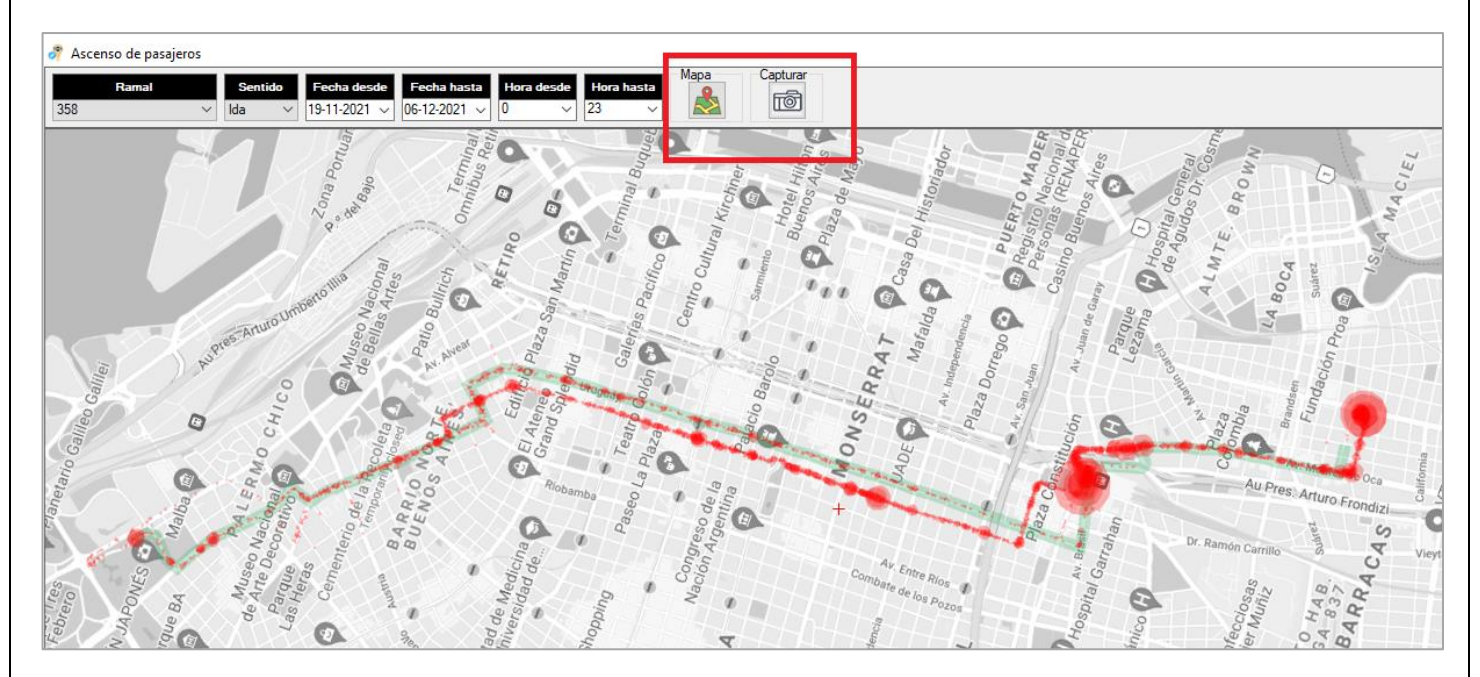

| FECHA: 04/04/2025 | INFORMACIÓN PÚBLICA | PÁGINA 80 |
|-------------------|---------------------|-----------|
|                   |                     |           |
|                   |                     |           |

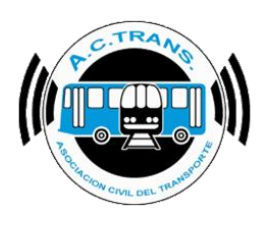

#### ZONAS

| 🔗 ACTrack                                |                                             |                           |                          |                           |                            | – 🗆 🗙                                      |
|------------------------------------------|---------------------------------------------|---------------------------|--------------------------|---------------------------|----------------------------|--------------------------------------------|
| Seleccionar archivos para importar       |                                             | Resumen                   |                          |                           |                            |                                            |
| Carpeta Ca                               | arpeta con filtros Archiv                   | Archivos                  | 0 Ser                    | vicios sin recaudacion 0  | Duración inc               | correcta de servicios 0                    |
| Medir                                    |                                             | Archivos con et           | TOT 0 Se                 | ervicios sin kilometros 0 | Distancia in               | correcta de servicios 0                    |
| Distancia fuera de recorrido             | 100 🚖 mts. 🗹 Exceso de ve                   | elocidad                  |                          | Considerant Englanders 0  | Cau a ( anat               |                                            |
| Distancia Inicio y cierre de Servicios 1 | 100 🚖 mts.                                  | servicios                 |                          |                           | Srv. c/ cant.              | Incorrecta de C. de S. 0                   |
| Distancia cambios de seccion             | Duración de :<br>100 ≜ mts. ✓ Cantidad de s | servicios Servicios       | 0                        | Servicios < 3 pesos 0     | Puntos GP                  | S fuera de recorrido 0                     |
| P=                                       | GPS sin posici                              | ón 0 Si                   | ervicios < 1 kilometro 0 | Inicios y cierre          | s de srv. fuera de lugar 0 |                                            |
| Procesar                                 |                                             | Reinicios                 | 0 E                      | xcesos de velocidad 0     | Cambios de s               | sección fuera de lugar 0                   |
|                                          |                                             |                           | I                        |                           | 1                          |                                            |
| Filtro de fechas y línea                 | L03-2024                                    | Eacha basta               | 21.03.2024               |                           | linea                      | 2                                          |
| Techia desde                             | 002024                                      | Techanasta                | 21032024                 |                           | Lind                       |                                            |
| Mapas                                    |                                             |                           |                          |                           |                            |                                            |
| Irazado                                  | Fuera de recomido Inicios                   | y cierres de servicio Cam | bios de sección          | Internos en el tiempo     | Ascenso de pasaj           | eros Zonas                                 |
| Informes                                 |                                             |                           |                          |                           |                            |                                            |
| Archivos                                 | Internos                                    | Servicios                 | Servicios a              | ı revisar                 | Ramales                    | Secciones                                  |
| Transacciones                            | Tarifas                                     | Tarifas x seccion         | Tarjet                   | as Pasa                   | jeros por hora por sección | Registros de GPS                           |
| Archivos por dia por interno             | Ambiuna par dia par interna                 |                           | Disposi                  | ivos                      | Tumos                      |                                            |
|                                          |                                             |                           | Disposi                  |                           |                            |                                            |
| Gráficos                                 |                                             |                           |                          |                           |                            |                                            |
| Composición tarifaria                    | Composición tarifaria p                     | or día Transac            | ciones por sección       | Transacciones por se      | ección por día             | Transacciones por ramal                    |
| Transacciones por aplicación             | Transacciones por aplicaci                  | ón por día Transaccion    | es con o sin descuento   | Transacciones con o sin   | descuento por día          | Transacciones por ramal por día            |
| Transacciones por integración            | Transacciones por integraci                 | ión por día Transaccio    | ones por franja horaria  | Transacciones por fran    | a horaria por dia          | Transacciones por ramal x sentido por hora |

En esta opción se puede crear áreas en las cuales el sistema calculará la cantidad de transacciones realizadas en cada una de ellas como así también se pueden utilizar zonas que ya hayan sido creadas. Al igual que en **Ascenso de Pasajeros** podremos filtrar la información desde el margen superior izquierdo por ramal, sentido, entre cuales fechas se desean ver los datos y también los horarios.

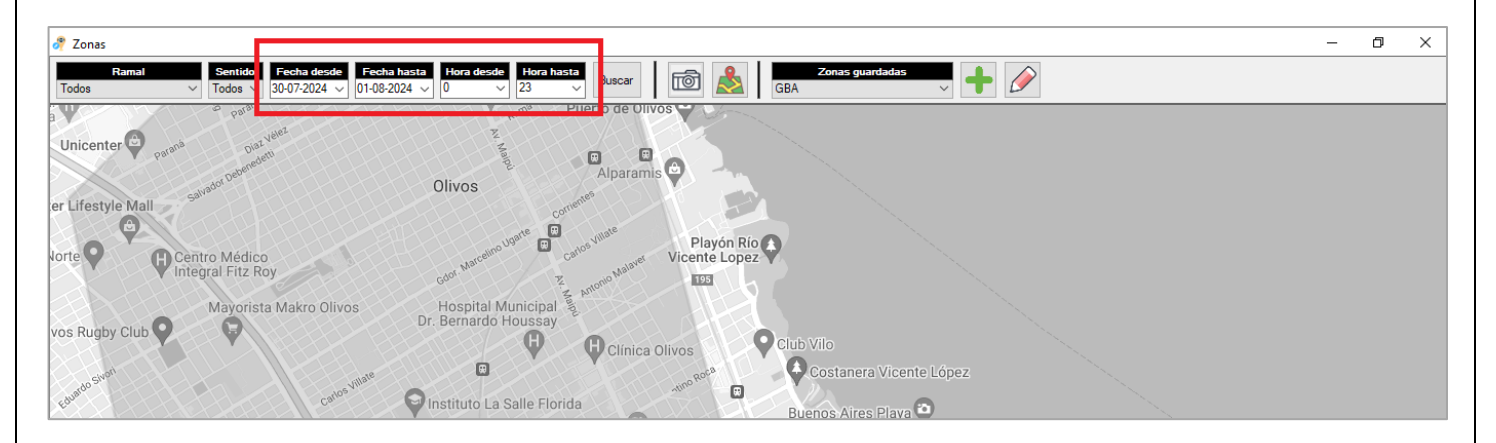

| FECHA: 04/04/2025 | INFORMACIÓN PÚBLICA | PÁGINA 81 |
|-------------------|---------------------|-----------|
|                   |                     |           |

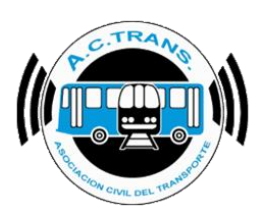

Para utilizar una zona guardada se debe seleccionar alguna de las que posea dentro del apartado "Zonas Guardadas" que se encuentra en la barra superior. Una vez que escogimos la zona a utilizar debemos hacer clic en el boton "Agregar zona guardada" que está identificado con un sígno "+". Tras esta operación el sistema le pedirá que asigne un color para identificarla (Para agregar más de una zona repetir la operación tantas veces como zonas se deseen agregar).

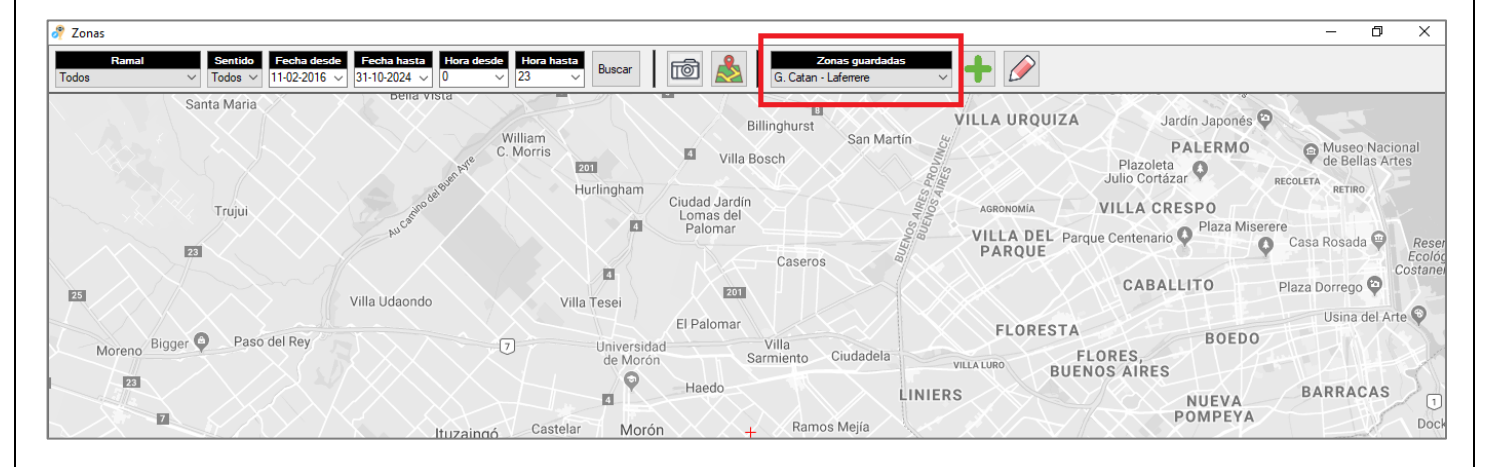

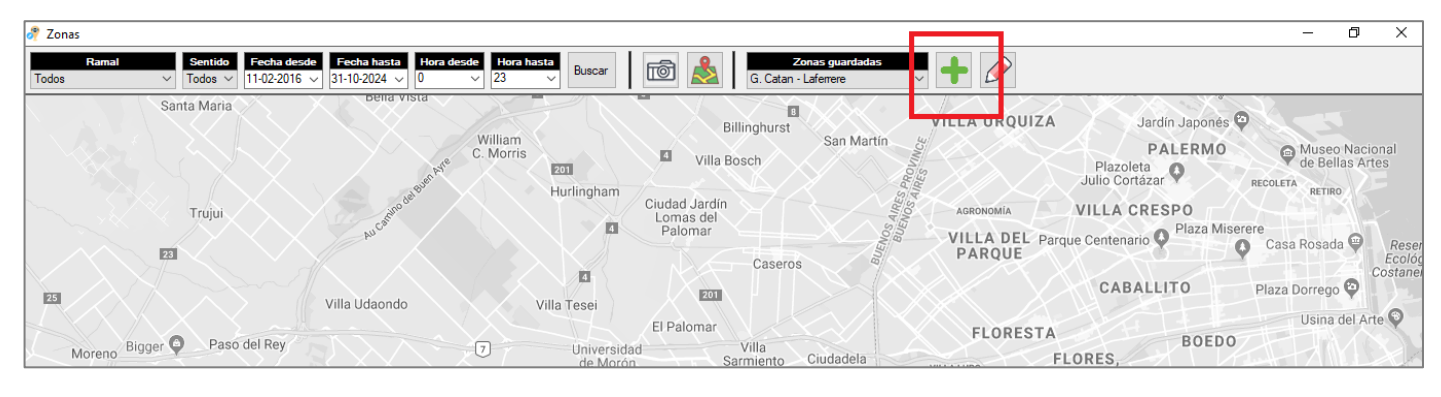

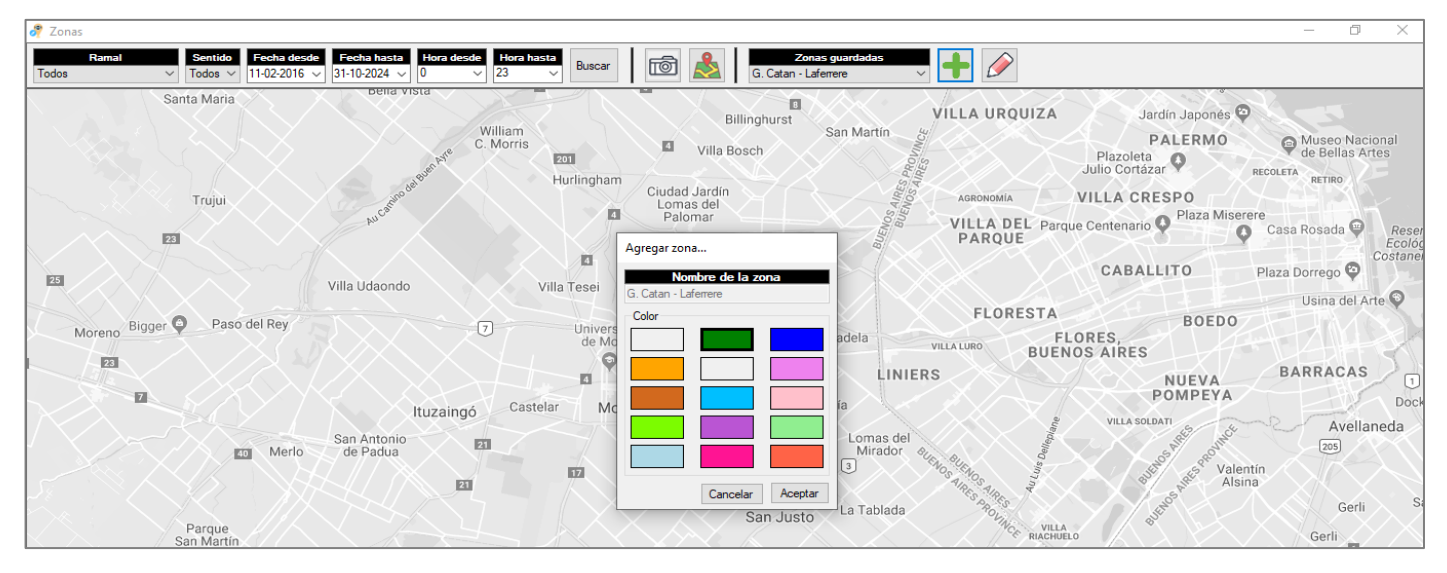

| FECHA: 04/04/2025 | INFORMACIÓN PÚBLICA | PÁGINA 82 |
|-------------------|---------------------|-----------|
|                   |                     |           |

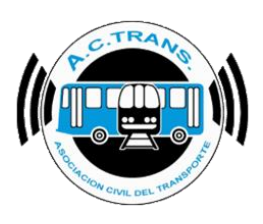

En el caso de no utilizar una zona guardada y querer dibujar una nueva zona (en este caso la zona creada no se podrá guardar) se debe utilizar el botón "Dibujar Zona", escoger la modalidad en que se va a crear la zona y generarla en el mapa. Al finalizar la operación se abrirá un cuadro en el cual se pedirá que se ingrese el nombre de la zona y el color que le asignaremos.

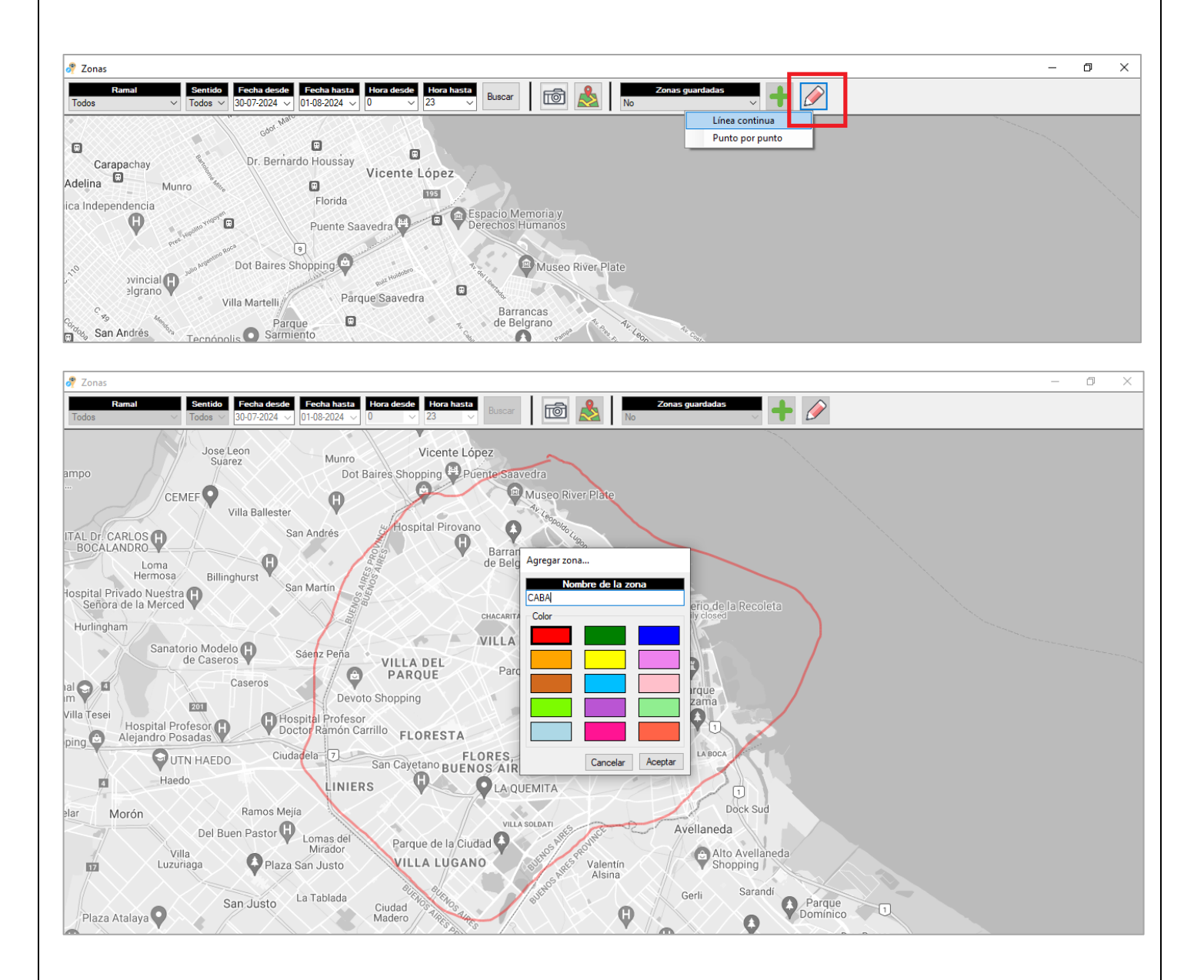

| FECHA: 04/04/2025 | INFORMACIÓN PÚBLICA | PÁGINA 83 |  |
|-------------------|---------------------|-----------|--|
|                   |                     |           |  |
|                   |                     |           |  |

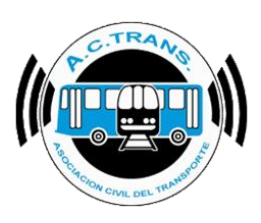

Una vez marcadas las zonas, es necesario utilizar el botón "Buscar" para acceder al resumen. El mismo es posible visualizarlo de 3 maneras distintas (totales).

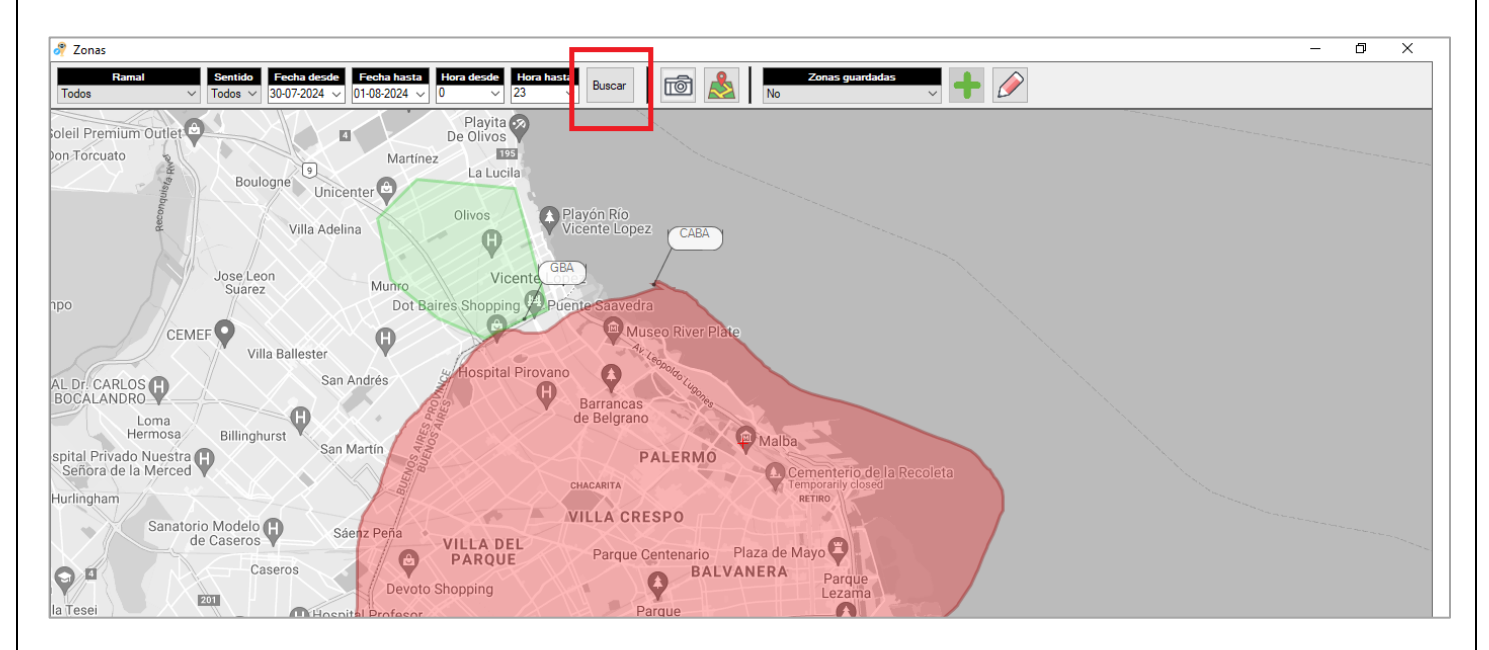

**Totales:** Muestra solo el total de transacciones para cada zona marcada y también de las áreas no marcadas.

| 🧳 Zo         | onas - Resultado                     | _           |             | ×      |
|--------------|--------------------------------------|-------------|-------------|--------|
| Mostra<br>To | ar transacciones<br>tales () Resumen | 🔿 Listado d | le transacc | ciones |
|              | Zona 🗸                               | Cantidad    | ~           |        |
| Þ            | Sin Zona                             | 7801        |             |        |
|              | ZONA 3                               | 6839        |             |        |
|              | ZONA 2                               | 5453        |             |        |
|              | ZONA 1                               | 1181        |             |        |
|              |                                      |             |             |        |
|              |                                      |             |             |        |
|              |                                      |             |             |        |
|              |                                      |             |             |        |
|              |                                      |             |             |        |
|              |                                      |             |             |        |
|              |                                      |             |             |        |

| FECHA: 04/04/2025 | INFORMACIÓN PÚBLICA | PÁGINA 84 |  |
|-------------------|---------------------|-----------|--|
|                   |                     |           |  |

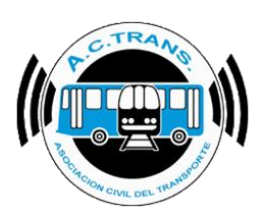

**<u>Resumen</u>**: Muestra el total de transacciones por segmentos, los cuales pueden ser filtrados con solo desplegar los menúes de cada columna.

| Z    | na y   | IDEmpress | Linea 🖵 | Ramal 🖵 | Sentido 🖵 | Tipo tox. 🐷     | Integracion 🖵 | Cartidad 🖵 |
|------|--------|-----------|---------|---------|-----------|-----------------|---------------|------------|
|      | 7008   | 2         | 997     | 358     | life.     | Normal          | 2             | 7          |
|      | Zona   | 2         | 997     | 358     | 14a       | Nomal           | 3             | 1          |
| 20   | MA 1   | 3         | 997     | 358     | lda .     | 634             | 0             | 290        |
| 20   | INA 1  | 2         | 997     | 158     | Ma        | 624             | 1             | 77         |
| - 20 | INA 1  | 2         | 997     | 158     | lda       | 624             | 2             | 13         |
| 20   | INA 1  | 2         | 997     | 358     | ida       | 624             | 3             | 2          |
| 20   | INA 1  | 2         | 997     | 358     | 1da       | 624             | 4             | 2          |
| 20   | INA 1  | 2         | 997     | 358     | lda .     | 627             | 0             | 367        |
| 20   | INA 1  | 2         | 997     | 358     | kla       | 627             | 1             | 64         |
| 20   | INA 1  | 2         | 997     | 358     | kia       | 627             | 2             | 7          |
| 20   | INA 1  | 2         | 997     | 358     | ida       | 627             | 3             | 3          |
| 20   | INA 1  | 2         | 997     | 358     | ida       | 627             | 4             | 1          |
| 20   | INA 1  | 2         | 997     | 358     | Ida       | 831             | 0             | 2          |
| 20   | NA 1   | 2         | 997     | 358     | Ida       | 832             | 0             | 3          |
| 20   | NA 1   | 2         | 997     | 358     | lda       | 833             | 0             | 1          |
| 20   | NA 1   | 2         | 997     | 358     | ida       | Abributo Social | 0             | 193        |
| 20   | NA 1   | 2         | 997     | 358     | ida       | Atributo Social | 1             | 51         |
| 20   | I ANS  | 2         | 997     | 358     | lda       | Atributo Social | 2             | 16         |
| 20   | INA 1  | 2         | 997     | 358     | Ida       | Atributo Social | 3             | 1          |
| 20   | NA 1   | 2         | 997     | 358     | lda       | Nomal           | 0             | 63         |
| 20   | INA 1  | 2         | 997     | 358     | lda       | Nomal           | 1             | 13         |
| 20   | I ANS  | 2         | 997     | 358     | ida       | Normal          | 2             | 3          |
| Z0   | NA 2   | 2         | 997     | 358     | lda -     | 624             | 0             | 1.454      |
| 20   | ALE 19 | 9         | 667     | 569     | he -      | 634             |               | 304        |

Listado de Transacciones: Muestra el detalle de cada transacción. Al igual que en la opción anterior se puede filtrar desde cada nombre de columna.

| Zona 🔽 | IDEmpresa 🗸 | Linea 🗸 | Ramal 🗸 | Sentido 🗸 | Seccion | Sección<br>max. 🗸 | Interno 🗸 | Tarjeta 🗸 🗸      | Fecha hora 🗸  | Tipo trx. 😺     | Tarifa<br>marcada 🛩 | Tarifa<br>cobrada 🐱 | Integracion 🗸 | Legajo 🗸 | Archivo                            |
|--------|-------------|---------|---------|-----------|---------|-------------------|-----------|------------------|---------------|-----------------|---------------------|---------------------|---------------|----------|------------------------------------|
| ONA 1  | 2           | 997     | 358     | lda       | 1       | 3                 | 32        | 6061268278704933 | 5/12/2021 8:3 | 627             | \$ 21,00            | \$ 21,00            | 0             | 1394     | LSR_0002_102_00032_0000004678_0280 |
| ONA 1  | 2           | 997     | 358     | lda       | 1       | 3                 | 32        | 6061268304905603 | 5/12/2021 8:3 | 627             | \$ 21,00            | \$ 21,00            | 0             | 1394     | LSR_0002_102_00032_0000004678_0280 |
| ONA 1  | 2           | 997     | 358     | lda       | 1       | 2                 | 32        | 6061268419052382 | 5/12/2021 8:3 | 627             | \$ 20,00            | \$ 20,00            | 0             | 1394     | LSR_0002_102_00032_0000004678_0280 |
| ONA 1  | 2           | 997     | 358     | lda       | 1       | 2                 | 32        | 6061268312551217 | 5/12/2021 8:3 | Atributo Social | \$ 9,00             | \$ 9,00             | 0             | 1394     | LSR_0002_102_00032_0000004678_0280 |
| DNA 1  | 2           | 997     | 358     | lda       | 1       | 2                 | 32        | 6061268312551217 | 5/12/2021 8:3 | Atributo Social | \$ 9,00             | \$ 9,00             | 0             | 1394     | LSR_0002_102_00032_0000004678_0280 |
| ONA 1  | 2           | 997     | 358     | lda       | 1       | 2                 | 46        | 6061268351726720 | 5/12/2021 8:4 | 627             | \$ 20,00            | \$ 20,00            | 0             | 680      | LSR_0002_102_00046_0000002984_0167 |
| ONA 1  | 2           | 997     | 358     | lda       | 1       | 2                 | 46        | 6061268351726720 | 5/12/2021 8:4 | 627             | \$ 20,00            | \$ 20,00            | 0             | 680      | LSR_0002_102_00046_0000002984_0167 |
| DNA 1  | 2           | 997     | 358     | lda       | 1       | 1                 | 42        | 6061268291145544 | 5/12/2021 9:1 | 624             | \$ 18,00            | \$ 18,00            | 0             | 654      | LSR_0002_102_00042_0000005192_0161 |
| ONA 1  | 2           | 997     | 358     | lda       | 1       | 1                 | 42        | 6061268291660005 | 5/12/2021 9:1 | 627             | \$ 18,00            | \$ 18,00            | 0             | 654      | LSR_0002_102_00042_0000005192_0161 |
| DNA 1  | 2           | 997     | 358     | lda       | 1       | 2                 | 23        | 6061268369933078 | 5/12/2021 9:2 | 624             | \$ 20,00            | \$ 20,00            | 0             | 294      | LSR_0002_102_00023_0000006008_0020 |
| ONA 1  | 2           | 997     | 358     | lda       | 3       | 3                 | 5         | 6061268287971549 | 5/12/2021 10: | 624             | \$ 18,00            | \$ 18,00            | 0             | 748      | LSR_0002_102_00005_0000005175_0171 |
| DNA 1  | 2           | 997     | 358     | lda       | 3       | 3                 | 5         | 6061268287971549 | 5/12/2021 10: | 624             | \$ 18,00            | \$ 18,00            | 0             | 748      | LSR_0002_102_00005_0000005175_0171 |
| ONA 2  | 2           | 997     | 358     | lda       | 2       | 3                 | 38        | 6061268357275128 | 19/11/2021 6: | 627             | \$ 20,00            | \$ 10,00            | 1             | 1160     | LSR_0002_102_00038_0000002987_0128 |
| ONA 2  | 2           | 997     | 358     | lda       | 2       | 3                 | 38        | 6061268300224371 | 19/11/2021 6: | 627             | \$ 20,00            | \$ 20,00            | 0             | 1160     | LSR_0002_102_00038_0000002987_0128 |
| ONA 2  | 2           | 997     | 358     | lda       | 3       | 3                 | 38        | 6061268291890743 | 19/11/2021 6: | Atributo Social | \$ 8,10             | \$ 4,05             | 1             | 1160     | LSR_0002_102_00038_0000002987_0128 |
| DNA 2  | 2           | 997     | 358     | lda       | 2       | 3                 | 38        | 6061268313282820 | 19/11/2021 8: | 624             | \$ 20,00            | \$ 20,00            | 0             | 1160     | LSR_0002_102_00038_0000002987_0128 |
| DNA 2  | 2           | 997     | 358     | lda       | 2       | 3                 | 38        | 6061267347550905 | 19/11/2021 8: | Atributo Social | \$ 9,00             | \$ 4,50             | 1             | 1160     | LSR_0002_102_00038_0000002987_0128 |
| ONA 2  | 2           | 997     | 358     | lda       | 3       | 3                 | 38        | 6061268322860061 | 19/11/2021 8: | 627             | \$ 18,00            | \$ 18,00            | 0             | 1160     | LSR_0002_102_00038_0000002987_0128 |
| DNA 2  | 2           | 997     | 358     | lda       | 3       | 3                 | 38        | 6061267249858232 | 19/11/2021 8: | 627             | \$ 18,00            | \$ 4,50             | 2             | 1160     | LSR_0002_102_00038_0000002987_0128 |
| NA 2   | 2           | 997     | 358     | lda       | 3       | 3                 | 38        | 6061268413827490 | 19/11/2021 8: | 627             | \$ 18,00            | \$ 18,00            | 0             | 1160     | LSR_0002_102_00038_0000002987_0128 |
| DNA 2  | 2           | 997     | 358     | lda       | 1       | 2                 | 38        | 6061268286434341 | 19/11/2021 10 | 627             | \$ 20,00            | \$ 20,00            | 0             | 1160     | LSR_0002_102_00038_0000002987_0128 |
| DNA 2  | 2           | 997     | 358     | lda       | 1       | 2                 | 38        | 6061267289129239 | 19/11/2021 10 | 627             | \$ 20,00            | \$ 10,00            | 1             | 1160     | LSR_0002_102_00038_0000002987_0128 |
| DNA 2  | 2           | 997     | 358     | lda       | 2       | 3                 | 38        | 6061267229476724 | 19/11/2021 10 | Atributo Social | \$ 9,00             | \$ 9,00             | 0             | 1160     | LSR_0002_102_00038_0000002987_0128 |
| ONA 2  | 2           | 997     | 358     | lda       | 2       | 3                 | 38        | 6061267288621749 | 19/11/2021 10 | Atributo Social | \$ 9,00             | \$ 9,00             | 0             | 1160     | LSR_0002_102_00038_0000002987_0128 |
| ONA 2  | 2           | 997     | 358     | lda       | 2       | 2                 | 38        | 6061267018458198 | 2/12/2021 6:5 | Atributo Social | \$ 8,10             | \$ 2,02             | 2             | 1160     | LSR_0002_102_00038_0000003021_0135 |
| DNA 2  | 2           | 997     | 358     | lda       | 2       | 3                 | 38        | 6061268413641289 | 2/12/2021 7:0 | 627             | \$ 20,00            | \$ 20,00            | 0             | 1160     | LSR_0002_102_00038_0000003021_0135 |
| DNA 2  | 2           | 997     | 358     | lda       | 2       | 3                 | 38        | 6061268289510964 | 2/12/2021 8:3 | Atributo Social | \$ 9,00             | \$ 9,00             | 0             | 1160     | LSR_0002_102_00038_0000003021_0135 |

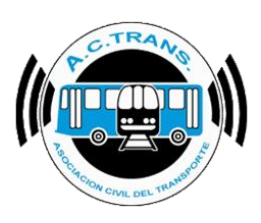

De la misma manera que todas las opciones de Mapas es posible editar las opciones de mapa y hacer capturas de pantalla.

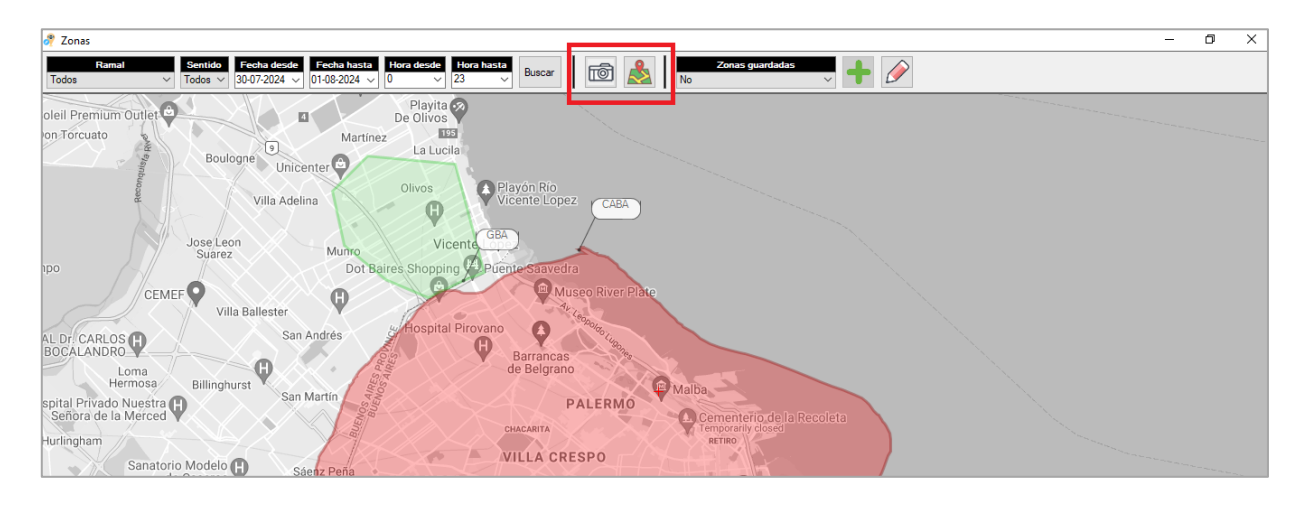

### **INFORMES**

| 📌 ACTrack                           |                        |                     |                     |                      |                 |                     |               |                                 |                     | -          |          |
|-------------------------------------|------------------------|---------------------|---------------------|----------------------|-----------------|---------------------|---------------|---------------------------------|---------------------|------------|----------|
| Seleccionar archivos para imp       | ortar                  |                     |                     | Resumen              |                 |                     |               |                                 |                     |            |          |
| Por fecha de liquidación y emp      | carpeta                | Carpeta con filtros | Archivos            | Archivos             | 85              | Servicios sin reca  | dacion 40     | Duración incorre                | cta de servicios    | 0          | 10       |
| Medir                               |                        |                     |                     | Archivos con error   | 0               | Servicios sin kilo  | netros 34     | Distancia incorre               | cta de servicios    | 0          | 7 🔇      |
| Distancia fuera de recorrido        | 100 🜲 mts.             | Exceso de v         | relocidad           | Turner               | 9.4             | Servicion ( 5 mi    | udon 29       | Spy o/ opert incom              | racta da C da S     | 0          |          |
| Distancia Inicio y cierre de Servic | cios 100 🌩 mts.        | Distancia de        | servicios           |                      |                 |                     |               |                                 |                     |            |          |
| Distancia cambios de seccion        | 100 📥 mts.             | Duración de         | servicios           | Servicios            | 122             | Servicios < 3 p     | isos O        | Puntos GPS fue                  | era de recorrido    | 0          |          |
|                                     |                        |                     | secciones           | GPS sin posición     | 16              | Servicios < 1 kilo  | metro 7       | Inicios y cierres de            | srv. fuera de lugar | 0          |          |
| Procesar                            | 5 archivos importados  |                     |                     | Reinicios            | 0               | Excesos de velo     | cidad 0       | Cambios de secci                | ón fuera de lugar   | 0          |          |
|                                     |                        |                     |                     |                      |                 |                     |               |                                 |                     |            |          |
| Filtro de fechas y línea            |                        | _                   | _                   |                      |                 | _                   | _             |                                 | _                   |            | 0        |
| Fecha desde                         | 19-03-2025             |                     | _                   | Fecha hasta 02-04-2  | 2025            |                     |               | Linea Iodas                     | ~                   |            | 1        |
| Mapas                               |                        |                     |                     |                      |                 |                     |               |                                 |                     |            |          |
| Trazado                             | Fuera de recom         | do Inicio:          | y cierres de servio | io Cambios de s      | ección          | Internos en e       | el tiempo     | Ascenso de pasajeros            |                     | Zonas      |          |
| Informes                            |                        |                     |                     |                      |                 |                     |               |                                 |                     |            |          |
| 1 Archivos                          | 2 Internos             | 3                   | Servicios           | 4 Servicios a        | revisar         | 5 Rama              | les           | 6 Secciones                     | 7 Tarifas           | por legajo | (istado) |
| 8 Transacciones                     | 9 Tarifas              | 10                  | Farifas x seccion   | 11 Tarjeta           | 15              | 12 Pasajeros por ho | a por sección | 13 Registros de GPS             | 14 Tarifas          | por legajo | (cuadro) |
| 15 Archivos por dia por interno     | 16 Legajos             | 17 (                | GPS sin posición    | 18 Dispositiv        | vos             | 19 Tum              | 08            | 20 Digitales                    |                     |            |          |
| Gráficos                            |                        |                     |                     |                      |                 |                     |               |                                 |                     |            |          |
| Composición tarifaria               | Composición tarifa     | aria por día        | Transaccione        | s por sección Tra    | insacciones po  | or sección por día  | Transa        | cciones por ramal               | Trx. por m          | edio de p  | ago      |
| Transacciones por aplicación        | Transacciones por ap   | licación por día    | Transacciones cor   | n o sin descuento Tr | x. con o sin de | escuento por día    | Transaccio    | Transacciones por ramal por día |                     |            | por día  |
| Transacciones por integración       | Transacciones por inte | egración por día    | Transacciones p     | or franja horaria    | Trx. por franja | horaria por dia     | Trx. por ran  | nal x sentido por hora          |                     |            |          |

Dentro de esta sección contamos con 20 reportes diferentes que brindan diversos análisis de la información. A continuación se detallará el funcionamiento de cada uno en base al número asignado en la imagen anterior.

| FECHA: 04/04/2025 | INFORMACIÓN PÚBLICA | PÁGINA 86 |  |
|-------------------|---------------------|-----------|--|
|                   |                     |           |  |

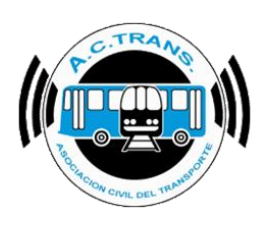

#### 1- ARCHIVOS

Esta sección permite observar un detalle de cada archivo UD que hayamos cargado. La información se puede filtrar desde cada nombre de columna haciendo clic en la flecha ubicada a su derecha. En el margen superior izquierdo se encuentra el botón "Exportar CSV" para guardar la información en ese formato.

| rebinor<br>otar                                               |               |           |                             |                             |                               |                                |                             |                                  |            |             | - 6                     | ×     |
|---------------------------------------------------------------|---------------|-----------|-----------------------------|-----------------------------|-------------------------------|--------------------------------|-----------------------------|----------------------------------|------------|-------------|-------------------------|-------|
| Archivo                                                       | ID<br>Empresa | Interno 🗸 | Fecha Inicio<br>primer tumo | Hora Inicio<br>primer turno | Minutos Inicio<br>primer tumo | Fecha cierre<br>ultimo turno 🔽 | Hora cierre<br>ultimo turno | Minutos cierre<br>ultimo turno 🔽 | Duración 🗸 | Distancia 🗸 | Velocidad<br>promedio [ | Cant. |
| LSR_0002_102_00001_0000005298_01561_20211203_130204_00.42.bin | 2             | 1         | 3/12/2021                   | 05                          | 04                            | 3/12/2021                      | 05                          | 04                               | 0:00:03    | 0,00        | 0,00                    | 0     |
| LSR_0002_102_00001_0000005298_01562_20211203_130205_00.42.bin | 2             | 1         | 3/12/2021                   | 05                          | 05                            | 3/12/2021                      | 13                          | 01                               | 7:56:37    | 86,49       | 10,89                   | 167   |
| LSR_0002_102_00001_0000005298_01563_20211203_200931_00.42.bin | 2             | 1         | 3/12/2021                   | 13                          | 02                            | 3/12/2021                      | 20                          | 08                               | 7:06:28    | 86,27       | 12,14                   | 157   |
| LSR_0002_102_00001_0000005298_01564_20211204_134849_00.42.bin | 2             | 1         | 4/12/2021                   | 05                          | 13                            | 4/12/2021                      | 13                          | 33                               | 8:19:19    | 108,19      | 13,00                   | 116   |
| LSR_0002_102_00001_0000005298_01565_20211204_231532_00.42.bin | 2             | 1         | 4/12/2021                   | 14                          | 17                            | 4/12/2021                      | 23                          | 15                               | 8:57:44    | 110,83      | 12,37                   | 221   |
| LSR_0002_102_00002_0000002779_01213_20211203_120155_00.42.bin | 2             | 2         | 3/12/2021                   | 04                          | 49                            | 3/12/2021                      | 12                          | 01                               | 7:12:04    | 84,25       | 11,70                   | 155   |
| LSR_0002_102_00002_0000002779_01214_20211203_203829_00.42.bin | 2             | 2         | 3/12/2021                   | 12                          | 55                            | 3/12/2021                      | 20                          | 38                               | 7:42:26    | 85,77       | 11,13                   | 257   |
| LSR_0002_102_00002_0000002779_01215_20211204_131646_00.42.bin | 2             | 2         | 4/12/2021                   | 04                          | 47                            | 4/12/2021                      | 13                          | 16                               | 8:29:19    | 108,27      | 12,76                   | 155   |
| LSR_0002_102_00002_0000002779_01216_20211205_190004_00.42.bin | 2             | 2         | 5/12/2021                   | 10                          | 14                            | 5/12/2021                      | 18                          | 59                               | 8:45:17    | 108,17      | 12,36                   | 135   |
| LSR_0002_102_00003_0000001407_01505_20211203_071046_00.42.bin | 2             | 3         | 3/12/2021                   | 00                          | 48                            | 3/12/2021                      | 07                          | 10                               | 6:22:06    | 84,37       | 13,25                   | 57    |
| LSR_0002_102_00003_0000001407_01506_20211203_135207_00.42.bin | 2             | 3         | 3/12/2021                   | 07                          | 26                            | 3/12/2021                      | 13                          | 51                               | 6:25:01    | 64,74       | 10,09                   | 173   |
| LSR_0002_102_00003_0000001407_01507_20211203_190457_00.42.bin | 2             | 3         | 3/12/2021                   | 14                          | 00                            | 3/12/2021                      | 19                          | 03                               | 5:03:20    | 56,33       | 11,14                   | 119   |
| LSR_0002_102_00003_0000001407_01508_20211204_141451_00.42.bin | 2             | 3         | 4/12/2021                   | 05                          | 40                            | 4/12/2021                      | 14                          | 14                               | 8:34:01    | 108,46      | 12,66                   | 185   |
| LSR_0002_102_00003_0000001407_01509_20211204_210003_00.42.bin | 2             | 3         | 4/12/2021                   | 14                          | 25                            | 4/12/2021                      | 20                          | 59                               | 6:34:13    | 87,61       | 13,33                   | 132   |
| LSR_0002_102_00004_0000004673_02175_20211203_143637_00.42.bin | 2             | 4         | 3/12/2021                   | 07                          | 04                            | 3/12/2021                      | 14                          | 36                               | 7:31:39    | 86,94       | 11,55                   | 182   |
| LSR_0002_102_00004_0000004673_02176_20211203_165911_00.42.bin | 2             | 4         | 3/12/2021                   | 14                          | 46                            | 3/12/2021                      | 16                          | 58                               | 2:11:45    | 21,80       | 9,93                    | 60    |
| LSR_0002_102_00004_0000004673_02177_20211203_184459_00.42.bin | 2             | 4         | 3/12/2021                   | 17                          | 05                            | 3/12/2021                      | 18                          | 44                               | 1:39:03    | 21,44       | 12,99                   | 68    |
| LSR_0002_102_00004_0000004673_02178_20211203_203654_00.42.bin | 2             | 4         | 3/12/2021                   | 18                          | 52                            | 3/12/2021                      | 20                          | 36                               | 1:44:00    | 21,61       | 12,47                   | 91    |
| LSR_0002_102_00004_0000004673_02179_20211204_000736_00.42.bin | 2             | 4         | 3/12/2021                   | 20                          | 47                            | 3/12/2021                      | 22                          | 15                               | 1:27:47    | 21,51       | 14,70                   | 60    |
| LSR_0002_102_00004_0000004673_02180_20211204_000737_00.42.bin | 2             | 4         | 3/12/2021                   | 22                          | 23                            | 4/12/2021                      | 00                          | 07                               | 1:43:44    | 21,57       | 12,48                   | 14    |
| LSR_0002_102_00004_0000004673_02181_20211204_155856_00.42.bin | 2             | 4         | 4/12/2021                   | 07                          | 34                            | 4/12/2021                      | 15                          | 58                               | 8:24:06    | 108,93      | 12,96                   | 183   |
| LSR_0002_102_00004_0000004673_02182_20211204_175045_00.42.bin | 2             | 4         | 4/12/2021                   | 16                          | 03                            | 4/12/2021                      | 17                          | 50                               | 1:47:16    | 21,60       | 12,08                   | 50    |
| LSR_0002_102_00004_0000004673_02183_20211204_194121_00.42.bin | 2             | 4         | 4/12/2021                   | 17                          | 55                            | 4/12/2021                      | 19                          | 40                               | 1:45:34    | 21,87       | 12,43                   | 37    |
| LSR_0002_102_00004_0000004673_02184_20211204_232722_00.42.bin | 2             | 4         | 4/12/2021                   | 19                          | 43                            | 4/12/2021                      | 21                          | 26                               | 1:43:42    | 22,36       | 12,94                   | 89    |
| LSR_0002_102_00004_0000004673_02185_20211204_232724_00.42.bin | 2             | 4         | 4/12/2021                   | 21                          | 37                            | 4/12/2021                      | 23                          | 26                               | 1:49:35    | 22,27       | 12,19                   | 29    |
| LSR_0002_102_00004_0000004673_02186_20211205_084034_00.42.bin | 2             | 4         | 5/12/2021                   | 06                          | 59                            | 5/12/2021                      | 08                          | 40                               | 1:40:11    | 21.62       | 12,95                   | 35    |
|                                                               | 1             |           | E (10.0001                  | 00                          | 00                            | F (40.0004                     | **                          |                                  | 4 50.00    | 05.40       | 10.01                   | 100   |

Haciendo clic derecho sobre cualquier registro de la tabla tendremos diversas opciones para ver más en detalle la información.

| PÁGINA 87           |
|---------------------|
|                     |
|                     |
|                     |
| INFORMACIÓN PÚBLICA |

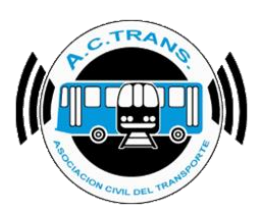

٥  $\times$ 

#### 🧳 Archivos Exportar

| CS |                                                                    |                   |               |                                |                             |                                  |                                |                             |                                |            |             |                       |               |
|----|--------------------------------------------------------------------|-------------------|---------------|--------------------------------|-----------------------------|----------------------------------|--------------------------------|-----------------------------|--------------------------------|------------|-------------|-----------------------|---------------|
|    | Archivo                                                            | ID<br>Empresa     | Interno 🗸     | Fecha Inicio<br>primer turno 🗸 | Hora Inicio<br>primer turno | Minutos Inicio<br>primer turno 🗸 | Fecha cierre<br>ultimo turno 🖌 | Hora cierre<br>ultimo turno | Minutos cierre<br>ultimo turno | Duración 🗸 | Distancia 🗸 | Velocidad<br>promedio | Cant.<br>Trx. |
|    | LSR_0002_102_00001_0000005298_01561_20211203_130204_00.42.bin      | 2                 | 1             | 3/12/2021                      | 05                          | 04                               | 3/12/2021                      | 05                          | 04                             | 0:00:03    | 0,00        | 0,00                  | 0             |
|    | LSR_0002_102_00001_0000005298_01562_20211203_130205_00.42.bin      | 2                 | 1             | 3/12/2021                      | 05                          | 05                               | 3/12/2021                      | 13                          | 01                             | 7:56:37    | 86,49       | 10,89                 | 167           |
| •  | LSR_0002_102_00001_0000005298_01563_20211203_2( )931_00.42 http:// | 12                | 1             | <u>3/12/2</u> 021              | 13                          | 02                               | 3/12/2021                      | 20                          | 08                             | 7:06:28    | 86,27       | 12,14                 | 157           |
|    | LSR_0002_102_00001_0000005298_01564_20211204_134849_ Ver a         | rchivo en mapa    | 1             | 021                            | 05                          | 13                               | 4/12/2021                      | 13                          | 33                             | 8:19:19    | 108,19      | 13,00                 | 116           |
|    | LSR_0002_102_00001_0000005298_01565_20211204_231532                | ervicios del arch | nivo          | 021                            | 14                          | 17                               | 4/12/2021                      | 23                          | 15                             | 8:57:44    | 110,83      | 12,37                 | 221           |
|    | LSR_0002_102_00002_0000002779_01213_20211203_120155Ver s           | ervicios a revisa | r del archivo | 021                            | 04                          | 49                               | 3/12/2021                      | 12                          | 01                             | 7:12:04    | 84,25       | 11,70                 | 155           |
|    | LSR_0002_102_00002_0000002779_01214_20211203_203829Ver t           | ransacciones de   | l archivo     | 021                            | 12                          | 55                               | 3/12/2021                      | 20                          | 38                             | 7:42:26    | 85,77       | 11,13                 | 257           |
|    | LSR_0002_102_00002_0000002779_01215_20211204_131646Ver r           | egistros de GPS   | del archivo   | 021                            | 04                          | 47                               | 4/12/2021                      | 13                          | 16                             | 8:29:19    | 108,27      | 12,76                 | 155           |
|    | LSR_0002_102_00002_0000002779_01216_20211205_190004_00.42 bin      | 2                 | 2             | 5/12/2021                      | 10                          | 14                               | 5/12/2021                      | 18                          | 59                             | 8:45:17    | 108,17      | 12,36                 | 135           |
|    | LSR_0002_102_00003_0000001407_01505_20211203_071046_00.42.bin      | 2                 | 3             | 3/12/2021                      | 00                          | 48                               | 3/12/2021                      | 07                          | 10                             | 6:22:06    | 84,37       | 13,25                 | 57            |
|    | LSR_0002_102_00003_0000001407_01506_20211203_135207_00.42.bin      | 2                 | 3             | 3/12/2021                      | 07                          | 26                               | 3/12/2021                      | 13                          | 51                             | 6:25:01    | 64,74       | 10,09                 | 173           |
|    | LSR_0002_102_00003_0000001407_01507_20211203_190457_00.42.bin      | 2                 | 3             | 3/12/2021                      | 14                          | 00                               | 3/12/2021                      | 19                          | 03                             | 5:03:20    | 56,33       | 11,14                 | 119           |
|    | LSR_0002_102_00003_0000001407_01508_20211204_141451_00.42.bin      | 2                 | 3             | 4/12/2021                      | 05                          | 40                               | 4/12/2021                      | 14                          | 14                             | 8:34:01    | 108,46      | 12,66                 | 185           |
|    | LSR_0002_102_00003_0000001407_01509_20211204_210003_00.42.bin      | 2                 | 3             | 4/12/2021                      | 14                          | 25                               | 4/12/2021                      | 20                          | 59                             | 6:34:13    | 87,61       | 13,33                 | 132           |
|    | LSR_0002_102_00004_0000004673_02175_20211203_143637_00.42.bin      | 2                 | 4             | 3/12/2021                      | 07                          | 04                               | 3/12/2021                      | 14                          | 36                             | 7:31:39    | 86,94       | 11,55                 | 182           |
|    | LSR_0002_102_00004_0000004673_02176_20211203_165911_00.42.bin      | 2                 | 4             | 3/12/2021                      | 14                          | 46                               | 3/12/2021                      | 16                          | 58                             | 2:11:45    | 21,80       | 9,93                  | 60            |
|    | LSR_0002_102_00004_0000004673_02177_20211203_184459_00.42.bin      | 2                 | 4             | 3/12/2021                      | 17                          | 05                               | 3/12/2021                      | 18                          | 44                             | 1:39:03    | 21,44       | 12,99                 | 68            |

#### 2- INTERNOS

Esta sección permite observar un detalle de cada archivo UD que hayamos cargado. La información se puede filtrar por fecha o línea desde el área de filtros del menú superior o desde cada nombre de columna haciendo clic en la flecha ubicada a su derecha. En el margen superior izquierdo de la barra de herramientas también se encuentra el botón "Exportar CSV" para guardar la información en ese formato.

| lint<br>Expo | ernos<br>tar Mostrar      |             | Filtros     |            |                  |              |               |         |
|--------------|---------------------------|-------------|-------------|------------|------------------|--------------|---------------|---------|
| CS           | <ul> <li>Total</li> </ul> | es 🔿 Pordia | a Desde     | 19-11-2021 | ] <b>▼</b> Hasta | 06-12-2021   | Linea         | Todas ~ |
| -            | IDEmpresa 🗸               | Interno 🗸   | Servicios 🗸 | servicio 👻 | Distancia 🗸      | Cant. Trx. 🚽 | Recaudacion 🖌 |         |
|              | 2                         | 1           | 36          | 32:18:53   | 391,69           | 661          | \$ 9.358,18   |         |
|              | 2                         | 2           | 37          | 32:06:42   | 386,09           | 702          | \$ 9.661,37   |         |
|              | 2                         | 3           | 36          | 32:57:26   | 401,17           | 666          | \$ 9.425,45   |         |
|              | 2                         | 4           | 55          | 46:36:58   | 585,92           | 1.166        | \$ 17.196,41  |         |
|              | 2                         | 5           | 45          | 38:19:44   | 473,64           | 1.071        | \$ 15.628,99  |         |
|              | 2                         | 6           | 47          | 43:39:39   | 542,18           | 1.205        | \$ 17.886,47  |         |
|              | 2                         | 7           | 36          | 32:19:58   | 392,42           | 806          | \$ 11.247,87  |         |
|              | 2                         | 8           | 19          | 28:14:39   | 363,07           | 676          | \$ 9.663,50   |         |
|              | 2                         | 9           | 35          | 31:16:40   | 408,12           | 683          | \$ 9.891,70   |         |
|              | 2                         | 10          | 41          | 39:04:30   | 482,54           | 740          | \$ 10.825,00  |         |
|              | 2                         | 11          | 16          | 14:09:45   | 171,67           | 513          | \$ 7.552,54   |         |
|              | 2                         | 12          | 37          | 35:16:27   | 432,90           | 736          | \$ 10.745,70  |         |
|              | 2                         | 13          | 28          | 30:38:15   | 361,67           | 756          | \$ 10.775,94  |         |
|              | 2                         | 14          | 27          | 29:23:05   | 349,89           | 781          | \$ 11.325,86  |         |
|              | 2                         | 15          | 36          | 31:40:36   | 389,42           | 876          | \$ 12.819,07  |         |
|              | 2                         | 16          | 20          | 18:35:39   | 218,18           | 495          | \$ 7.014,71   |         |
|              | 2                         | 17          | 36          | 31:45:03   | 392,12           | 895          | \$ 12.818,12  |         |
|              | 2                         | 18          | 37          | 32:15:15   | 392,13           | 813          | \$ 11.930,29  |         |
|              | 2                         | 19          | 33          | 34:35:06   | 434,43           | 765          | \$ 11.215,25  |         |
|              | 2                         | 20          | 34          | 29:22:23   | 353,79           | 817          | \$ 11.698,87  |         |
|              | 2                         | 21          | 32          | 30:53:39   | 391,81           | 687          | \$ 10.010,77  |         |
|              | 2                         | 22          | 20          | 34:04:29   | 370,61           | 681          | \$ 9.559,08   |         |
|              | 2                         | 23          | 23          | 40:17:01   | 480,40           | 601          | \$ 8.634,62   |         |
|              | 2                         | 24          | 36          | 34:49:34   | 393,81           | 935          | \$ 13.829,67  |         |
|              | 2                         | 25          | 14          | 19:25:31   | 205,51           | 346          | \$ 4.551,07   |         |
|              | 2                         | 26          | 30          | 25:38:44   | 325,78           | 636          | \$ 9.239,81   |         |
|              | -                         |             |             |            |                  |              |               |         |

| FECHA: 04/04/2025 | INFORMACIÓN PÚBLICA | PÁGINA 88 |
|-------------------|---------------------|-----------|
|                   |                     |           |

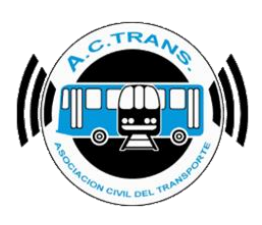

Por otro lado, la barra superior cuenta con el filtro "Mostrar", el cual permite observar la información de dos maneras distintas. Haciendo clic sobre la opción "**TOTALES**" se puede ver el resumen de cada interno para los archivos cargados. En cambio, seleccionando "**POR DÍA**" el resumen mostrará los datos de cada interno segmentados por fecha.

#### Totales:

| Internos | Manada    |              | Chara       |                       |             |              |               |          |
|----------|-----------|--------------|-------------|-----------------------|-------------|--------------|---------------|----------|
| xportar  | Mostrar   | 0.0.1        | Filtros     | 40.44.0004            |             | 00.40.0004   |               | <b>-</b> |
| CSV      | Totale    | es O Por dia | Desde       | 19-11-2021            | Hasta       | 06-12-2021   | Linea         | Todas 🗸  |
| IDE      | Empresa 🥪 | Interno 🗸    | Servicios 🗸 | Tiempo en<br>servicio | Distancia 🗸 | Cant. Trx. 🗸 | Recaudacion 💌 |          |
| 2        |           | 1            | 36          | 32:18:53              | 391,69      | 661          | \$ 9.358,18   |          |
| 2        |           | 2            | 37          | 32:06:42              | 386,09      | 702          | \$ 9.661,37   |          |
| 2        |           | 3            | 36          | 32:57:26              | 401.17      | 666          | \$ 9.425,45   |          |
| 2        |           | 4            | 55          | 46:36:58              | 585,92      | 1.166        | \$ 17.196,41  |          |
| 2        |           | 5            | 45          | 38:19:44              | 473,64      | 1.071        | \$ 15.628,99  |          |
| 2        |           | 6            | 47          | 43:39:39              | 542,18      | 1.205        | \$ 17.886,47  |          |
| 2        |           | 7            | 36          | 32:19:58              | 392,42      | 806          | \$ 11.247,87  |          |
| 2        |           | 8            | 19          | 28:14:39              | 363,07      | 676          | \$ 9.663,50   |          |
| 2        |           | 9            | 35          | 31:16:40              | 408,12      | 683          | \$ 9.891,70   |          |
| 2        |           | 10           | 41          | 39:04:30              | 482,54      | 740          | \$ 10.825,00  |          |
| 2        |           | 11           | 16          | 14:09:45              | 171.67      | 513          | \$ 7.552,54   |          |
| 2        |           | 12           | 37          | 35:16:27              | 432.90      | 736          | \$ 10.745,70  |          |
| 2        |           | 13           | 28          | 30:38:15              | 361,67      | 756          | \$ 10.775,94  |          |
| 2        |           | 14           | 27          | 29:23:05              | 349,89      | 781          | \$ 11.325,86  |          |
| 2        |           | 15           | 36          | 31:40:36              | 389,42      | 876          | \$ 12.819,07  |          |
| 2        |           | 16           | 20          | 18:35:39              | 218,18      | 495          | \$ 7.014,71   |          |
| 2        |           | 17           | 36          | 31:45:03              | 392,12      | 895          | \$ 12.818,12  |          |
| 2        |           | 18           | 37          | 32:15:15              | 392,13      | 813          | \$ 11.930.29  |          |
| 2        |           | 19           | 33          | 34:35:06              | 434,43      | 765          | \$ 11.215,25  |          |
| 2        |           | 20           | 34          | 29:22:23              | 353,79      | 817          | \$ 11.698,87  |          |
| 2        |           | 21           | 32          | 30:53:39              | 391,81      | 687          | \$ 10.010,77  |          |
| 2        |           | 22           | 20          | 34:04:29              | 370,61      | 681          | \$ 9.559,08   |          |
| 2        |           | 23           | 23          | 40:17:01              | 480,40      | 601          | \$ 8.634,62   |          |
| 2        |           | 24           | 36          | 34:49:34              | 393,81      | 935          | \$ 13.829,67  |          |
| 2        |           | 25           | 14          | 19:25:31              | 205,51      | 346          | \$ 4.551,07   |          |
| 2        |           | 26           | 30          | 25:38:44              | 325 78      | 636          | \$ 9 239 81   |          |

#### Por día:

| ortar Mostra |                | Filtros   |             |                       |             |              |               |
|--------------|----------------|-----------|-------------|-----------------------|-------------|--------------|---------------|
|              | tales 💿 Pordia | Desde     | 19-11-2021  | I* Hasta              | 06-12-2021  | Urea         | Todas 🗸       |
| Fecha        | IDEnpresa 🗸    | interno 🐷 | Servicios 🗸 | Tiempo en<br>servicio | Distancia 🖵 | Cart. Tot. 💌 | Recaudacion 🐷 |
| 3/12/2021    | 2              | 1         | 16          | 15 02 25              | 172,75      | 324          | \$ 4 423.23   |
| 4/12/2021    | 2              | 1         | 20          | 17:16:28              | 218,94      | 337          | \$ 4.934,95   |
| 3/12/2021    | 2              | 2         | 17          | 14:52:59              | 169,88      | 412          | \$ 5.396.97   |
| 4/12/2021    | 2              | 2         | 10          | 8.28.50               | 108,13      | 155          | \$ 2.119,88   |
| 5/12/2021    | 2              | 2         | 10          | 8.44.53               | 108,07      | 135          | \$ 2.144.52   |
| 3/12/2021    | 2              | 3         | 17          | 17:49:50              | 205,26      | 349          | \$ 4.924.65   |
| 4/12/2021    | 2              | 3         | 19          | 15:07:36              | 195,91      | 317          | \$ 4.500.79   |
| 3/12/2021    | 2              | 4         | 18          | 16:16:54              | 194,80      | 475          | \$ 6.990.11   |
| 4/12/2021    | 2              | 4         | 18          | 15:29:10              | 195,96      | 388          | \$ 5.708.07   |
| 5/12/2021    | 2              | 4         | 19          | 14.50.54              | 194,16      | 303          | \$ 4.498.23   |
| 3/12/2021    | 2              | 5         | 15          | 13:41:57              | 150,80      | 427          | \$ 5 993,89   |
| 4/12/2021    | 2              | 5         | 10          | 8.11.06               | 108.82      | 236          | \$ 3.483.58   |
| 5/12/2021    | 2              | 5         | 20          | 16:26:41              | 214,03      | 408          | \$ 6.151,52   |
| 3/12/2021    | 2              | 6         | 17          | 14.55.04              | 169,90      | 376          | \$ 5.391.82   |
| 4/12/2021    | 2              | 6         | 8           | 12:52:00              | 154,77      | 389          | \$ 5.928.99   |
| 5/12/2021    | 2              | 6         | 22          | 15:52:35              | 217,51      | 440          | \$ 6.565.66   |
| 3/12/2021    | 2              | 7         | 16          | 15.50:35              | 174,25      | 497          | \$ 6.925,81   |
| 4/12/2021    | 2              | 7         | 10          | 8.11.32               | 108,73      | 157          | \$ 2.068,60   |
| E (13,0003   | 12             | 7         | 10          | A.17.61               | 100.45      | 160          | 23.252.45     |

Al igual que en la sección **Archivos**, haciendo clic derecho sobre cualquier registro de la tabla tendremos diversas opciones para ver más en detalle la información.

| FECHA: 04/04/2025 | INFORMACIÓN PÚBLICA | PÁGINA 89 |  |
|-------------------|---------------------|-----------|--|
|-------------------|---------------------|-----------|--|

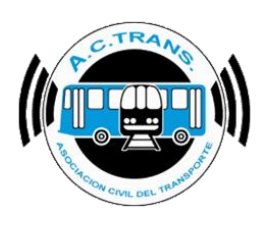

#### 3- SERVICIOS

Esta sección permite observar un detalle de cada servicio. La información se puede filtrar por fecha o línea desde el área de filtros del menú superior o desde cada nombre de columna haciendo clic en la flecha ubicada a su derecha. En el margen superior izquierdo de la barra de herramientas también se encuentra el botón "Exportar CSV" para guardar la información en ese formato.

| Export         Filtros         Man         Man         Sink m         O         Desde         19-11-2021         I Hada         06-12-2021         I Leas         Todas         Man         Man         Man         Man         Man         Man         Man         Man         Man         Duración         Distancia         Velocidad         Cart.         x         Recaudacion         IPK         x           2         997         358         1         1098         Valta         3/12/2021         05         50         3/12/2021         05         50         0.455.48         11.28         14.77         17         \$136.27         1.51         5           2         997         358         1         1098         Valta         3/12/2021         05         50         3/12/2021         05         50         0.455.48         11.28         14.77         17         \$136.27         1.51         5           2         997         358         1         1098         Valta         3/12/2021         05         50         3/12/2021         06         53         10.255         10.43         9.94         5         \$ \$ \$ 97.00         0.48         2         997         358         1                                                                                                    | 5 ~        |                    |      |             |        |           |           |            |          |            |                    |       |                   |           |              |       |         |       |         | cios      | an Sen |
|----------------------------------------------------------------------------------------------------|------------|--------------------|------|-------------|--------|-----------|-----------|------------|----------|------------|--------------------|-------|-------------------|-----------|--------------|-------|---------|-------|---------|-----------|--------|
| Loc         Line         Todas         Kin in S         S in km         Control         Duracida         Velocidad         Cart.         Recaudacion v         IPK         IPK           In         Empresa         Intel v         Intel v                                                                 |            |                    |      |             |        |           |           |            |          |            | Filtros            | 11    |                   |           |              |       |         |       |         | r Filtros | Export |
| Impresa         Interneta         Interneta |            |                    |      |             |        |           |           |            |          | S nin km   | Km sin 6           | ~     | Todas             | Linea     | 2021         | 06-12 | Hasta   | 021   | 19-11-2 | Desde     | CSV    |
| In         Incl         Ends         Hart         Ends         Hart         Ends         Hart         Hart                                                                                                    |            |                    |      |             |        |           |           |            |          | 9 SIT KIII | NIT SIT 9          |       |                   |           | U            |       | - Idoto |       |         |           |        |
| 2         997         358         1         1098         Value         3/12/2021         05         50         0/12/201         05         50         0/12/201         10.0         0.0         0.0         0.0         0.0         0.0         0.0         0.0         0.0         0.0         0.0         0.0         0.0         0.0         0.0         0.0         0.0         0.0         0.0         0.0         0.0         0.0         0.0         0.0         0.0         0.0         0.0         0.0         0.0         0.0         0.0         0.0         0.0         0.0         0.0         0.0         0.0         0.0         0.0         0.0         0.0         0.0         0.0         0.0         0.0         0.0         0.0         0.0         0.0         0.0         0.0         0.0         0.0         0.0         0.0         0.0         0.0         0.0         0.0         0.0         0.0         0.0         0.0         0.0         0.0         0.0         0.0         0.0         0.0         0.0         0.0         0.0         0.0         0.0         0.0         0.0         0.0         0.0         0.0         0.0         0.0         0.0         0.0                                                                                                             | Soleto Sec | Boleto             |      | Recaudacion | Cant.  | Velocidad | Distancia | Duración 🗔 | Min      | Horo       | Ecoho<br>Ciarra da | Mirs. | Horo<br>Inizia da | Foobs     | Sentido      | Legal | Interno | Ramai | unea    | ID        |        |
| 2         357         358         1         1098         Vueta         3/12/2021         05         50         3/12/2021         05         53         102/2021         05         53         102/2021         05         53         102/2021         05         53         102/2021         05         53         102/2021         05         53         102/2021         05         53         102/2021         05         53         102/2021         05         53         102/2021         07         13         9,94         5         \$9,700         0,48         9           2         997         358         1         1098         Ida         3/12/2021         07         33         0.400.4         10,77         16,13         15         \$13,556         1.39         9           2         997         358         1         1098         Vueta         3/12/2021         07         33         0.400.4         10,77         16,13         15         \$13,556         1.39         9           2         997         358         1         1098         Vueta         3/12/2021         07         36         0.55,46         11.20         12.04         15         \$19,240         1,3                                                                                                    |            | e o no             | 1.51 | ¢ 126 27    | 11X. 💌 | 14 77     | 11 20     | 0-45-49    | Cieffe 💌 |            | 2/12/2021          |       |                   | 2/12/2021 | Lda.         | 1099  | 1       |       | 97      |           |        |
| 2         357         358         1         106         946         312/2021         65         312/2021         67         33         10.33         10.33         10.33         10.33         10.33         10.33         10.33         10.33         10.33         10.33         10.33         10.33         10.33         10.33         10.33         10.33         10.33         10.33         10.33         10.33         10.33         10.33         10.33         10.33         10.33         10.33         10.33         10.33         10.33         10.33         10.33         10.33         10.33         10.33         10.33         10.33         10.33         10.33         10.33         10.33         10.33         10.33         10.33         10.33         10.33         10.33         10.33         10.33         10.33         10.33         10.33         10.33         10.33         10.33         10.33         10.33         10.33         10.33         10.33         10.33         10.33         10.33         10.33         10.33         10.33         10.33         10.33         10.33         10.33         10.33         10.33         10.33         10.33         10.33         10.33         10.33         10.33         10.33                                                                                                    | 19.40 2    | e 19.40            | 0.49 | \$ 97.00    | 5      | 0.04      | 10.42     | 1-02-55    | 50       | 00         | 3/12/2021          | 50    | 05                | 3/12/2021 | Vuolta       | 1000  | 1       | 50    | 97      |           |        |
| 2         357         358         1         1008         Vueta         31/2/021         07         33         01/2/021         08         11/2/021         08         100         10.00         10.00         10.00         10.00         10.00         10.00         10.00         10.00         10.00         10.00         10.00         10.00         10.00         10.00         10.00         10.00         10.00         10.00         10.00         10.00         10.00         10.00         10.00         10.00         10.00         10.00         10.00         10.00         10.00         10.00         10.00         10.00         10.00         10.00         10.00         10.00         10.00         10.00         10.00         10.00         10.00         10.00         10.00         10.00         10.00         10.00         10.00         10.00         10.00         10.00         10.00         10.00         10.00         10.00         10.00         10.00         10.00         10.00         10.00         10.00         10.00         10.00         10.00         10.00         10.00         10.00         10.00         10.00         10.00         10.00         10.00         10.00         10.00         10.00         10.00                                                                                                    | 9.04 3     | \$ 10,40<br>¢ 0.04 | 1.29 | \$ 125.56   | 15     | 16 13     | 10,45     | 0-40-04    | 22       | 07         | 3/12/2021          | 52    | 06                | 3/12/2021 | vuena<br>Ida | 1090  | 1       | 50    | 97      | -<br>>    |        |
| 2 997 358 1 1098 Ida 3/12/2021 08 41 3/12/2021 09 36 0.55.46 11.20 12.04 15 \$192.40 1.34 5                                                                                                    | 11.99 3    | \$ 11.89           | 3.14 | \$ 403.82   | 34     | 9.69      | 10.77     | 1.07.08    | 41       | 08         | 3/12/2021          | 33    | 07                | 3/12/2021 | Vuelta       | 1098  | 1       | 259   | 97      | -<br>>    |        |
|                                                                                                    | 12.83 3    | \$ 12.83           | 1 34 | \$ 192.40   | 15     | 12.04     | 11.20     | 0.55:46    | 36       | 09         | 3/12/2021          | 41    | 08                | 3/12/2021 | Ida          | 1098  | 1       | 358   | 97      | -<br>)    |        |
| 2 997 358 1 1098 Viuelta 3/12/2021 09 36 3/12/2021 10 50 1-13:51 10.47 8.51 30 \$407.02 2.86                                                                                                    | 13.57 3    | \$ 13.57           | 2.86 | \$ 407.02   | 30     | 8 51      | 10.47     | 1.13.51    | 50       | 10         | 3/12/2021          | 36    | 09                | 3/12/2021 | Vuelta       | 1098  | 1       | 158   | 97      | -<br>)    |        |
|                                                                                                    | 10.80 3    | \$ 10.80           | 1 70 | \$ 205 15   | 19     | 12.83     | 11.21     | 0.52.25    | 43       | 11         | 3/12/2021          | 50    | 10                | 3/12/2021 | Ida          | 1098  | 1       | 158   | 97      | ,         |        |
|                                                                                                    | 14.45 3    | \$ 14 45           | 3.11 | \$ 462 42   | 32     | 7 90      | 10.30     | 1.18.12    | 01       | 13         | 3/12/2021          | 43    | 11                | 3/12/2021 | Vuelta       | 1098  | 1       | 358   | 97      | -<br>)    |        |
| 2 997 358 1 1360 lda 3/12/2021 13 02 3/12/2021 13 53 0.51.16 12.02 14.07 31 \$423.20 2.58 9                                                                                                    | 13.65 3    | \$ 13.65           | 2.58 | \$ 423.20   | 31     | 14.07     | 12.02     | 0:51:16    | 53       | 13         | 3/12/2021          | 02    | 13                | 3/12/2021 | Ida          | 1360  | 1       | 358   | 97      | 2         |        |
| 2 997 358 1 1360 Vueta 3/12/2021 13 53 3/12/2021 15 05 1:11:25 9.91 8.32 25 \$396.80 2.52 9                                                                                                    | 15.87 3    | \$ 15.87           | 2.52 | \$ 396.80   | 25     | 8.32      | 9.91      | 1:11:25    | 05       | 15         | 3/12/2021          | 53    | 13                | 3/12/2021 | Vuelta       | 1360  | 1       | 358   | 97      | 2         |        |
| 2 997 358 1 1360 kda 3/12/2021 15 05 3/12/2021 15 51 0.4559 10.88 14,19 13 \$136,35 1.20 9                                                                                                    | 10,49 3    | \$ 10,49           | 1,20 | \$ 136,35   | 13     | 14,19     | 10,88     | 0:45:59    | 51       | 15         | 3/12/2021          | 05    | 15                | 3/12/2021 | lda          | 1360  | 1       | 358   | 97      | 2         |        |
| 2 997 358 1 1360 Vueta 3/12/2021 15 51 3/12/2021 16 49 0.58.45 10.48 10.71 4 \$69.00 0.38 9                                                                                                    | 17,25 2    | \$ 17,25           | 0,38 | \$ 69.00    | 4      | 10,71     | 10,48     | 0:58:45    | 49       | 16         | 3/12/2021          | 51    | 15                | 3/12/2021 | Vuelta       | 1360  | 1       | 358   | 97      | 2         |        |
| 2 997 358 1 1360 kda 3/12/2021 16 49 3/12/2021 17 42 0.52.32 11.95 13.65 10 \$128.84 0.84                                                                                                    | 12,88 2    | \$ 12,88           | 0.84 | \$ 128,84   | 10     | 13,65     | 11,95     | 0:52:32    | 42       | 17         | 3/12/2021          | 49    | 16                | 3/12/2021 | lda          | 1360  | 1       | 358   | 97      | 2         |        |
| 2 997 358 1 1360 Vueta 3/12/2021 17 42 3/12/2021 18 41 0.58.39 9.54 9.76 39 \$ \$ \$ 4.78.0 4.09 5                                                                                                    | 16,61 3    | \$ 16,61           | 4.09 | \$ 647,80   | 39     | 9,76      | 9,54      | 0:58:39    | 41       | 18         | 3/12/2021          | 42    | 17                | 3/12/2021 | Vuelta       | 1360  | 1       | 358   | 97      | 2         |        |
| 2 997 358 1 1360 kda 3/12/2021 18 41 3/12/2021 19 22 0.41:14 11.16 16.24 13 \$202.10 1.16 1                                                                                                    | 15,55 2    | \$ 15,55           | 1,16 | \$ 202,10   | 13     | 16,24     | 11,16     | 0:41:14    | 22       | 19         | 3/12/2021          | 41    | 18                | 3/12/2021 | lda          | 1360  | 1       | 358   | 97      | 2         |        |
| 2 997 358 1 1360 Vueta 3/12/2021 19 22 3/12/2021 20 08 0.46.26 10.33 13.34 22 \$379.50 2.13                                                                                                    | 17,25 3    | \$ 17,25           | 2,13 | \$ 379,50   | 22     | 13,34     | 10,33     | 0:46:26    | 08       | 20         | 3/12/2021          | 22    | 19                | 3/12/2021 | Vuelta       | 1360  | 1       | 358   | 97      | 2         |        |
| 2 997 358 1 1172 kda 4/12/2021 05 13 4/12/2021 05 53 0.40.11 11.19 16.71 10 \$115.24 0.89 9                                                                                                    |            |                    |      |             | 40     |           |           |            | 50       | 05         | 4 (10 (0001        | 10    | 05                |           |              |       |         |       |         |           |        |

Al igual que en las demás secciones, haciendo clic derecho sobre cualquier registro de la tabla tendremos diversas opciones para ver más en detalle la información.

#### 4- SERVICIOS A REVISAR

Esta sección permite observar un detalle de cada servicio que contenga algún evento anormal y deba ser revisado. Los mismos serán identificados con un sombreado en color rojo dentro de la tabla. La información se puede filtrar por fecha o línea desde el área de filtros del menú superior o desde cada nombre de columna haciendo clic en la flecha ubicada a su derecha. En el margen superior izquierdo de la barra de herramientas también se encuentra el botón "Exportar CSV" para guardar la información en ese formato.

| FECHA: 04/04/2025 | INFORMACIÓN PÚBLICA | PÁGINA 90 |
|-------------------|---------------------|-----------|
|                   |                     |           |

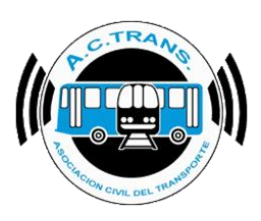

| 🧳 Ser | vicios a revisar |                                               |                     |                           |                           |              |                                   |                               |                  |                 |                |                  |                |                   |             |               |                  |                             |                      | - 0                                      | ×            |
|-------|------------------|-----------------------------------------------|---------------------|---------------------------|---------------------------|--------------|-----------------------------------|-------------------------------|------------------|-----------------|----------------|------------------|----------------|-------------------|-------------|---------------|------------------|-----------------------------|----------------------|------------------------------------------|--------------|
| Expor | tar Ignorar e    | rrores de<br>po del servici<br>ncia del servi | o 🗌 Ex<br>icio 🗌 Ca | ceso de ve<br>ntidad de o | elocidad<br>cambios de se | eccion       | Cambios de se<br>Inicios y cierre | eccion fuera<br>s fuera de lu | de lugar<br>Igar | Fuera de re     | econido        | Filtros<br>Desde | 19-11-2021     | 1 💽 🔻             | Hasta 06-1  | 2-2021        | •                | Linea To                    | das 🗸                |                                          |              |
|       | IDEmpresa<br>🗸   | Linea 🗸                                       | Interno<br>🗸        | Legajo.<br>V              | Ramal 🗸                   | Sentido<br>V | Fecha<br>Inicio                   | Hora<br>Inicio                | Min.<br>Inicio 🖌 | Fecha<br>Cierre | Hora<br>Cierre | Min.<br>Cierre ✔ | Distancia<br>🗸 | Cantidad<br>trxs. | Recaudacion | Tiempo<br>OK? | Distancia<br>OK? | Cant.<br>Secciones<br>OK? ❤ | Excede<br>velocidad? | cambios de<br>seccion fuera<br>de lugar? | Sale<br>rect |
| •     | 2                | 997                                           | 1                   | 1098                      | 358                       | lda          | 3/12/2021                         | 05                            | 05               | 3/12/2021       | 05             | 50               | 11,28          | 17                | \$ 136,27   | No            | No               | No                          | No                   | Si                                       |              |
|       | 2                | 997                                           | 1                   | 1098                      | 358                       | Vuelta       | 3/12/2021                         | 05                            | 50               | 3/12/2021       | 06             | 53               | 10,43          | 5                 | \$ 97,00    | No            | No               | Si                          | No                   | No                                       |              |
|       | 2                | 997                                           | 1                   | 1098                      | 358                       | lda          | 3/12/2021                         | 06                            | 53               | 3/12/2021       | 07             | 33               | 10,77          | 15                | \$ 135,56   | No            | No               | No                          | No                   | Si                                       |              |
|       | 2                | 997                                           | 1                   | 1098                      | 358                       | Vuelta       | 3/12/2021                         | 07                            | 33               | 3/12/2021       | 08             | 41               | 10,84          | 34                | \$ 403,82   | No            | No               | Si                          | No                   | No                                       |              |
|       | 2                | 997                                           | 1                   | 1098                      | 358                       | lda          | 3/12/2021                         | 08                            | 41               | 3/12/2021       | 09             | 36               | 11,20          | 15                | \$ 192,40   | No            | No               | No                          | No                   | Si                                       |              |
|       | 2                | 997                                           | 1                   | 1098                      | 358                       | Vuelta       | 3/12/2021                         | 09                            | 36               | 3/12/2021       | 10             | 50               | 10,47          | 30                | \$ 407.02   | No            | No               | Si                          | No                   | No                                       |              |
|       | 2                | 997                                           | 1                   | 1098                      | 358                       | lda          | 3/12/2021                         | 10                            | 50               | 3/12/2021       | 11             | 43               | 11,21          | 19                | \$ 205,15   | No            | No               | No                          | No                   | Si                                       |              |
|       | 2                | 997                                           | 1                   | 1098                      | 358                       | Vuelta       | 3/12/2021                         | 11                            | 43               | 3/12/2021       | 13             | 01               | 10,30          | 32                | \$ 462.42   | No            | No               | Si                          | No                   | No                                       |              |
|       | 2                | 997                                           | 1                   | 1360                      | 358                       | lda          | 3/12/2021                         | 13                            | 02               | 3/12/2021       | 13             | 53               | 12,02          | 31                | \$ 423,20   | No            | No               | No                          | No                   | Si                                       |              |
|       | 2                | 997                                           | 1                   | 1360                      | 358                       | Vuelta       | 3/12/2021                         | 13                            | 53               | 3/12/2021       | 15             | 05               | 9,91           | 25                | \$ 396,80   | No            | No               | Si                          | No                   | No                                       |              |
|       | 2                | 997                                           | 1                   | 1360                      | 358                       | lda          | 3/12/2021                         | 15                            | 05               | 3/12/2021       | 15             | 51               | 10,88          | 13                | \$ 136,35   | No            | No               | No                          | No                   | Si                                       |              |
|       | 2                | 997                                           | 1                   | 1360                      | 358                       | Vuelta       | 3/12/2021                         | 15                            | 51               | 3/12/2021       | 16             | 49               | 10,48          | 4                 | \$ 69,00    | No            | No               | Si                          | No                   | No                                       |              |

Además, la barra de herramientas brinda la posibilidad de ignorar aquellos eventos que no deseemos tener en cuenta con solo tildarlos desde el área "Ignorar errores de...".

| 🧳 S | ervicios    | a revisar |                                             |                                |                            |                          |              |                                   |                               |                    |                 |                |                  |                |                   |             |               |                  |                           |                      | - 0                                      | ×            |
|-----|-------------|-----------|---------------------------------------------|--------------------------------|----------------------------|--------------------------|--------------|-----------------------------------|-------------------------------|--------------------|-----------------|----------------|------------------|----------------|-------------------|-------------|---------------|------------------|---------------------------|----------------------|------------------------------------------|--------------|
| Exp | ortar<br>SV | Ignorar e | rrores de<br>po del servic<br>ncia del serv | io <mark>E</mark> x<br>icio Ca | ceso de ve<br>intidad de e | elocidad<br>cambios de s | eccion       | Cambios de se<br>Inicios y cierre | eccion fuera<br>s fuera de lu | de lugar  <br>Igar | Fuera de re     | ecorrido       | Filtros<br>Desde | 19-11-202      | 1 💽 🔻             | Hasta 06-   | 12-2021       |                  | Linea To                  | das 🗸                |                                          |              |
|     | IDEn        | mpresa    | Linea 💌                                     | Interno                        | Legajo                     | Ramal 👻                  | Sentido<br>🗸 | Fecha<br>Inicio                   | Hora<br>Inicio                | Min.<br>Inicio 🖌   | Fecha<br>Cierre | Hora<br>Cierre | Min.<br>Cierre   | Distancia<br>🗸 | Cantidad<br>trxs. | Recaudacion | Tiempo<br>OK? | Distancia<br>OK? | Cant.<br>Secciones<br>OK? | Excede<br>velocidad? | Cambios de<br>seccion fuera<br>de lugar? | Sale<br>rect |
| ►   | 2           |           | 997                                         | 1                              | 1098                       | 358                      | lda          | 3/12/2021                         | 05                            | 05                 | 3/12/2021       | 05             | 50               | 11,28          |                   | \$ 136,27   | No            | No               | No                        | No                   | Si                                       |              |
|     | 2           |           | 997                                         | 1                              | 1098                       | 358                      | Vuelta       | 3/12/2021                         | 05                            | 50                 | 3/12/2021       | 06             | 53               | 10,43          | 5                 | \$ 97,00    | No            | No               | Si                        | No                   | No                                       |              |
|     | 2           |           | 997                                         | 1                              | 1098                       | 358                      | lda          | 3/12/2021                         | 06                            | 53                 | 3/12/2021       | 07             | 33               | 10,77          | 15                | \$ 135,56   | No            | No               | No                        | No                   | Si                                       |              |
|     | 2           |           | 997                                         | 1                              | 1098                       | 358                      | Vuelta       | 3/12/2021                         | 07                            | 33                 | 3/12/2021       | 08             | 41               | 10,84          | 34                | \$ 403,82   | No            | No               | Si                        | No                   | No                                       |              |
|     | 2           |           | 997                                         | 1                              | 1098                       | 358                      | lda          | 3/12/2021                         | 08                            | 41                 | 3/12/2021       | 09             | 36               | 11,20          | 15                | \$ 192,40   | No            | No               | No                        | No                   | Si                                       |              |
|     | 2           |           | 997                                         | 1                              | 1098                       | 358                      | Vuelta       | 3/12/2021                         | 09                            | 36                 | 3/12/2021       | 10             | 50               | 10,47          | 30                | \$ 407.02   | No            | No               | Si                        | No                   | No                                       |              |
|     | 2           |           | 997                                         | 1                              | 1098                       | 358                      | lda          | 3/12/2021                         | 10                            | 50                 | 3/12/2021       | 11             | 43               | 11,21          | 19                | \$ 205,15   | No            | No               | No                        | No                   | Si                                       |              |
|     | 2           |           | 997                                         | 1                              | 1098                       | 358                      | Vuelta       | 3/12/2021                         | 11                            | 43                 | 3/12/2021       | 13             | 01               | 10,30          | 32                | \$ 462,42   | No            | No               | Si                        | No                   | No                                       |              |
|     | 2           |           | 997                                         | 1                              | 1360                       | 358                      | lda          | 3/12/2021                         | 13                            | 02                 | 3/12/2021       | 13             | 53               | 12,02          | 31                | \$ 423,20   | No            | No               | No                        | No                   | Si                                       |              |

| 🥜 S | ervicios a revisar |                                              |         |                          |                          |              |                                   |                                |                    |                 |                  |                  |                |                   |             |               |                    |                             |                      | - 0                                      | ×            |
|-----|--------------------|----------------------------------------------|---------|--------------------------|--------------------------|--------------|-----------------------------------|--------------------------------|--------------------|-----------------|------------------|------------------|----------------|-------------------|-------------|---------------|--------------------|-----------------------------|----------------------|------------------------------------------|--------------|
| Exp | Tien               | enores de<br>npo del servic<br>ancia del con | io 🗌 E  | ceso de vo<br>antidad de | elocidad<br>cambios de s | eccion       | Cambios de se<br>Inicios y cierre | eccion fuera<br>es fuera de lu | de lugar  <br>Igar | Fuera de re     | econido          | Filtros<br>Desde | 19-11-202      | 1 💵               | Hasta 06-   | 12-2021 [     | •                  | Linea To                    | das 🗸                |                                          |              |
|     | IDEmpresa<br>•     | Linea 🗸                                      | Interno | Legajo                   | Ramal 🗸                  | Sentido<br>V | Fecha<br>Inicio 🗸                 | Hora<br>Inicio 🖌               | Min.<br>Inicio 🖌   | Fecha<br>Cierre | Hora<br>Cierre 🗸 | Min.<br>Cierre ✔ | Distancia<br>• | Cantidad<br>trxs. | Recaudacion | Tiempo<br>OK? | Distancia<br>DK? ┏ | Cant.<br>Secciones<br>OK? 🛩 | Excede<br>velocidad? | Cambios de<br>seccion fuera<br>de lugar? | Sale<br>rect |
| •   | 2                  | 997                                          | 1       | 1098                     | 358                      | lda          | 3/12/2021                         | 05                             | 05                 | 3/12/2021       | 05               | 50               | 11,28          | 17                | \$ 136,27   | No            | No                 | No                          | No                   | Si                                       |              |
|     | 2                  | 997                                          | 1       | 1098                     | 358                      | Vuelta       | 3/12/2021                         | 05                             | 50                 | 3/12/2021       | 06               | 53               | 10,43          | 5                 | \$ 97,00    | No            | No                 | Si                          | No                   | No                                       |              |
|     | 2                  | 997                                          | 1       | 1098                     | 358                      | lda          | 3/12/2021                         | 06                             | 53                 | 3/12/2021       | 07               | 33               | 10,77          | 15                | \$ 135,56   | No            | No                 | No                          | No                   | Si                                       |              |
|     | 2                  | 997                                          | 1       | 1098                     | 358                      | Vuelta       | 3/12/2021                         | 07                             | 33                 | 3/12/2021       | 08               | 41               | 10,84          | 34                | \$ 403,82   | No            | No                 | Si                          | No                   | No                                       |              |
|     | 2                  | 997                                          | 1       | 1098                     | 358                      | lda          | 3/12/2021                         | 08                             | 41                 | 3/12/2021       | 09               | 36               | 11,20          | 15                | \$ 192,40   | No            | No                 | No                          | No                   | Si                                       |              |
|     | 2                  | 997                                          | 1       | 1098                     | 358                      | Vuelta       | 3/12/2021                         | 09                             | 36                 | 3/12/2021       | 10               | 50               | 10,47          | 30                | \$ 407.02   | No            | No                 | Si                          | No                   | No                                       |              |
|     | 2                  | 997                                          | 1       | 1098                     | 358                      | lda          | 3/12/2021                         | 10                             | 50                 | 3/12/2021       | 11               | 43               | 11,21          | 19                | \$ 205,15   | No            | No                 | No                          | No                   | Si                                       |              |
|     | 2                  | 997                                          | 1       | 1098                     | 358                      | Vuelta       | 3/12/2021                         | 11                             | 43                 | 3/12/2021       | 13               | 01               | 10,30          | 32                | \$ 462,42   | No            | No                 | Si                          | No                   | No                                       |              |
|     | 2                  | 997                                          | 1       | 1360                     | 358                      | lda          | 3/12/2021                         | 13                             | 02                 | 3/12/2021       | 13               | 53               | 12,02          | 31                | \$ 423.20   | No            | No                 | No                          | No                   | Si                                       |              |
|     | 2                  | 997                                          | 1       | 1360                     | 358                      | Vuelta       | 3/12/2021                         | 13                             | 53                 | 3/12/2021       | 15               | 05               | 9,91           | 25                | \$ 396,80   | No            | No                 | Si                          | No                   | No                                       |              |
|     | 2                  | 997                                          | 1       | 1360                     | 358                      | lda          | 3/12/2021                         | 15                             | 05                 | 3/12/2021       | 15               | 51               | 10,88          | 13                | \$ 136,35   | No            | No                 | No                          | No                   | Si                                       |              |
|     | 2                  | 997                                          | 1       | 1360                     | 358                      | Vuelta       | 3/12/2021                         | 15                             | 51                 | 3/12/2021       | 16               | 49               | 10,48          | 4                 | \$ 69,00    | No            | No                 | Si                          | No                   | No                                       |              |

Al igual que en las demás secciones, haciendo clic derecho sobre cualquier registro de la tabla tendremos diversas opciones para ver más en detalle la información.

| FECHA: 04/04/2025 | INFORMACIÓN PÚBLICA | PÁGINA 91 |  |
|-------------------|---------------------|-----------|--|
|-------------------|---------------------|-----------|--|

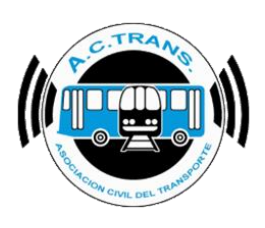

#### 5- RAMALES

Esta sección permite observar un detalle de cada ramal. La información se puede filtrar por fecha o línea desde el área de filtros del menú superior o desde cada nombre de columna haciendo clic en la flecha ubicada a su derecha. En el margen superior izquierdo de la barra de herramientas también se encuentra el botón "Exportar CSV" para guardar la información en ese formato.

| 🧳 F | amales      |                 |         |          |           |                           |                         |               |                         |                      |             |                         |       |                   | - 6                      | ) ×                 |
|-----|-------------|-----------------|---------|----------|-----------|---------------------------|-------------------------|---------------|-------------------------|----------------------|-------------|-------------------------|-------|-------------------|--------------------------|---------------------|
| Exp | ortar Mostr | ar              | Filtros |          |           |                           |                         |               |                         |                      |             |                         |       |                   |                          |                     |
| С   |             | otales 🧿 Pordia | De      | sde 19-1 | 1-2021    | <ul> <li>Hasta</li> </ul> | 06-12-2021              | Linea Tod     | las 🗸                   |                      |             |                         |       |                   |                          |                     |
|     |             |                 | _       |          |           | _                         |                         |               |                         |                      |             |                         |       |                   |                          |                     |
|     | Fecha 🗸     | IDEmpresa 😽     | Linea 🗸 | Ramal 🗸  | Sentido 🗸 | Pasajeros 🗸               | Promedio<br>pasajeros 🛩 | Recaudacion 🗸 | Promedio<br>recaudacion | Boleto<br>promedio 🛩 | Distancia 🗸 | Distancia<br>promedio 🛩 | IPK 🗸 | Tiempo<br>(min) ❤ | Tiempo<br>promedio (min) | Velocida<br>promedi |
| •   | 19/11/2021  |                 |         | 358      | lda       |                           | 19,75                   | \$ 905,54     | \$ 226,39               | \$ 11,46             | 31,65       |                         |       | 20.425            | 5.106,25                 | 0,09                |
|     | 19/11/2021  | 2               | 997     | 358      | Vuelta    | 44                        | 14,67                   | \$ 633,02     | \$ 211,01               | \$ 14,39             | 34,14       | 11,38                   | 1,29  | 165               | 55,00                    | 12,42               |
|     | 2/12/2021   | 2               | 997     | 358      | lda       | 351                       | 29,25                   | \$ 4.936,32   | \$ 411,36               | \$ 14,06             | 154,20      | 12,85                   | 2,28  | 1.604             | 133,67                   | 5,77                |
|     | 2/12/2021   | 2               | 997     | 358      | Vuelta    | 174                       | 29,00                   | \$ 2.670,34   | \$ 445,06               | \$ 15,35             | 69,10       | 11,52                   | 2,52  | 821               | 136,83                   | 5.05                |
|     | 3/12/2021   | 2               | 997     | 358      | lda       | 10.727                    | 26,62                   | \$ 145.625,38 | \$ 361,35               | \$ 13,58             | 5.031,75    | 12,49                   | 2,13  | 25.967            | 64,43                    | 11,63               |
|     | 3/12/2021   | 2               | 997     | 358      | Vuelta    | 8.491                     | 26,62                   | \$ 124.623,02 | \$ 390,67               | \$ 14,68             | 3.434,66    | 10,77                   | 2,47  | 18.091            | 56,71                    | 11,39               |
|     | 4/12/2021   | 2               | 997     | 358      | lda       | 6.764                     | 25,33                   | \$ 96.902,89  | \$ 362,93               | \$ 14,33             | 3.686,13    | 13,81                   | 1,83  | 17.730            | 66,40                    | 12,47               |
|     | 4/12/2021   | 2               | 997     | 358      | Vuelta    | 3.590                     | 18,60                   | \$ 55.237,25  | \$ 286,20               | \$ 15,39             | 2.086,29    | 10,81                   | 1,72  | 9.642             | 49,96                    | 12,98               |
|     | 5/12/2021   | 2               | 997     | 358      | lda       | 3.353                     | 18,63                   | \$ 47.955,54  | \$ 266,42               | \$ 14,30             | 2.239,16    | 12,44                   | 1,50  | 9.821             | 54,56                    | 13,68               |
|     | 5/12/2021   | 2               | 997     | 358      | Vuelta    | 2.432                     | 16,11                   | \$ 38.649,82  | \$ 255,96               | \$ 15,89             | 1.677,89    | 11,11                   | 1,45  | 7.723             | 51,15                    | 13,04               |
|     | 6/12/2021   | 2               | 997     | 358      | lda       | 0                         | 0.00                    | \$ 0,00       | \$ 0,00                 | \$ 0,00              | 0.01        | 0,01                    | 0.00  | 0                 | 0,00                     | 0.00                |
|     | 6/12/2021   | 2               | 997     | 358      | Vuelta    | 8                         | 8.00                    | \$ 128,45     | \$ 128,45               | \$ 16,06             | 10,56       | 10,56                   | 0,76  | 44                | 44,00                    | 14,39               |

Al igual que en la sección **Servicios** dentro del área "Mostrar" del menú superior podremos escoger para ver el resumen en modo TOTALES o POR DIA. A su vez, como en las demás secciones, haciendo clic derecho sobre cualquier registro de la tabla tendremos diversas opciones para ver más en detalle la información.

#### 6- SECCIONES

Esta sección permite observar un detalle de cada sección. La información se puede filtrar por fecha o línea desde el área de filtros del menú superior o desde cada nombre de columna haciendo clic en la flecha ubicada a su derecha. En el margen superior izquierdo de la barra de herramientas también se encuentra el botón "Exportar CSV" para guardar la información en ese formato.

| FECHA: 04/04/2025 | INFORMACIÓN PÚBLICA | PÁGINA 92 |  |
|-------------------|---------------------|-----------|--|
|                   |                     |           |  |
|                   |                     |           |  |

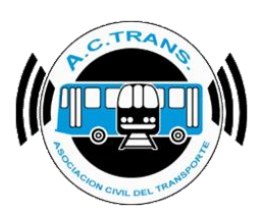

| <i>.</i> @ | Seccione       | **                |         |         |                 |            |             |                         |               |                         |                    |             |                       |       |                 | - 0                      | X                 |
|------------|----------------|-------------------|---------|---------|-----------------|------------|-------------|-------------------------|---------------|-------------------------|--------------------|-------------|-----------------------|-------|-----------------|--------------------------|-------------------|
| E          | xportar<br>CSV | Mostrar<br>Totale | s 🔿 Por | dia D   | s<br>Iesde 19-1 | 1-2021 🔲 🔻 | Hasta       | 06-12-2021              | Linea Toda    | 15 ~                    |                    |             |                       |       |                 |                          |                   |
|            | IDEr           | mpresa 🖌          | Linea 🗸 | Ramal 😽 | Sentido 😽       | Seccion 🖌  | Pasajeros 🗸 | Promedio<br>pasajeros 👻 | Recaudacion 🗸 | Promedio<br>recaudacion | Boleto<br>promedio | Distancia 👻 | Distancia<br>promedio | IPK 😽 | Tiempo<br>(min) | Tiempo<br>promedio (min) | Velocio<br>promeo |
| •          | 2              |                   | 997     | 358     | lda             |            | 13.806      | 15,04                   | \$ 187.134,38 | \$ 203,85               | \$ 13,55           | 5.681,25    | 6,19                  | 2,43  | 50.897          | 55,44                    | 6,70              |
|            | 2              |                   | 997     | 358     | lda             | 2          | 5.651       | 6,53                    | \$ 86.643,66  | \$ 100,17               | \$ 15,33           | 2.881,92    | 3,33                  | 1,96  | 13.320          | 15,40                    | 12,98             |
|            | 2              |                   | 997     | 358     | lda             | 3          | 1.817       | 2,31                    | \$ 22.547,63  | \$ 28,61                | \$ 12,41           | 2.579,73    | 3,27                  | 0,70  | 11.330          | 14,38                    | 13,66             |
|            | 2              |                   | 997     | 358     | Vuelta          | 1          | 5.665       | 8,43                    | \$ 91.738,76  | \$ 136,52               | \$ 16,19           | 2.439,51    | 3,63                  | 2,32  | 9.955           | 14,81                    | 14,70             |
|            | 2              |                   | 997     | 358     | Vuelta          | 2          | 6.768       | 10,12                   | \$ 103.725,39 | \$ 155,05               | \$ 15,33           | 2.366,16    | 3,54                  | 2,86  | 11.654          | 17,42                    | 12,18             |
|            | 2              |                   | 997     | 358     | Vuelta          | 3          | 2.306       | 3,71                    | \$ 26.477,75  | \$ 42,64                | \$ 11,48           | 2.506,96    | 4,04                  | 0,92  | 14.877          | 23,96                    | 10,11             |

Al igual que en la sección **Servicios** dentro del área "Mostrar" del menú superior podremos escoger para ver el resumen en modo TOTALES o POR DIA. A su vez, como en las demás secciones, haciendo clic derecho sobre cualquier registro de la tabla tendremos diversas opciones para ver más en detalle la información.

#### 7- TARIFAS POR LEGAJOS (LISTADO)

En este apartado se puede ver el detalle con la cantidad de boletos cobrados para cada tarifa por cada chofer. La información se puede filtrar por fecha o línea desde el área de filtros del menú superior o desde cada nombre de columna haciendo clic en la flecha ubicada a su derecha. En el margen superior izquierdo de la barra de herramientas también se encuentra el botón "Exportar CSV" para guardar la información en ese formato.

| Exp | SV Mostrar | ales 🔿 Pordia   | Filtros<br>Des | de 11-02-2 | 016 🔲 🔻    | Hasta 02- | 04-2025 | Line | a Todas | ~ |
|-----|------------|-----------------|----------------|------------|------------|-----------|---------|------|---------|---|
|     | Legajo 😽   | ID<br>Empresa ↓ | Linea 🗸        | Tarifa 🗸 🗸 | Cantidad 🗸 |           |         |      |         |   |
|     | 0          | 22              | !93            | 371,13     | 19         |           |         |      |         |   |
|     | 0          | 22              | !93            | 413,44     | 18         |           |         |      |         |   |
|     | 0          | 22              | 193            | 445,29     | 13         |           |         |      |         |   |
|     | 0          | 22              | !93            | 477,17     | 4          |           |         |      |         |   |
|     | 0          | 22              | !93            | 590,1      | 1          |           |         |      |         |   |
|     | 0          | 22              | !93            | 657,37     | 1          |           |         |      |         |   |
|     | 0          | 22              | !93            | 708,01     | 3          |           |         |      |         |   |
|     | 1837       | 22              | !91            | 0,1        | 2          |           |         |      |         |   |
|     | 1837       | 22              | !91            | 0,5        | 13         |           |         |      |         |   |
|     | 1837       | 22              | !91            | 371,13     | 35         |           |         |      |         |   |
|     | 1837       | 22              | !91            | 413,44     | 52         |           |         |      |         |   |
|     | 1837       | 22              | !91            | 445,29     | 46         |           |         |      |         |   |
|     | 1837       | 22              | !91            | 477,17     | 70         |           |         |      |         |   |
|     | 1837       | 22              | !91            | 590,1      | 2          |           |         |      |         |   |
|     | 1837       | 22              | !91            | 657,37     | 2          |           |         |      |         |   |
|     | 1837       | 22              | !91            | 708,01     | 3          |           |         |      |         |   |
|     | 1837       | 22              | !91            | 758,7      | 1          |           |         |      |         |   |
|     | 1855       | 22              | !93            | 371,13     | 3          |           |         |      |         |   |
|     | 1855       | 22              | !93            | 413,44     | 12         |           |         |      |         |   |
|     | 1855       | 22              | 193            | 445.29     | 17         |           |         |      |         |   |

| F | ECHA: 04/04/2025 | INFORMACIÓN PÚBLICA | PÁGINA 93 |
|---|------------------|---------------------|-----------|
|   |                  |                     |           |

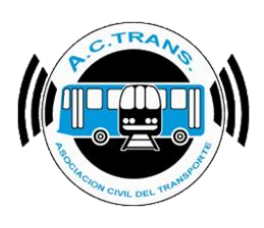

#### 8- TRANSACCIONES

Esta sección permite observar un detalle de cada transacción. La información se puede filtrar por fecha o línea desde el área de filtros del menú superior o desde cada nombre de columna haciendo clic en la flecha ubicada a su derecha. En el margen superior izquierdo de la barra de herramientas también se encuentra el botón "Exportar CSV" para guardar la información en ese formato.

| Eq | r<br>oortar Filtros<br>SV Desc | ie 19-11- | 2021 🗐 🔻  | Hasta   | 06-12-2 | 2021 🗐 🔻   | Linea     | Todas     | ~               |                |           |        |           |            |                     |                     | -        | ٥        | ×  |
|----|--------------------------------|-----------|-----------|---------|---------|------------|-----------|-----------|-----------------|----------------|-----------|--------|-----------|------------|---------------------|---------------------|----------|----------|----|
|    | ID<br>Empresa 🛩                | Linea 🗸   | Interno 🗸 | Ramal 🗸 | Tumo 🗸  | Servicio 🗸 | Sentido 🗸 | Seccion 🗸 | Τὶρο Τιχ        | Integracion? 🗸 | Fecha 🗸   | Hora 🗸 | Minutos 🗸 | Segundos 🗸 | Tarifa<br>Marcada 🛩 | Tarifa<br>Cobrada 🗸 | Tarjeta  | 5        |    |
| •  | 2                              | 997       | 1         | 358     | 1       | 1          | lda       | 1         | 627             | 1              | 3/12/2021 | 05     | 11        | 56         | \$ 21,00            | \$ 10,50            | 60612683 | 95334747 |    |
|    | 2                              | 997       | 1         | 358     | 1       | 1          | lda       | 1         | 624             | 1              | 3/12/2021 | 05     | 12        | 02         | \$ 21,00            | \$ 10,50            | 60612683 | 44616459 | Τ. |
|    | 2                              | 997       | 1         | 358     | 1       | 1          | lda       | 1         | Atributo Social | 0              | 3/12/2021 | 05     | 12        | 10         | \$ 9.00             | \$ 9,00             | 60612683 | 36820572 | T  |
|    | 2                              | 997       | 1         | 358     | 1       | 1          | lda       | 1         | 627             | 1              | 3/12/2021 | 05     | 15        | 54         | \$ 20,00            | \$ 10.00            | 60612680 | 15636653 | 1  |
|    | 2                              | 997       | 1         | 358     | 1       | 1          | lda       | 1         | Atributo Social | 1              | 3/12/2021 | 05     | 19        | 11         | \$ 9,45             | \$ 4,72             | 60612680 | 49786540 | T  |
|    | 2                              | 997       | 1         | 358     | 1       | 1          | lda       | 1         | Atributo Social | 2              | 3/12/2021 | 05     | 19        | 15         | \$ 9,00             | \$ 2,25             | 60612672 | 83324091 | Τ  |
|    | 2                              | 997       | 1         | 358     | 1       | 1          | lda       | 1         | Atributo Social | 2              | 3/12/2021 | 05     | 19        | 20         | \$ 9,00             | \$ 2,25             | 60612671 | 84786489 | Τ  |
|    | 2                              | 997       | 1         | 358     | 1       | 1          | lda       | 1         | 627             | 1              | 3/12/2021 | 05     | 19        | 24         | \$ 21,00            | \$ 10,50            | 60612683 | 21320273 | Τ  |
|    | 2                              | 997       | 1         | 358     | 1       | 1          | lda       | 1         | Atributo Social | 1              | 3/12/2021 | 05     | 19        | 28         | \$ 9,00             | \$ 4,50             | 60612684 | 17261555 | Т  |
|    | 2                              | 997       | 1         | 358     | 1       | 1          | lda       | 1         | 624             | 1              | 3/12/2021 | 05     | 19        | 32         | \$ 20,00            | \$ 10,00            | 60612683 | 81749445 |    |
|    |                                |           |           |         |         |            |           |           |                 |                |           |        |           |            |                     |                     |          |          |    |

Al igual que en las demás secciones, haciendo clic derecho sobre cualquier registro de la tabla tendremos diversas opciones para ver más en detalle la información.

#### 9- TARIFAS

Esta sección permite observar un detalle de cada tarifa marcada. La información se puede filtrar por fecha o línea desde el área de filtros del menú superior o desde cada nombre de columna haciendo clic en la flecha ubicada a su derecha. En el margen superior izquierdo de la barra de herramientas también se encuentra el botón "Exportar CSV" para guardar la información en ese formato.

| FECHA: 04/04/2025 | INFORMACIÓN PÚBLICA | PÁGINA 94 |  |
|-------------------|---------------------|-----------|--|
|                   |                     |           |  |
|                   |                     |           |  |

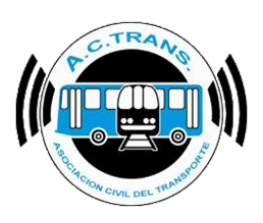

| 🛷 Ta | arifas        |              |                        |                       |                     |            |               |
|------|---------------|--------------|------------------------|-----------------------|---------------------|------------|---------------|
| Exp  | ortar Mostrar |              | Filtros                |                       |                     |            |               |
| С    | SV            | O Por dia    | Desde 19-11            | -2021 🔍 🔻             | Hasta               | 06-12-2021 | <br>Todas 🗸 🗸 |
|      | Tipo Trx 🗸    | Integracion? | N° de<br>integracion 🐱 | Tarifa<br>Marcada 🖌 ❤ | Tarifa<br>Cobrada 🖌 | Cantidad 🚽 |               |
| ►    | 624           | No           | 0                      | \$ 0,10               | \$ 0,10             | 32         |               |
|      | 624           | No           | 0                      | \$ 0,50               | \$ 0,50             | 18         |               |
|      | 624           | No           | 0                      | \$ 18,00              | \$ 18,00            | 3.159      |               |
|      | 624           | No           | 0                      | \$ 20,00              | \$ 20,00            | 4.646      |               |
|      | 624           | No           | 0                      | \$ 21,00              | \$ 21,00            | 1.088      |               |
|      | 624           | Si           | 1                      | \$ 0,10               | \$ 0,05             | 3          |               |
|      | 624           | Si           | 1                      | \$ 0,50               | \$ 0,25             | 1          |               |
|      | 624           | Si           | 1                      | \$ 18,00              | \$ 9,00             | 884        |               |

Al igual que en la sección **Servicios** dentro del área "Mostrar" del menú superior podremos escoger para ver el resumen en modo TOTALES o POR DIA. A su vez, como en las demás secciones, haciendo clic derecho sobre cualquier registro de la tabla tendremos diversas opciones para ver más en detalle la información.

#### 10-TARIFA POR SECCIÓN

Esta sección permite observar un detalle de cada tarifa marcada. La información se puede filtrar por ramal, sentido y hora de filtros del menú superior. En el margen superior izquierdo de la barra de herramientas también se encuentra el botón "Exportar CSV" para guardar la información en ese formato.

| 6 | Tarifas por sec | cion        |        |       |        |                                          |  |
|---|-----------------|-------------|--------|-------|--------|------------------------------------------|--|
|   | Exportar Filtr  | os<br>Ramal | Todos  | 1     |        | ✓ Sentido Todos ✓ Hora Todo ✓ <a>Max</a> |  |
|   |                 |             | 2      | 3     | Total  |                                          |  |
| ₽ | \$ 0,10         | 64          | 47     | 29    | 140    |                                          |  |
|   | \$ 0,50         | 89          | 41     | 39    | 169    |                                          |  |
|   | \$ 8,10         | 1.448       | 958    | 1.044 | 3.450  |                                          |  |
|   | \$ 9,00         | 2.173       | 1.947  |       | 4.120  |                                          |  |
|   | \$ 9,45         | 1.074       |        |       | 1.074  |                                          |  |
|   | \$ 18,00        | 4.376       | 3.095  | 3.011 | 10.482 |                                          |  |
|   | \$ 20,00        | 7.127       | 6.331  |       | 13.458 |                                          |  |
|   | \$ 21,00        | 3.120       |        |       | 3.120  |                                          |  |
|   | Total           | 19.471      | 12.419 | 4.123 | 36.013 |                                          |  |
|   |                 |             |        |       |        |                                          |  |

| INFORMACION PUBLICA | PAGINA 95           |                               |
|---------------------|---------------------|-------------------------------|
|                     |                     |                               |
|                     |                     |                               |
|                     | INFORMACIÓN PÚBLICA | INFORMACIÓN PÚBLICA PÁGINA 95 |

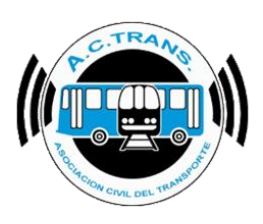

Por otro lado, la barra de herramientas cuenta con la opción Max dentro del área "Ver". Al seleccionar dicho botón podremos ver un nuevo cuadro que reflejará a qué hora y en cual sección se registró el pico de mayor cantidad de transacciones para cada ramal. Del mismo modo que en la ventana principal esta información puede exportarse en CSV ejecutando el botón correspondiente en el menú superior.

| Maximos |      |                |                    |      |                |                             | x |
|---------|------|----------------|--------------------|------|----------------|-----------------------------|---|
| CSV     |      |                |                    |      |                |                             |   |
|         |      |                |                    |      |                |                             |   |
| Damal   |      | lda            | а                  |      | Vue            | lta                         |   |
| Ramal   | Hora | lda<br>Seccion | a<br>Transacciones | Hora | Vue<br>Seccion | <b>Ita</b><br>Transacciones |   |

#### **11-TARJETAS**

Esta sección permite observar un detalle de cada tarjeta que haya utilizado las líneas de nuestra empresa. La información se puede filtrar por fecha o línea desde el área de filtros del menú superior o desde cada nombre de columna haciendo clic en la flecha ubicada a su derecha. En el margen superior izquierdo de la barra de herramientas también se encuentra el botón "Exportar CSV" para guardar la información en ese formato.

| SV Derde         | 19.11.2021 | Harta | 06.12.2021      |          | Todas 🗸 |
|------------------|------------|-------|-----------------|----------|---------|
| Desde            | 13-11-2021 |       | 00-12-2021      |          | 10085 + |
| Tajola           | 10 Empress |       | Tipo Tix.       | Carillad |         |
| 6061268045801731 | 2          | 997   | Atributo Social | 11       |         |
| 6061268195800608 | 2          | 997   | 627             | 11       |         |
| 6061268388608628 | 2          | 997   | 624             | 11       |         |
| 6061268394056374 | 2          | 997   | Atributo Social | 11       |         |
| 6061268370667582 | 2          | 997   | 624             | 10       |         |
| 6061268348963972 | 2          | 997   | 627             | 10       |         |
| 6061268300080583 | 2          | 997   | 627             | 10       |         |
| 6061268304075977 | 2          | 997   | 624             | 10       |         |
| 6061267320608241 | 2          | 997   | 624             | 10       |         |
| 6061267314052661 | 2          | 997   | Atributo Social | 9        |         |
|                  | -          | 007   | 624             | 9        |         |
| 6061267315854032 | 2          | 337   | 024             |          |         |

Al igual que en las demás secciones, haciendo clic derecho sobre cualquier registro de la tabla tendremos diversas opciones para ver más en detalle la información.

| FECHA: 04/04/2025 | INFORMACIÓN PÚBLICA | PÁGINA 96 |  |
|-------------------|---------------------|-----------|--|
|                   |                     |           |  |

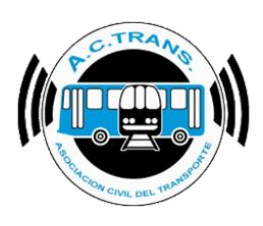

#### 12-PASAJEROS POR HORA POR SECCIÓN

Esta sección permite observar un detalle con la cantidad de transacciones por hora por sección. La información se puede filtrar por fecha o línea desde el área de filtros del menú superior o desde cada nombre de columna haciendo clic en la flecha ubicada a su derecha. En el margen superior izquierdo de la barra de herramientas también se encuentra el botón "Exportar CSV" para guardar la información en ese formato.

| Б | xportar | Filtros |      |    |     |    |     |       |       |        |       |       |       | F     | iltros |       |         |       |       |       |       |         |       |     |     |        |
|---|---------|---------|------|----|-----|----|-----|-------|-------|--------|-------|-------|-------|-------|--------|-------|---------|-------|-------|-------|-------|---------|-------|-----|-----|--------|
|   | CSV     | R       | amal | То | dos |    |     |       | ∽ S   | entido | Todos | ~     | 0     |       | Desd   | e 1   | 9-11-20 | 21 [  |       | Has   | ta (  | 6-12-20 | 021   | •   |     | Linea  |
|   |         | 00      | 01   | 02 | 03  | 04 | 05  | 06    | 07    | 08     | 09    | 10    | 11    | 12    | 13     | 14    | 15      | 16    | 17    | 18    | 19    | 20      | 21    | 22  | 23  | Total  |
| Þ | 1       | 113     | 74   | 20 | 11  | 41 | 378 | 813   | 1.226 | 1.174  | 976   | 911   | 944   | 1.107 | 1.109  | 1.150 | 1.361   | 1.459 | 1.543 | 1.533 | 1.258 | 1.018   | 734   | 379 | 139 | 19.471 |
|   | 2       | 41      | 26   | 24 | 3   | 11 | 81  | 246   | 497   | 571    | 558   | 597   | 758   | 903   | 924    | 942   | 1.042   | 1.069 | 1.097 | 931   | 722   | 571     | 428   | 245 | 132 | 12.419 |
|   | 3       | 19      | 29   | 1  | 1   | 2  | 15  | 198   | 318   | 320    | 278   | 221   | 239   | 312   | 337    | 258   | 337     | 317   | 247   | 226   | 167   | 127     | 84    | 54  | 16  | 4.123  |
|   | Tetel   | 173     | 129  | 45 | 15  | 54 | 474 | 1 257 | 2 041 | 2 065  | 1 812 | 1 729 | 1 941 | 2 322 | 2 370  | 2 350 | 2 740   | 2 845 | 2 887 | 2 690 | 2 147 | 1 716   | 1 246 | 678 | 287 | 36 013 |

Dentro del menú superior también es posible escoger el ramal y sentido aplicando sus respectivos filtros.

#### **13-REGISTROS DE GPS**

Esta sección permite observar un detalle de cada punto que hayan registrado los validadores. La información se puede filtrar por archivo o por interno (en apartado filtros) desde el área de filtros del menú superior o desde cada nombre de columna haciendo clic en la flecha ubicada a su derecha. Una vez aplicado esos filtros se habilitará el área para filtrar por turno y servicio. Además, en el margen superior izquierdo de la barra de herramientas también se encuentra el botón "Exportar CSV" para guardar la información en ese formato.

|   |              | interne CDC |         |           |         |      |            |           |            |               |         |           |         |                    |             |           |            |             | - 0          | ×        |
|---|--------------|-------------|---------|-----------|---------|------|------------|-----------|------------|---------------|---------|-----------|---------|--------------------|-------------|-----------|------------|-------------|--------------|----------|
|   | Export<br>CS | ar<br>Todos |         |           | Archivo |      |            | ~         | Turno<br>V | Servicio<br>~ | Filtros | K         |         |                    |             |           |            |             |              |          |
| T |              | Empresa 💌   | Linea 🗸 | Interno 🗸 | Ramal 🖵 | Tumo | Servicio 🖌 | Sentido 🗸 | Seccion    | Fecha         | → Hora  | Minutos 🗸 | Segundo | Tipo 👻             | Velocidad 🗸 | Latitud 🖵 | Longitud 🗸 | Distancia 🗸 | Transaccione | Recaut ^ |
|   | •            | 2           |         |           |         | 1    |            |           | 0          | 3/12/2021     |         | 4         | 50      | Inicio de tumo     |             | -34,64175 | -58,36937  |             | 0            | \$ 0.00  |
|   |              | 2           |         | 1         | 0       | 1    | 0          |           | 0          | 3/12/2021     | 5       | 4         | 51      | Check Point        | 0           | -34,64175 | -58,36937  | 0           | 0            | \$ 0,00  |
|   |              | 2           |         | 1         | 0       | 1    | 0          |           | 0          | 3/12/2021     | 5       | 4         | 53      | Cierre de turno    | 0           | -34,64175 | -58,36937  | 0           | 0            | \$ 0.00  |
|   |              | 2           |         | 1         | 0       | 1    | 0          |           | 0          | 3/12/2021     | 5       | 5         | 0       | Inicio de turno    | 0           | -34,64175 | -58,36937  | 0           | 0            | \$ 0,00  |
|   |              | 2           | 997     | 1         | 358     | 1    | 1          | lda       | 1          | 3/12/2021     | 5       | 5         | 0       | Inicio de servicio | 0           | -34,64175 | -58,36937  | 0           | 0            | \$ 0.00  |
|   |              | 2           | 997     | 1         | 358     | 1    | 1          | lda       | 1          | 3/12/2021     | 5       | 8         | 51      | Check Point        | 0           | -34,64175 | -58,36937  | 0           | 0            | \$ 0.00  |
|   |              | 2           | 997     | 1         | 358     | 1    | 1          | lda       | 1          | 3/12/2021     | 5       | 12        | 51      | Check Point        | 39          | -34,6388  | -58,37455  | 0,848       | 3            | \$ 30.00 |
|   |              | 2           | 997     | 1         | 358     | 1    | 1          | lda       | 1          | 3/12/2021     | 5       | 16        | 52      | Check Point        | 14          | -34,62818 | -58,37818  | 2,092       | 4            | \$ 40.00 |
|   |              | 2           | 997     | 1         | 358     | 1    | 1          | lda       | 1          | 3/12/2021     | 5       | 20        | 52      | Check Point        | 0           | -34,62528 | -58,3823   | 2,912       | 14           | \$ 102,7 |
|   |              | 2           | 997     | 1         | 358     | 1    | 1          | lda       | 1          | 3/12/2021     | 5       | 24        | 53      | Check Point        | 0           | -34,62268 | -58,38716  | 3,681       | 14           | \$ 102,7 |

| FECHA: 04/04/2025 | INFORMACIÓN PÚBLICA | PÁGINA 97 |
|-------------------|---------------------|-----------|
|-------------------|---------------------|-----------|

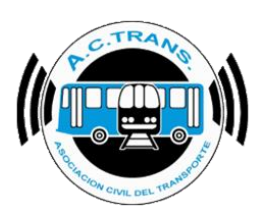

Al igual que en las demás secciones, haciendo clic derecho sobre cualquier registro de la tabla tendremos diversas opciones para ver más en detalle la información.

#### 14-TARIFAS POR LEGAJO (CUADRO)

En este apartado se puede ver el detalle con la cantidad de boletos cobrados para cada tarifa por cada chofer. A diferencia de la opción Tarifas por Legajo (listado) los datos se muestran en formato horizontal. La información se puede filtrar por fecha, línea, ramal o sentido desde el área de filtros del menú superior o desde cada nombre de columna haciendo clic en la flecha ubicada a su derecha. Del mismo modo esta opción permite ocultar la columna de Cantidades o la de Porcentajes. En el margen superior izquierdo de la barra de herramientas también se encuentra el botón "Exportar CSV" para guardar la información en ese formato.

| 🧳 Tarifas p | or legajo |       |     |        |             |          |         |            |        |               |         |          |       |         |             |            | -      | o ×    |
|-------------|-----------|-------|-----|--------|-------------|----------|---------|------------|--------|---------------|---------|----------|-------|---------|-------------|------------|--------|--------|
| Exportar    | Filtros   |       |     |        |             |          | Filtros |            |        |               |         |          |       | Ocultar |             |            |        |        |
| CSV         | Rama      | Todos |     | $\sim$ | Sentido Tod | os 🗸 😑   | Desde   | 01-04-2025 |        | lasta 03-04-2 | 025 🔍 🗸 | Linea To | das   | ∼ Car   | tidades 🗌 P | orcentajes |        |        |
|             | 0.1       | 0.1 % | 0.5 | 0.5 %  | 371.13      | 371.13 % | 413.44  | 413.44 %   | 445.29 | 445.29 %      | 477.17  | 477.17 % | 590.1 | 590.1 % | 657.37      | 657.37 %   | 708.01 | 708.01 |
| 0           | 5         | 1,15  | 50  | 11,55  | 101         | 23,33    | 97      | 22,4       | 130    | 30,02         | 21      | 4,85     | 5     | 1,15    | 9           | 2,08       | 10     | 2,31   |
| 1003        | 0         | 0     | 0   | 0      | 18          | 38,3     | 10      | 21,28      | 9      | 19,15         | 7       | 14,89    | 1     | 2,13    | 2           | 4,26       | 0      | 0      |
| 1273        | 4         | 2,12  | 19  | 10,05  | 40          | 21,16    | 65      | 34,39      | 39     | 20,63         | 14      | 7,41     | 2     | 1,06    | 2           | 1,06       | 2      | 1,06   |
| 1336        | 10        | 2,65  | 22  | 5,82   | 124         | 32,8     | 113     | 29,89      | 75     | 19,84         | 17      | 4,5      | 5     | 1,32    | 6           | 1,59       | 5      | 1,32   |
| 1417        | 2         | 0,66  | 28  | 9,3    | 85          | 28,24    | 83      | 27,57      | 56     | 18,6          | 26      | 8,64     | 10    | 3,32    | 6           | 1,99       | 3      | 1      |
| 1470        | 13        | 3,03  | 29  | 6,76   | 126         | 29,37    | 149     | 34,73      | 75     | 17,48         | 14      | 3,26     | 8     | 1,86    | 8           | 1,86       | 5      | 1,17   |
| 1477        | 5         | 1,86  | 13  | 4,83   | 69          | 25,65    | 73      | 27,14      | 66     | 24,54         | 20      | 7,43     | 3     | 1,12    | 12          | 4,46       | 6      | 2,23   |
| 1502        | 0         | 0     | 9   | 6,67   | 39          | 28,89    | 36      | 26,67      | 30     | 22,22         | 12      | 8,89     | 5     | 3,7     | 3           | 2,22       | 1      | 0,74   |
| 1512        | 4         | 0.84  | 30  | 6,29   | 164         | 34,38    | 124     | 26         | 92     | 19,29         | 36      | 7,55     | 10    | 2,1     | 7           | 1,47       | 9      | 1,89   |
| 1539        | 8         | 2,66  | 14  | 4,65   | 64          | 21,26    | 77      | 25,58      | 86     | 28,57         | 28      | 9,3      | 7     | 2,33    | 6           | 1,99       | 9      | 2,99   |
| 1582        | 2         | 2,04  | 5   | 5,1    | 27          | 27,55    | 26      | 26,53      | 27     | 27,55         | 5       | 5,1      | 4     | 4,08    | 0           | 0          | 1      | 1,02   |
| 1605        | 5         | 1,74  | 13  | 4,53   | 88          | 30,66    | 72      | 25,09      | 79     | 27,53         | 14      | 4,88     | 9     | 3,14    | 2           | 0,7        | 5      | 1,74   |
| 1609        | 3         | 0,82  | 23  | 6,32   | 101         | 27,75    | 105     | 28,85      | 84     | 23,08         | 30      | 8,24     | 3     | 0,82    | 9           | 2,47       | 6      | 1,65   |
| 1622        | 0         | 0     | 9   | 3,9    | 69          | 29,87    | 49      | 21,21      | 74     | 32,03         | 19      | 8,23     | 3     | 1,3     | 4           | 1,73       | 3      | 1,3    |
| 1625        | 2         | 0,63  | 18  | 5,68   | 85          | 26,81    | 85      | 26,81      | 91     | 28,71         | 21      | 6,62     | 6     | 1,89    | 4           | 1,26       | 3      | 0,95   |
| 1643        | 2         | 1,72  | 4   | 3,45   | 38          | 32,76    | 33      | 28,45      | 22     | 18,97         | 8       | 6,9      | 2     | 1,72    | 1           | 0.86       | 5      | 4,31   |
| 1644        | 3         | 0,93  | 11  | 3,42   | 114         | 35,4     | 94      | 29,19      | 66     | 20,5          | 14      | 4,35     | 13    | 4.04    | 4           | 1,24       | 3      | 0,93   |
| 1664        | 0         | 0     | 28  | 7.45   | 96          | 25.53    | 73      | 19.41      | 117    | 31.12         | 45      | 11.97    | 3     | 0.8     | 5           | 1.33       | 7      | 1.86   |

#### **15-ARCHIVOS POR DIA POR INTERNO**

Esta sección permite observar un detalle con la cantidad de archivos generados por cada interno cada día. La información puede ser filtrada por ID de Empresa desde el área de filtros del menú. Además, en el margen superior izquierdo de la barra de herramientas también se encuentra el botón "Exportar CSV" para guardar la información en ese formato.

| FECHA: 04/04/2025 | INFORMACIÓN PÚBLICA | PÁGINA 98 |  |
|-------------------|---------------------|-----------|--|
|                   |                     |           |  |

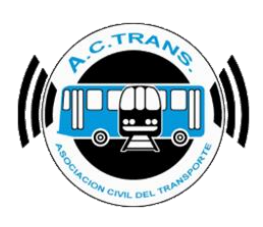

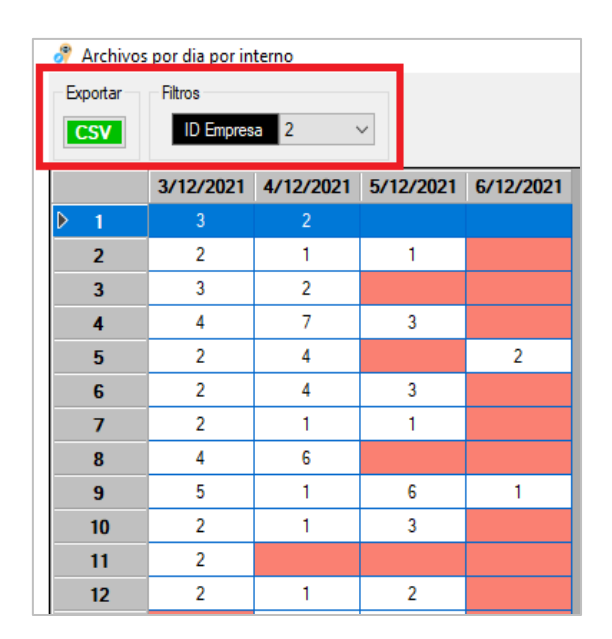

#### 16-LEGAJOS

Esta sección permite observar un detalle por legajo. La información se puede filtrar por fecha o línea desde el área de filtros del menú superior o desde cada nombre de columna haciendo clic en la flecha ubicada a su derecha. Además, en el margen superior izquierdo de la barra de herramientas también se encuentra el botón "Exportar CSV" para guardar la información en ese formato.

| <b>.</b> . |            |               |            |              |              |                              |              |        |         |              |           |                 |                |                      |   | _ |   |
|------------|------------|---------------|------------|--------------|--------------|------------------------------|--------------|--------|---------|--------------|-----------|-----------------|----------------|----------------------|---|---|---|
| 🛷 Leg      | gajos      |               |            |              |              |                              |              |        |         |              |           |                 |                |                      | _ | U |   |
| Expor      | tar        | Mostrar       |            | Filtros      |              |                              |              |        |         |              |           |                 |                |                      |   |   |   |
| CS         | <b>v</b> ( | 🖲 Totales 🔾 F | or dia     | Desde        | 9-11-2021    | Hasta 0                      | 6-12-2021    | Linea  | Todas   | $\sim$       |           |                 |                |                      |   |   |   |
|            | 1          | ID            |            |              | Malaasidad   | Terrer                       |              | Cont   |         |              | Europe de | Durtes CDC furm | laisian sissan | Combine de constitue | - | _ | i |
|            | Logojo     | ✓ Empresa     | <b>-</b> 3 | oloo 👽 Dioto | Promedio     | <ul> <li>servicio</li> </ul> | Recordación  | lix. ∎ | - IPH ( | Rominication | velocidad | de recorrido    | fuera de lugar | fuera de lugar       |   |   |   |
| Þ          | 0          | 2             | 67         | 707,0        | l 12,23 Km/h | 57:49:44                     | \$ 13.846,98 | 986    | 1,39    | 0            | 0         | 358             | 69             | 66                   |   |   |   |
|            | 1002       | 2             | 19         | 195,7        | 12,77 Km/h   | 15:19:30                     | \$ 6.068,75  | 406    | 2,07    | 0            | 0         | 95              | 19             | 18                   |   |   |   |
|            | 1043       | 2             | 18         | 195,6        | 2 12,91 Km/h | 15:09:18                     | \$ 6.194,42  | 411    | 2,10    | 0            | 0         | 84              | 18             | 17                   |   |   |   |
|            | 105        | 2             | 18         | 195,7        | 3 13,14 Km/h | 14:53:32                     | \$ 3.786,73  | 271    | 1,38    | 0            | 0         | 91              | 18             | 18                   |   |   |   |
|            | 1063       | 2             | 18         | 195,8        | ) 11,28 Km/h | 17:22:22                     | \$ 4.283,12  | 334    | 1,71    | 0            | 0         | 93              | 18             | 17                   |   |   |   |
|            | 1077       | 2             | 2          | 174,7        | 2 10,46 Km/h | 16:42:07                     | \$ 5.275,96  | 347    | 1,99    | 0            | 0         | 130             | 4              | 0                    |   |   |   |
|            | 1098       | 2             | 8          | 86,49        | 10,90 Km/h   | 7:56:09                      | \$ 2.039,64  | 167    | 1,93    | 0            | 0         | 41              | 8              | 8                    |   |   |   |
|            | 112        | 2             | 10         | 109,6        | 7 12,62 Km/h | 8:41:27                      | \$ 2.817,91  | 180    | 1,64    | 0            | 0         | 74              | 12             | 11                   |   |   |   |

Al igual que en la sección **Servicios** dentro del área "Mostrar" del menú superior podremos escoger para ver el resumen en modo TOTALES o POR DIA. A su vez, como en las demás secciones, haciendo clic derecho sobre cualquier registro de la tabla tendremos diversas opciones para ver más en detalle la información.

| FECHA: 04/04/2025 | INFORMACIÓN PÚBLICA | PÁGINA 99 |
|-------------------|---------------------|-----------|
|                   |                     |           |
|                   |                     |           |

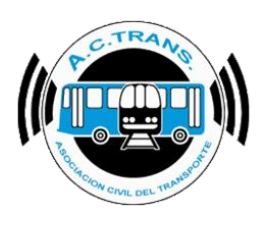

#### 17-GPS SIN POSICIÓN

Esta sección permite observar un detalle de cantidad de puntos de GPS sin posición. La información se puede filtrar por fecha o línea desde el área de filtros del menú superior o desde cada nombre de columna haciendo clic en la flecha ubicada a su derecha. Además, en el margen superior izquierdo de la barra de herramientas también se encuentra el botón "Exportar CSV" para guardar la información en ese formato.

| 🦧 GP:  | S sin posición       |                |           |                     |                     |       |
|--------|----------------------|----------------|-----------|---------------------|---------------------|-------|
| Export | tar Filtros<br>Desde | 19-11-2021 🗐 🗸 | Hasta 06- | 12-2021             | Linea Todas         | ~     |
|        | ID Empresa 😽         | Validador 🗸    | Interno 🗸 | Cant. puntos<br>GPS | Puntos sin<br>GPS 🗸 | % 🗸   |
| •      | 2                    | 0000005942     | 44        | 502                 | 45                  | 8,96% |
|        | 2                    | 0000005175     | 5         | 753                 | 53                  | 7,04% |
|        | 2                    | 000004039      | 28        | 477                 | 13                  | 2,73% |
|        | 2                    | 000005132      | 20        | 573                 | 15                  | 2,62% |
|        | 2                    | 0000001361     | 9         | 637                 | 16                  | 2,51% |
|        | 2                    | 000005156      | 48        | 691                 | 16                  | 2,32% |
|        | 2                    | 000002987      | 38        | 289                 | 6                   | 2,08% |
|        | 2                    | 000004818      | 37        | 292                 | 6                   | 2,05% |

Al igual que en las demás secciones, haciendo clic derecho sobre cualquier registro de la tabla tendremos diversas opciones para ver más en detalle la información.

#### **18-DISPOSITIVOS**

Al ingresar podremos en primer lugar el número de cada interno, su respectivo dominio y además un resumen con toda la información relacionada con los validadores, mountain kit, teclados, GPS, proveedor de SIM, entre otros ítems.

| FECHA: 04/04/2025 | INFORMACIÓN PÚBLICA | PÁGINA 100 |  |
|-------------------|---------------------|------------|--|
|                   |                     |            |  |
|                   |                     |            |  |

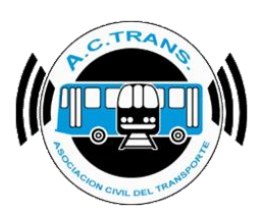

| 🧳 Disp | positivos |         |           |               |                       |                          |                        |                    |                     |                          |                       |                       |                        |                                |                        |                         |                                | - 0                       | ×            |
|--------|-----------|---------|-----------|---------------|-----------------------|--------------------------|------------------------|--------------------|---------------------|--------------------------|-----------------------|-----------------------|------------------------|--------------------------------|------------------------|-------------------------|--------------------------------|---------------------------|--------------|
| Export | ar        |         |           |               |                       |                          |                        |                    |                     |                          |                       |                       |                        |                                |                        |                         |                                |                           |              |
| CSV    | 2         | 1       |           |               |                       |                          |                        |                    |                     |                          |                       |                       |                        |                                |                        |                         |                                |                           |              |
|        | Empresa 🗸 | Interno | Dominio V | dador<br>ca 🖵 | Validador<br>modelo 🗸 | Validador N°<br>de serie | Validador<br>Fimware 🗸 | Teclado<br>marca 🗸 | Teclado<br>modelo 🗸 | Teclado N°<br>de serie 🖌 | Teclado<br>Firmware 🗸 | Mounting kit<br>marca | Mounting kit<br>modelo | Mounting<br>kit N° de<br>serie | Lectograbador<br>marca | Lectograbador<br>modelo | Lectograbador<br>N° de serie 👽 | Lectograbador<br>Firmware | GPS<br>marca |
| ▶      | 2         | 1       | LRZ429    | aser          | 3075                  | 5100                     | 03.14                  | Elsinor            | T3000               | 9996                     | 7.5                   | Laser                 | 1401                   | 13241                          | Elsinor                | Prox-R5                 | 5100                           | 12.25                     | Quect        |
|        | 2         | 2       | AE869MV   | aser          | 3075                  | 2779                     | 03.14                  | Elsinor            | T3000               | 10035                    | 7.5                   | Laser                 | 1401                   | 12864                          | Elsinor                | Prox-R5                 | 2779                           | 12.25                     | Quect        |
|        | 2         | 3       | AB493QQ   | aser          | 3075                  | 7037                     | 03.14                  | Elsinor            | T3000               | 9773                     | 7.5                   | Laser                 | 1401                   | 12560                          | Elsinor                | Prox-R5                 | 11938                          | 12.25                     | Quect        |
|        | 2         | 4       | AB605OL   | aser          | 3075                  | 4749                     | 03.14                  | Elsinor            | T3000               | 10040                    | 7.5                   | Laser                 | 1401                   | 12557                          | Elsinor                | Prox-R5                 | 4749                           | 12.25                     | Quect        |
|        | 2         | 5       | PJL777    | aser          | 3075                  | 5338                     | 03.14                  | Elsinor            | T3000               | 10190                    | 7.5                   | Laser                 | 1401                   | 12997                          | Elsinor                | Prox-R5                 | 5338                           | 12.25                     | Quect        |
|        | 2         | 6       | KTC413    | aser          | 3075                  | 2070                     | 03.14                  | Elsinor            | T3000               | 10041                    | 7.5                   | Laser                 | 1401                   | 12556                          | Elsinor                | Prox-R5                 | 2070                           | 12.25                     | Quect        |
|        | 2         | 7       | AC098EN   | aser          | 3075                  | 1388                     | 03.14                  | Elsinor            | T3000               | 9991                     | 7.5                   | Laser                 | 1401                   | 12973                          | Elsinor                | Prox-R5                 | 1057                           | 12.25                     | Quect        |
|        | 2         | 8       | AB605OE   | aser          | 3075                  | 4682                     | 03.14                  | Elsinor            | T3000               | 10316                    | 7.5                   | Laser                 | 1401                   | 12977                          | Elsinor                | Prox-R5                 | 4682                           | 12.25                     | Quect        |
|        | 2         | 9       |           | aser          | 3075                  | 5942                     | 03.14                  | Elsinor            | T3000               | 9771                     | 7.5                   | Laser                 | 1401                   | 12948                          | Elsinor                | Prox-R5                 | 5942                           | 12.25                     | Quect        |
|        | 2         | 10      | PJL778    | aser          | 3075                  | 5192                     | 03.14                  | Elsinor            | T3000               | 10037                    | 7.5                   | Laser                 | 1401                   | 12918                          | Elsinor                | Prox-R5                 | 5192                           | 12.25                     | Quect        |
|        | 2         | 11      | AB605OP   | aser          | 3075                  | 4818                     | 03.14                  | Elsinor            | T3000               | 10178                    | 7.5                   | Laser                 | 1401                   | 13137                          | Elsinor                | Prox-R5                 | 4818                           | 12.25                     | Quecto       |
|        | 2         | 12      | KTC428    | aser          | 3075                  | 2677                     | 03.14                  | Elsinor            | T3000               | 9778                     | 7.5                   | Laser                 | 1401                   | 12943                          | Elsinor                | Prox-R5                 | 2677                           | 12.25                     | Quect        |
|        | 2         | 13      |           | aser          | 3075                  | 3582                     | 03.14                  | Elsinor            | T3000               | 10139                    | 7.5                   | Laser                 | 1401                   | 12902                          | Elsinor                | Prox-R5                 | 3582                           | 12.25                     | Quect        |
|        | 2         | 14      | IVL170    | aser          | 3075                  | 4875                     | 03.14                  | Elsinor            | T3000               | 10134                    | 7.5                   | Laser                 | 1401                   | 13069                          | Elsinor                | Prox-R5                 | 4875                           | 12.25                     | Quecto       |
|        | 2         | 15      | KTC426    | aser          | 3075                  | 5137                     | 03.14                  | Elsinor            | T3000               | 10055                    | 7.5                   | Laser                 | 1401                   | 13083                          | Elsinor                | Prox-R5                 | 5137                           | 12.25                     | Quecto       |
|        | 2         | 16      | OVL168    | aser          | 3075                  | 5101                     | 03.14                  | Elsinor            | T3000               | 10141                    | 7.5                   | Laser                 | 1401                   | 12561                          | Elsinor                | Prox-R5                 | 5101                           | 12.25                     | Quecto       |
|        | 2         | 17      | AA165MF   | aser          | 3075                  | 2987                     | 03.14                  | Elsinor            | T3000               | 10039                    | 7.5                   | Laser                 | 1401                   | 13139                          | Elsinor                | Prox-R5                 | 2987                           | 12.25                     | Quecto       |
|        | 2         | 18      | AD746WI   | aser          | 3075                  | 5156                     | 03.14                  | Elsinor            | T3000               | 10966                    | 7.5                   | Laser                 | 1401                   | 12947                          | Elsinor                | Prox-R5                 | 5156                           | 12.25                     | Quecto       |
|        | 2         | 19      |           | aser          | 3075                  | 4675                     | 03.14                  | Elsinor            | T3000               | 10030                    | 7.5                   | Laser                 | 1401                   | 16010                          | Elsinor                | Prox-R5                 | 4675                           | 12.25                     | Quecto       |
|        | 2         | 20      | AB123XW   | aser          | 3075                  | 2394                     | 03.14                  | Elsinor            | T3000               | 10185                    | 7.5                   | Laser                 | 1401                   | 12938                          | Elsinor                | Prox-R5                 | 2394                           | 12.25                     | Quecto       |
|        |           |         |           |               |                       |                          |                        |                    |                     |                          |                       |                       |                        |                                |                        |                         |                                |                           |              |

En caso de ser necesario la información puede ser exportada a un archivo CSV para poder editarlo. Para ello solo se debe seleccionar el botón "Exportar CSV" ubicado en el menú superior izquierdo de la pantalla.

| 8 | Dispositivos |           |           |                      |                       |                          |                       |                    |                     |                          |                       |                       |                        |                                |                        |                         |                                | _                    |
|---|--------------|-----------|-----------|----------------------|-----------------------|--------------------------|-----------------------|--------------------|---------------------|--------------------------|-----------------------|-----------------------|------------------------|--------------------------------|------------------------|-------------------------|--------------------------------|----------------------|
| Ē | csv          |           |           |                      |                       |                          |                       |                    |                     |                          |                       |                       |                        |                                |                        |                         |                                |                      |
|   | Empresa 🗸    | Interno 🗸 | Dominio 🗸 | Validador<br>marca 🗸 | Validador<br>modelo 🗸 | Validador N°<br>de serie | Validador<br>Firmware | Teclado<br>marca 🗸 | Teclado<br>modelo 🖵 | Teclado N°<br>de serie 👽 | Teclado<br>Firmware 👽 | Mounting kit<br>marca | Mounting kit<br>modelo | Mounting<br>kit N° de<br>serie | Lectograbador<br>marca | Lectograbador<br>modelo | Lectograbador<br>N° de serie 🖵 | Lectogra<br>Firmware |
| ▶ | 2            | 1         | LRZ429    | Laser                | 3075                  | 5100                     | 03.14                 | Elsinor            | T3000               | 9996                     | 7.5                   | Laser                 | 1401                   | 13241                          | Elsinor                | Prox-R5                 | 5100                           | 12.2                 |
|   | 2            | 2         | AE869MV   | Laser                | 3075                  | 2779                     | 03.14                 | Elsinor            | T3000               | 10035                    | 7.5                   | Laser                 | 1401                   | 12864                          | Elsinor                | Prox-R5                 | 2779                           | 12.2                 |
|   | 2            | 3         | AB493QQ   | Laser                | 3075                  | 7037                     | 03.14                 | Elsinor            | T3000               | 9773                     | 7.5                   | Laser                 | 1401                   | 12560                          | Elsinor                | Prox-R5                 | 11938                          | 12.2                 |
|   | 2            | 4         | AB605OL   | Laser                | 3075                  | 4749                     | 03.14                 | Elsinor            | T3000               | 10040                    | 7.5                   | Laser                 | 1401                   | 12557                          | Elsinor                | Prox-R5                 | 4749                           | 12.2                 |
|   | 2            | 5         | PJL777    | Laser                | 3075                  | 5338                     | 03.14                 | Elsinor            | T3000               | 10190                    | 7.5                   | Laser                 | 1401                   | 12997                          | Elsinor                | Prox-R5                 | 5338                           | 12.2                 |
|   | 2            | 6         | KTC413    | Laser                | 3075                  | 2070                     | 03.14                 | Elsinor            | T3000               | 10041                    | 7.5                   | Laser                 | 1401                   | 12556                          | Elsinor                | Prox-R5                 | 2070                           | 12.2                 |
|   | 2            | 7         | AC098EN   | Laser                | 3075                  | 1388                     | 03.14                 | Elsinor            | T3000               | 9991                     | 7.5                   | Laser                 | 1401                   | 12973                          | Elsinor                | Prox-R5                 | 1057                           | 12.2                 |
|   | 2            | 8         | AB605OE   | Laser                | 3075                  | 4682                     | 03.14                 | Elsinor            | T3000               | 10316                    | 7.5                   | Laser                 | 1401                   | 12977                          | Elsinor                | Prox-R5                 | 4682                           | 12.2                 |
|   | 2            | 9         |           | Laser                | 3075                  | 5942                     | 03.14                 | Elsinor            | T3000               | 9771                     | 7.5                   | Laser                 | 1401                   | 12948                          | Elsinor                | Prox-R5                 | 5942                           | 12.2                 |
|   | 2            | 10        | PJL778    | Laser                | 3075                  | 5192                     | 03.14                 | Elsinor            | T3000               | 10037                    | 7.5                   | Laser                 | 1401                   | 12918                          | Elsinor                | Prox-R5                 | 5192                           | 12.2                 |
|   | 2            | 11        | AB605OP   | Laser                | 3075                  | 4818                     | 03.14                 | Elsinor            | T3000               | 10178                    | 7.5                   | Laser                 | 1401                   | 13137                          | Elsinor                | Prox-R5                 | 4818                           | 12.2                 |
|   | 2            | 12        | KTC428    | Laser                | 3075                  | 2677                     | 03.14                 | Elsinor            | T3000               | 9778                     | 7.5                   | Laser                 | 1401                   | 12943                          | Elsinor                | Prox-R5                 | 2677                           | 12.2                 |
|   | 2            | 13        |           | Laser                | 3075                  | 3582                     | 03.14                 | Elsinor            | T3000               | 10139                    | 7.5                   | Laser                 | 1401                   | 12902                          | Elsinor                | Prox-R5                 | 3582                           | 12.2                 |
|   | 2            | 14        | IVL170    | Laser                | 3075                  | 4875                     | 03.14                 | Elsinor            | T3000               | 10134                    | 7.5                   | Laser                 | 1401                   | 13069                          | Elsinor                | Prox-R5                 | 4875                           | 12.2                 |
|   | 2            | 15        | KTC426    | Laser                | 3075                  | 5137                     | 03.14                 | Elsinor            | T3000               | 10055                    | 7.5                   | Laser                 | 1401                   | 13083                          | Elsinor                | Prox-R5                 | 5137                           | 12.2                 |

| FECHA: 04/04/2025 | INFORMACIÓN PÚBLICA | PÁGINA 101 |
|-------------------|---------------------|------------|
|                   |                     |            |

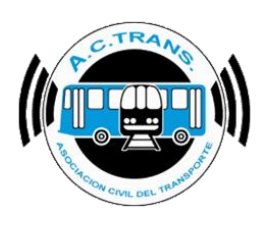

#### **19-TURNOS**

Esta sección permite observar la cantidad de servicios realizados por cada legajo en cada turno trabajo junto con un resumen complementario. La información se puede filtrar por fecha desde el área de filtros del menú superior o desde cada nombre de columna haciendo clic en la flecha ubicada a su derecha. Además, en el margen superior izquierdo de la barra de herramientas también se encuentra el botón "Exportar CSV" para guardar la información en ese formato.

| 🧳 Tur | nos         |             |                          |                            |            |             |                 |               |             |           |
|-------|-------------|-------------|--------------------------|----------------------------|------------|-------------|-----------------|---------------|-------------|-----------|
| Expor | tar Filtros |             |                          |                            |            |             |                 |               |             |           |
| CS    | / Desc      | le 15-03-20 | 24 🔍 🖌 Hasta             | 21-03-2024                 |            |             |                 |               |             |           |
|       | _           |             |                          | G                          |            |             |                 |               |             |           |
|       | Legajo 🔽    | Servicios 🛩 | Inicio primer servicio   | Cierre ultimo servicio 🛛 👻 | Duración 💌 | Distancia 🛩 | Transacciones 🛩 | Recaudacion 👻 | Reinicios 🛩 | Interno 🗸 |
| ►     | 100         | 4           | 20/03/2024 05:38:33 a.m. | 20/03/2024 12:49:54 p.m.   | 7:11:21    | 140,02      | 189             | \$ 35.463,30  |             |           |
|       | 1003        | 1           | 20/03/2024 08:19:02 a.m. | 20/03/2024 08:19:15 a.m.   | 0:00:13    | 0.00        | 1               | \$ 0.10       | 0           | 474       |
|       | 1007        | 1           | 21/03/2024 12:47:01 a.m. | 21/03/2024 12:48:25 a.m.   | 0:01:24    | 0.00        | 1               | \$ 0.10       | 0           | 467       |
|       | 1008        | 2           | 20/03/2024 05:58:39 p.m. | 20/03/2024 09:07:27 p.m.   | 3:08:48    | 33,54       | 70              | \$ 16.697,25  | 0           | 214       |
|       | 1008        | 4           | 20/03/2024 09:35:23 p.m. | 21/03/2024 01:43:57 a.m.   | 4:08:34    | 67,17       | 48              | \$ 12.376,65  | 0           | 214       |
|       | 1011        | 10          | 20/03/2024 11:47:18 a.m. | 20/03/2024 06:38:57 p.m.   | 6:51:39    | 121,63      | 267             | \$ 52.313,19  | 0           | 12        |
|       | 1011        | 2           | 20/03/2024 06:46:39 p.m. | 20/03/2024 09:41:02 p.m.   | 2:54:23    | 70,69       | 54              | \$ 11.270,21  | 0           | 12        |
|       | 1021        | 6           | 20/03/2024 05:40:51 a.m. | 20/03/2024 02:23:18 p.m.   | 8:42:27    | 100,93      | 272             | \$ 51.492,38  | 0           | 244       |
|       | 1056        | 6           | 20/03/2024 04:52:06 a.m. | 20/03/2024 01:04:30 p.m.   | 8:12:24    | 101,30      | 275             | \$ 50.462,73  | 0           | 231       |
|       | 1059        | 5           | 20/03/2024 12:19:44 a.m. | 20/03/2024 08:42:29 a.m.   | 8:22:45    | 208,72      | 271             | \$ 51.466,18  | 0           | 9         |
|       | 1060        | 4           | 20/03/2024 03:57:39 p.m. | 20/03/2024 09:24:45 p.m.   | 5:27:06    | 67,64       | 172             | \$ 36.131,46  | 0           | 235       |
|       | 1063        | 6           | 20/03/2024 07:41:33 a.m. | 20/03/2024 02:04:51 p.m.   | 6:23:18    | 64,50       | 136             | \$ 27.474,93  | 0           | 28        |
|       | 1098        | 8           | 20/03/2024 05:30:53 a.m. | 20/03/2024 01:49:19 p.m.   | 8:18:26    | 86,62       | 197             | \$ 37.457,63  | 0           | 7         |
|       | 1106        | 2           | 20/03/2024 02:47:52 p.m. | 20/03/2024 05:52:18 p.m.   | 3:04:26    | 53,10       | 57              | \$ 9.501,81   | 0           | 22        |
|       | 1106        | 2           | 20/03/2024 05:59:13 p.m. | 20/03/2024 08:58:33 p.m.   | 2:59:20    | 70,66       | 69              | \$ 11.678,19  | 0           | 22        |
|       | 1111        | 6           | 20/03/2024 05:29:02 a.m. | 20/03/2024 01:57:12 p.m.   | 8:28:10    | 100,71      | 223             | \$ 46.217,15  | 0           | 249       |
|       | 1111        | 1           | 20/03/2024 11:51:17 a.m. | 20/03/2024 12:44:39 p.m.   | 0:53:22    | 0.00        | 0               | \$ 0,00       | 0           | 229       |
|       | 1121        | 8           | 20/03/2024 01:08:29 a.m. | 20/03/2024 10:22:51 p.m.   | 21:14:22   | 429,69      | 546             | \$ 109.747,15 | 0           | 4         |
|       | 1123        | 4           | 20/03/2024 05:13:49 a.m. | 20/03/2024 12:49:05 p.m.   | 7:35:16    | 140,72      | 215             | \$ 41.469,73  | 0           | 10        |

Al igual que en las demás secciones, haciendo clic derecho sobre cualquier registro de la tabla tendremos diversas opciones para ver más en detalle la información.

#### **20-DIGITALES**

Esta sección refleja toda la información referida a las transacciones realizadas con SUBE digital. Dichos datos no se encuentran en los archivos UD y por lo tanto son completados por ACTrans tras hacer una búsqueda en sus bases de datos para encontrar el código de atributo y la tarifa cobrada correspondiente.

| FECHA: 04/04/2025 | INFORMACIÓN PÚBLICA | PÁGINA 102 |  |
|-------------------|---------------------|------------|--|
|                   |                     |            |  |
|                   |                     |            |  |

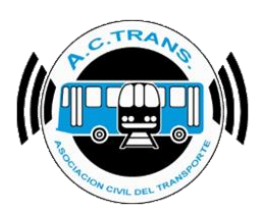

| 6  | -                                                      |                 |         |           |         |        |            |           |           |                    |            |                |            |        |           |            |                   |               |              |      |             |
|----|--------------------------------------------------------|-----------------|---------|-----------|---------|--------|------------|-----------|-----------|--------------------|------------|----------------|------------|--------|-----------|------------|-------------------|---------------|--------------|------|-------------|
| 0  | Iran                                                   | sacciones digi  | tales   |           |         |        |            |           |           |                    |            |                |            |        |           |            |                   |               | _            |      | ^           |
| Ξ. | Exporta                                                | r Hitros        | _       |           |         |        |            |           | _         |                    |            |                |            |        |           |            |                   |               |              |      |             |
|    | CSV Desde 11-02-2016 • Hata 29-10-2024 • Linea Todas V |                 |         |           |         |        |            |           |           |                    |            |                |            |        |           |            |                   |               |              |      |             |
|    |                                                        |                 |         |           |         |        |            |           |           |                    |            |                |            |        |           |            |                   |               |              |      |             |
|    |                                                        | ID<br>Empresa 💌 | Linea 🗸 | Interno 🖌 | Ramal 🗸 | Tumo 😽 | Servicio 🖌 | Sentido 😽 | Seccion 🗸 | Sección<br>destino | Tipo Trx 🐱 | Integracion? 🗸 | Fecha 🗸    | Hora 🖌 | Minutos 🗸 | Segundos 🗸 | Tarifa<br>Marcada | ✓ Tari<br>Cob | fa<br>rada [ | ⊽ Ta | ajeta       |
|    |                                                        | Э               | !52     | 144       | 1244    |        | 4          | lda       | 1         |                    | 624        | 0              | 28/10/2024 | 08     | 07        | 08         | \$ 1.159,80       | \$ 1.1        | 159,80       | 334  | 49552229198 |
| Γ  |                                                        | Ð               | !55     | 888       | 99      | 1      | 1          | Vuelta    | 9         | 10                 | 624        | 0              | 28/10/2024 | 08     | 31        | 53         | \$ 488,28         | \$ 48         | 8,28         | 334  | 49552225839 |
|    |                                                        |                 |         |           |         |        |            |           |           |                    |            |                |            |        |           |            |                   |               |              |      |             |
|    |                                                        |                 |         |           |         |        |            |           |           |                    |            |                |            |        |           |            |                   |               |              |      |             |

# **GRAFICOS**

| 🧬 ACTrack                          |                          |                         |                       |                 |                       |                   |                   |                        |                     | -              |                |
|------------------------------------|--------------------------|-------------------------|-----------------------|-----------------|-----------------------|-------------------|-------------------|------------------------|---------------------|----------------|----------------|
| Seleccionar archivos para imp      | ortar                    |                         | Re                    | sumen           |                       |                   |                   |                        |                     |                |                |
| Por fecha de liquidación y emp     | oresa Carpeta            | Carpeta con filtros     | Archivos              | Archivos        | 85                    | Servicios sin rec | audacion 40       | Duración incom         | recta de servicios  | 0              | - <sup>1</sup> |
| Medir                              |                          | I                       | ,<br>,                | Archivos con en | ror O                 | Servicios sin ki  | lometros 34       | Distancia incon        | recta de servicios  | 0              |                |
| Distancia fuera de recorrido       | 100 🔹 mts.               | Exceso de veloc         | cidad                 | Tumos           | 84                    | Servicios < 5 r   | minutos 38        | Srv. c/ cant. inc      | orrecta de C. de S  | 0              |                |
| Distancia Inicio y cierre de Servi | cios 100 🔹 mts.          | Duración de ser         | vicios                | Servicios       | 122                   | Servicios < 3     | pesos 0           | Puntos GPS fu          | uera de recorrido   | 0              | -              |
| Distancia cambios de seccion       | 100 🜩 mts.               | Cantidad de sec         | ciones                | GPS sin posició | in 16                 | Servicios < 1 k   | ilometro <b>7</b> | Inicios y cierres d    | e srv. fuera de lug | ar 0           |                |
| Procesar                           |                          |                         | _                     | Reinicios       | 0                     | Excesos de ve     | locidad 0         | Cambios de sec         | ción fuera de luca  |                | -              |
|                                    | 85 archivos importados   |                         | - 😟 -                 |                 |                       |                   |                   |                        |                     |                |                |
| Fecha desde                        | 19-03-2025               |                         | Fec                   | sha hasta       | 02-04-2025            |                   |                   | Linea Todas            | ~                   |                | ?              |
| Trazado                            | Fuera de recorri         | do Inicios y c          | ierres de servicio    | Camb            | oios de sección       | Internos er       | n el tiempo       | Ascenso de pasajero    | s                   | Zonas          |                |
| Informes                           |                          |                         |                       |                 |                       |                   |                   |                        |                     |                |                |
| Archivos                           | Internos                 | 5                       | Servicios             | Sen             | vicios a revisar      | Ran               | nales             | Secciones              | Tar                 | fas por legajo | (listado)      |
| Transacciones                      | Tarifas                  | Tarf                    | as x seccion          |                 | Tarjetas              | Pasajeros por h   | nora por sección  | Registros de GPS       | Tar                 | fas por legajo | (cuadro)       |
| Archivos por dia por interno       | Legajos                  | GPS                     | sin posición          | [               | Dispositivos          | Tu                | mos               | Digitales              |                     |                |                |
| Gráficos                           |                          |                         |                       |                 |                       |                   |                   |                        |                     |                |                |
| 1 Composición tarifaria            | 2 Composición tarifa     | aria por día 3          | Transacciones por s   | sección         | 4 Transacciones por   | r sección por día | 5 Transa          | cciones por ramal      | 6 Trx. pr           | or medio de pa | go             |
| 7 Transacciones por aplicación     | 8Transacciones por ap    | licación por día 9 Trar | nsacciones con o sin  | descuento       | 10 Trx. con o sin der | scuento por día   | 11 Transaccio     | ones por ramal por día | 12 Trx. por m       | edio de pago p | por día        |
| 13 Transacciones por integración   | 14Transacciones por inte | egración por día 15 Tr  | ransacciones por fran | nja horaria     | 16 Trx. por franja h  | noraria por dia   | 17 Trx. por rar   | mal x sentido por hora | ]                   |                |                |

Dentro de esta sección existen 17 visualizaciones diferentes para analizar la información. A continuación se detallará el funcionamiento de cada una en base a la numeración asignada en la imagen anterior.

| FECHA: 04/04/2025 | ΙΝΕΟΡΜΑCΙÓΝ ΡΙΊΒΙ ΙCA | PÁGINA 103 |
|-------------------|-----------------------|------------|
|                   |                       |            |
|                   |                       |            |
|                   |                       |            |
|                   |                       |            |

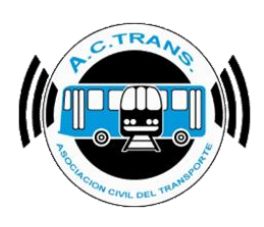

#### 1- COMPOSICIÓN TARIFARIA

En este gráfico se observa la cantidad de transacciones por cada tarifa. En el área de filtros se puede segmentar la información con solo seleccionar aquella opción deseada.

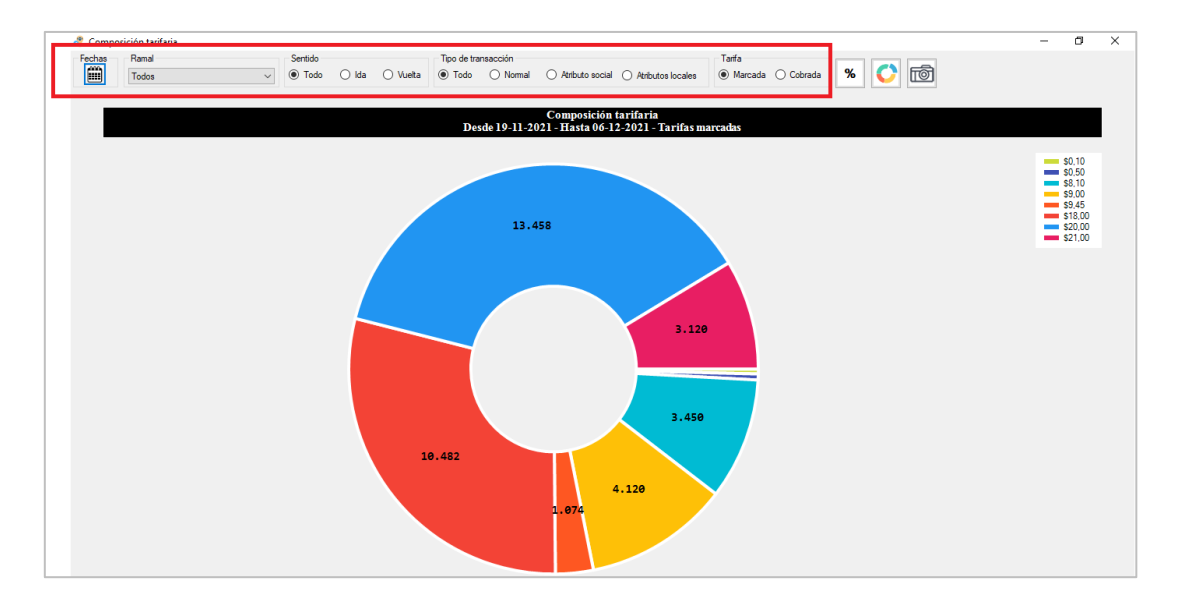

Por otro lado, con los botones ubicados en el margen derecho de la pantalla podremos escoger para ver la información en porcentajes, modificar el estilo de gráfico o hacer captura de pantalla.

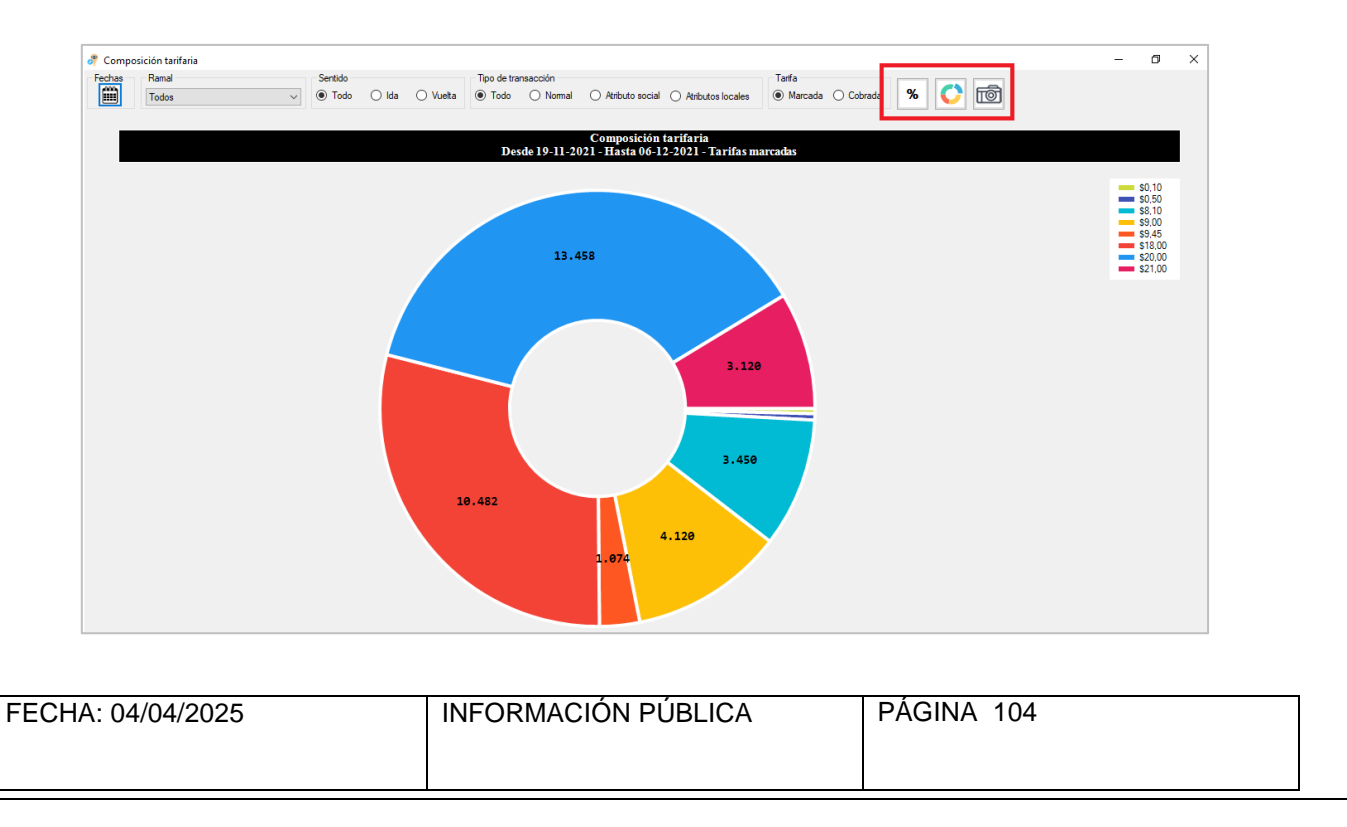

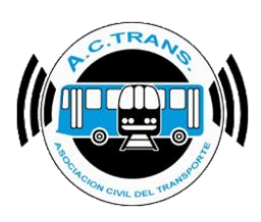

#### Mostrar información en Porcentajes:

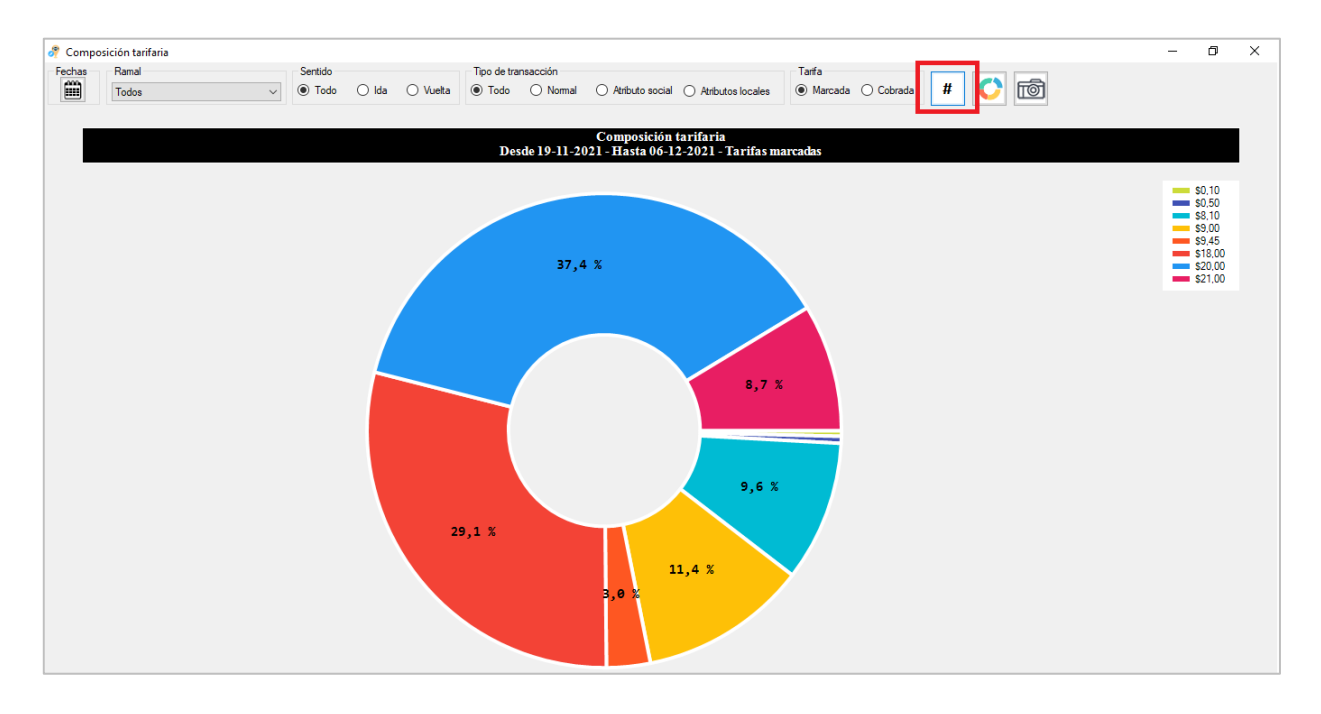

#### Cambiar tipo de Gráficos:

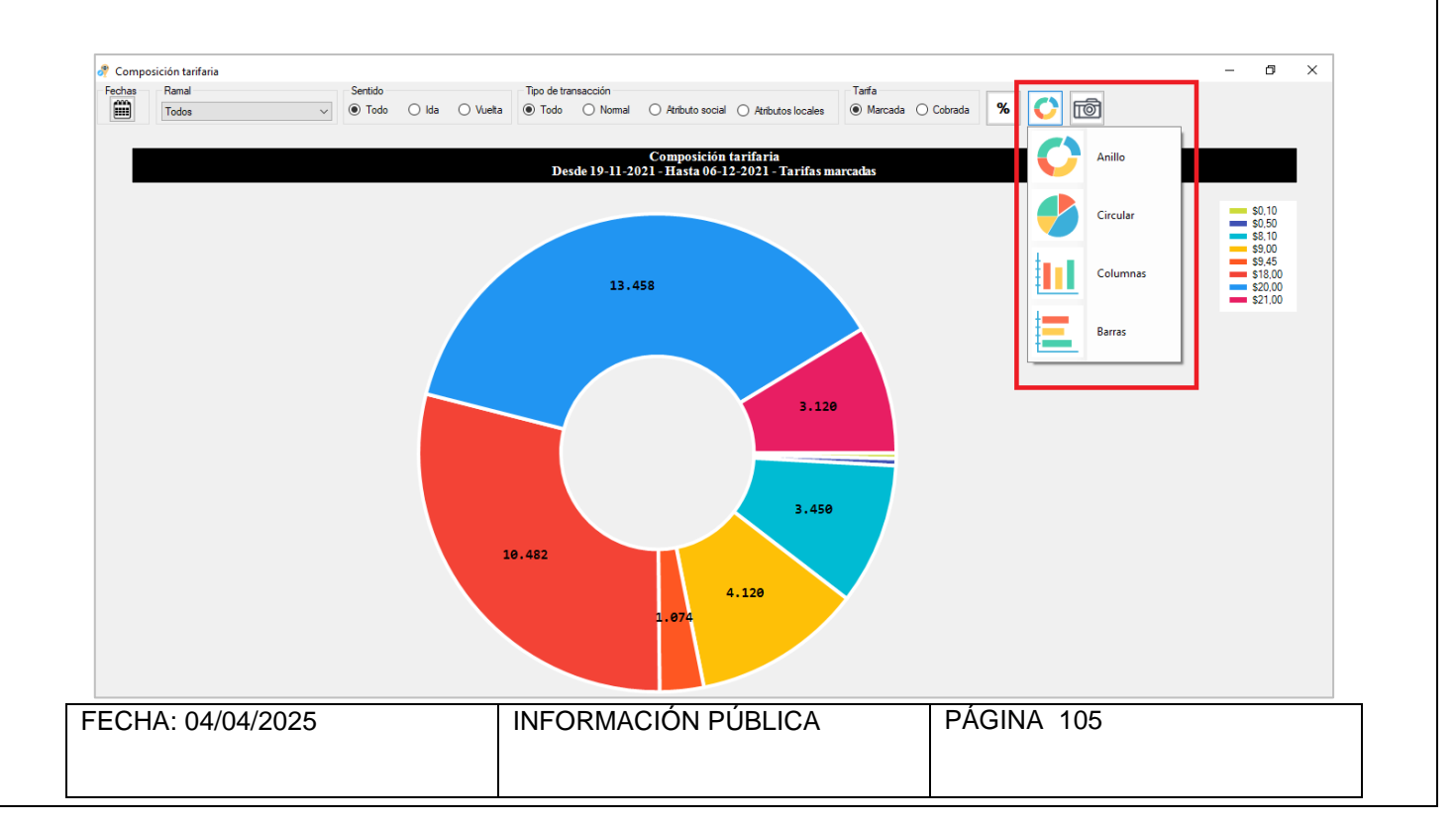

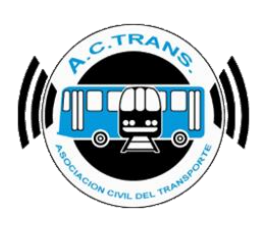

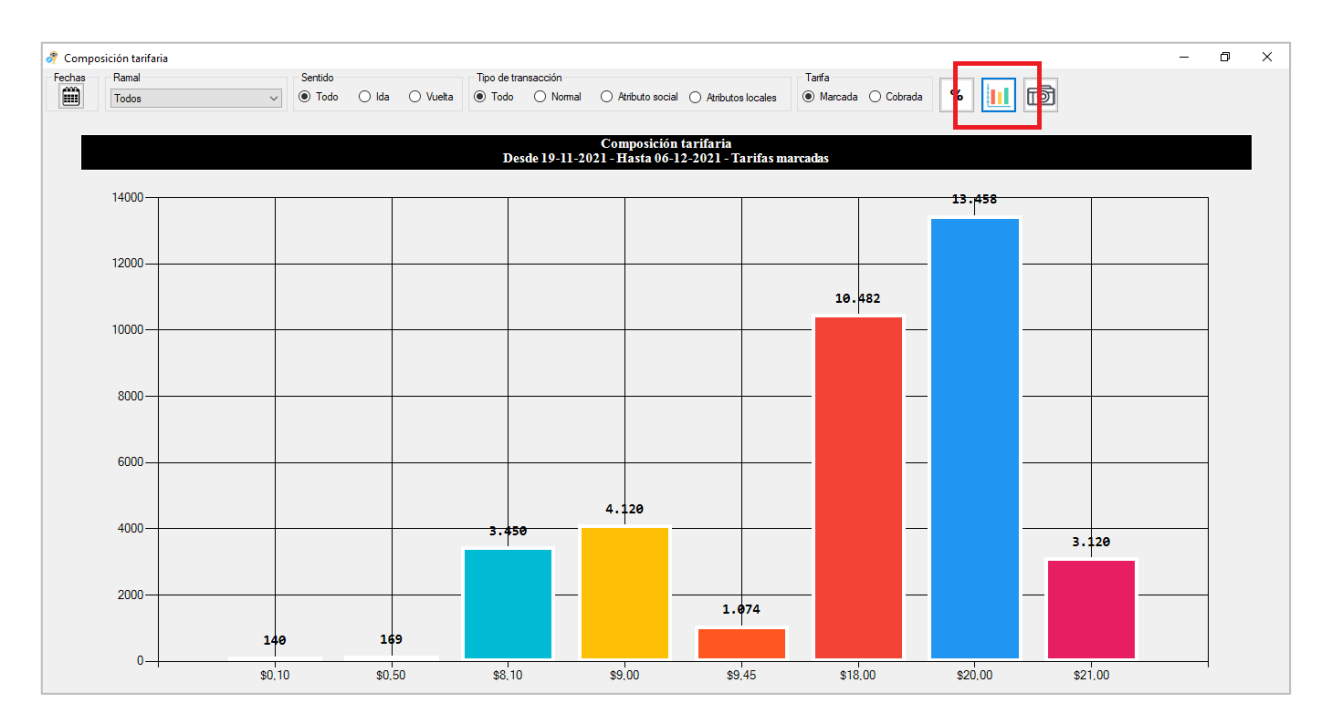

#### 2- COMPOSICIÓN TARIFARIA POR DIA

En este gráfico se observa la cantidad de transacciones diarias por cada tarifa. En el área de filtros se puede segmentar la información con solo seleccionar aquella opción deseada. Por otro lado, con los botones ubicados en el margen derecho de la pantalla podremos escoger para que se vean los valores del gráfico, modificar el estilo del mismo o hacer captura de pantalla.

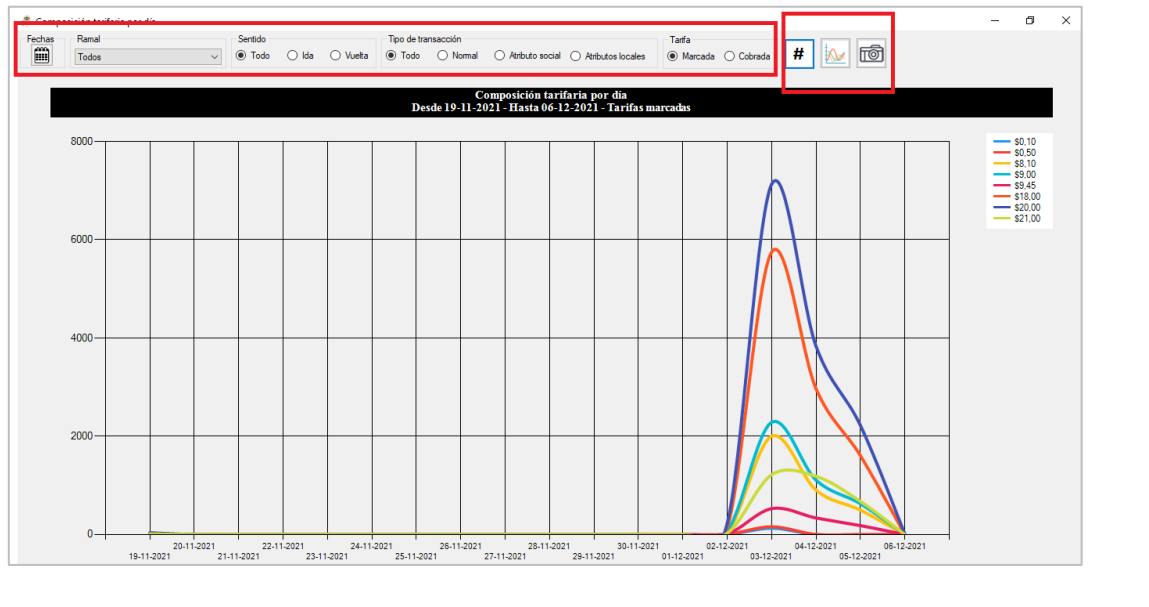

| FECHA: 04/04/2025 | INFORMACIÓN PÚBLICA | PÁGINA 106 |  |
|-------------------|---------------------|------------|--|
|-------------------|---------------------|------------|--|

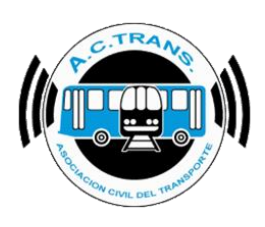

#### 3- TRANSACCIONES POR SECCIÓN

En este gráfico se observa la cantidad de transacciones por sección. En el área de filtros se puede segmentar la información con solo seleccionar aquella opción deseada. Por otro lado, con los botones ubicados en el margen derecho de la pantalla podremos escoger para que se vean los valores en porcentajes, modificar el estilo del mismo o hacer captura de pantalla.

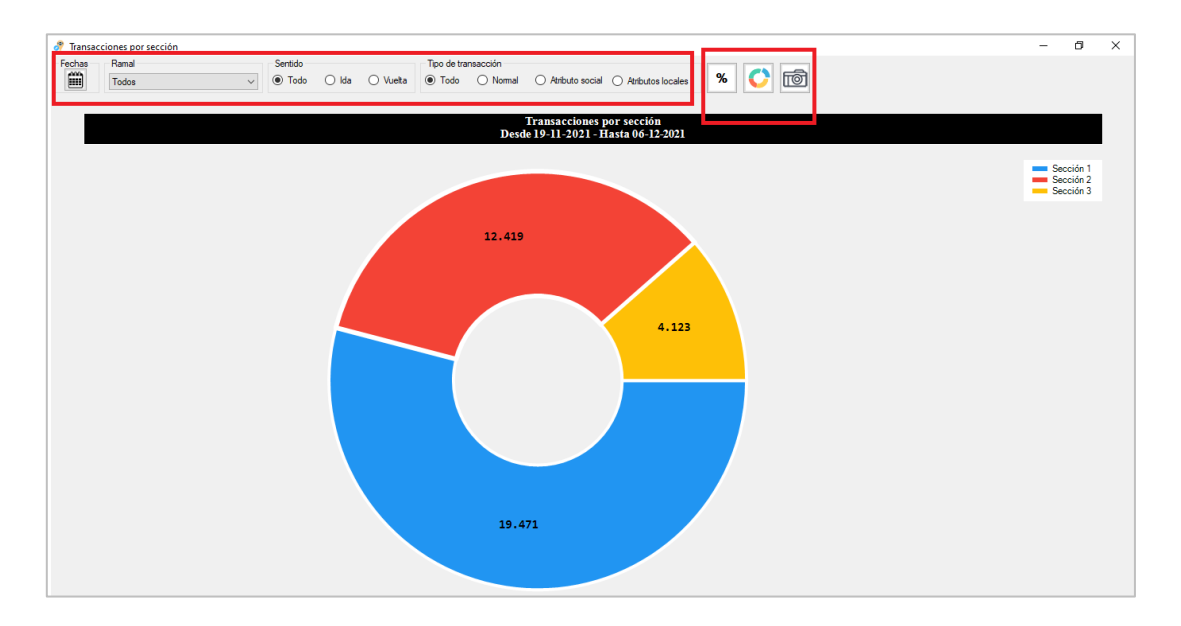

#### 4- TRANSACCIONES POR SECCIÓN POR DÍA

En este gráfico se observa la cantidad de transacciones diarias por sección. En el área de filtros se puede segmentar la información con solo seleccionar aquella opción deseada. Por otro lado, con los botones ubicados en el margen derecho de la pantalla podremos escoger para que se vean los valores del gráfico, modificar el estilo del mismo o hacer captura de pantalla.

| FECHA: 04/04/2025 | INFORMACIÓN PÚBLICA | PÁGINA 107 |  |
|-------------------|---------------------|------------|--|
|                   |                     |            |  |
|                   |                     |            |  |

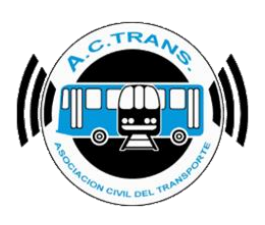

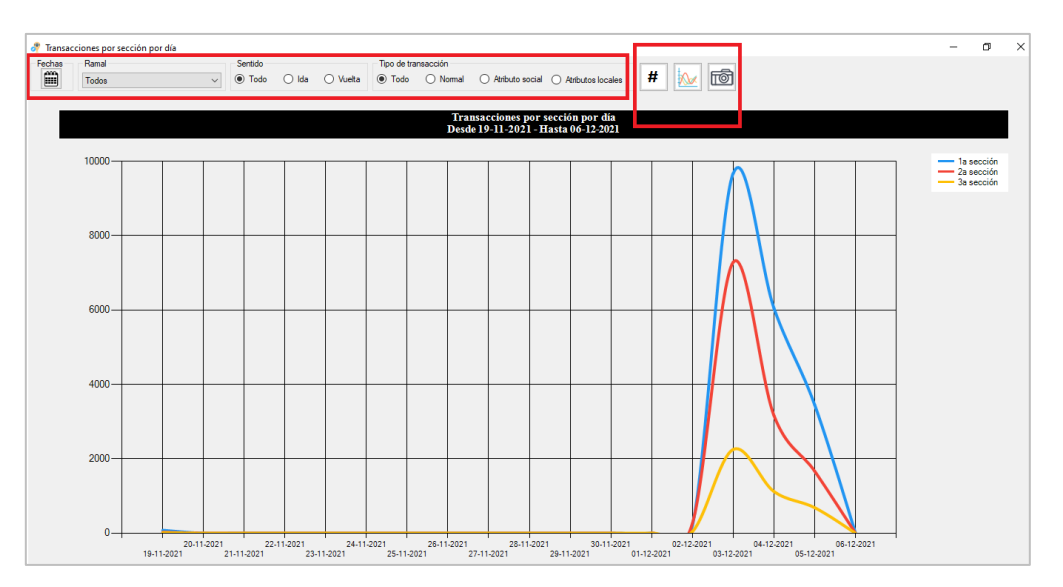

#### 5- TRANSACCIONES POR RAMAL

En este gráfico se observa la cantidad de transacciones por sección. En el área de filtros se puede segmentar la información con solo seleccionar aquella opción deseada. Por otro lado, con los botones ubicados en el margen derecho de la pantalla podremos escoger para que se vean los valores en porcentajes, modificar el estilo del mismo o hacer captura de pantalla.

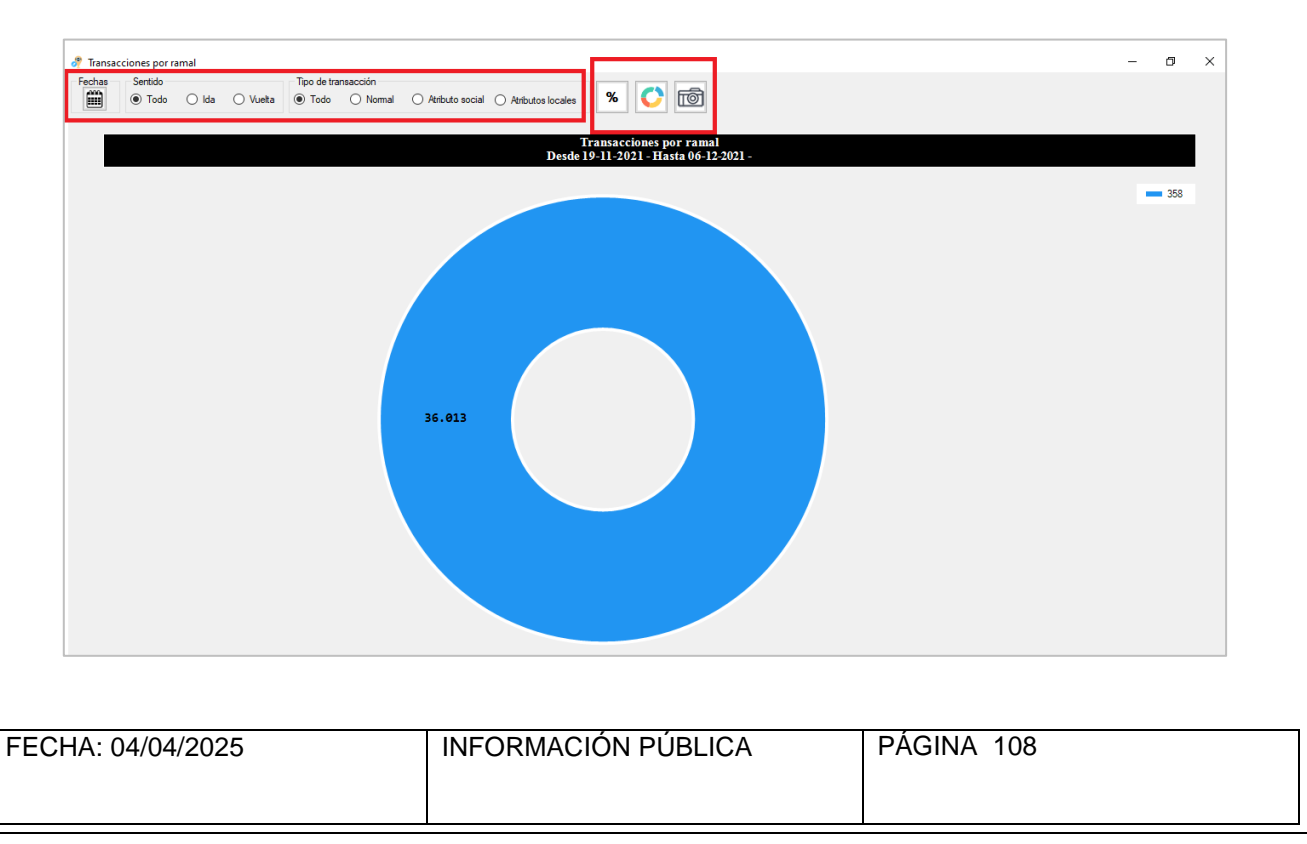
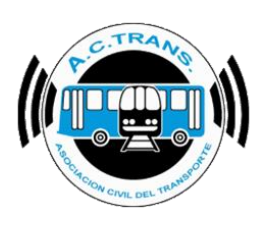

#### 6- TRANSACCIONES POR MEDIO DE PAGO

En este gráfico se observa la cantidad de transacciones por cada medio de pago. En el área de filtros se puede segmentar la información con solo seleccionar aquella opción deseada. Por otro lado, con los botones ubicados en el margen derecho de la pantalla podremos escoger para que se vean los valores en porcentajes, modificar el estilo del mismo o hacer captura de pantalla.

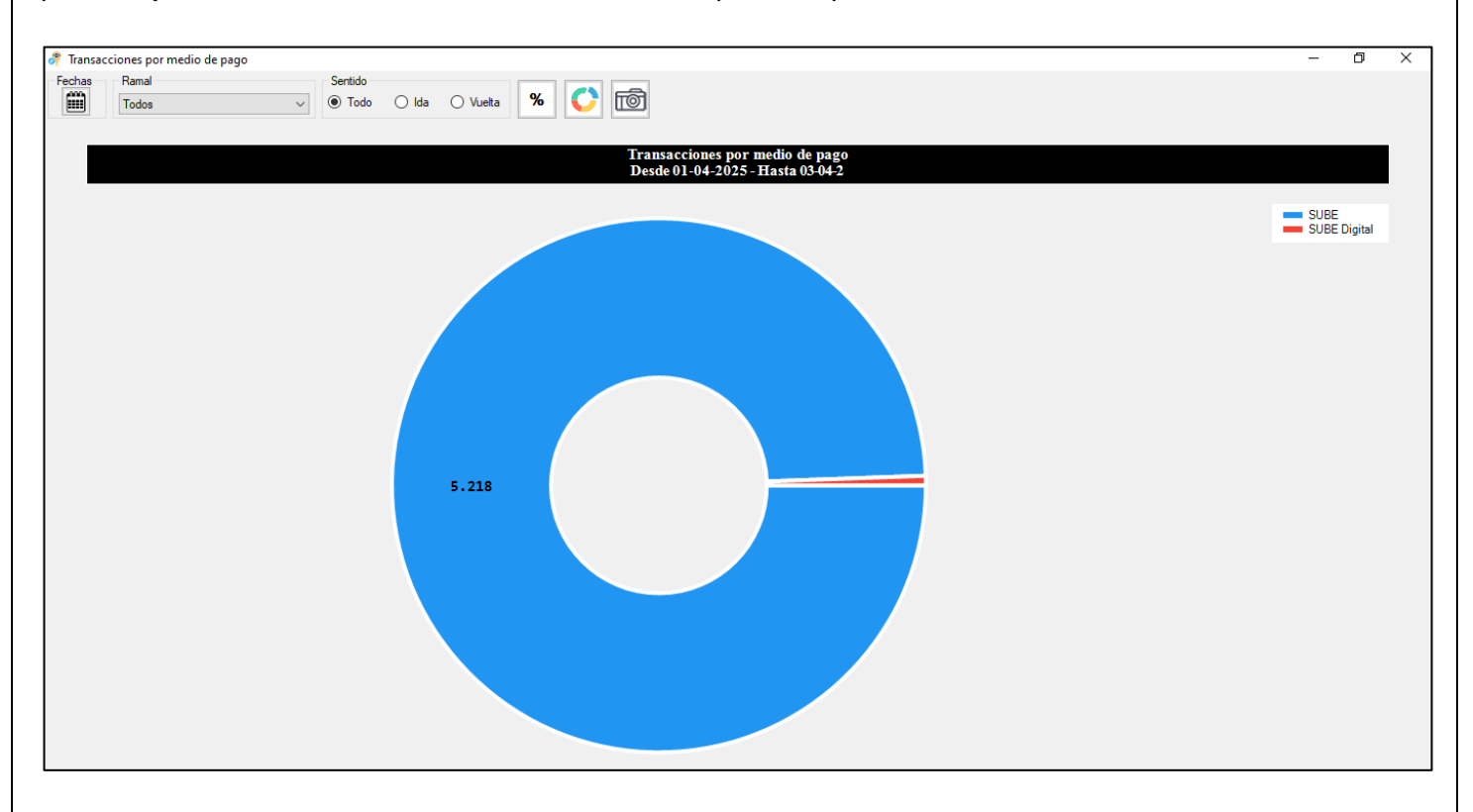

#### 7- TRANSACCIONES POR APLICACIÓN

En este gráfico se observa la cantidad de transacciones por tipo de transacción. En el área de filtros se puede segmentar la información con solo seleccionar aquella opción deseada. Por otro lado, con los botones ubicados en el margen derecho de la pantalla podremos escoger para que se vean los valores en porcentajes, modificar el estilo del mismo o hacer captura de pantalla.

| FECHA: 04/04/2025 | INFORMACIÓN PÚBLICA | PÁGINA 109 |  |
|-------------------|---------------------|------------|--|
|-------------------|---------------------|------------|--|

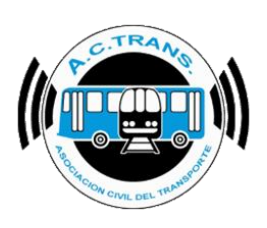

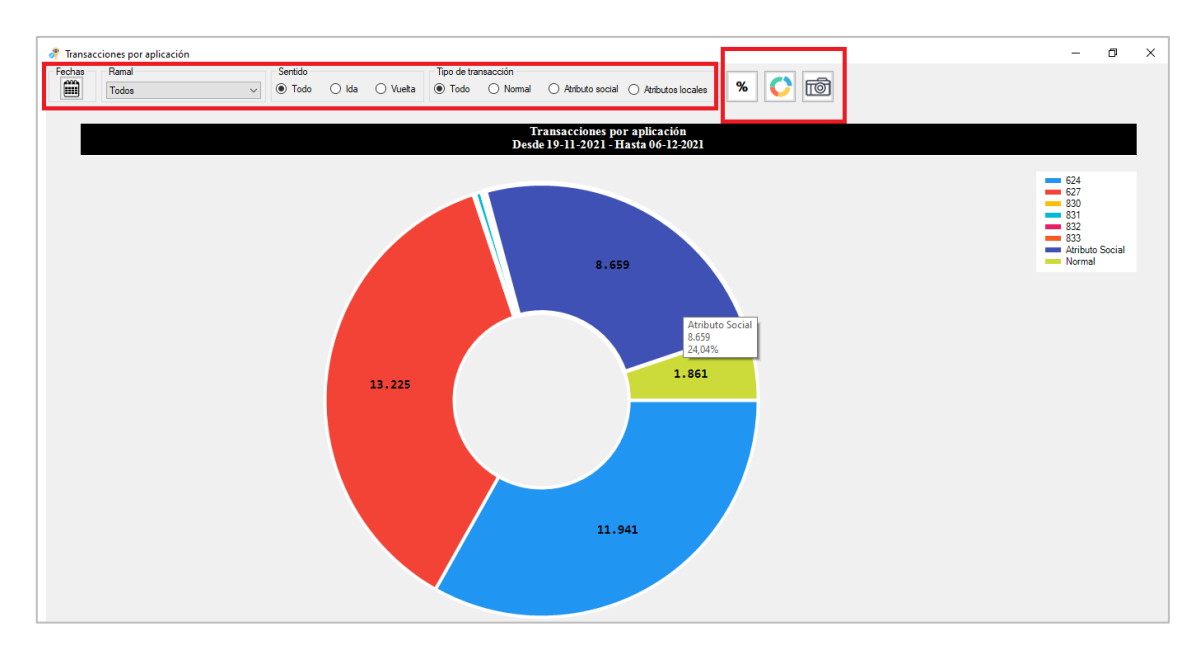

### 8- TRANSACCIONES POR APLICACIÓN POR DÍA

En este gráfico se observa la cantidad de transacciones diarias por tipo de transacción. En el área de filtros se puede segmentar la información con solo seleccionar aquella opción deseada. Por otro lado, con los botones ubicados en el margen derecho de la pantalla podremos escoger para que se vean los valores del gráfico, modificar el estilo del mismo o hacer captura de pantalla.

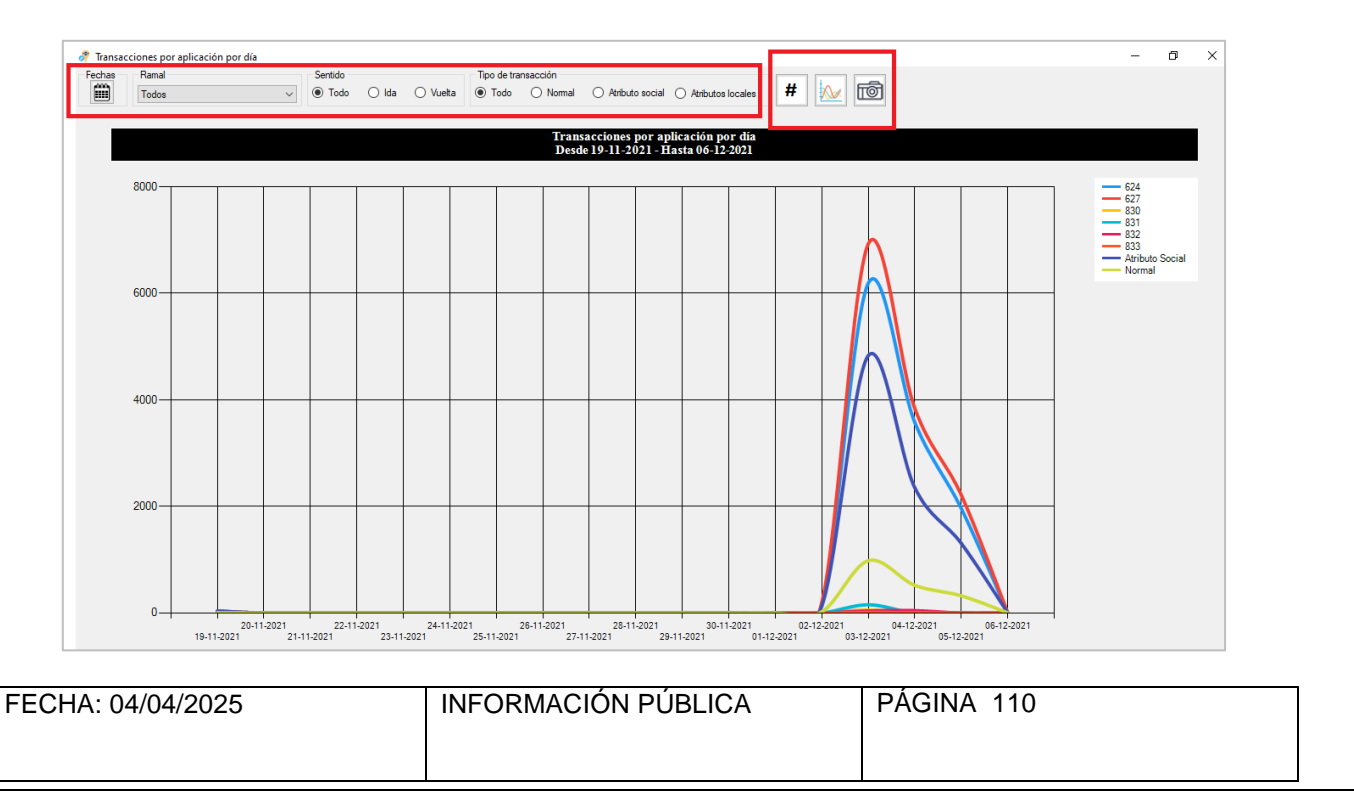

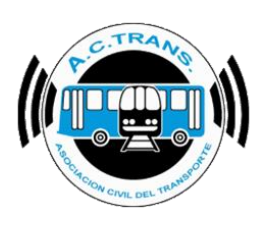

#### 9- TRANSACCIONES CON O SIN DESCUENTO

En este gráfico se observa la cantidad de transacciones plenas o con algún tipo de descuento. En el área de filtros se puede segmentar la información con solo seleccionar aquella opción deseada. Por otro lado, con los botones ubicados en el margen derecho de la pantalla podremos escoger para que se vean los valores en porcentajes, modificar el estilo del mismo o hacer captura de pantalla.

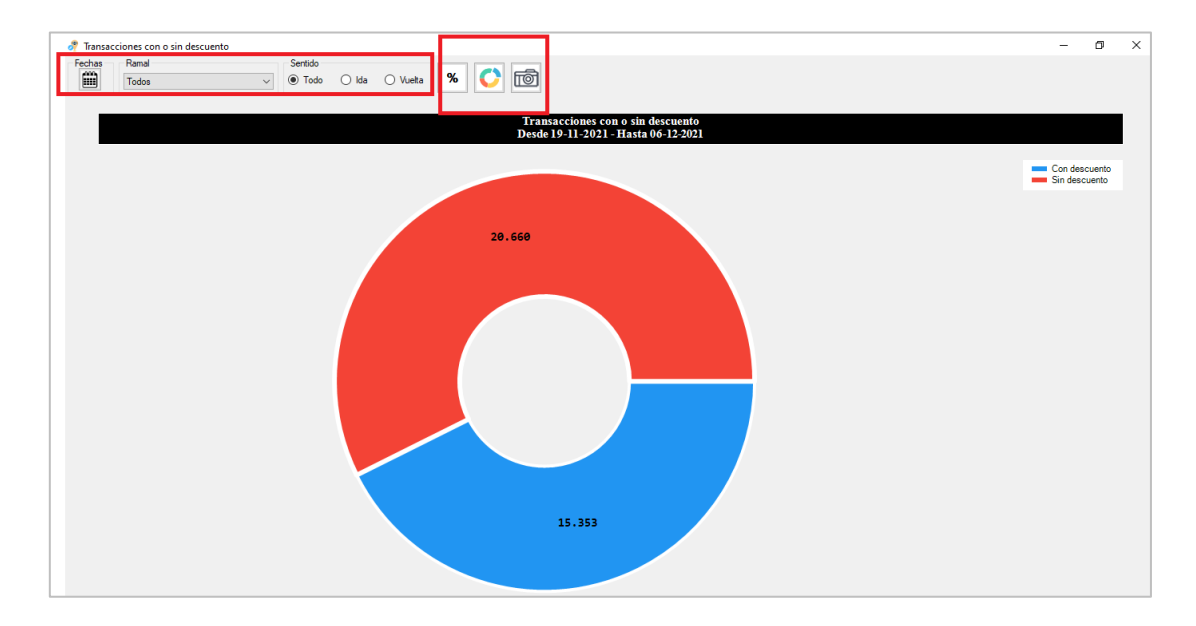

### **10-TRANSACCIONES CON O SIN DESCUENTO POR DÍA**

En este gráfico se observa la cantidad de transacciones diarias plenas o con algún tipo de descuento. En el área de filtros se puede segmentar la información con solo seleccionar aquella opción deseada. Por otro lado, con los botones ubicados en el margen derecho de la pantalla podremos escoger para que se vean los valores del gráfico, modificar el estilo del mismo o hacer captura de pantalla.

| FECHA: 04/04/2025 | INFORMACIÓN PÚBLICA | PÁGINA 111 |  |
|-------------------|---------------------|------------|--|
|                   |                     |            |  |
|                   |                     |            |  |

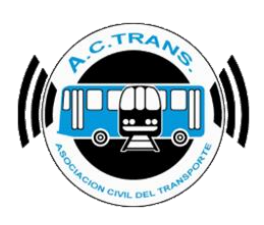

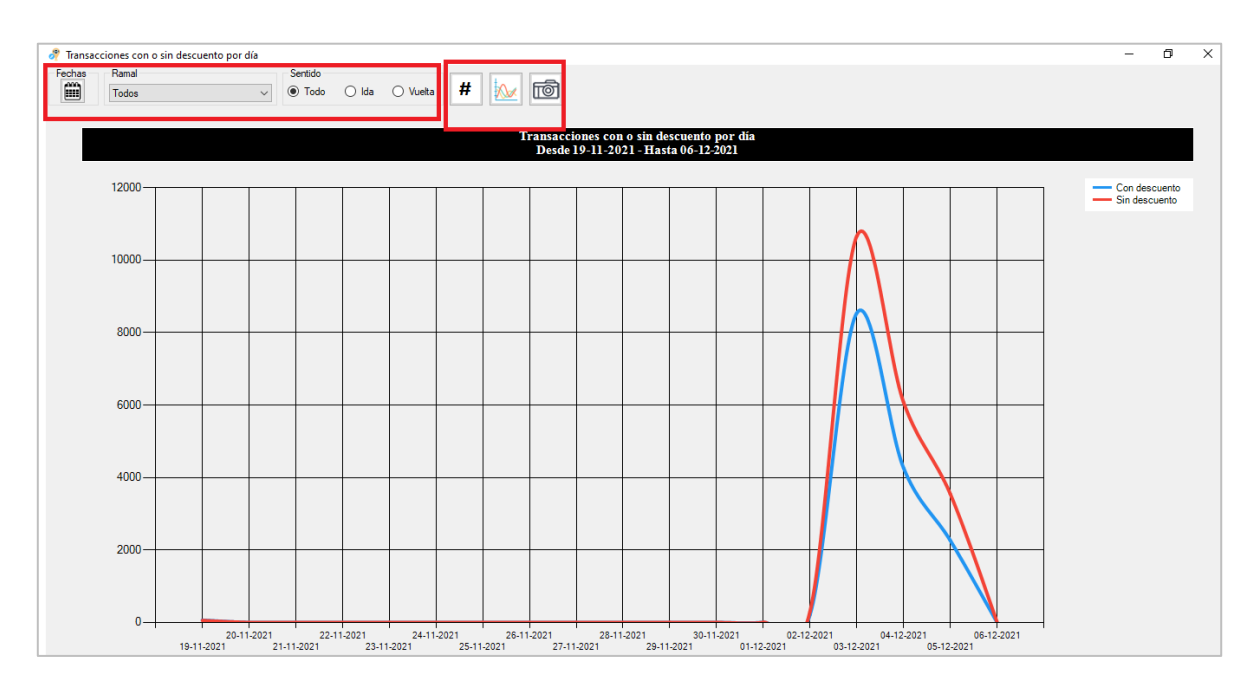

#### **11-TRANSACCIONES POR RAMAL POR DÍA**

En este gráfico se observa la cantidad de transacciones diarias por ramal. En el área de filtros se puede segmentar la información con solo seleccionar aquella opción deseada. Por otro lado, con los botones ubicados en el margen derecho de la pantalla podremos escoger para que se vean los valores del gráfico, modificar el estilo del mismo o hacer captura de pantalla.

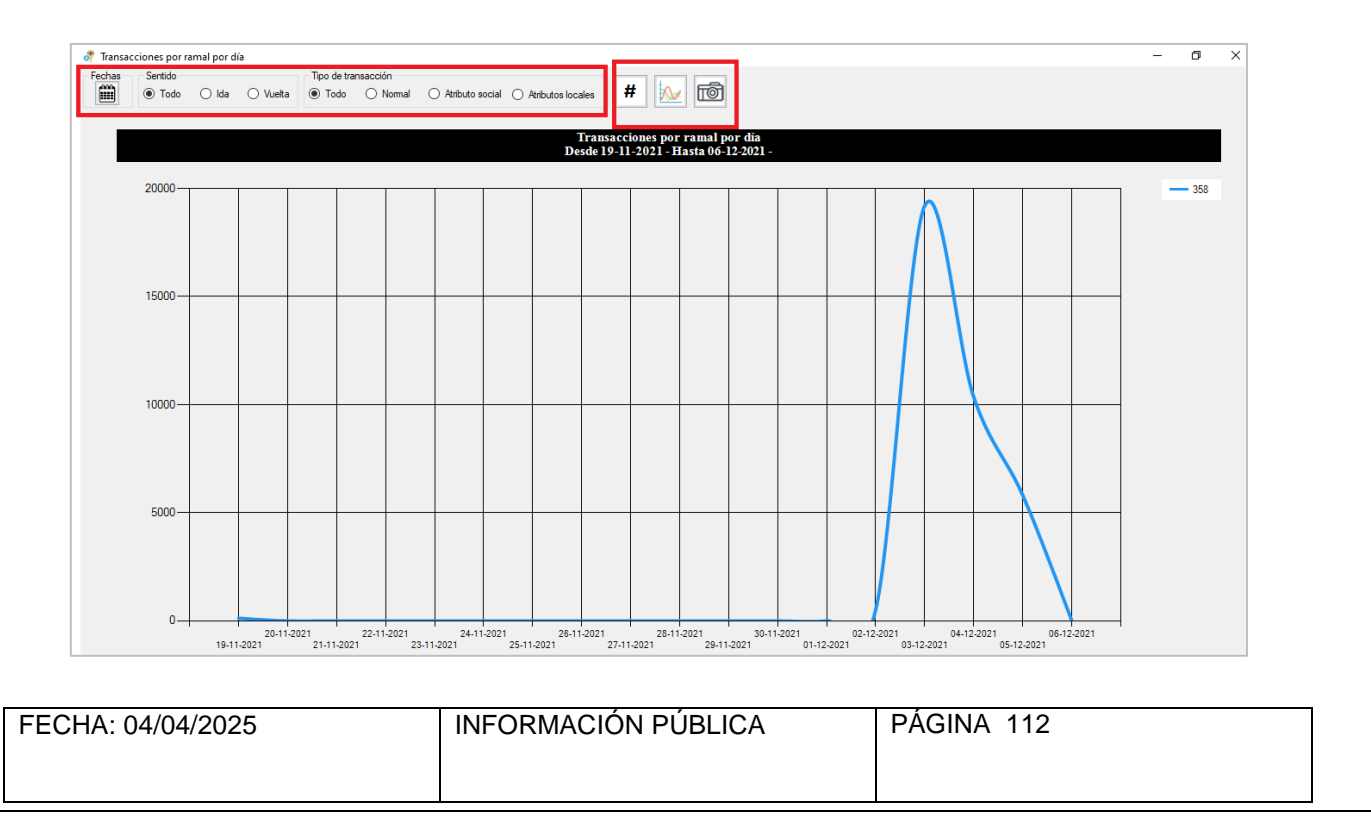

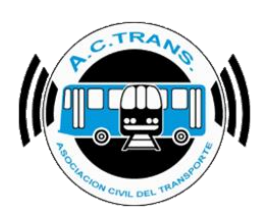

#### 12-TRANSACCIONES POR MEDIO DE PAGO POR DÍA

En este gráfico se observa la cantidad de transacciones por cada medio de pago. En el área de filtros se puede segmentar la información con solo seleccionar aquella opción deseada. Por otro lado, con los botones ubicados en el margen derecho de la pantalla podremos escoger para que se vean los valores en porcentajes, modificar el estilo del mismo o hacer captura de pantalla.

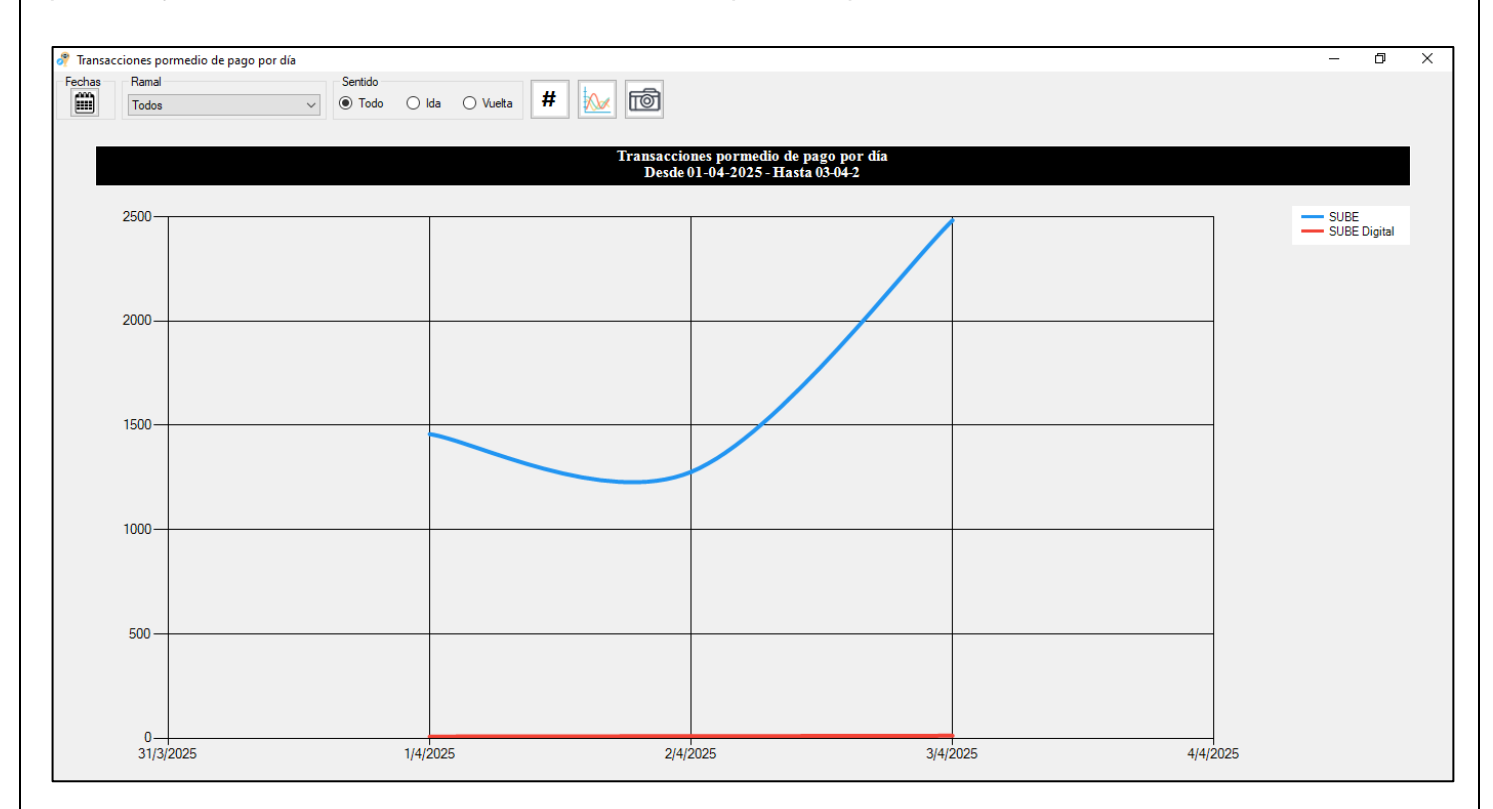

#### **13-TRANSACCIONES POR INTEGRACIÓN**

En este gráfico se observa la cantidad de transacciones por integración. En el área de filtros se puede segmentar la información con solo seleccionar aquella opción deseada. Por otro lado, con los botones ubicados en el margen derecho de la pantalla podremos escoger para que se vean los valores en porcentajes, modificar el estilo del mismo o hacer captura de pantalla.

| FECHA: 04/04/2025 | INFORMACIÓN PÚBLICA | PÁGINA 113 |  |
|-------------------|---------------------|------------|--|
|-------------------|---------------------|------------|--|

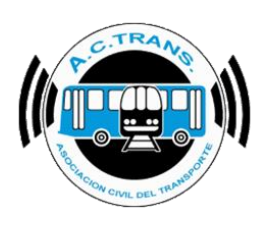

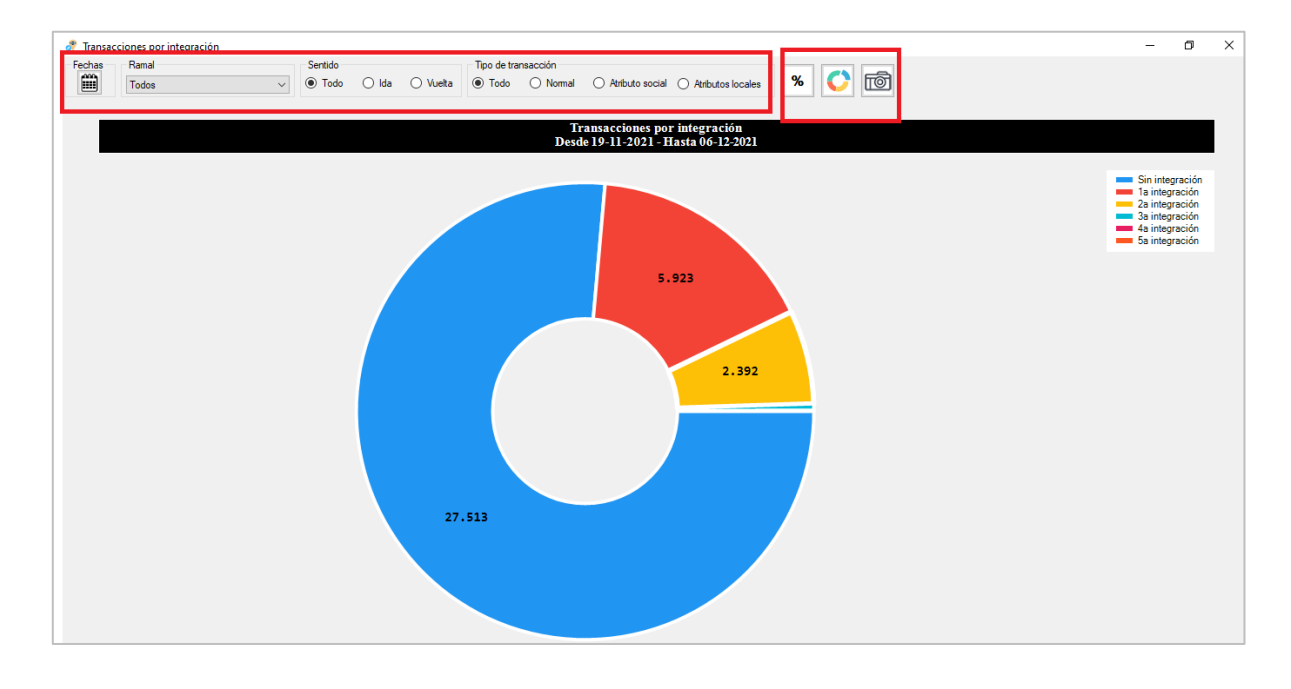

#### 14-TRANSACCIONES POR INTEGRACIÓN POR DÍA

En este gráfico se observa la cantidad de transacciones diarias por integración. En el área de filtros se puede segmentar la información con solo seleccionar aquella opción deseada. Por otro lado, con los botones ubicados en el margen derecho de la pantalla podremos escoger para que se vean los valores del gráfico, modificar el estilo del mismo o hacer captura de pantalla.

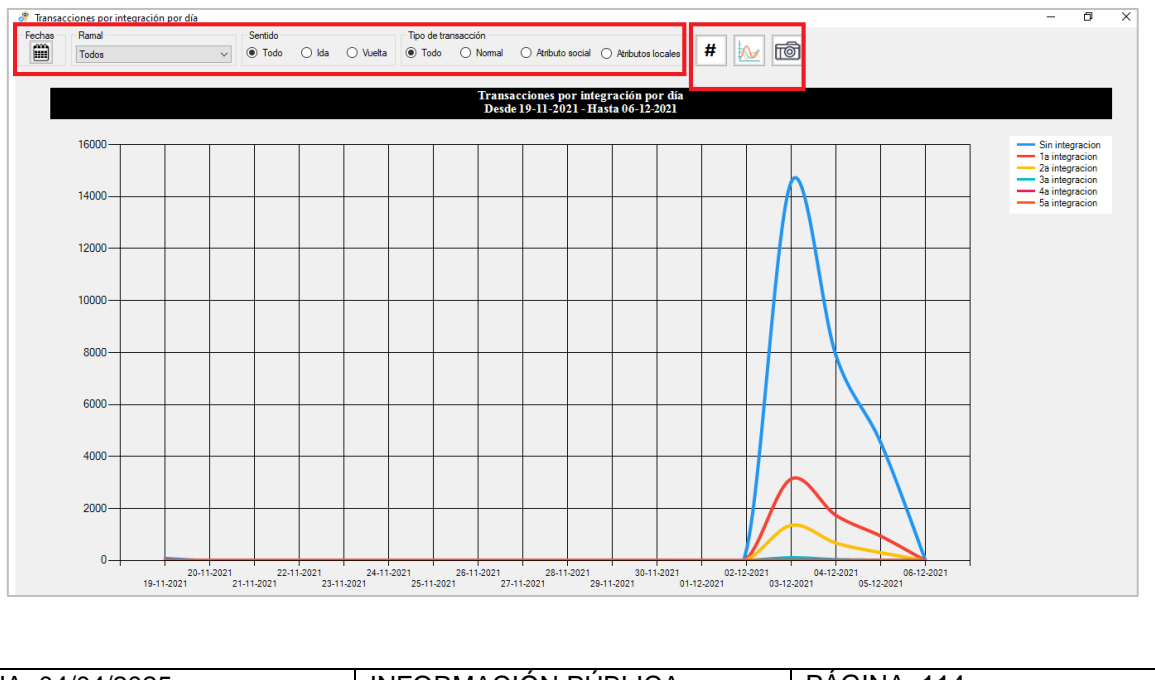

| FECHA: 04/04/2025 | INFORMACIÓN PÚBLICA | PÁGINA 114 |
|-------------------|---------------------|------------|
|                   |                     |            |

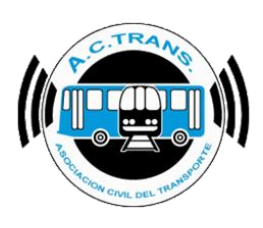

#### **15- TRANSACCIONES POR FRANJA HORARIA**

En este gráfico se observa la cantidad de transacciones por segmento horario. En el área de filtros se puede segmentar la información con solo seleccionar aquella opción deseada. Por otro lado, con los botones ubicados en el margen derecho de la pantalla podremos escoger para que se vean los valores en porcentajes, modificar el estilo del mismo o hacer captura de pantalla.

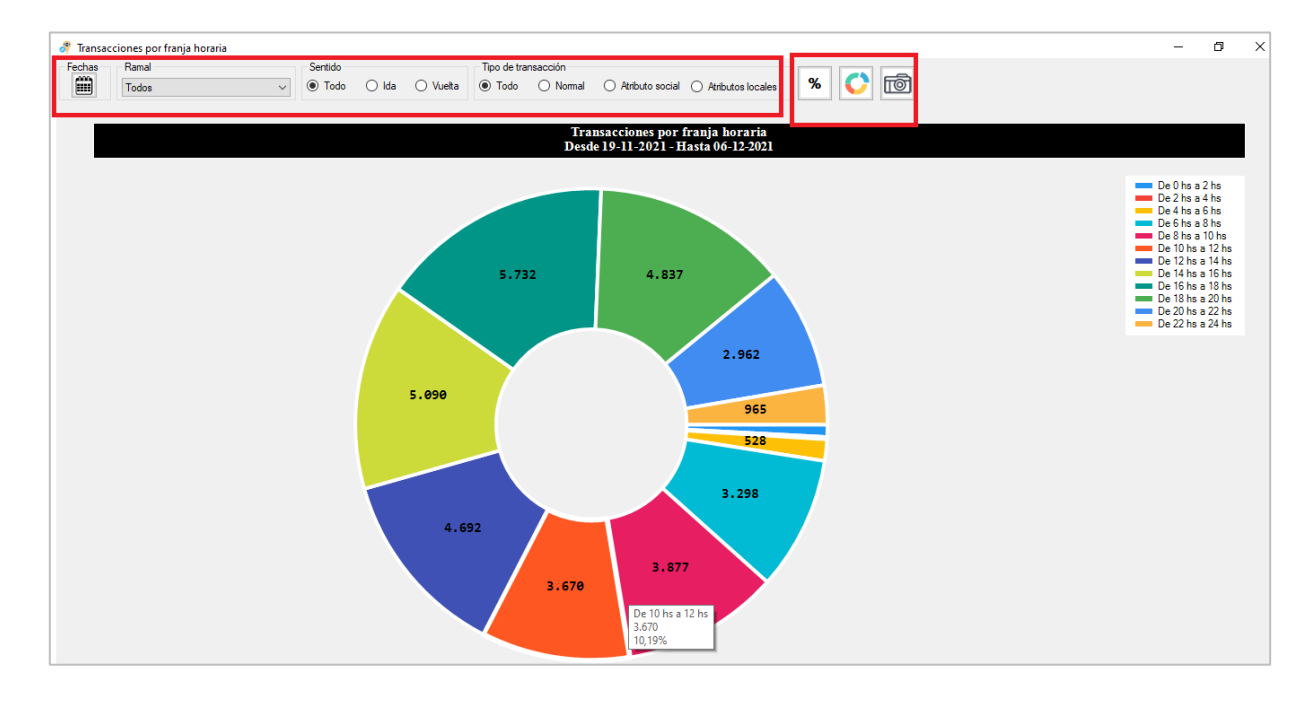

#### 16-TRANSACCIONES POR FRANJA HORARIA POR DIA

En este gráfico se observa la cantidad de transacciones diarias por segmento horario. En el área de filtros se puede segmentar la información con solo seleccionar aquella opción deseada. Por otro lado, con los botones ubicados en el margen derecho de la pantalla podremos escoger para que se vean los valores del gráfico, modificar el estilo del mismo o hacer captura de pantalla.

| FECHA: 04/04/2025 | INFORMACIÓN PÚBLICA | PÁGINA 115 |  |
|-------------------|---------------------|------------|--|
|                   |                     |            |  |
|                   |                     |            |  |

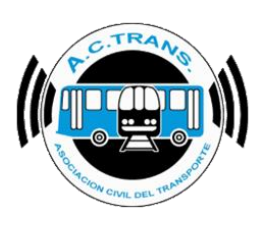

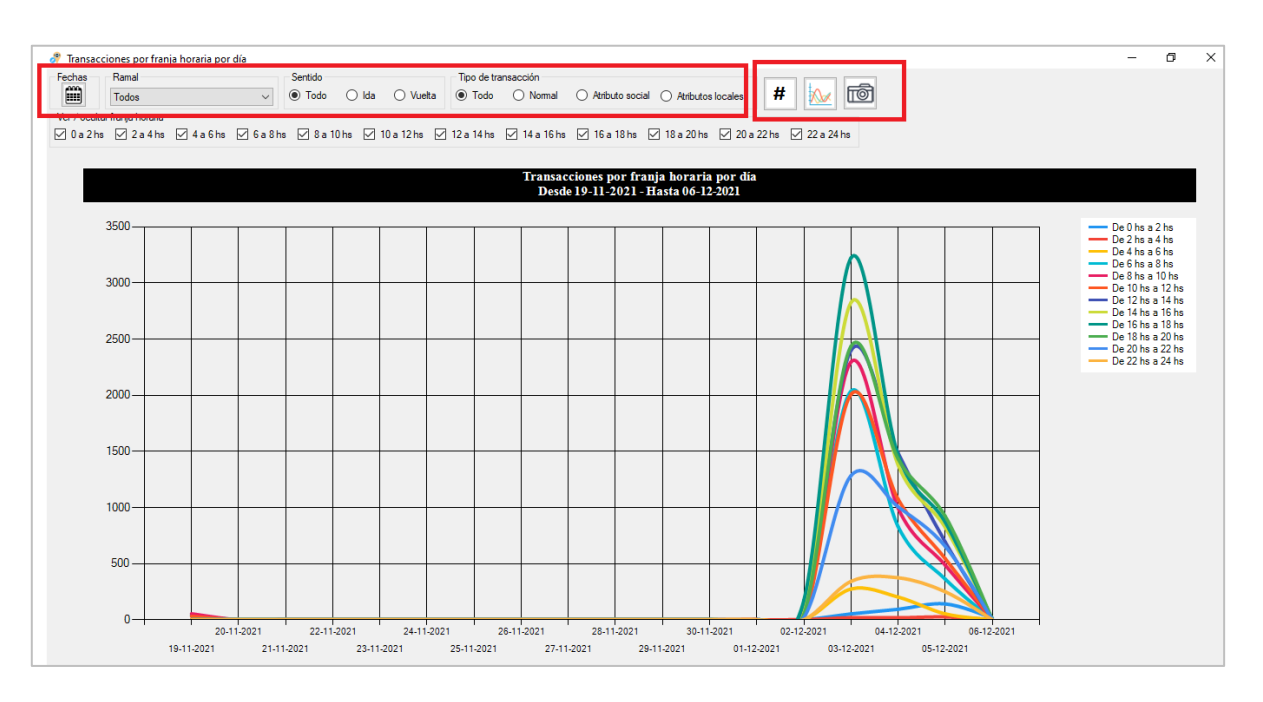

Además, este gráfico cuenta con un menú que permite ver u ocultar alguna de las franjas.

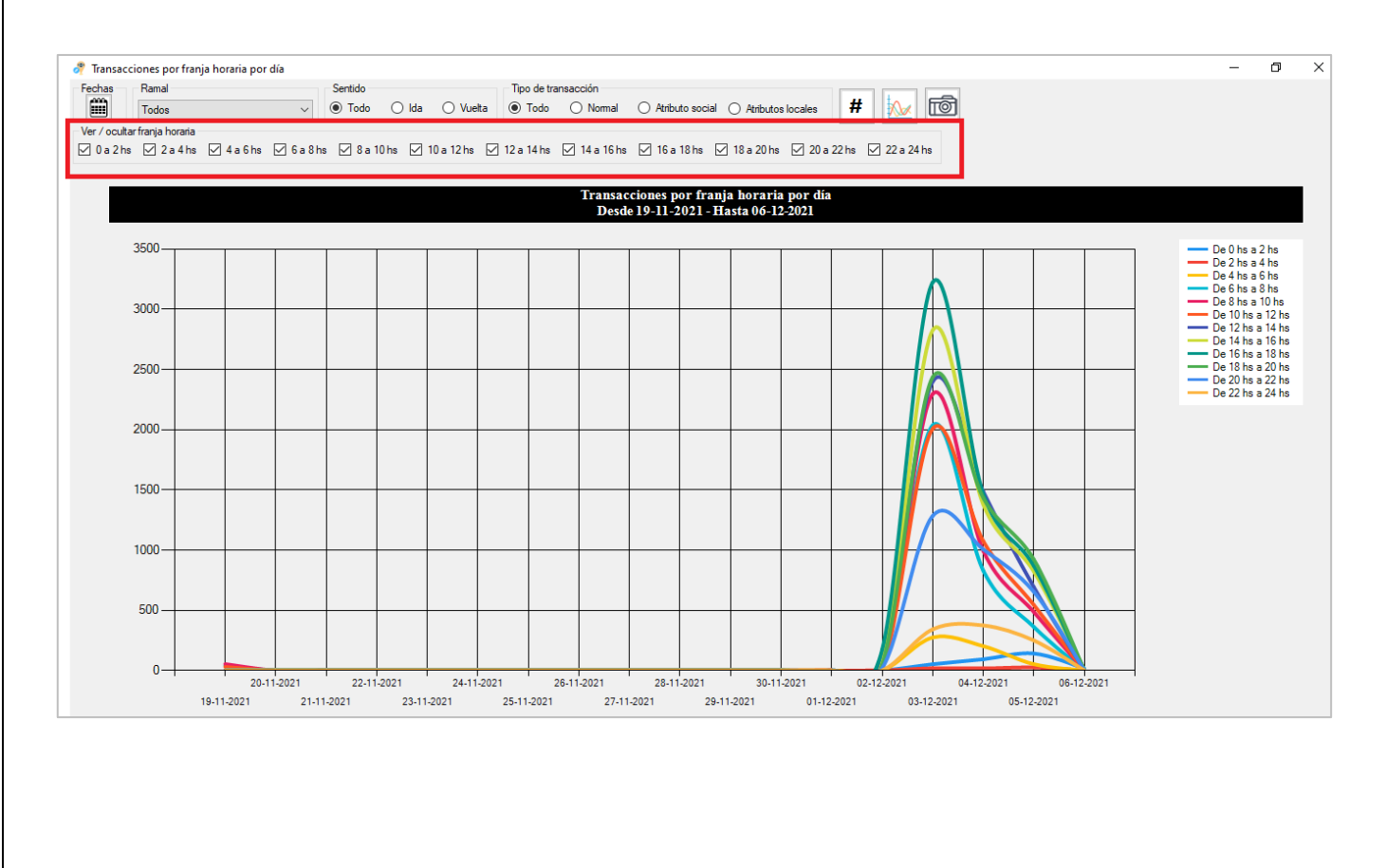

 FECHA: 04/04/2025
 INFORMACIÓN PÚBLICA
 PÁGINA 116

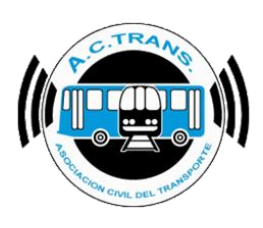

| eccionar archivos para importar                                                                                               |                                                                  |                                                                                        | Resumen                                                                         |                                                            |                                                                                                    |                                                               |                                                                                                    |                                                                                              |                                                 |
|----------------------------------------------------------------------------------------------------|------------------------------------------------------------------|----------------------------------------------------------------------------------------|---------------------------------------------------------------------------------|------------------------------------------------------------|----------------------------------------------------------------------------------------------------|---------------------------------------------------------------|----------------------------------------------------------------------------------------------------|----------------------------------------------------------------------------------------------|-------------------------------------------------|
| Carpeta Ca                                                                                                    | rpeta con filtros                                                | Archivos                                                                               | Archivos                                                                        | 0                                                          | Servicios sin recaudacion                                                                                                   | 0                                                             | Duración incorrecta                                                                                                    | a de servicios                                                                               | 0                                               |
| tedir<br>Ixitancia fuera de reconido 1<br>Ixitancia Inicio y cierre de Servicios 1<br>Ixitancia cambios de sección 1<br>cesar | 00                                                               | ceso de velocidad<br>tancia de servicios<br>ración de servicios<br>ntidad de secciones | Archivos con error<br>Turnos<br>Servicios<br>GPS sin posición<br>Reinicios      |                                                            | Servicios sin kilometros<br>Servicios < 5 minutos<br>Servicios < 3 pesos<br>Servicios < 1 kilometro<br>Excesos de velocidad |                                                               | Distancia incorrect<br>Srv. c/ cant. incorre<br>Puntos GPS fuera<br>nicios y cierres de sn<br>Cambios de sección                                                                                                    | a de servicios<br>cta de C. de S.<br>s de recorrido<br>v. fuera de lugar<br>n fuera de lugar | 0<br>0<br>0<br>0                                |
| o de fechas y línea<br>Fecha desde 21<br>as<br>Trazado                                                                        | -03-2024<br>Fuera de recorrido                                   | Inicios y cierres de servici                                                           | Fecha hasta 21-03<br>o Cambios de                                               | 3-2024<br>e sección                                        | internos en el tiemp                                                                                                    | Linea<br>o Asce                                               | nso de pasaieros                                                                                                    |                                                                                              | 7                                               |
| rmes                                                                                                    |                                                                  |                                                                                        |                                                                                 |                                                            |                                                                                                    |                                                               |                                                                                                    |                                                                                              | Zonas                                           |
|                                                                                                    |                                                                  |                                                                                        |                                                                                 |                                                            |                                                                                                    |                                                               |                                                                                                    |                                                                                              | Lonas                                           |
| Archivos                                                                                                    | Internos                                                         |                                                                                        | Servicios                                                                       | Servicio                                                   | os a revisar                                                                                                    | Ramal                                                         | les                                                                                                    | Seco                                                                                         | ciones                                          |
| Archivos<br>Transacciones                                                                                                    | Internos<br>Tarifas                                              | Tari                                                                                   | Servicios<br>as x seccion                                                       | Servicio                                                   | os a revisar<br>arjetas                                                                                                    | Ramal<br>Pasajeros por hor                                    | les<br>a por sección                                                                                                    | Sect                                                                                         | ciones                                          |
| Archivos<br>Transacciones<br>Archivos por dia por interno                                                                     | Internos<br>Tarifas<br>Legajos                                   | Tarif                                                                                  | Servicios<br>as x seccion<br>i sin posición                                     | Servicio<br>Ta<br>Disp                                     | os a revisar<br>arjetas<br>vostivos                                                                                         | Ramal<br>Pasajeros por hor<br>Turno                           | les<br>a por sección                                                                                                    | Seco                                                                                         | ciones<br>is de GPS                             |
| Archivos<br>Transacciones<br>Archivos por dia por interno                                                                     | Internos<br>Tarifas<br>Legajos                                   | Tarf                                                                                   | Servicios<br>as x seccion                                                       | Servicio<br>Ta<br>Disp                                     | os a revisar<br>arjetas                                                                                                    | Ramal<br>Pasajeros por hor<br>Turno                           | les<br>a por sección                                                                                                    | Seco                                                                                         | ciones<br>is de GPS                             |
| Archivos<br>Transacciones<br>Archivos por dia por interno<br>Icos<br>Composición tarfaria                                     | Internos<br>Tarifas<br>Legajos<br>Composición                    | Tari<br>GPS<br>Larfaria por día                                                        | Servicios<br>as x seccion<br>i sin posición<br>Transacciones                    | Servicio<br>Ta<br>Disp<br>a por sección                    | os a revisar<br>arjetas<br>postivos<br>Transaccio                                                                           | Ramal<br>Pasajeros por hor<br>Turno                           | es<br>a por sección<br>os                                                                                                    | Sect<br>Registro                                                                             | ciones<br>is de GPS<br>or ramal                 |
| Archivos Transacciones Archivos por dia por interno iccos Composición tarifatía Transacciones por aplicación                  | Internos<br>Tarfas<br>Legajos<br>Composición<br>Transacciones po | Tarf                                                                                   | Servicios<br>as x seccion<br>sin posición<br>Transacciones<br>Transacciones cor | Servicio<br>Ta<br>Disp<br>por sección<br>1 o sin descuento | spetas<br>spetas<br>Transaccion<br>Transacciones                                                                            | Ramal<br>Pasajeros por hor<br>Turno<br>nes por sección por dí | ies a por sección as a la constante de la constante de la cons | Seco<br>Registro<br>Transacciones por ra                                                     | ciones<br>is de GPS<br>or ramal<br>mal por día. |

### **17-TRANSACCIONES POR RAMAL POR HORA**

En este gráfico se observa la cantidad de transacciones por ramal por hora. En el área de filtros se puede segmentar la información con solo seleccionar aquella opción deseada. Por otro lado, con los botones ubicados en el margen derecho de la pantalla podremos escoger para que se vean los valores del gráfico, modificar el estilo del mismo o hacer captura de pantalla.

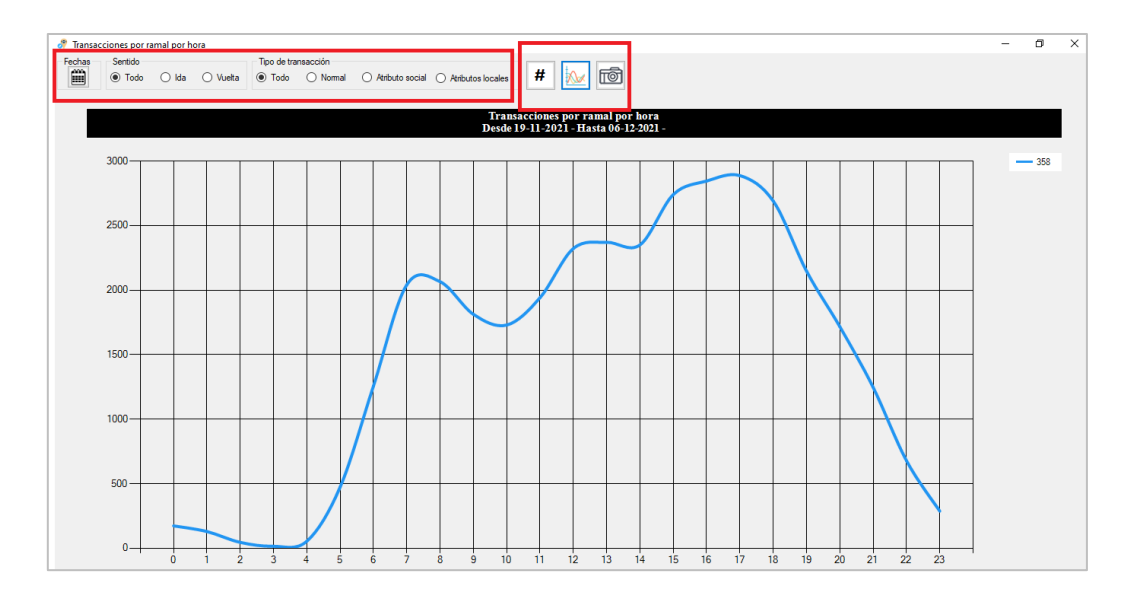

| FECHA: 04/04/2025 | INFORMACIÓN PÚBLICA | PÁGINA 117 |  |
|-------------------|---------------------|------------|--|
|                   |                     |            |  |